# • **1** | **1** | **1** | **1** | **1** | **1** | **1** | **1** | **1** | **1** | **1** | **1** | **1** | **1** | **1** | **1** | **1** | **1** | **1** | **1** | **1** | **1** | **1** | **1** | **1** | **1** | **1** | **1** | **1** | **1** | **1** | **1** | **1** | **1** | **1** | **1** | **1** | **1** | **1** | **1** | **1** | **1** | **1** | **1** | **1** | **1** | **1** | **1** | **1** | **1** | **1** | **1** | **1** | **1** | **1** | **1** | **1** | **1** | **1** | **1** | **1** | **1** | **1** | **1** | **1** | **1** | **1** | **1** | **1** | **1** | **1** | **1** | **1** | **1** | **1** | **1** | **1** | **1** | **1** | **1** | **1** | **1** | **1** | **1** | **1** | **1** | **1** | **1** | **1** | **1** | **1** | **1** | **1** | **1** | **1** | **1** | **1** | **1** | **1** | **1** | **1** | **1** | **1** | **1** | **1** | **1** | **1** | **1** | **1** | **1** | **1** | **1** | **1** | **1** | **1** | **1** | **1** | **1** | **1** | **1** | **1** | **1** | **1** | **1** | **1** | **1** | **1** | **1** | **1** | **1** | **1** | **1** | **1** | **1** | **1** | **1** | **1** | **1** | **1** | **1** | **1** | **1** | **1** | **1** | **1** | **1** | **1** | **1** | **1** | **1** | **1** | **1** | **1** | **1** | **1** | **1** | **1** | **1** | **1** | **1** | **1** | **1** | **1** | **1** | **1** | **1** | **1** | **1** | **1** | **1** | **1** | **1** | **1** | **1** | **1** | **1** | **1** | **1** | **1** | **1** | **1** | **1** | **1** | **1** | **1** | **1** | **1** | **1** | **1** | **1** | **1** | **1** | **1** | **1** | **1** | **1** | **1** | **1** | **1** | **1** | **1** | **1** | **1** | **1** | **1** | **1** | **1** | **1** | **1** | **1** | **1** | **1** | **1** | **1** | **1** | **1** | **1** | **1** | **1** | **1** | **1** | **1** | **1** | **1** | **1** | **1** | **1** | **1** | **1** | **1** | **1** | **1** | **1** | **1** | **1** | **1** | **1** | **1** | **1** | **1** | **1** | **1** | **1** | **1** | **1** | **1** | **1** | **1** | **1** | **1** | **1** | **1** | **1** | **1** | **1** | **1** | **1** | **1** | **1** | **1** | **1** | **1** | **1** | **1** | **1** | **1** | **1** | **1** | **1** | **1** | **1** | **1** | **1** | **1** | **1** | **1** | **1** | **1** | **1** | **1** | **1** | **1** | **1** | **1** | **1** | **1** | **1** | **1** | **1** | **1** | **1** | **1** | **1** | **1** | **1** | **1** | **1** | **1** | **1** | **1** | **1** | **1** | **1** | **1** | **1** | **1** | **1** | **1** | **1** | **1** | **1** | **1** | **1** | **1** | **1** | **1** | **1** | **1** | **1** | **1** | **1** | **1** | **1** | **1** | **1** | **1** | **1** | **1** | **1** | **1** | **1** | **1** | **1** | **1** | **1** | **1** | **1** | **1** | **1** | **1** | **1**

# Cisco IoT Field Network Director User Guide, Release 4.6.x

First Published: 2020-04-23 Last Updated: 2020-06-26

# · I | I · I | I · I CISCO ..

# Overview of Cisco IoT Field Network Director

This section provides an overview of the Cisco IoT Field Network Director (Cisco IoT FND) and describes its role within the Cisco Internet of Things (IoT) Network solution. Topics include:

- Cisco IoT Connected Grid Network
- How to Use This Guide
- Interface Overview

# Cisco IoT Connected Grid Network

This section provides an overview of:

- Cisco IoT FND Features and Capabilities
- IoT FND Architecture
- Resilient Mesh Endpoints
- Grid Security
- Related Software

The Cisco IoT Field Network Director (IoT FND) is a software platform that manages a multi-service network and security infrastructure for IoT applications, such as smart grid applications, including Advanced Metering Infrastructure (AMI), Distribution Automation (DA), distributed intelligence, and substation automation. IoT FND is a scalable, highly-secure, modular, and open platform with an extensible architecture. IoT FND is a multi-vendor, multi-service, communications network management platform that enables network connectivity to an open ecosystem of power grid devices.

IoT FND is built on a layered system architecture to enable clear separation between network management functionality and applications, such as a distribution management system (DMS), outage management system (OMS), and meter data management (MDM). This clear separation between network management and applications helps utilities roll out Smart Grid projects incrementally, for example with AMI, and extend into distribution automation using a shared, multi-service network infrastructure and a common, network management system across various utility operations.

#### **Features**

- Geographic Information System (GIS) map-based, visualization, monitoring, troubleshooting, and alarm notifications
- Group-based configuration management for routers and smart meter endpoints
- OS compatible (Cisco IOS, Guest OS, IOx) and provides application management
- Rule-engine infrastructure for customizable threshold-based alarm processing and event generation
- North Bound API for transparent integration with utility head-end and operational systems
- High availability and disaster recovery

Cisco IoT FND provides powerful Geographic Information System (GIS) visualization and monitoring capability. Through the browser-based interface, utility operators manage and monitor devices in a Cisco IoT Connected Grid Field Area Network (FAN) solution, using IPv6 over Low-power Wireless Personal Area Networks (6LoWPANs). The FAN includes the following devices:

- Cisco 1000 Series Connected Grid Routers (CGRs), also called pole-top or DIN-rail-mount routers. These devices are referred to as routers in this document and identified by model (for example, CGR1000, CGR1120, or CGR1240) on the Field Devices page. Available CGR modules provide 3G, 4G LTE, and Cisco Resilient Mesh connectivity (WPAN). CGR1000s also support the Itron OpenWay RIVA CAM module, which provides connectivity to the Itron OpenWay RIVA electric and gas-water devices.
- Cisco 800 Series Integrated Services Routers (ISR 800s) are used in most networks as edge routers or gateways to provide WAN connectivity (cellular, satellite over Ethernet, and WiFi) to an end device (energy-distribution automation devices, other verticals such as ATMs, and mobile deployments such as taxis or trucks). These devices are referred to as routers in this document; and identified by product ID (for example, C800 or C819) on the Field Devices page. You can use IoT FND to manage the following hardened Cisco 819H ISRs:
  - C819HG-4G-V-K9
  - C819HG-4G-A-K9
  - C819HG-U-K9
  - C819HGW-S-A-K9
  - C819H-K9

IoT FND also manages the following non-hardened Cisco 819 ISRs:

- C819G-B-K9
- C819G-U-K9
- C819G-4G-V-K9
- C819G-7-K9
- Cisco 4000 Series Integrated Services Routers (ISR 4300 and ISR4400) consolidate many must-have IT functions in a single platform, such as network, security, compute, storage, and unified communications to help you build out the digital capabilities in your enterprise branch offices. The platform is modular and upgradeable, so you can add new services without changing equipment.
- Cisco 800 Series Industrial Integrated Services Routers (IR800s) are compact, ruggedized, Cisco IOS Software routers. They offer support for integrated 4G LTE wireless WAN (IR807, IR809 and IR829 models) and wireless LAN capabilities (IR829 only). These devices are referred to as routers in this document; and identified by product ID (for example, IR800) on the Field Devices page. You can use IoT FND to manage the following IR800 models:
  - IR807: Highly compact, low-power industrial router. Well-suited for industrial applications (distribution automation for utilities, transportation, manufacturing) and remote asset management across the extended enterprise.
  - IR809: Very compact, cellular (3G,4G/LTE) industrial routers that enable reliable and secure cellular connectivity for remote asset monitoring and machine-to-machine (M2M) applications such as distribution automation, pipeline monitoring and roadside infrastructure monitoring.
  - IR829: Highly ruggedized compact cellular (3G and 4G LTE with GPS and dual SIM) and WLAN (2.4/5GHz) industrial routers supporting scalable, reliable and secure management of those IoT applications requiring mobile connectivity such as fleet vehicles and mass transit.

- Cisco 5921 Embedded Services Router (ESR) is designed to operate on small, low-power, Linux-based platforms. It helps integration partners extend the use of Cisco IOS into extremely mobile and portable communications systems. It also provides highly secure data, voice, and video communications to stationary and mobile network nodes across wired and wireless links.
- Cisco Industrial Compute (IC3000) Gateway supports edge computing and communicates with IoT FND through the IOx application, Cisco Fog Director (FD). A subset of FD is provided. With built-in interfaces that support a wide range of industrial standards and a simple development toolkit, the IC3000 enables application developers to create apps to harness IoT data.
- The Cisco Wireless Gateway for LoRaWAN (IXM-LPWA-800, IXM-LPWA-900) can be a standalone product that connects to Ethernet switches or routers or connects to LAN ports of the Cisco 800 Series Industrial Integrated Services Routers. This product can be configured as a radio interface of the Cisco Industrial Routers 809 and 829. One or multiple gateways are connected to the LAN port(s) of the IR809 or IR829 via Ethernet or VLANs with encrypted links. Through this configuration, it provides LoRaWAN radio access while the IR809 or IR829 offer backhaul support for Gigabit Ethernet (electrical or fiber), 4G/LTE, or Wi-Fi. You can employ either a default-group tunnel group or a user-defined tunnel group.
- Cisco Interface Module for Long Range Wide Area Network (LoRAWAN) is an extension module for the industrial routers, Cisco IR809 and IR829, and serves as a carrier-grade gateway for outdoor deployments. The module provides unlicensed low-power wide area (LPWA) wireless connectivity for a range of Internet of Things (IoT) use cases such as asset tracking, water and gas metering, street lighting, smart parking/building/agriculture, and environment monitoring. There are two models supported, which are differentiated by their band support (863-870 MHz ISM or 902-928 MHz ISM). The module is identified by product ID (for example, IXM-LORA-800-H-V2).
- Cisco 500 Series Wireless Personal Area Network (WPAN) Industrial Routers (IR500) supply RF mesh connectivity to IPv4 and serial IoT devices (for example, recloser control, cap bank control, voltage regulator controls, and other remote terminal units).

**Note:** CGRs, C800s, IR800s, IR500s and other types of Cisco Resilient Mesh endpoints (RMEs) can coexist on a network, but cannot be in the same device group. See "Configuring Devices" in the Managing Devices chapter.

- Cisco 800 Series Access Points are integrated with IR800s and C800s. These devices are referred to as routers in this document; and identified by product ID (for example, AP800). You can use IoT FND to manage the following AP800 models:
  - AP802 embedded in C800
  - AP803 embedded in IR829
- Cisco ASR 1000 Series Aggregation Services Routers (ASRs), Cisco ISR 3900 Series Integrated Service Routers (ISRs), and ISR 4300 and ISR 4400 routers are referred to as *head-end routers* or HERs in this document.
- Cisco IPv6 RF (radio frequency), PLC (power line communications), and Dual PHY (RF and PLC) mesh endpoints (smart meters and range extenders).

Note: In this document, mesh endpoints refers to Cisco range extenders and Cisco-compatible smart meters.

IoT FND typically resides in the utility control center with other utility head-end operational systems, such as an AMI head end, distribution management system, or outage management system. IoT FND features enterprise-class fault, configuration, accounting, performance, and security (FCAPS) functionality, as defined in the Open Systems Interconnection (OSI) model.

The Cisco IoT FND North Bound Application Programmable Interface (NB API) allows various utility applications like DMS, OMS, or MDM to pull appropriate, service-specific data for distribution grid information, outage information, and metering data from a shared, multi-server communication network infrastructure. For more information about the Cisco IoT FND North Bound API, see the *Cisco IoT FND NMS North Bound API Programming Guide* for your IoT FND installation.

The NB API can send events using HTTPS. NB API clients must subscribe to IoT FND by providing a valid HTTPS URL to send events. IoT FND accepts all SSL and handshake certificates published by the NB API client (the event consumer) while making the secure connection.

# Cisco IoT FND Features and Capabilities

- Configuration Management Cisco IoT FND facilitates configuration of a large number of Cisco CGRs, Cisco C800s, Cisco ISRs, Cisco IRs, Cisco ASRs, and mesh endpoints. Use Cisco IoT FND to bulk-configure devices by placing them into configuration groups, editing settings in a configuration template, and then pushing the configuration to all devices in the group.
- Device and Event Monitoring Cisco IoT FND displays easy-to-read tabular views of extensive information generated by devices, allowing you to monitor your network for errors. Cisco IoT FND provides integrated Geographic Information System (GIS) map-based visualization of FAN devices such as routers and smart meters. Use IoT FND to create CGR-specific work orders that include the required certificates to access the router.
- Firmware Management Cisco IoT FND serves as a repository for Cisco CGR, Cisco C800, Cisco ISR, Cisco IR, and mesh endpoint firmware images. Use Cisco IoT FND to upgrade the firmware running on groups of devices by loading the firmware image file onto the Cisco IoT FND server, and then uploading the image to the devices in the group. Once uploaded, use IoT FND to install the firmware image directly on the devices. In release 3.0.1-36 and later, a Subnet List view on the Firmware Upgrade page for Mesh Endpoints lets you filter and view subnets by PAN identifier (PAN ID) and Group (details include number of nodes within a group, hops away from the router and operational status). A subnet progress histogram has also been added.
- OS Migration For Cisco CGR 1000, IoT FND allows you to migrate CGRs running CG-OS to IOS.
- Zero Touch Deployment This ease-of-use feature automatically registers (enrolls) and distributes X.509 certificates and provisioning information over secure connections within a connected grid network.
- Tunnel Provisioning Protects data exchanged between Cisco ASRs and Cisco CGRs, C800s, Cisco ISRs and Cisco IRs, and prevents unauthorized access to Cisco CGRs, to provide secure communication between devices. Cisco IoT FND can execute CLI commands to provision secure tunnels between Cisco CGRs, C800s, Cisco ISRs and Cisco IRs and Cisco ASRs. Use IoT FND to bulk-configure tunnel provisioning using groups.
- IPv6 RPL Tree Polling The IPv6 Routing Protocol for Low-power and Lossy Networks (RPL) finds its neighbors and establishes routes using ICMPv6 message exchanges. RPL manages routes based on the relative position of the mesh endpoints to the CGR that is the root of the routing tree. RPL tree polling is available through the mesh nodes and CGR periodic updates. The RPL tree represents the mesh topology, which is useful for troubleshooting. For example, the hop count information received from the RPL tree can determine the use of unicast or multicast for the firmware download process. IoT FND maintains a periodically updated snapshot of the RPL tree.
- Dynamic Multipoint VPN and FlexVPN For Cisco C800 devices and Cisco IR800 devices, DMVPN and FlexVPN do not require IoT FND to apply device-specific tunnel configuration to the HER during tunnel provisioning. HER tunnel provisioning is only required for site-to-site VPN tunnels.
- Embedded Access Point (AP) Management IoT FND provides management of embedded APs on C819 and IR829 routers.
- Dual PHY Support IoT FND can communicate with devices that support Dual PHY (RF and PLC) traffic. IoT FND identifies CGRs running Dual PHY, enables configuration to masters and slaves, and collects metrics from masters. IoT FND also manages security keys for Dual PHY CGRs. On the mesh side, IoT FND identifies Dual PHY nodes using unique hardware IDs, enables configuration pushes and firmware updates, and collects metrics, including RF and PLC traffic ratios.
- Guest OS (GOS) Support For Cisco IOS CGR 1000 and IR800 devices that support Guest OS, IoT FND allows approved users to manage applications running on the supported operating systems. IoT FND supports all phases of application deployment, and displays application status and the Hypervisor version running on the device.
- Device Location Tracking For CGR 1000, C800, and IR800 devices, IoT FND displays real-time location and device location history. This feature requires enabling the GPS feature.

- Software Security Module (SSM) This is a low-cost alternative to the Hardware Security Module (HSM), and is used for signing CSMP messages sent to meters and IR500 devices.
- Customer Certificates Cisco IoT FND allows you to use your own CA and ECC-based certificates to sign smart meter messages.
- Diagnostics and Troubleshooting The IoT FND rule engine infrastructure provides effective monitoring of triage-based troubleshooting. Device troubleshooting runs on-demand device path trace and ping on any CGR 1000, IR800, Cisco Series Integrated Services Routers (C800), Cisco 5921 Embedded Services Router (C5921), range extender, gateway or meter (mesh endpoints).
- High Availability To ensure uninterrupted network management and monitoring, you can deploy the Cisco IoT FND solution in a High Availability (HA) configuration. By using clusters of Ioad-balanced IoT FND servers and primary and standby IoT FND databases, Cisco IoT FND constantly monitors the health of the system, including connectivity within clusters and server resource usage. If a server cluster member or database becomes unavailable or a tunnel fails, another takes its place seamlessly. Additionally, you can add reliability to your IoT FND solution by configuring redundant tunnels between a Cisco CGR and multiple Cisco ASRs.
- Power Outage Notifications Mesh Endpoints (MEs) implement a power outage notification service to support timely and efficient reporting of power outages. In the event of a power outage, MEs perform the necessary functions to conserve energy and notify neighboring nodes of the outage. Routers relay the power outage notification to IoT FND, which then issues push notifications to customers to relate information on the outage.
- Resilient Mesh Upgrade Support Over-the-air software and firmware upgrades to field devices such as Cisco CGRs and Resilient Mesh Endpoints (RMEs) (for example, AMI meter endpoints).
- Audit Logging Logs access information for user activity for audit, regulatory compliance, and Security Event and Incident Management (SEIM) integration. This simplifies management and enhances compliance by integrated monitoring, reporting, and troubleshooting capabilities.
- North Bound APIs Eases integration of existing utility applications such as outage management system (OMS), meter data management (MDM), trouble-ticketing systems, and manager-of-managers.
- Work Orders for Device Manager Credentialed field technicians can remotely access and update work orders.
- Role Based Access Controls Integrates with enterprise security policies and role-based access control for AMI network devices.
- Event and Issue Management Fault event collection, filtering, and correlation for communication network monitoring. IoT FND supports a variety of fault-event mechanisms for threshold-based rule processing, custom alarm generation, and alarm event processing. Faults display on a color-coded GIS-map view for various endpoints in the utility network. This allows operator-level custom fault-event generation, processing, and forwarding to various utility applications such as an outage management system. Automatic issue tracking is based on the events collected.

# IoT FND Architecture

Figure 1 provides a high-level view of the systems and communication paths that exist in a typical utility company operating on a Cisco CGR connected grid network in which Zero Touch Deployment is in use.

For Cisco IOS CGRs, we recommend a tunnel configuration using FlexVPN.

For Cisco C800s and IR800s, we recommend using Dynamic Multipoint VPN (DMVPN) or FlexVPN.

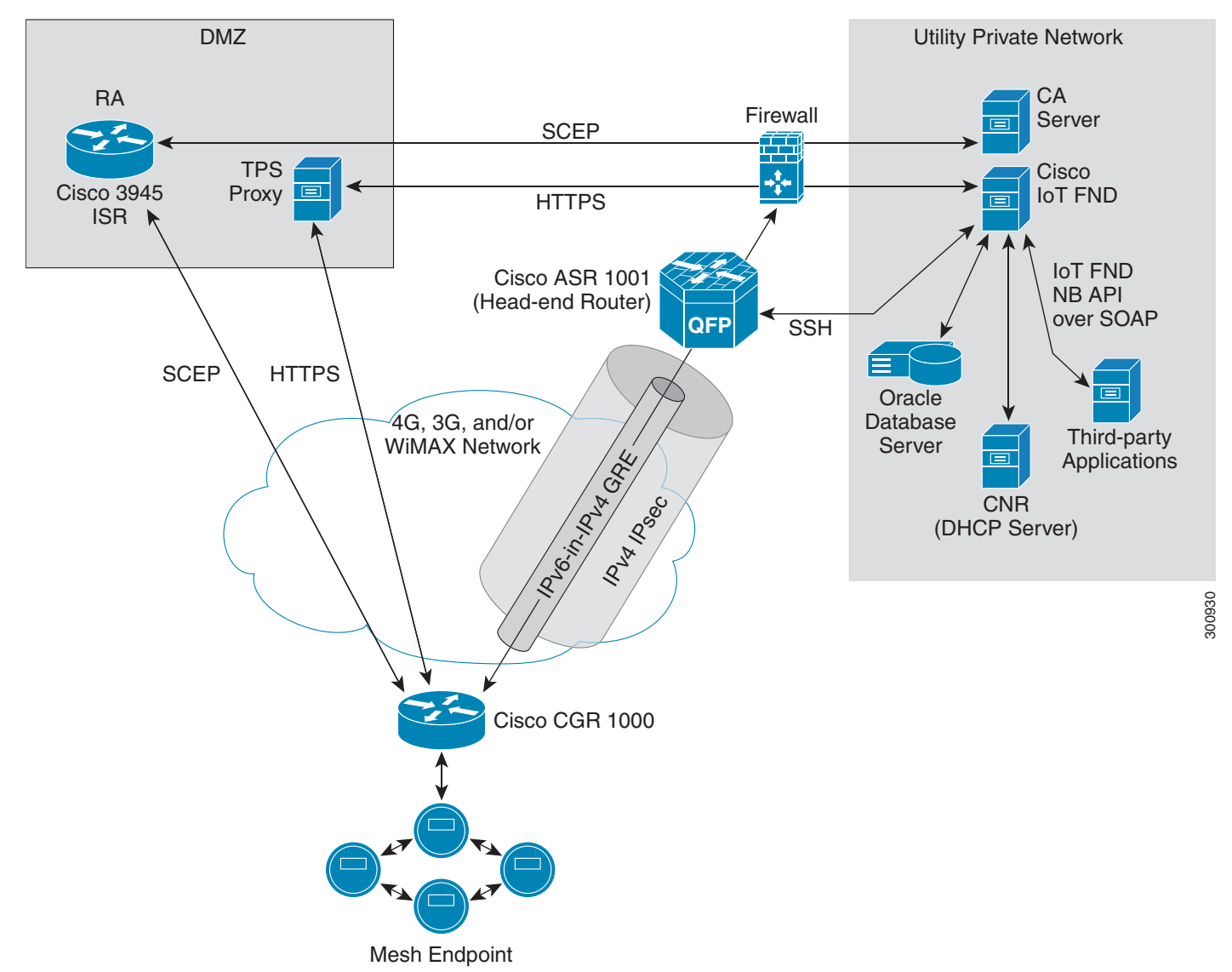

Figure 1 Zero Touch Deployment Architecture

In this example, the firewall provides separation between those items in the utility company public network (DMZ) and its private network.

The utility company private network shows systems that might reside behind the firewall such as the Cisco IoT FND, the Oracle database server, the Cisco IoT FND North Bound API, the DHCP server, and the Certificate Authority (CA). The Cisco IoT FND Tunnel Provisioning Server proxy (TPS proxy) and Registration Authority (RA) might be located in the DMZ.

After installing and powering on the Cisco CGR, it becomes active in the network and registers its certificate with the RA by employing the Simple Certificate Enrollment Protocol (SCEP). The RA (Cisco 3945 ISR in Figure 1), functioning as a CA proxy, obtains certificates for the Cisco CGR from the CA. The Cisco CGR then sends a tunnel provisioning request over HTTPS to the TPS proxy that forwards it to IoT FND.

Cisco IoT FND manages collection of all information necessary to configure a tunnel between Cisco CGRs and the head-end router (Cisco ASR 1001 in Figure 1). For CG-OS CGR installations, we recommend a network configuration with an outer IPsec tunnel over IPv4 inside which is an IPv6-in-IPv4 GRE tunnel. All traffic from the MEs is over IPv6. The GRE tunnel provides a path for IPv6 traffic to reach the data center. The outer IPsec tunnel secures that traffic. When the tunnel is active, the Cisco CGR (after configuration) connects to the utility company network like a Virtual Private Network (VPN).

#### Main Components of a IoT FND Solution

| Component                      | Description                                                                                                    |
|--------------------------------|----------------------------------------------------------------------------------------------------|
| IoT FND Application Server     | This the heart of IoT FND deployments. It runs on an RHEL server and allows<br>administrators to control different aspects of the IoT FND deployment using its<br>browser-based graphical user interface.<br>IoT FND HA deployments include two or more IoT FND servers connected to a load<br>balancer. |
| NMS Database                   | This Oracle database stores all information managed by your IoT FND solution, including all metrics received from the MEs and all device properties such as firmware images, configuration templates, logs, event information, and so on.                                                                |
| Software Security Module (SSM) | This is a low-cost alternative to the Hardware Security Module (HSM), and is used for signing CSMP messages sent to meters and IR500 devices.                                                                                                    |
| TPS Proxy                      | Allows routers to communicate with IoT FND when they first start up in the field. After IoT FND provisions tunnels between the routers and ASRs, the routers communicate with IoT FND directly.                                                                                                    |
| Load Balancer                  | (Optional) IoT FND uses the Cisco ACE 4710 in Figure 1 to provide HA. The load balancer distributes the traffic among the IoT FND servers in the server cluster in your solution.                                                                                                    |

#### High Availability and Tunnel Redundancy

The example in Figure 1 is of a single-server deployment with one database and no tunnel redundancy. However, you could take advantage of Cisco IoT FND HA support to deploy a cluster of Cisco IoT FND servers connected to a Cisco ACE 4710 load balancer, as shown in Figure 2. The load balancer sends requests to the servers in a round-robin fashion. If a server fails, the load balancer keeps servicing requests by sending them to the other servers in the cluster.

You could also deploy a standby Cisco IoT FND database to provide another layer of high availability in the system with minimal data loss.

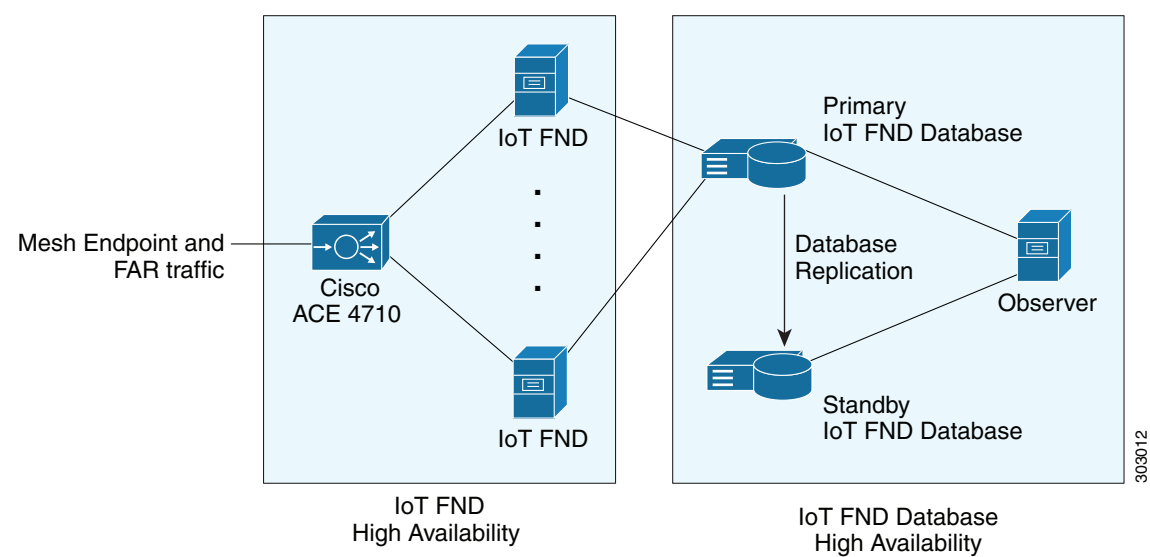

#### Figure 2 IoT FND Server and Database HA

To provide tunnel redundancy, IoT FND allows you to create multiple tunnels to connect a CGR to multiple ASRs, as shown in Figure 3.

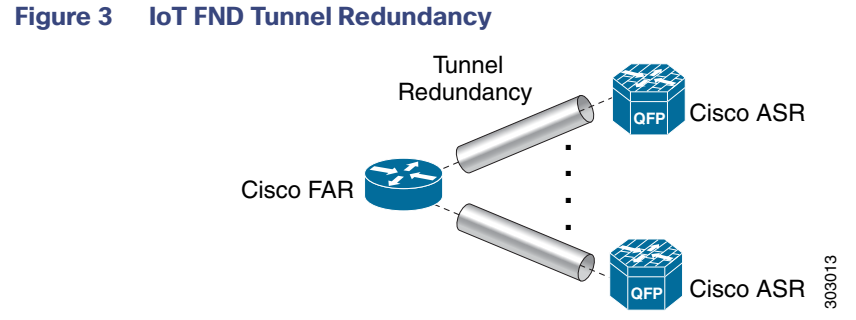

For more information about HA, see Database High Availability.

## **Resilient Mesh Endpoints**

The Cisco Field Area Network (FAN) solution brings the first multi-service communications infrastructure to the utility field area network. It delivers applications such as AMI, DA, and Protection and Control over a common network platform.

Advanced meter deployments follow a structured process designed to match the right solution to the needs of the utility company. This process moves in phases that require coordination between metering, IT, operations, and engineering. The first phase for most utilities is identification of goals, followed by analysis of data needs, and business processes. After an evaluation of the business case is complete and a technology chosen, system implementation and validation complete the process.

Once the utility company moves past the business case into system implementation, unforeseen complications can sometimes slow or delay a deployment. The true value of a plug-and-play system is that it saves cost and improves the return on investment by allowing the benefits of advanced metering to be realized sooner.

The features that enable a true plug-and-play RF or PLC mesh network system include:

- Self-initializing endpoints: CGRs automatically establish the best path for communication through advanced self-discovery meters and infrastructure deploy without programming.
- Scalability: This type of network enables pocketed deployments where each Cisco IoT FND installation can accept up to 10 million meters/endpoints. Large capacity enables rapid, multi-team deployments to occur in various parts of the targeted AMI coverage area, while saving infrastructure and communication costs.

In a true mesh network, metering and range extender devices communicate to and through one another and decide their own best links, forming the RF Mesh Local Area Network (RFLAN) or PLC LAN. These ME devices become the network and possess dynamic auto-routing functions that eliminate the need for dedicated repeater infrastructure or intermediate (between endpoint and collector) tiered radio relay networks. The result is a substantial reduction in dedicated network infrastructure as well as powerful and more flexible fixed-network communication capability.

Range extenders are installed by the utility company to strengthen mesh coverage and provide redundancy, supplementing network reliability in difficult environmental settings such as dense urban areas where buildings obstruct the normal mesh signal propagation, or in low-meter-density geographically sparse regions and RF-challenged areas. A range extender automatically detects and connects to the mesh after installation or outage recovery, and then provides an alternate mesh path.

In a normal deployment scenario, these MEs form a stable RFLAN or PLC LAN network the same day they are deployed. Once the collector is installed, placing MEs throughout the deployment area is as simple as changing out a meter. MEs form a network and begin reporting automatically.

Mesh endpoints send and receive information. A two-way mesh system allows remote firmware upgrades, as well as system settings changes and commands for time-of-use periods, demand resets, and outage restoration notifications. Not having to physically "touch the meter" is a major value, especially when entering the advanced demand response metering domain that requires time-of-use (TOU) schedule changes and interval data acquisition changes to meet specific client needs. These commands can be sent to groups or to a specific ME. Meter commands can be scheduled, proactive, on-demand, or broadcast to the entire network.

Communication between the data center/network operations center (NOC) and the collector is accomplished by widely available and cost-efficient mass marketed TCP/IP-based public wide area network (WAN) or with the utility company-owned WAN. The flexibility and open standard public WAN architectures currently available and in the future create an environment that allows continued ongoing cost reduction and future options, without being tied into one type of connectivity over the life of the asset. It is best if the AMI system avoids using highly specialized WAN systems.

After deployment is complete, the system can transmit scheduled hourly (and sub hourly) data to support utility applications such as billing reads, advanced demand response initiatives, load research, power quality, and transformer asset monitoring.

Easy access and reliable on-demand capability allow the utility to perform grid diagnostics and load research system-wide or for selected groups of meters. Other standard features support outage management, tamper detection, and system performance monitoring.

## **Grid Security**

Designed to meet the requirements of next-generation energy networks, Cisco Grid Security solutions take advantage of our extensive portfolio of cybersecurity and physical security products, technologies, services, and partners to help utility companies reduce operating costs while delivering improved cybersecurity and physical security for critical energy infrastructures.

Cisco Grid Security solutions provide:

- Identity management and access control: Secure utility facilities, assets, and data with user authentication and access control are custom-built for grid operations.
- Thread defense: Build a layered defense that integrates with firewall, VPN, intrusion prevention, and content security services to detect, prevent, and mitigate threats.
- Data center security: Turn network, computing, and storage solutions into a secure, shared pool of resources that protects application and data integrity, secures communications between business processes and applications within the utility, and secures connectivity to external resources such as providers of renewable energy.
- Utility compliance: Improve risk management and satisfy compliance and regulatory requirements such as NERC-CIP with assessment, design, and deployment services.
- Security monitoring and management: Identify, manage, and counter information security threats and maintain compliance through ongoing monitoring of cyber events.

### **Related Software**

The following software packages assist in deploying and managing your Cisco IoT Network solution.

#### Cisco IoT Device Manager

The Cisco IoT Device Manager (Device Manager or IoT-DM) is a Windows-based application used by field technicians to remotely manage Cisco CGRs. For some activities, the IoT-DM retrieves information from IoT FND.

#### **Cisco Industrial Operations Kit**

The Cisco Industrial Operations Kit (IOK) incorporates multiple virtual appliances for management, network, and IOK security-related head-end network services for the Cisco IoT Network solution. Talk to your Cisco representative for more information.

# How to Use This Guide

This section has the following topics to help you quickly find information:

- Common Tasks
- CGR Tasks
- Mesh Endpoint Tasks
- Administration Tasks
- Document Conventions

# Common Tasks

Table 1 lists tasks that users perform on both routers and mesh endpoints. The ability to perform tasks is role-based. For information about user roles, see System-Defined User Roles. in the "Managing User Access" chapter.

Table 1Common Tasks

| Task                                                                                                    | Use                                                                                                    |  |  |  |  |
|----------------------------------------------------------------------------------------------------|----------------------------------------------------------------------------------------------------|--|--|--|--|
| Device Viewing Tasks                                                                                                    |                                                                                                    |  |  |  |  |
| View Devices                                                                                                    | "Working with Router Views" and "Viewing Endpoints" in the Managing<br>Endpoints section of the Managing Devices chapter. |  |  |  |  |
| Device Labeling Tasks                                                                                                    |                                                                                                    |  |  |  |  |
| Add labels                                                                                                    | "Add Labels" in the Managing Devices chapter.                                                                             |  |  |  |  |
| Remove labels                                                                                                    | "Removing Labels" in Managing Devices chapter.                                                                            |  |  |  |  |
| Search and Device Filtering Tasks                                                                                                    |                                                                                                    |  |  |  |  |
| Use filters                                                                                                    | Using Filters to Control the Display of Devices                                                                           |  |  |  |  |
| Diagnostics and Troubleshooting Tasl                                                                                                    | KS                                                                                                    |  |  |  |  |
| Ping                                                                                                    | Pinging Devices                                                                                                    |  |  |  |  |
| raceroute Tracing Routes to Devices                                                                                                    |                                                                                                    |  |  |  |  |
| Download logs                                                                                                    | Jownloading Logs                                                                                                    |  |  |  |  |
| Monitoring Tasks                                                                                                    |                                                                                                    |  |  |  |  |
| View and search events                                                                                                    | Monitoring Events in the "Monitoring System" chapter.                                                                     |  |  |  |  |
| View and search issues                                                                                                    | Monitoring Issues in the "Monitoring System" chapter.                                                                     |  |  |  |  |
| View tunnel status Monitoring Tunnel Status in the Managing Tunnel Provisioning chapter<br>Cisco IoT Field Network Director Installation Guide, Release 4.x |                                                                                                    |  |  |  |  |
| General Tasks                                                                                                    |                                                                                                    |  |  |  |  |
| Change password                                                                                                    | Resetting Passwords                                                                                                    |  |  |  |  |
| Set time zone                                                                                                    | "Configuring the Time Zone" in the Cisco IoT Field Network Director User Guide, Release 4.x.                              |  |  |  |  |
| Set user preferences                                                                                                    | "Setting User Preferences" in the Cisco IoT Field Network Director User Guide, Release 4.x.                               |  |  |  |  |

# CGR Tasks

Table 2 lists CGR tasks. For information about user roles, see System-Defined User Roles.

| Table 2   CGR Tasks                    |                                                                                                    |
|----------------------------------------|----------------------------------------------------------------------------------------------------|
| Task                                   | Use                                                                                                    |
| Router Configuration Group Tasks       |                                                                                                    |
| Add CGRs to configuration groups       | Creating Device Groups                                                                                               |
| Delete a configuration group           | Deleting Device Groups                                                                                               |
| List devices in a configuration group  | Listing Devices in a Configuration Group                                                                             |
| Assign devices to groups               | Adding Routers to IoT FND                                                                                            |
|                                        | Adding HERs to IoT FND                                                                                               |
|                                        | Moving Devices to Another Configuration Group Manually                                                               |
|                                        | Moving Devices to Another Configuration Group in Bulk                                                                |
| Rename configuration groups            | Renaming a Device Configuration Group                                                                                |
| Router Configuration Tasks             |                                                                                                    |
| Change device configuration properties | Changing Device Configuration Properties                                                                             |
| Edit configuration templates           | Editing the ROUTER Configuration Template                                                                            |
|                                        | Editing the AP Configuration Template                                                                                |
| Push configurations                    | Pushing Configurations to Endpoints                                                                                  |
| Migrate from CG-OS to IOS              | Performing CG-OS to Cisco IOS Migrations                                                                             |
| Monitoring a Guest OS                  | "Monitoring a Guest OS" in the Cisco IoT Field Network Director User Guide, Release 4.x.                             |
| Tunnel Provisioning Tasks              |                                                                                                    |
| Configure tunnel provisioning          | "Configuring Tunnel Provisioning" in the Cisco IoT Field Network Director User Guide, Release 4.x.                   |
| Edit tunnel provisioning templates     | "Configuring Tunnel Provisioning Template in the Cisco IoT Field Network<br>Director Installation Guide, Release 4.x |
| Reprovisioning tunnels                 | "Tunnel Reprovisioning Template" in the Cisco IoT Field Network Director<br>Installation Guide, Release 4.x          |
|                                        | "Factory Reprovisioning Template" in the Cisco IoT Field Network Director<br>Installation Guide, Release 4.x         |
| Firmware Management Tasks              |                                                                                                    |
| Assign devices to firmware groups      | Assigning Devices to a Firmware Group                                                                                |
| Upload images to firmware groups       | Uploading a Firmware Image to a Router Group                                                                         |
| Work Order Tasks                       |                                                                                                    |
| Create work orders                     | Creating Work Orders                                                                                                 |

# Mesh Endpoint Tasks

Table 3 lists ME tasks. For information about user roles, see System-Defined User Roles.

#### Table 3 Mesh Endpoint Tasks

| Task                                                  | Use                                                                 |  |  |  |  |
|-------------------------------------------------------|---------------------------------------------------------------------|--|--|--|--|
| ME Configuration Group Tasks                          |                                                                     |  |  |  |  |
| Add mesh endpoint configuration                       | Creating Device Groups                                              |  |  |  |  |
| groups                                                |                                                                     |  |  |  |  |
| Delete mesh endpoint configuration groups             | Deleting Device Groups                                              |  |  |  |  |
| Rename mesh endpoint configuration groups             | Renaming a Device Configuration Group                               |  |  |  |  |
| Assign mesh endpoint devices to a configuration group | Moving Devices to Another Group                                     |  |  |  |  |
| List devices in a configuration group                 | Listing Devices in a Configuration Group                            |  |  |  |  |
| ME Configuration Tasks                                |                                                                     |  |  |  |  |
| Change mesh endpoint configuration properties         | Changing Device Configuration Properties                            |  |  |  |  |
| Edit mesh endpoint configuration templates            | Editing the ENDPOINT Configuration Template                         |  |  |  |  |
| Push configuration to mesh endpoints                  | Pushing Configurations to Endpoints                                 |  |  |  |  |
| Add mesh endpoint firmware groups                     | Creating Device Groups                                              |  |  |  |  |
| Assign devices to firmware groups                     | Moving Devices to Another Group                                     |  |  |  |  |
| Upload images to firmware groups                      | Uploading a Firmware Image to a Resilient Mesh Endpoint (RME) Group |  |  |  |  |

# Administration Tasks

Table 4 lists administration tasks.

#### Table 4 Administration Tasks

| Task                      | Use                               |
|---------------------------|-----------------------------------|
| System Management Tasks   |                                   |
| Set password policies     | Managing the Password Policy      |
| Define roles              | Managing Roles and Permissions    |
| Manage user accounts      | Managing Users                    |
| Access Management Tasks   |                                   |
| Manage active sessions    | Managing Active Sessions          |
| Display the audit trail   | Displaying the Audit Trail        |
| Manage certificates       | Managing Certificates             |
| Configure data retention  | Configuring Data Retention        |
| Manage licenses           | Managing Licenses                 |
| Manage logging            | Managing Logs                     |
| Configure server settings | Configuring Server Settings       |
| Manage the syslog         | Managing System Settings          |
| Configure tunnel settings | Configuring Provisioning Settings |

# **Document Conventions**

| Conventions  | Indication                                                                                                    |
|--------------|----------------------------------------------------------------------------------------------------|
| bold font    | Commands and keywords and user-entered text appear in <b>bold</b> font.                                                     |
| italic font  | Document titles, new or emphasized terms, and arguments for which you supply values are in <i>italic</i> font.              |
| []           | Elements in square brackets are optional.                                                                                   |
| {x   y   z}  | Required alternative keywords are grouped in braces and separated by vertical bars.                                         |
| [ x   y   z] | Optional alternative keywords are grouped in brackets and separated by vertical bars.                                       |
| string       | A nonquoted set of characters. Do not use quotation marks around the string or the string will include the quotation marks. |
| courier font | Terminal sessions and information the system displays appear in courier font.                                               |
| < >          | Nonprinting characters such as passwords are in angle brackets.                                                             |
| []           | Default responses to system prompts are in square brackets.                                                                 |
| !, #         | An exclamation point (!) or a pound sign (#) at the beginning of a line of code indicates a comment line.                   |

This document uses the following conventions.

Note: Means reader take note. Notes contain helpful suggestions or references to material not covered in the manual.

Caution: Means reader be careful. In this situation, you might perform an action that could result in equipment damage or loss of data.

#### Warning: IMPORTANT SAFETY INSTRUCTIONS

Means danger. You are in a situation that could cause bodily injury. Before you work on any equipment, be aware of the hazards involved with electrical circuitry and be familiar with standard practices for preventing accidents. Use the statement number provided at the end of each warning to locate its translation in the translated safety warnings that accompanied this device.

#### SAVE THESE INSTRUCTIONS

Regulatory: Provided for additional information and to comply with regulatory and customer requirements.

# Interface Overview

This section provides a general overview of the IoT FND GUI, including:

- Icons
- Main Menus

The IoT FND displays the dashboard after you log in (Figure 4). See "Using the Dashboard" section in the "Monitoring System" chapter of this guide.

#### Figure 4 IoT FND Dashboard

| ISCO FIELD NETWORK D                         |                               |                        |                                       |                    |                    | root 🔍 🗸                    |
|----------------------------------------------|-------------------------------|------------------------|---------------------------------------|--------------------|--------------------|-----------------------------|
| VICES > DASHBOARD                            |                               |                        |                                       |                    |                    | 0/C                         |
| Router Inventory                             |                               | _ C 🗄 ×                | Routers With Top Ethernet Bandwidth U | Jsage              |                    | _ C 🗄 🖉 ×                   |
|                                              |                               |                        | EID                                   | Interface          | Bandwidth<br>Usage | Bandwidth<br>Usage (In GiB) |
|                                              |                               |                        | CGR1120/K9+JAF16488BGA                | GigabitEthernet2/1 |                    | 48.52                       |
|                                              |                               |                        | CGR1120/K9+JAF1702BGCA                | GigabitEthernet2/1 | -                  | 32.52                       |
|                                              |                               |                        | IR809G-LTE-VZ-K9+FCW21090006          | GigabitEthernet0   | -                  | 50.78                       |
|                                              |                               |                        | C819HG-4G-A-K9+FTX1802828B            | GigabitEthernet0   | -                  | 14.31                       |
|                                              |                               |                        | IR829GW-LTE-VZ-AK9+FTX2124Z06B        | GigabitEthernet0   | 0                  | 0.09                        |
|                                              | Unheard 🔛 Up 📕 Down           |                        | IR809G-LTE-NA-K9+JMX2002X00T          | GigabitEthernet0   | 0                  | 0.05                        |
| Routers With Least Cellular                  | RSSI                          | _ C 🕀 🖋 🗙              | Endpoint Inventory                    |                    |                    | _ C 🗄 ×                     |
| EID Interface                                | Cellular RSSI                 | Cellular RSSI (In dBm) |                                       |                    |                    |                             |
| CGR1240/K9+ Cellular3/1                      | e and a second                | -110                   |                                       |                    |                    |                             |
| IR829GW-LTE-<br>VZ-<br>AK9+FTX2124 Cellular0 | 6                             | -128                   |                                       |                    |                    |                             |
| IR807G-LTE-GA-<br>K9+FCW21320 Cellular0      | 6                             | -128                   |                                       |                    |                    |                             |
| IR809G-LTE-NA-<br>K9+JMX2002X Cellular0      | C III                         | -128                   |                                       |                    |                    |                             |
| IRA29GW-I TF.                                |                               |                        | Un                                    | heard 🧮 Up 📕 Down  |                    |                             |
| © 2012-2017 Cisco Systems, Inc               | All Rights Reserved. (version | Time Zone: US/Pacific  |                                       | -Issues 02         | <b>7</b> 111       | 40                          |

| 1 | Menu and Submenu tabs.                                                                                                    | 4 | Dashlet action buttons (left to right):                                                                    |  |  |
|---|----------------------------------------------------------------------------------------------------|---|----------------------------------------------------------------------------------------------------|--|--|
|   | Roll over the Menus to display Submenus, which display as tabs below the main menus.                                          |   | <ul> <li>Minimize (close) dashlet window</li> </ul>                                                        |  |  |
|   |                                                                                                    |   | Refresh dashlet                                                                                            |  |  |
|   |                                                                                                    |   | Export data                                                                                                |  |  |
|   |                                                                                                    |   | <ul> <li>Filter (not available on all pages)</li> </ul>                                                    |  |  |
|   |                                                                                                    |   | Close dashlet                                                                                              |  |  |
| 2 | <user name=""> menu</user>                                                                                                    | 5 | Issues Status bar                                                                                          |  |  |
|   | <ul> <li>Preferences: Sets display settings of the user<br/>interface.</li> </ul>                                             |   | Summary of issues by devices (routers, head-end routers, servers, endpoints) and their severity (critical, |  |  |
|   | Switch Domain                                                                                                    |   |                                                                                                    |  |  |
|   | Change Password                                                                                                    |   |                                                                                                    |  |  |
|   | Time Zone                                                                                                    |   | Viewing Device Severity Status on the Issues Status Bar                                                    |  |  |
|   | Log Out                                                                                                    |   |                                                                                                    |  |  |
| 3 | <ul> <li>Dashboard Settings-Allows you to set the refresh<br/>rate for the page and Add Dashlets to the Dashboard.</li> </ul> | - |                                                                                                    |  |  |
|   | <ul> <li>Filter-Allows you to define custom filters and by selectable time periods.</li> </ul>                                |   |                                                                                                    |  |  |
|   | <ul> <li>Refresh page.</li> </ul>                                                                                             |   |                                                                                                    |  |  |

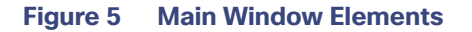

| CISCO FIELD NETWORK DIRECTO               | R         |                            |                     | <b>.</b> |                      |           |                            |                     |        | root V   |
|-------------------------------------------|-----------|----------------------------|---------------------|----------|----------------------|-----------|----------------------------|---------------------|--------|----------|
| DEVICES > FIELD DEVICES                   |           |                            |                     |          |                      |           |                            |                     |        |          |
| Browse Devices Quick Views                |           |                            |                     |          |                      | Show F    | itters                     |                     |        |          |
| C ALLANG DEVICES                          | Map       | Default                    |                     |          |                      |           |                            |                     |        |          |
| * 😨 ROUTER (35)                           | Ping      | Treceroure Label - Bulk In | mport - More Action | ns 🕶 (   | xport CSV Location 1 | Fracking  |                            |                     |        |          |
| CGR1000 (11)                              |           | Name                       | Meter Sta           | itus     | Last Heard           | Category  | Туре 🔺                     | Function            | PANID  | Fin      |
| C800 (3)                                  | 0         | 0007814707271791           |                     | 2        | never                | ENDPOINT  | BACT                       | METER               |        |          |
| IR800 (19)                                | 0         | 0007814707271793           |                     | 2        | never                | ENDPOINT  | BACT                       | METER               |        |          |
| SBR (2)                                   | 0         | 00173B00010088BB           |                     | 0        | 5 months ago         | ENDPOINT  | CGMESH                     | METER               | 120    | 5.7      |
| Status                                    |           | 00173B0500400037           |                     | 2        | never                | ENDPOINT  | IR500                      | CGE                 |        |          |
| 🔁 Down (18)                               | 0         | 00173B120024004B           |                     |          | never                | ENDPOINT  | IR500                      | GATEWAY             |        |          |
| 2 (Johnson /P)                            |           | 00173bab00100000           |                     |          | never                | ENDPOINT  | IR500                      | GATEWAY             |        |          |
| E Chindra (b)                             |           | 00173bab00100090           |                     | 2        | never                | ENDPOINT  | IR500                      | GATEWAY             |        |          |
| Vp (9)                                    |           | 00173bab0010021f           |                     | 2        | never                | ENDPOINT  | ACT                        | METER               |        |          |
| ENDPOINT (41)                             |           | 00173bab00100220           |                     | ?        | never                | ENDPOINT  | ACT                        | METER               |        |          |
| METER-CGMESH (17)                         | 0         | 00173bab00100221           |                     | ?        | never                | ENDPOINT  | ACT                        | METER               |        |          |
| GATEWAY-IR500 (3)                         | 0         | 00173bab00100222           |                     | 2        | never                | ENDPOINT  | ACT                        | METER               |        |          |
| METER-OW Riva CENTRON (7)                 | 0         | 00173bab00100223           |                     | ?        | never                | ENDPOINT  | ACT                        | METER               |        |          |
| A ANIA ANIA Charles And All Distance      | 0         | 001735-1500100334          | -                   | -        |                      | PAIDBOILT | ACT                        | WETTO               | 5.7.95 |          |
| © 2012-2017 Gisco aystems, inc. All Highs | Preserved | C (Maraica)                | Time Zone: US/      | Pacific  |                      |           | <ul> <li>Issues</li> </ul> | <b>8</b> 2 <b>V</b> | 111    | <u> </u> |

| ÷., | Filters                                                                                                    | 4 | Device EID links to Device Info page |
|-----|----------------------------------------------------------------------------------------------------|---|--------------------------------------|
| 2   | Define labels, define bulk imports, and More Actions<br>(such as create work orders and block or remove mesh<br>devices) | 5 | Browse Devices pane                  |
| 3   | Main menu                                                                                                    |   |                                      |

#### **Working with Views**

1

Use the Browse Devices pane (5) to view default and custom groups of devices. At the top of the Browse Devices pane the total number of registered devices displays in parenthesis. The total number of devices in groups displays in parenthesis next to the group name.

You can refine the List display using Filters (1). See Using Filters to Control the Display of Devices. Built-in filters are automatically deployed by clicking a device group in the Browse Devices pane. Use the Quick View tab to access saved custom filters.

Click the device Name or EID (element identifier) link (4) to display a device information page. You can generate work orders directly from the Device Info page, and perform some device-specific tests such as pinging the device to determine if it responds in your network. Click the **<<Back** link in the Device Info page to return to the page you were on when you clicked the device EID link. Click the refresh button on any page to update the List view.

#### **Using the Tabs**

Each device page has tabs in the main window to view associated information. The active tab is in **bold** type when you are on that tab (for example, the Default tab in Figure 5).

#### **Navigating Page Views**

By default, device management pages display in List view, which displays devices in a sortable table. On the Routers and Mesh pages, select the Map tab (5) to display devices on a GIS map (see Viewing Routers in Map View and Viewing Mesh Endpoints in Map View).

#### **Working with Filters**

Create custom filters by clicking the Show Filters link (the Hide Filters link displays in the same place in Figure 5) and using the provided filter parameters (1) to build the appropriate syntax in the Search Devices field (4). Click the Quick Views tab to display saved custom filters (see Creating and Editing Quick View Filters).

#### **Completing User-entry Fields**

Figure 6 shows an error in the user-entry field. IoT FND displays a red alert icon, highlights the field in red, and disables the **OK** button. These errors occur, for example, on an invalid character entry (such as, @, #, !, or +) or when an entry is expected and not completed.

#### Figure 6 Errored Group Name User-entry Field

| Rename Group | LAX2 | $\mathbf{x}$ |
|--------------|------|--------------|
| Group Name:  |      | 0            |
|              | Ok   | 347225       |

#### Icons

Table 5 lists the icons that display in the UI

#### Table 5 IoT FND Icons

| lcon      | Description                                                                     |
|-----------|---------------------------------------------------------------------------------|
| X         | This router icon is used for CGRs, ISRs, and IRs (routers), and HERs.           |
|           | This is the server icon.                                                        |
| -         | This is the DA gateway (IR500) device icon.                                     |
| 3         | This is a meter icon.                                                           |
|           | This is an endpoint icon. Its color varies based upon status of the device.     |
| >         | The up icon indicates that the device is up and online.                         |
| $\otimes$ | The down icon indicates that the device is down.                                |
| ?         | The unheard icon indicates that the device has not yet registered with IoT FND. |
| 4         | The outages icon indicates that the device is under power outage.               |

| lcon        | Description                                                                                                    |
|-------------|----------------------------------------------------------------------------------------------------|
|             | The restored icon indicates that the device has recovered from an outage.                                                                                                    |
| k           | The default group icon indicates that this is the top-level device group. All devices appear in this group after successful registration.                                                                                                    |
| <b>B</b>    | This is the Add Group icon.                                                                                                    |
| /-          | These are the Edit and Delete Group icons.                                                                                                    |
|             | On the Events page, click this button to initiate an export of event data to a CSV file.                                                                                                    |
| 2           | The Group icon indicates that this is a custom device group.                                                                                                    |
| <b>&gt;</b> | The Custom Label icon indicates a group of devices. Use labels to sort devices into logical groups. Labels are not dependent on device type; devices of any type can belong to any label. A device can also have multiple labels.                                                                                                    |
| ۲           | On the Dashboard page, click this button to set the refresh data interval and add dashlets.                                                                                                    |
| Đ           | On the Dashboard page, click this button to initiate an export of dashlet data to a CSV file.                                                                                                    |
| C           | On the Dashboard page, click this button to refresh dashlet data.                                                                                                    |
|             | On the Dashboard page, click this button to change the data retrieval interval setting<br>and add filters to the dashlets. On line-graph dashlets, this button not only provides<br>access to the data retrieval interval setting and filters, but you can also access<br>graph-specific data settings. This icon is green when a filter is applied. |
|             | On the Dashboard page in the dashlet title bar, click this button to show/hide the dashlet. When the dashlet is hidden, only its title bar displays in the Dashboard.                                                                                                    |
|             | In Map view, this is the RPL tree root device icon. This can be a CGR or mesh device, as set when Configuring RPL Tree Polling. The colors reflect the device status: Up, Down, and Unheard.                                                                                                    |
|             | The RPL tree connection displays as blue or orange lines.                                                                                                    |
|             | <ul> <li>Orange lines indicate that the link is up.</li> </ul>                                                                                                    |
|             | Blue lines indicate that the link is down.                                                                                                    |

#### Table 5 IoT FND Icons (continued)

| lcon | Description                                                                                                    |
|------|----------------------------------------------------------------------------------------------------|
|      | In Map view, this is a device group icon. The colors reflect the device status: Up, Down, and Unheard.                                  |
| 8    | On the Events and Issues pages, and on the Issues Status bar, these icons indicate the event severity level, top-to-bottom, as follows: |
| V    | Critical                                                                                                    |
|      | Major                                                                                                    |
| Δ    | Minor                                                                                                    |
| 0    | Info                                                                                                    |
| -    | Each event type has a preset severity level. For example, a Router Down event is a Major severity level event.                          |
| Ш    | On the Firmware Update page, click the Schedule Install and Reload button to configure firmware updates.                                |
| Ъ    | On the Firmware Update page, click the Set as Backup button to set the selected image as the firmware image backup.                     |

#### Table 5 IoT FND Icons (continued)

### Main Menus

This section describes the IoT FND menus available in the title bar at the top of the page.

#### **Devices Menu**

The Devices menu provides access to the Dashboard and the device management pages:

- Dashboard–This user-configurable page displays information about the connected grid.
- Field Devices–This page displays a top-level view of registered routers and mesh endpoints in your grid.
- Head-End Routers-This page displays a top-level view of registered HERs in your grid.
- Servers–This page displays a top-level view of IoT FND and database servers in your network.
- Assets-This page displays non-Cisco equipment that is mapped to Cisco equipment that is managed by IoT FND. Up to five assets can be mapped to a Cisco device and you can upload up to five files (such as .jpeg or .txt) that support those assets.

#### **Operations Menu**

The Operations menu provides access to the following tabs:

- Events-This page displays events that have occurred in your grid.
- Issues–This page displays unresolved network events for quick review and resolution by the administrator.
- Tunnel Status–This page lists provisioned tunnels and displays information about the tunnels and their status.

Work Orders–Use this page to create and monitor work orders.

#### Config Menu

The Config menu provides access to the following tabs:

- Device Configuration–Use this page to configure device properties.
- Firmware Update–Use this page to install a new image on one or multiple devices, change the firmware group of a device, view the current firmware image on a device (routers, endpoints) and view subnet details on mesh endpoints.
- Device File Management–Use this page to view device file status, and upload and delete files from FARs.
- Rules–Use this page to create rules to check for event conditions and metric thresholds.
- Tunnel Provisioning–Use this page to provision tunnels for devices.
- Groups–Use this page to assign devices to groups.

#### Admin Menu

The Admin menu is divided into two areas for managing system settings and user accounts:

- Access Management pages:
  - Domains-Use this page to add domains and define local or remote administrators and users.
  - Password Policy–Use this page to set password conditions that user passwords must meet.
  - Remote Authentication–Use this page to configure remote authentication for IoT-DM users.
  - Roles–Use this page to define user roles.
  - Users–Use this page to manage user accounts.
- System Management pages:
  - Active Sessions–Use this page to monitor IoT FND sessions.
  - Audit Trail–Use this page to track user activity.
  - Certificates—Use this page to manage certificates for CSMP (CoAP Simple Management Protocol), IoT-DM, and the browser (Web) used by IoT FND.
  - Data Retention–Use this page to determine the number of days to keep event, issue, and metric data in the NMS database.
  - License Center–Use this page to view and manage license files.
  - Logging–Use this page to change the log level for the various logging categories and download logs.
  - Provisioning Settings—Use this page to configure the IoT FND URL, and the Dynamic Host Configuration Protocol v4 (DHCPv4) Proxy Client and DHCPv6 Proxy Client settings to create tunnels between CGRs and ASRs.
  - Server Settings–Use this page to view and manage server settings.
  - Syslog Settings–Use this page to view and manage syslog settings.

# • **1** | **1** • **1** | **1** • **1** | **1** • **1** | **1** • **1** • **1**

# Managing User Access

This section has the following topics for managing users and roles in IoT FND:

- Managing the Password Policy
- Configuring Remote Authentication
- Managing Roles and Permissions
- Managing Users

All user management actions are accessed through the Admin > Access Management menu (Figure 1).

| Figure 1 Admin Menu   |                       |
|-----------------------|-----------------------|
| ADMIN 🗸               |                       |
| Access                | System                |
| Management            | Management            |
| Domains               | Active Sessions       |
| Password Policy       | Audit Trail           |
| Remote Authentication | Certificates          |
| Roles                 | Data Retention        |
| Users                 | License Center        |
|                       | Logging               |
|                       | Provisioning Settings |
|                       | Server Settings       |
|                       | Syslog Settings       |

# Managing the Password Policy

IoT FND provides default password policy values that you can enforce among IoT FND users.

**Note:** To modify these values, you must be logged in either as root or as a user with Administrative Operations permissions.

Caution: In some cases, changing password policies immediately terminates all user sessions and resets all passwords.

**Note:** The "Password history size" and "Max unsuccessful login attempts" policies do not apply to IoT FND North Bound API users.

These changes invalidate all user sessions and expire their passwords (including the root user):

- When you increase the minimum length of passwords
- When you decrease the password expiry interval
- When you enable "Password cannot contain username or reverse of username"
- When you enable "Password cannot be cisco or ocsic (cisco reversed)"
- When you enable "No character can be repeated more than three times consecutively in the password"
- When you enable "Must contain at least one character from all the character sets (upper-case, lower-case, digits and special characters)"

To edit password policies:

1. Choose ADMIN > Access Management > Password Policy.

| cisco FIELD NETWORK DIRECTOR DEVI                                                               | ICES 🗸 OPERATIO | NS∀ CON  | IFIG ♥ ADMIN ♥                                |
|-------------------------------------------------------------------------------------------------|-----------------|----------|-----------------------------------------------|
| ADMIN > ACCESS MANAGEMENT > PASSWORD POLICY                                                     |                 |          |                                               |
| Policy                                                                                          | Value           | Status   | Terminate Session and Reset Password          |
| Password minimum length                                                                         | 6               | Enabled  | Yes, if minimum password length is increased. |
| Password history size                                                                           | 4               | Disabled |                                               |
| Max unsuccessful login attempts                                                                 | 5               | Enabled  |                                               |
| Password expire interval (days)                                                                 | 180             | Disabled | Yes, if password expire interval is reduced.  |
| Password cannot contain username or reverse of username                                         |                 | Disabled | Yes, if changed to Enabled state.             |
| Password cannot be cisco or ocsic (cisco reversed)                                              |                 | Disabled | Yes, if changed to Enabled state.             |
| No character can be repeated more than three times consecutively in the password                |                 | Disabled | Yes, if changed to Enabled state.             |
| Must contain at least one character from all the character sets (upper-case, lower-case, digits | and             | Disabled | Yes if channed to Enabled state               |

- 🖹 🗙
- 2. To enable or disable a policy, choose the appropriate option (**Enabled** or **Disabled**) from the Status drop-down menu.
- 3. To modify the value of a policy, if applicable, enter the new value in the Value field.

Note: IoT FND supports a maximum password length of 32 characters.

4. Click Save to start enforcing the new policies.

**Note:** The password policy you configure in IoT FND applies only to local users and not to remote Active Directory (AD) users. The password policy for AD users is determined and enforced by the AD admin.

# **Configuring Remote Authentication**

To configure remote authentication for IoT FND, you need to perform the configurations steps (listed below) in Active Directory (AD) and IoT FND.

- Support for Remote Authentication
- Configuring Remote Authentication in AD
- Configuring Security Policies on the RADIUS Server

- Configuring Remote Authentication in IoT FND
- Enabling and Disabling Remote User Accounts
- Deleting Remote User Accounts
- Logging In to IoT FND Using a Remote User Account

## Support for Remote Authentication

With Remote Authentication, it is easier to integrate IoT FND into an existing AD and Network Policy Server (NPS) infrastructure. This allows administrators to configure IoT FND access for users in AD.

When you configure remote authentication in IoT FND, it hands over the authentication and authorization responsibility to AD and NPS. AD performs user authentication to check the validity of user credentials. The RADIUS server performs user authorization to check whether a user belongs to a group that defines the user role. If so, the server returns the role name to IoT FND.

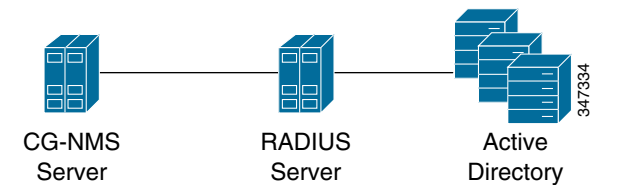

The following is the flow of user authentication and authorization by AD and NPS:

- 1. The user enters their credentials.
  - If user was created locally on the NMS server, authentication and authorization occurs locally.
  - If IoT FND determines that the user is a remote user, authentication and authorization occurs on the configured RADIUS server.
  - If remote authentication is not configured, authentication fails and user is denied access.
- 2. For remote users, if authentication and authorization are successful, the assigned user role returns to the NMS server from the RADIUS server.
- 3. If the role that returns is valid, the user is granted access.

**Note:** When remote authentication is enabled, user management is done in AD. If an AD user logs in who was deleted from IoT FND, their profile is added back to IoT FND. To prevent access to IoT FND, their AD user profiles must first be deleted from AD.

## Configuring Remote Authentication in AD

To allow IoT FND to remotely authenticate users, configure the following within Active Directory

- 1. Log in to NPS.
- 2. Add IoT FND as a radius client on the RADIUS server.

Provide a friendly name, and IP address or DNS name of the IoT FND server and configure the shared secret that IoT FND uses to connect to the RADIUS server.

| tings Advanced                                                                                                    |                                                                                                    |                                                     |
|----------------------------------------------------------------------------------------------------|----------------------------------------------------------------------------------------------------|-----------------------------------------------------|
| Enable this RADIUS client                                                                                                    |                                                                                                    |                                                     |
| Select an existing template:                                                                                                    |                                                                                                    |                                                     |
|                                                                                                    |                                                                                                    | ×.                                                  |
| 1                                                                                                    |                                                                                                    | <u></u>                                             |
| lame and Address                                                                                                    |                                                                                                    |                                                     |
| riendly name:                                                                                                    |                                                                                                    |                                                     |
| NMS-Sunny-Mac                                                                                                    |                                                                                                    |                                                     |
| Address (IP or DNS)                                                                                                    |                                                                                                    |                                                     |
| 10 154 204 157                                                                                                    |                                                                                                    | Verify                                              |
| 10.101.201.107                                                                                                    |                                                                                                    |                                                     |
| Select an existing Shared Secre                                                                                                    | s template:                                                                                                    | -                                                   |
| Select an existing Shared Secre<br>None<br>To manually type a shared secre                                                                                                   | s template:<br>, click Manual. To automatic:                                                                      | ▼                                                   |
| Select an existing Shared Secre<br>None<br>Fo manually type a shared secre<br>recret, click Generate. You mus<br>recret entered here. Shared sec                             | s template:<br>, click Manual. To automatica<br>configure the RADIUS client<br>ets are case-sensitive.            | ▼<br>ally generate a shared<br>with the same shared |
| Select an existing Shared Secre<br>None<br>To manually type a shared secre<br>ecret, click Generate. You mus<br>ecret entered here. Shared sec<br>Manual                     | s template:<br>, click Manual. To automatica<br>configure the RADIUS client<br>ets are case-sensitive.<br>enerate | ▼<br>ally generate a shared<br>with the same shared |
| Select an existing Shared Secre<br>None<br>To manually type a shared secre<br>secret, click Generate. You mus<br>secret entered here. Shared sec<br>Manual                   | s template:<br>, click Manual. To automatic;<br>configure the RADIUS client<br>ets are case-sensitive.<br>enerate | ▼<br>ally generate a shared<br>with the same shared |
| Select an existing Shared Secre<br>None<br>To manually type a shared secre<br>secret, click Generate. You mus<br>secret entered here. Shared sec<br>Manual                   | s template:<br>, click Manual. To automatic:<br>configure the RADIUS client<br>ets are case-sensitive.<br>enerate | ▼<br>ally generate a shared<br>with the same shared |
| Select an existing Shared Secre<br>None<br>To manually type a shared secre<br>secret, click Generate. You mus<br>secret entered here. Shared sec<br>Manual<br>Shared secret: | s template:<br>, click Manual. To automatic:<br>configure the RADIUS client<br>ets are case-sensitive.<br>enerate | ▼<br>ally generate a shared<br>with the same shared |
| Select an existing Shared Secre<br>None<br>To manually type a shared secre<br>secret, click Generate. You mus<br>secret entered here. Shared sec<br>Manual<br>Shared secret: | s template:<br>, click Manual. To automatic:<br>configure the RADIUS client<br>ets are case-sensitive.<br>enerate | ▼<br>ally generate a shared<br>with the same shared |

An entry for the RADIUS client appears under RADIUS Clients and Servers.

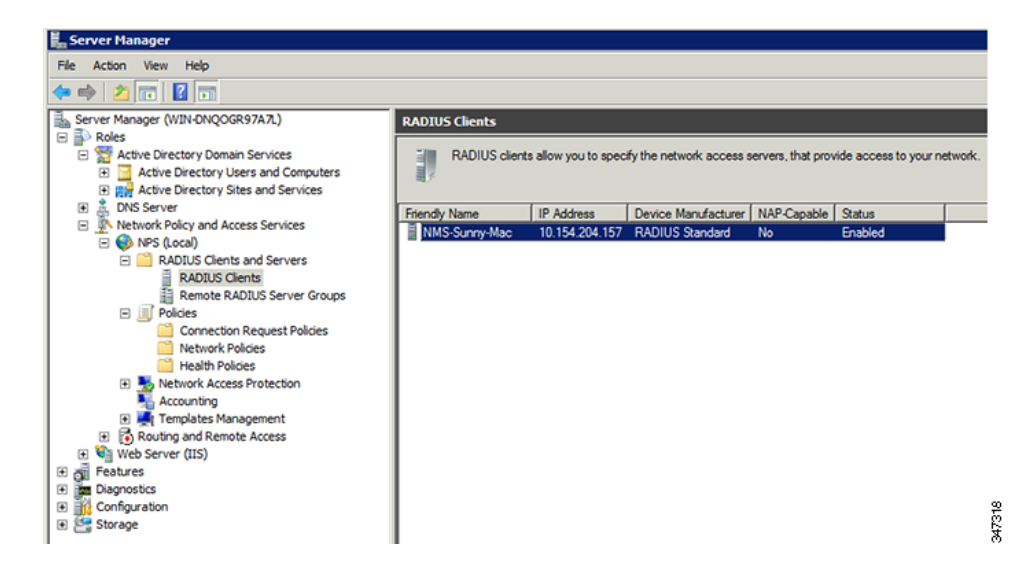

3. Log in to AD and create an Organizational Unit.

Cisco recommends that you create all security groups (IoT FND roles) within this Organizational Unit.

| 📃 Active Dir | ectory Users and Computers                                                                                                    |                                                           |                                                                                                    |                                                                                                    |
|--------------|----------------------------------------------------------------------------------------------------|-----------------------------------------------------------|----------------------------------------------------------------------------------------------------|----------------------------------------------------------------------------------------------------|
| File Action  | View Help                                                                                                    |                                                           |                                                                                                    |                                                                                                    |
| 🗢 🔿 🖄        | 💼 📔 🚊 🧟 😹 🔽 📷                                                                                                    | 8                                                         | 2 🎦 🍸 🗾 3                                                                                                 | 8                                                                                                    |
| Active Dire  | ctory Users and Comput<br>Queries<br>Delegate Control<br>Find<br>Change Domain<br>Change Domain Controller<br>Raise domain functional level<br>Operations Masters                                                                                                    | nt<br>our                                                 | Type<br>builtinDomain<br>Container<br>Organizational<br>Container<br>Container                            | Description<br>Default container for upgr<br>Default container for dom<br>Default container for secu<br>Default container for upgr |
|              | New All Tasks All Tasks Al | Co<br>Co<br>Gro<br>Ine<br>MS<br>Org<br>Prir<br>Use<br>Sha | mputer<br>ntact<br>bup<br>etOrgPerson<br>MQ Queue Alias<br>ganizational Unit<br>nter<br>er<br>ared Folder |                                                                                                    |

4. Add security groups corresponding to IoT FND roles to the Organizational Unit.

The following example shows the security groups defined in the NMS\_ROLES Organizational Unit.

| verview Conditions                                                 | Constraints Settings                                                                                                    |     |
|--------------------------------------------------------------------|----------------------------------------------------------------------------------------------------|-----|
| olicy name:                                                        | admin_role                                                                                                    |     |
| Policy State<br>If enabled, NPS eval                               | ates this policy while performing authorization. If disabled, NPS does not evaluate this policy.                                                                                          |     |
| Policy enabled                                                     |                                                                                                    |     |
| -Access Permission -                                               |                                                                                                    |     |
| If conditions and co<br>access. What is ac                         | straints of the network policy match the connection request, the policy can either grant access or deny<br>ess permission?                                                                |     |
| Grant access. Grant                                                | t access if the connection request matches this policy.                                                                                                    |     |
| C Deny access. Der                                                 | v access if the connection request introhes this policy.                                                                                                    |     |
| Ignore user accou                                                  | t dial-in properties.                                                                                                    |     |
| If the connection r<br>authorization with r                        | uest matches the conditions and constraints of this network policy and the policy grants access, perform<br>stwork policy only; do not evaluate the dial-in properties of user accounts . |     |
| Network connection<br>Select the type of ne<br>or Vendor specific. | rethod vork access server that sends the connection request to NPS. You can select either the network access server t                                                                     | /pe |
| • Type of network                                                  | ccess server:                                                                                                    |     |
| Unspecified                                                        | <b>V</b>                                                                                                    |     |
| C Vendor specific:                                                 |                                                                                                    |     |
|                                                                    |                                                                                                    |     |
| 10                                                                 |                                                                                                    |     |

**Tip:** When creating the security groups, ensure that they map one-to-one to IoT FND roles (that is, every role defined in IoT FND maps to only one AD security group). The name of the security group does not have to match a role name in IoT FND, but for organizational purposes, Cisco recommends using names that correlate the security group name to a IoT FND role.

**Note:** You cannot create or assign the IoT FND root role in AD.

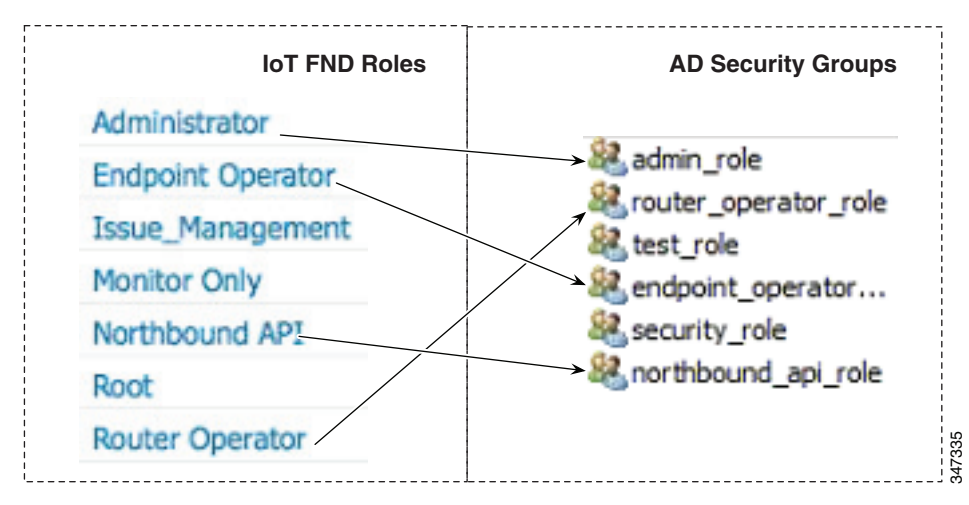

5. Assign AD users a role by adding them to the security group mapping to that role.

Since, users can only belong to one security group, the IoT FND role that the user is assigned after log in is dependent on their assigned AD security group.

**Tip:** In AD, users cannot be assigned multiple IoT FND roles, and cannot belong to multiple security groups. To assign permissions from more than one role to a group of users, create a new IoT FND role with the required permissions, and a create the corresponding AD security group. Users in this new group can then carry out the tasks allowed by this role.

| inny Shah Propertie                                                                                         | s                                                                                           | ? X                                                                                                    |
|----------------------------------------------------------------------------------------------------|---------------------------------------------------------------------------------------------|----------------------------------------------------------------------------------------------------|
| Security<br>Remote control<br>Personal Virtual D<br>General Address<br>Published Certificates<br>Member of: | Environment<br>Remote Desk<br>esktop COM+<br>Account Profile Tel<br>Member Of Password Repl | Sessions<br>top Services Profile<br>Attribute Editor<br>lephones Organization<br>lication Dial-in Object |
| Name<br>admin_role<br>Domain Users                                                                          | Active Directory Domain Servic<br>nms.cenbu.com/NMS_ROLES<br>nms.cenbu.com/Users            | ses Folder                                                                                               |
| Add                                                                                                    | Bemove omain Users There is no need to change you have Macintosh clients applications.      | Primary group unless<br>or POSIX-compliant                                                               |
|                                                                                                    | OK Cancel                                                                                   | Apply Help                                                                                               |

6. Configure the Dial-in Network Access Permission to use the NPS Network Policy.

|                                                  | Properties                                                                                 | 5                                                  |                    |         |              |                   | ? ×       |
|--------------------------------------------------|--------------------------------------------------------------------------------------------|----------------------------------------------------|--------------------|---------|--------------|-------------------|-----------|
| Se                                               | curity                                                                                     | Í E                                                | Invironme          | ent     | 1            | Session           | ns j      |
| Re                                               | mote control                                                                               |                                                    | Rei                | mote D  | esktop Ser   | vices Profi       | le )      |
| General                                          | Address                                                                                    | Account                                            | Prof               | ile 📔   | Telephone    | s Orga            | anization |
| Perso                                            | nal Virtual De                                                                             | sktop                                              |                    | OM+     |              | Attribute E       | ditor     |
| Published                                        | Certificates                                                                               | Member C                                           | )f Pass            | sword F | Replication  | Dial-in           | Object    |
| - Network                                        | Access Perr                                                                                | nission                                            |                    |         |              |                   | _         |
| C Allow                                          |                                                                                            |                                                    |                    |         |              |                   |           |
|                                                  | access                                                                                     |                                                    |                    |         |              |                   |           |
| O Den                                            | / access                                                                                   |                                                    |                    |         |              |                   |           |
| <ul> <li>Cont</li> </ul>                         | rol access thr                                                                             | ough NPS                                           | Network I          | Policy  |              |                   |           |
|                                                  |                                                                                            |                                                    |                    |         |              |                   | _         |
| I_ Vent                                          | Caller-ID:                                                                                 |                                                    |                    |         |              |                   |           |
| Callback                                         | c Options                                                                                  |                                                    |                    |         |              |                   |           |
| No (                                             | Callback                                                                                   |                                                    |                    |         |              |                   |           |
| O Set                                            | by Caller (Rou                                                                             | ting and Re                                        | emote Ac           | cess S  | ervice only) |                   |           |
|                                                  | College la                                                                                 | : <b>o</b> :                                       |                    |         |              |                   | -         |
| O Alwa                                           | ivs Caliback t                                                                             |                                                    |                    | 1       |              |                   |           |
| C Alwa                                           | ays Caliback t                                                                             |                                                    |                    |         |              |                   |           |
| C Alwa                                           | ays Caliback t                                                                             | draaaa                                             |                    |         |              |                   |           |
| C Alwa                                           | ays Caliback t<br>an Static IP A                                                           | ddresses -                                         |                    |         |              |                   | _         |
| C Alwa                                           | an Static IP A                                                                             | ddresses -<br>to enable fo                         | or this            | S       | tatic IP Add | resses            | 1         |
| C Alwa                                           | n Static IP A<br>IP addresses<br>connection.                                               | ddresses -<br>to enable fo                         | or this            | S       | tatic IP Add | iresses           |           |
| C Alwa                                           | gn Static IP A<br>IP addresses<br>connection.<br>/ Static Route                            | ddresses -<br>to enable fo                         | or this            | S       | tatic IP Add | iresses           |           |
| C Alwa                                           | gn Static IP A<br>IP addresses<br>connection.<br>y Static Route                            | ddresses -<br>to enable fo                         | or this<br>Dial-in | S       | tatic IP Add | iresses           |           |
| C Alwa<br>Define<br>Dial-in<br>Define<br>Connect | gn Static IP A<br>IP addresses<br>connection.<br>y Static Route<br>routes to enaition.     | ddresses -<br>to enable fo<br>es                   | or this<br>Dial-in | S       | tatic IP Add | iresses<br>Routes |           |
| C Alwa                                           | yn Static IP A<br>IP addresses<br>connection.<br>y Static Route<br>routes to enai<br>tion. | ddresses -<br>to enable fo<br>es                   | or this<br>Dial-in | S       | tatic IP Add | Iresses<br>Routes |           |
| C Awa<br>Define<br>Dial-in<br>Define<br>connec   | gn Static IP A<br>IP addresses<br>connection.<br>y Static Route<br>routes to enai<br>tion. | ddresses -<br>to enable fo<br>es<br>ble for this [ | Dial-in            | S       | tatic IP Add | Iresses<br>Routes |           |

# Configuring Security Policies on the RADIUS Server

To authorize users for IoT FND access, configure security policies for the RADIUS server.

To configure security policies on the RADIUS server, follow these steps:

- 1. Create a network policy for each security group you created in AD.
- 2. Configure the policy as follows:
  - a. In the Overview pane, define the policy name, enable it, and grant access permissions.

| rerview Conditions 0                                                                           | onstraints Settings                                                                   |                                                                                                    |                                                            |                      |
|------------------------------------------------------------------------------------------------|---------------------------------------------------------------------------------------|----------------------------------------------------------------------------------------------------|------------------------------------------------------------|----------------------|
| olicy name:                                                                                    | admin_role                                                                            |                                                                                                    |                                                            |                      |
| Policy State<br>If enabled, NPS evalu                                                          | ites this policy while performin                                                      | ng authorization. If disabled,                                                                                                    | NPS does not evaluate this policy.                         |                      |
| Policy enabled                                                                                 |                                                                                       |                                                                                                    |                                                            |                      |
| Access Permission —<br>If conditions and con-<br>access. What is acce                          | traints of the network policy<br>ss permission?                                       | y match the connection requ                                                                                                    | uest, the policy can either grant acce                     | ess or deny          |
| <ul> <li>Grant access. Gran</li> <li>Deny access. Deny</li> <li>Ignore user accourt</li> </ul> | access if the connection rec<br>access if the connection req<br>t dial-in properties. | quest matches this policy.<br>quest http://www.commons.com/actions/actions/ |                                                            |                      |
| If the connection rea<br>authorization with ne                                                 | uest matches the conditions<br>twork policy only; do not eva                          | and constraints of this netwo<br>Juate the dial-in properties of                                                                                                    | ork policy and the policy grants access<br>user accounts . | s, perform           |
| Network connection r<br>Select the type of netw<br>or Vendor specific.                         | ethod<br>ork access server that sends                                                 | s the connection request to 1                                                                                                    | NPS. You can select either the networ                      | k access server type |
| Type of network a     Unspecified                                                              | cess server:                                                                          |                                                                                                    |                                                            |                      |
| C Vendor specific:                                                                             |                                                                                       |                                                                                                    |                                                            |                      |
| 10                                                                                             |                                                                                       |                                                                                                    |                                                            |                      |
|                                                                                                |                                                                                       |                                                                                                    |                                                            |                      |

b. Click the Conditions tab, select the User Groups condition, and click Add.

| Select condition                                                                                                    | ×                                   |
|----------------------------------------------------------------------------------------------------|-------------------------------------|
| Select a condition, and then click Add.                                                                                                    |                                     |
| Groups                                                                                                    |                                     |
| Windows Groups<br>The Windows Groups condition specifies that the connecting user or computer must belong to one                                                                                                    | of the selected                     |
| Machine Groups<br>The Machine Groups condition specifies that the connecting computer must belong to one of the s                                                                                                    | elected groups.                     |
| User Groups<br>The User Groups condition specifies that the connecting user must belong to one of the selected g                                                                                                    | groups.                             |
| HCAP                                                                                                    |                                     |
| Location Groups<br>The HCAP Location Groups condition specifies the Host Credential Authorization Protocol (HCAP)<br>required to match this policy. The HCAP protocol is used for communication between NPS and so<br>network access servers (NASs). See your NAS documentation before using this condition. | ) location groups<br>me third party |
| Con HCAP User Groups                                                                                                    | <b>T</b>                            |
|                                                                                                    | Add Cancel                          |

The User Groups condition specifies that the connecting user must belong to the selected group. For this policy to pass, the user being authorized must belong to the user group configured in this policy.

c. In the User Groups window, click Add Groups.

- d. In the Select Group window, enter the name of the group
- e. Click OK to close the Select Group dialog box, and then click OK to close the User dialog box.

| Select Group                                |    | ? ×          |
|---------------------------------------------|----|--------------|
| Select this object type:                    |    |              |
| Group                                       |    | Object Types |
| From this location:                         |    |              |
| cenbu.cisco.com                             |    | Locations    |
| Enter the object name to select (examples): |    |              |
| admin role                                  |    | Check Names  |
|                                             |    |              |
| 1                                           |    |              |
| Advanced                                    | ОК | Cancel       |

f. Click Cancel to close the Select condition window.

The condition appears in the Conditions pane.

| nin_role               | Properties                                      | ;                                                |                                                                                                    |
|------------------------|-------------------------------------------------|--------------------------------------------------|----------------------------------------------------------------------------------------------------|
| verview                | Conditions                                      | Constraints                                      | Settings                                                                                                    |
| configure<br>condition | the condition<br>ons match the<br>on request, N | os for this net<br>connection i<br>PS skips this | work policy.<br>request, NPS uses this policy to authorize the connection request. If conditions do not match the<br>policy and evaluates other policies, if additional policies are configured. |
| Cor                    | dition                                          | v                                                | alue                                                                                                    |
| 🚜 Use                  | ar Groups                                       | C                                                | ENBU\admin_role                                                                                                    |
| Condition<br>The User  | description:<br>Groups cond                     | ition specifie:                                  | s that the connecting user must belong to one of the selected groups.                                                                                                    |
|                        |                                                 |                                                  |                                                                                                    |
|                        |                                                 |                                                  | Add Lait Hemove                                                                                                    |

g. Click the Settings tab, and then click Add to display the Attribute Information window.

| Add Vendor Sp     | ecific Attribute                                                          |     |       | ×      |
|-------------------|---------------------------------------------------------------------------|-----|-------|--------|
| To add an attrib  | ute to the settings, select the attribute, and then click Add.            |     |       |        |
| To add a Vendo    | r Specific attribute that is not listed, select Custom, and then click Ad | ld. |       |        |
| Vendor:           |                                                                           |     |       |        |
| Cisco             | <b>V</b>                                                                  |     |       |        |
| Attributes:       |                                                                           |     |       |        |
| Name              | Vendor                                                                    |     |       |        |
| Cisco-AV-Pair     | Cisco                                                                     |     |       |        |
|                   |                                                                           |     |       |        |
| Description:      |                                                                           |     |       |        |
| Specifies the Cis | co AV Pair VSA.                                                           |     |       |        |
|                   |                                                                           | Add | Close | 247224 |

h. Click Add to define a Vendor Specific Attribute (VSA) that is sent to IoT FND (RADIUS client) after the user credentials and security group membership are verified.

The VSA to configure is:

- Attribute Name: Cisco-AV-Pair
- Attribute number: 5000
- Attribute format: String.
- Attribute value: Enter the attribute value to send to IoT FND.

| Attribute Information            |    | ×         |
|----------------------------------|----|-----------|
| Attribute name:<br>Cisco-AV-Pair |    |           |
| Attribute number:<br>5000        |    |           |
| Attribute format:<br>String      |    |           |
| Attribute value:                 |    |           |
| Administrator                    |    |           |
|                                  | OK | Canad   9 |
|                                  |    |           |

**Note:** The string entered in the Attribute value field must be the exact string listed in the Radius Server VSA column on the Roles page in IoT FND (**ADMIN > Access Management > Roles**).

| cisto | վեւ<br>co                         | DEVICES - OPERATIONS - CONFIG - ADMIN - root |                   |  |  |
|-------|-----------------------------------|----------------------------------------------|-------------------|--|--|
| ADM   | ADMIN > ACCESS MANAGEMENT > ROLES |                                              |                   |  |  |
| Add   | Role •                            | Users                                        | Radius Server VSA |  |  |
|       | Administrator                     | ganesha                                      | Administrator     |  |  |
|       | Endpoint Operator                 |                                              | Endpoint Operator |  |  |
|       | Monitor Only                      | root, Hari                                   | Monitor Only      |  |  |
| -     |                                   |                                              |                   |  |  |

i. Click OK.

| Attribute Information            | ×         |
|----------------------------------|-----------|
| Attribute name:<br>Cisco-AV-Pair |           |
| Attribute number:<br>5000        |           |
| Attribute format:<br>String      |           |
| Attribute values:                |           |
| Vendor Value                     | Add       |
| Cisco Administrator              | Edit      |
|                                  | Remove    |
|                                  | Move Up   |
|                                  | Move Down |
| ОК                               | Cancel    |

The VSA attribute appears in the Settings pane.

| idmin_role Properties                                                                            |                                                           |              |                                                 | ×           |
|--------------------------------------------------------------------------------------------------|-----------------------------------------------------------|--------------|-------------------------------------------------|-------------|
| Overview Conditions Constraints Settings                                                         |                                                           |              |                                                 |             |
| Configure the settings for this network policy.<br>If conditions and constraints match the conne | ection request and the                                    | policy gra   | ants access, settings are applied.              |             |
| Settings:                                                                                        |                                                           |              |                                                 |             |
| RADIUS Attributes                                                                                | To send additional                                        | attributes t | to RADIUS clients, select a Vendor Specific att | ribute, and |
| 🐺 Vendor Specific                                                                                | your RADIUS client documentation for required attributes. |              |                                                 |             |
| Network Access Protection                                                                        |                                                           |              |                                                 |             |
| NAP Enforcement                                                                                  | Attributes:                                               |              |                                                 |             |
| 1 Extended State                                                                                 | Name                                                      | Vendor       | Value                                           |             |
| Routing and Remote Access                                                                        | Cisco-AV-Pair                                             | Cisco        | Administrator                                   |             |
| Multilink and Bandwidth<br>Allocation Protocol (BAP)                                             |                                                           |              |                                                 |             |
| Y IP Filters                                                                                     |                                                           |              |                                                 |             |
| A Encryption                                                                                     |                                                           | Þ            |                                                 |             |
| 🛃 IP Settings                                                                                    |                                                           | *0           |                                                 |             |
|                                                                                                  | Add                                                       | Edit         | Remove                                          |             |
|                                                                                                  |                                                           |              |                                                 |             |
|                                                                                                  |                                                           |              |                                                 |             |
|                                                                                                  |                                                           |              |                                                 |             |
|                                                                                                  |                                                           |              |                                                 |             |
|                                                                                                  |                                                           |              |                                                 |             |
|                                                                                                  |                                                           |              |                                                 |             |
|                                                                                                  |                                                           |              | OK Can                                          | cel Apply   |

j. Click OK.

# Configuring Remote Authentication in IoT FND

You enable remote user authentication and configure RADIUS server settings on the Remote Authentication page (Admin > Access Management > Remote Authentication).

To configure remote authentication:

- 1. Choose ADMIN > Access Management > Remote Authentication.
- 2. Check the Enable Remote Authentication check box.
- 3. Enter this information about the RADIUS server:

| Field                        | Description                                                                            |
|------------------------------|----------------------------------------------------------------------------------------|
| IP                           | The IP address of the RADIUS server.                                                   |
| Radius Server<br>Description | A descriptive name of the RADIUS server.                                               |
| Shared Secret                | The shared secret you configured on the RADIUS server.                                 |
| Confirm Shared Secret        |                                                                                        |
| Authentication Port          | The RADIUS server port that IoT FND uses to send request to. The default port is 1812. |
| Field             | Description                                                                                                    |
|-------------------|----------------------------------------------------------------------------------------------------|
| Accounting Port   | The RADIUS server accounting port. The default port is 1813.                                                                                                    |
| Retries           | The number of times to send a request to the RADIUS server before IoT FND times out and remote authentication fails because no response was received from the RADIUS server. |
| Timeout (seconds) | The number of seconds before IoT FND times out and remote authentication fails because no response was received from the RADIUS server.                                      |

- 4. To ensure that IoT FND can reach the RADIUS server, click Test Connectivity.
  - a. Enter your Remote (AD) username and password.
  - b. Click Submit.

The results of the configuration test displays.

- c. Click OK.
- 5. Click Save when done.

## Enabling and Disabling Remote User Accounts

In IoT FND you cannot enable or disable remote AD user accounts. To enable or disable remote AD user accounts, use your AD server.

### **Deleting Remote User Accounts**

In IoT FND, you can delete remote user accounts. However, this only removes the user from the IoT FND Users page (**ADMIN > Access Management > Users**); it does not delete the user account from AD. If a deleted user logs in to IoT FND and AD authentication is successful, an entry for the user is added to the IoT FND Users page.

## Logging In to IoT FND Using a Remote User Account

Logging in to IoT FND using a remote AD user account is transparent to the user. In the background, IoT FND checks whether the account is local, and for remote users sends an authentication request to the RADIUS server configured on the Remote Authentication page (ADMIN > Access Management > Remote Authentication). If both authentication and authorization are successful, IoT FND adds an entry for the user in the Users page (ADMIN > Access Management > Users).

Unlike entries for local users on the Users page, the user name filed in remote user entries is not a link. You cannot click the name of a remote user to obtain more information about the user.

**Note:** Remote users cannot be managed through IoT FND. If a remote user wants to update their password, they must use their organization's AD password update tool. Remote users cannot update their password using IoT FND.

## Managing Roles and Permissions

Roles define the type of tasks specific role IoT FND users can perform. The operations the user can perform are based on the permissions enabled for the role This section has the following topics:

- Adding Roles
- Deleting Roles
- Editing Roles

#### Viewing Roles

IoT FND lets you assign a system-defined role to a user such as admin or operator (**ADMIN >Access Management > Roles**). The operations the user can perform are based on the permissions enabled for the role. The following topics are discussed in this section:

- Basic User Permissions
- System-Defined User Roles
- Custom User Roles

#### **Basic User Permissions**

Table 1 describes basic IoT FND permissions.

#### Table 1 IoT FND User Permissions

| Permission                          | Description                                                                                                    |
|-------------------------------------|----------------------------------------------------------------------------------------------------|
| Add/Modify/Delete Devices           | Allows users to import, remove and change router and endpoint devices.                                                                                                    |
| Administrative Operations           | Allows users to perform system administration operations such as user management, role management, and server configuration settings.                                         |
| Asset Management                    | Allows users to view details on Assets (non-Cisco equipment) that are associated with an FND managed device.                                                                  |
| BACT Operations                     | Special Battery powered meters managed by CAM. The interaction with these endpoints should be kept to a minimum in order to reduce draw down of battery within the endpoints. |
| Device Manager User                 | Permission for IoT-DM user (field technician) to retrieve a Work Order from FND through the Work Order NB APIs.                                                               |
| Endpoint Certificate Management     | Permission for erasing node certificates on IR500 gateways.                                                                                                    |
| Endpoint Configuration              | Allows users to edit configuration templates and push configuration to mesh endpoints.                                                                                        |
| Endpoint Firmware Update            | Allows users to add and delete firmware images and perform ME firmware update operations.                                                                                     |
| Endpoint Group Management           | Allows users to assign, remove and change devices from ME configuration and firmware groups.                                                                                  |
| Endpoint Reboot                     | Allows users to reboot the ME device.                                                                                                    |
| GOS Application Management          | Allows uses to add and delete Guest OS applications.                                                                                                    |
| Issue Management                    | Allows users to close issues.                                                                                                    |
| Label Management                    | Allows users to add, change, and remove labels.                                                                                                    |
| LoRA Modem Reboot                   | Permission for rebooting LoRaWAN gateways and modems.                                                                                                    |
| Manage Device Credentials           | Allows users to view router credentials such as WiFi pre-shared key, admin user password, and master key.                                                                     |
| Manage Head-End Devices Credentials | Allows users to view the ASR admin NETCONF password.                                                                                                    |
| NBAPI Audit Trail                   | Allows users to query and delete audit trails using IoT FND NB API.                                                                                                    |
| NBAPI Device Management             | Allows users to add, remove, export, and change router and endpoint devices using IoT FND NB API.                                                                             |
| NBAPI Endpoint Group Management     | Permission for accessing the Group Management NB API.                                                                                                    |
| NBAPI Endpoint Operations           | Allows users to manage endpoint operations using IoT FND NB API.                                                                                                    |
| NBAPI Event Subscribe               | Allows users to search events, subscribe and unsubscribe from events (including Outage events) using IoT FND NB API.                                                          |

| Permission                     | Description                                                                                                    |
|--------------------------------|----------------------------------------------------------------------------------------------------|
| NBAPI Issues                   | Allows users to search issues.                                                                                                    |
| NBAPI Orchestration Services   | Permission for IOK Orchestration Service to access the Orchestration NB APIs.                                                                                                    |
| NBAPI Reprovision              | Allows users to reprovision devices using IoT FND NB API.                                                                                                    |
| NBAPI Rules                    | Allows users to search, create, delete, activate, and deactivate rules using IoT FND NB API.                                                                                                    |
| NBAPI Search                   | Allows users to search devices, get device details, group information, and metric history using IoT FND NB API.                                                                                                    |
| NB API Tunnels                 | Permission for accessing the Tunnel Status NB APIs.                                                                                                    |
| Password Policy                | Provides a flexible password policy system to manage user passwords. It contains configurable properties for password expiration, failed login attempts, password strength and other aspects of password maintenance. |
| Router Configuration           | Allows users to edit router configuration templates and push configuration to routers.                                                                                                    |
| Router File Management         | Permission for managing router files on the Device File Management GUI page.                                                                                                    |
| Router Firmware Update         | Allows users to add and delete firmware images and perform firmware update operations for routers.                                                                                                    |
| Router Group Management        | Allows users to assign, remove, and change device assignments to router configuration and firmware groups.                                                                                                    |
| Router Reboot                  | Allows users to reboot the router.                                                                                                    |
| Rules Management               | Allows users to add, edit, activate, and deactivate rules.                                                                                                    |
| Security Policy                | Allows users to block mesh devices, refresh mesh keys, and so on.                                                                                                    |
| Tunnel Provisioning Management | Allows users to manage tunnel groups, edit/apply tunnel-related templates, and perform factory reprovisioning.                                                                                                    |
| View Device Configuration      | Allows users to view field device configuration.                                                                                                    |
| View Head-end                  | Allows users to view ASR configuration, tunnel provisioning, and HER events.                                                                                                    |
| View Work Orders               | Allows users to view work orders.                                                                                                    |
| Work Order Management          | Allows users to manage work orders for IoT-Device Manager (ioT-DM).                                                                                                    |

#### Table 1 IoT FND User Permissions (continued)

## System-Defined User Roles

Note: The system-defined Root role cannot be assigned to users.

Table 2 lists system-defined roles. These roles cannot be modified.

#### Table 2 System-defined User Roles

| Role              | Description                                                                                                    |
|-------------------|----------------------------------------------------------------------------------------------------|
| Administrator     | This role combines these basic permissions:                                                                                                  |
|                   | Administrative Operations                                                                                                    |
|                   | Label Management                                                                                                    |
|                   | Rules Management                                                                                                    |
| Endpoint Operator | This role combines these basic permissions:                                                                                                  |
|                   | Label Management                                                                                                    |
|                   | Endpoint Configuration                                                                                                    |
|                   | Endpoint Firmware Update                                                                                                    |
|                   | Endpoint Group Management                                                                                                    |
|                   | Endpoint Reboot                                                                                                    |
| Monitor Only      | Optional role. This role is not defined for every user.                                                                                      |
| North Bound API   | This role combines these basic permissions:                                                                                                  |
|                   | NB API Audit Trail                                                                                                    |
|                   | NB API Device Management                                                                                                    |
|                   | NB API Endpoint Operations                                                                                                    |
|                   | NB API Event Subscribe                                                                                                    |
|                   | NB API Orchestration Service                                                                                                    |
|                   | NB API Rules                                                                                                    |
|                   | NB API Search                                                                                                    |
| Root              | The system-defined root role cannot be assigned to users. This role can use the password utility to reset the password for any IoT FND user. |
| Router Operator   | This role combines these basic permissions:                                                                                                  |
|                   | Label Management                                                                                                    |
|                   | Router Configuration                                                                                                    |
|                   | Router Firmware Update                                                                                                    |
|                   | Router Group Management                                                                                                    |
|                   | Router Reboot                                                                                                    |

#### **Custom User Roles**

In IoT FND you can define custom roles. For each role you create, you can assign it one or more basic user permissions (see Table 1). These permissions specify the type of actions users with this role can perform.

## Adding Roles

To add IoT FND user roles:

- 1. Choose ADMIN > Access Management > Roles.
- 2. Click Add.
- 3. Enter the name of the role.
- 4. Check the appropriate check boxes to assign permissions.
- 5. Click Save.
- 6. To continue to add roles, click Yes; otherwise, click No to return to the Roles page.

## **Deleting Roles**

Note: You cannot delete a custom role if it is in use.

To delete IoT FND user roles:

- 1. Choose ADMIN > Access Management > Roles.
- 2. Check the check boxes of the roles to delete.
- 3. Click Delete.
- 4. Click Yes.
- 5. Click OK.

## **Editing Roles**

Note: You cannot edit system-defined roles, but you can edit custom roles.

To edit IoT FND custom roles:

- 1. Choose ADMIN > Access Management > Roles.
- 2. Click the role to edit.
- 3. Make changes to the permission assignments by checking or unchecking the relevant check boxes.
- 4. Click Save.

## **Viewing Roles**

To view IoT FND user roles:

1. Choose ADMIN > Access Management > Roles.

For every role, IoT FND lists the Users assigned to this role and the RADIUS Server VSA.

2. To view permission assignments for the role, click the role link.

## Managing Users

This section has the following topics on managing users:

- Resetting Passwords
- Viewing Users
- Adding Users
- Deleting Users
- Enabling Users
- Disabling Users
- Editing Users

## **Resetting Passwords**

As the root user of the Linux server on which IoT FND runs, you can reset your password and use the password utility to reset the password for any other IoT FND user.

To reset a password, enter this command:

[root@yourname-lnx1 bin}#./password\_admin.sh root

IoT FND manages its own user account database; therefore, you must add all new local users from the IoT FND user interface at the **Admin > Access Management > Users** page. Remote users are automatically added to the database. You can also enable, disable, edit, or delete users on this page.

A user with a disabled account cannot log in until an administrator enables their account. After a user account is active, the user must reset their password. There is no limit to the number of users that you can define on the system other than the available database storage.

## **Viewing Users**

To view IoT FND users, open the Users page (ADMIN > Access Management > Users).

IoT FND displays this information about users:

| Field          | Description                                                                                                    |
|----------------|----------------------------------------------------------------------------------------------------|
| User Name      | Specifies the user name.                                                                                                    |
| Default Domain | Shows the default domains for each user.                                                                                                    |
| Enabled        | Indicates whether the user account is enabled.                                                                                                    |
| Time Zone      | Specifies the user's time zone.                                                                                                    |
| Roles          | Specifies the roles assigned to the user.                                                                                                    |
| Audit Trail    | A link to the user's audit trail.                                                                                                    |
| Remote User    | Indicates whether the user account is stored locally. If the value is false, the user account is stored in Active Directory and is accessed via the RADIUS server configured in the Remote Authentication page (ADMIN > Access Management > Remote Authentication). |

## Adding Users

To add users to IoT FND:

- 1. Choose ADMIN > Access Management > Users.
- 2. Click + icon to Add User.
- 3. Enter the following user information:

| Field            | Description                                                                   |
|------------------|-------------------------------------------------------------------------------|
| User Name        | Enter the user name.                                                          |
| New Password     | Enter the password. The password must conform to the IoT FND password policy. |
| Confirm Password | Re-enter the password.                                                        |
| Time Zone        | Choose a time zone from the drop-down menu.                                   |

- 4. Click Assign Domain to open the configuration panel:
  - Select the domain name from the drop-down menu
  - Assign Role(s) and its associated Permission for the user by selecting the role check box.
- 5. Click Assign to save the entries.

IoT FND creates a record for this user in the IoT FND database.

6. To add the new user, click the Disk icon; otherwise, click X to close the window and return to the Users page.

Note: A new user account is enabled by default. This means that the user can access IoT FND.

You can make future edits to the User entry by selecting the **Edit** or **Delete** buttons that appear under the Actions column.

## **Deleting Users**

Deleting user accounts removes user preferences such as the default map location from the system. Disable a user account to temporarily deactivate it.

To delete users from IoT FND:

- 1. Choose ADMIN > Access Management > Users.
- 2. Check the box next to the User Name entry that you want to remove from the User Account list.
- 3. To delete the entry, click the trash can icon.
- 4. To confirm action, click Yes.

## **Enabling Users**

You must enable the user account for users to access IoT FND. When users log in for the first time, IoT FND prompts them to change their password.

To enable user accounts in IoT FND:

1. Choose Admin > Access Management > Users.

- 2. Check the check boxes for the user account(s) to enable.
- 3. Click the solid person icon.
- 4. To confirm action, click Yes.

## **Disabling Users**

To prevent users from accessing IoT FND, disable their accounts. Disabling user accounts does not delete their records from the IoT FND database.

To disable user accounts in IoT FND:

- 1. Choose Admin > Access Management > Users.
- 2. Check the check boxes for the user account(s) to disable.
- 3. Click the outlined person icon.

Note: If you disable a user account, IoT FND resets the user password.

4. To confirm action, click Yes.

## **Editing Users**

To edit user settings in IoT FND:

- 1. Choose Admin > Access Management > Users.
- 2. To edit user credentials:
  - a. Click the user name link.
  - b. Edit the role assignments.
  - c. Click Save.

## · I | I · I | I · CISCO .

# Managing System Settings

This section describes how to manage system settings, and includes the following sections:

- Managing Active Sessions
- Displaying the Audit Trail
- Managing Certificates
- Configuring Data Retention
- Managing Licenses
- Managing Logs
- Configuring Provisioning Settings
- Configuring Server Settings
- Managing the Syslog

**Note:** To manage system settings, you must be logged in either as root or as a user with Administrative Operations permissions.

System settings are managed from the ADMIN > System Management menu (Figure 1)

| default-   | cgr1000                           |             |                |                 |                |             |                     |       |          |
|------------|-----------------------------------|-------------|----------------|-----------------|----------------|-------------|---------------------|-------|----------|
| Group Me   | embers Router Tunnel Addition     | HER Tunne   | Addition HER 1 | funnel Deletion | Router Factory | Reprovision | Reprovisioning Acti | ons   | Policies |
| Action     | Factory Reprovisioning *          | Interface   | Ethernet2/1    | *               | Interface Type | IPv4        | *                   | Start | Refresh  |
| Current A  | ction                             |             |                |                 |                |             |                     |       |          |
| Reprovisi  | ioning Status                     | Not Started |                |                 |                |             |                     |       |          |
| Complete   | ed devices /All Scheduled Devices | \$ 0/0      |                |                 |                |             |                     |       |          |
| Error devi | ices/ All Scheduled Devices       | 0/0         |                |                 |                |             |                     |       |          |
|            |                                   |             |                |                 |                |             |                     |       |          |

#### Figure 1 Admin Menu

|                       | root (root)           |
|-----------------------|-----------------------|
| Access<br>Management  | System<br>Management  |
| Domains               | Active Sessions       |
| Password Policy       | Audit Trail           |
| Remote Authentication | Certificates          |
| Roles                 | Data Retention        |
| Users                 | License Center        |
|                       | Logging               |
|                       | Provisioning Settings |
|                       | Server Settings       |
|                       | Syslog Settings       |

## Managing Active Sessions

IoT FND tracks active user sessions and lets you log out users.

- Viewing Active Sessions
- Logging Users Out
- Filtering the Active Sessions List

## Viewing Active Sessions

To view active user sessions, choose **ADMIN > System Management > Active Sessions**. IoT FND displays the Active Sessions page (Figure 2).

#### Figure 2 Active Sessions Page

| cisco FIELD NETWORK DIRECTOR           | DEV           | ICES V OPERATIONS V |                          |
|----------------------------------------|---------------|---------------------|--------------------------|
| ADMIN > SYSTEM MANAGEMENT > ACTIVE SES | SIONS         |                     |                          |
| Active Sessions                        |               |                     |                          |
| Refresh Logout Users Clear Filter      |               |                     |                          |
| User Name                              | IP            | Login Time          | Last Access Time         |
| 🗆 root                                 | 10.118.30.215 | 2017-06-29 11:29    | 2017-06-29 11:34         |
| 🗆 root                                 | 10.41.50.86   | 2017-06-29 10:51    | 2017-06-29 <b>1</b> 1:33 |
| <                                      |               |                     |                          |

Table 1 describes the Active Session fields.

#### Table 1 Active Session Fields

| Field            | Description                                                                      |
|------------------|----------------------------------------------------------------------------------|
| User Name        | The user name in the session record. To view user settings, click the user name. |
| IP               | The IP address of the system the user employs to access IoT FND.                 |
| Login Time       | The log in date and time for the user.                                           |
| Last Access Time | The last time the user accessed the system.                                      |

Tip: Click the Reload button (upper-left hand corner) to update the users list.

## Logging Users Out

To log out an IoT FND user:

- 1. Choose ADMIN > System Management > Active Sessions.
- 2. Select the check boxes for those users you want to log out.
- 3. Click Logout Users.
- 4. Click Yes to confirm logout of the users.

## Filtering the Active Sessions List

To filter the Active Sessions list using column filtering:

- 1. Choose ADMIN > System Management > Active Sessions.
- 2. Hover the mouse over the User Name column heading to expose the filter icon (triangle). Enter the user name or the first characters of the user name to filter the list.

| cisco FIELD NETWORK DIRECTOR       |             | DEVICES                           | ✓ OPERA    | TIONS 🗸 | CONFIG 🗸 | A |
|------------------------------------|-------------|-----------------------------------|------------|---------|----------|---|
| ADMIN > SYSTEM MANAGEMENT > ACTIVE | SES         | SIONS                             |            |         |          |   |
| Active Sessions                    |             |                                   |            |         |          |   |
| Refresh Logout Users Clear Filter  |             |                                   |            |         |          |   |
| User Name                          |             | IP                                | Login Time |         |          |   |
| 🗋 root                             | Z<br>Z<br>A | Sort Ascending<br>Sort Descending | 2017-06-29 | 11:29   |          |   |
|                                    |             | Filters                           | root       |         |          |   |
|                                    |             | V                                 |            |         |          | _ |

For example, to list the active sessions for the root user, enter root.

Tip: To remove the filter, from the User Name drop-down menu, clear the Filters check box or click Clear Filter.

## Displaying the Audit Trail

Use the audit trail to track IoT Field Network Director user activity.

To display the Audit Trail, choose ADMIN > System Management > Audit Trail

| cisco FIELD NE   | TWORK DIRECTO  | R             | DEVICES 🗸     |        | CONFIG 🗸          | ADMIN 🗸        | root (root)               |
|------------------|----------------|---------------|---------------|--------|-------------------|----------------|---------------------------|
| ADMIN > SYSTEM M | MANAGEMENT > A | JDIT TRAIL    |               |        |                   |                |                           |
| Audit Trail      |                |               |               |        |                   |                |                           |
| Clear Filter     |                |               |               | Displa | ying 1 - 200 of 6 | 488 🛯 🖣 🗍 Page | 1 of 33   🕨 🕅   200 💌   😂 |
| Date/Time 👻      | User Name      | IP            | Operation     |        | Status            | Detail         | s                         |
| 2017-06-29 11:48 | root           | 10.41.50.86   | Logout        |        | Succes            | s N/A          | ^                         |
| 2017-06-29 11:29 | root           | 10.118.30.215 | Login         |        | Succes            | s N/A          |                           |
| 2017-06-29 10:53 | root           | 10.41.50.86   | Devices added |        | Initiate          | d N/A          | <b>~</b>                  |

Table 2 describes the Audit Trail fields.

#### Table 2Audit Trail Fields

| Field     | Description                                                                       |
|-----------|-----------------------------------------------------------------------------------|
| Date/Time | Date and time of the operation.                                                   |
| User Name | The user who performed the operation. To view user settings, click the user name. |
| IP        | IP address of the system that the user employs to access IoT FND.                 |
| Operation | Type of operation performed.                                                      |
| Status    | Status of the operation.                                                          |
| Details   | Operation details.                                                                |

Tip: Click the Refresh icon (far right) to update the list.

## Filtering the Audit Trail List

To filter the Audit Trail list using column filtering:

- 1. Choose ADMIN > System Management > Audit Trail.
- 2. From the User Name drop-down menu, pass over Filters option and in the field that appears enter the user name or the first characters of the user name to filter the list.

For example, to list the Audit Trail entries for the user jane, enter jane.

**Tip:** To remove the filter, from the User Name drop-down menu, uncheck the **Filters** check box or click **Clear Filter** (left of the screen).

## Managing Certificates

The Certificates page displays the certificates for CSMP (CoAP Simple Management Protocol), IoT-DM (IoT Device Manager), and Web used by IoT FND and lets you download these certificates.

To display the CSMP, IoT-DM and Web certificates:

- 1. Choose ADMIN > System Management > Certificates.
- 2. To view a certificate, click its corresponding heading (such as Certificate for Routers).

| cisco FIELD NETWORK DIR                                                                                                    | ECTOR DEVICES V                                                                         | OPERATIONS   | ADMIN • root (root)<br>Time Zone: US/Pacific |
|----------------------------------------------------------------------------------------------------|-----------------------------------------------------------------------------------------|--------------|----------------------------------------------|
| ADMIN > SYSTEM MANAGEMEN                                                                                                    | IT > CERTIFICATES                                                                       |              |                                              |
| Certificate for CSMP Certificate for                                                                                                    | or Routers Certificate for Web                                                          |              |                                              |
| Alias: root<br>Certificate:<br>Data:<br>Version: 3<br>Serial Number: 129344322153<br>Signature Algorithm: SHA256wi<br>Issuer: CN=solution-ami-da-RS<br>Validity | 5400407682477497655306088844623875<br>thRSA<br>:A-ROOT-CA-CA, DC=solution-ami-da, DC=ci | isco, DC=com | ~                                            |
|                                                                                                    | ● Binary<br>○ Base64                                                                    | Download     |                                              |

3. To download a certificate, select encoding type (Binary or Base64) radio button, and then click Download.

For more information about certificates, see "Generating and Installing Certificates" in the Cisco IoT Field Network Director Installation Guide.

## CA Certificate Configuration for App Signature Verification

Allows you to import and add a trust anchor to the default profile for a Cisco IOx device that is being managed by IoT FND such as IC3000 or IR800. (The default profile is not visible to the user). You can enable this capability on the Application Security tab of the Certificate page.

Note: The Application Security tab only appears when both of the following conditions are met:

- User has application management permission; and, at least one IOx device is being managed such as IC3000 or IR800

To import and add a trust anchor to a default profile for a Cisco IOx device:

- 1. Choose ADMIN > System Management > Certificates.
- 2. Select the Application Security tab. The page that appears displays any existing trust anchors.

**Note:** By default, no information will display for new installations or updates and the fields for Checksum and Trust Anchor will display a value of 'None'.)

3. To import a new a new trust anchor, check the boxes next to App Signature and Import New Trust Anchor and then enter a path to the file. Click the disk icon to Save your entries. File will also be pushed to Fog Director.

**Note**: After you save and reload the Certificates page, the Checksum and Trust Anchor File name appear on the page replacing the previous values of None.

| cisco FIELD NE        | TWORK DIRECTOR          |                     |                      |                      | DAS                    | SHBOARD       | DEVICES -            |
|-----------------------|-------------------------|---------------------|----------------------|----------------------|------------------------|---------------|----------------------|
| ADMIN > SYSTEM M      | MANAGEMENT > CERT       | IFICATES            |                      |                      |                        |               |                      |
| Certificate for CSMP  | Certificate for Routers | Certificate for Web | Certificate Settings | Application Security |                        |               |                      |
| Existing trust Anchor |                         |                     |                      |                      | Checksum:              | None          |                      |
|                       |                         |                     |                      |                      | Trust Anchor filename: | None          |                      |
|                       |                         |                     |                      |                      | App Signature:         | 0             |                      |
|                       |                         |                     |                      | Imp                  | port new Trust Anchor: |               |                      |
|                       |                         |                     |                      |                      | File:                  | Select a file | from local directory |
|                       |                         |                     |                      |                      |                        |               |                      |

## **Configuring Data Retention**

The Data Retention page lets you determine the number of days to keep event, issue, and metric data in the IoT FND database.

Note: Data retention prunes events even if they have associated open issues.

To set IoT FND data retention:

#### 1. Choose ADMIN > System Management > Data Retention.

2. For each of the retention categories, specify the number of days to retain data.

Table 3 lists the allowable maximum values for each field.

#### Table 3 Data Retention Fields Allowable Maximum Values

| Field                                     | Value in Da | ays     |         |  |
|-------------------------------------------|-------------|---------|---------|--|
|                                           | Minimum     | Maximum | Default |  |
| Keep Event data for                       | 1           | 90      | 31      |  |
| Keep Endpoint Firmware Operation data for | 7           | 180     | 7       |  |
| Keep Historical Dashboard data for        | 1           | 90      | 62      |  |
| Keep Dashboard data for                   | 1           | 7       | 7       |  |

| Field                                       | Value in Days |         |         |  |
|---------------------------------------------|---------------|---------|---------|--|
|                                             | Minimum       | Maximum | Default |  |
| Keep Historical Endpoint Metrics for        | 1             | 7       | 7       |  |
| Keep Closed Issues data for                 | 1             | 90      | 30      |  |
| Keep JobEngine data for                     | 1             | 30      | 30      |  |
| Keep Historical Router Statistics data for  | 1             | 90      | 30      |  |
| Keep Device Network Statistics data for     | 1             | 7       | 7       |  |
| Keep Service Provider down routers data for | 1             | 31      | 31      |  |

#### Table 3 Data Retention Fields Allowable Maximum Values (continued)

- **3.** To save the maximum values, click the disk icon.
- 4. To revert to default settings, click Reset.

## Managing Licenses

The License Center page, ADMIN > System Management > License Center, lets you view and manage license files.

- Viewing License Summary
- Viewing License Files
- Adding License Files
- Deleting License Files

**Note:** IoT FND performs license enforcement when importing devices. If you add licenses, IoT FND only allows the permitted number of devices to be imported, as defined in the licenses **with the following exception**:

If you import more devices than your Classic License allows, the import process will not fail. Any devices
imported beyond the license limit, will be marked as 'unmanaged'

Without licenses, IoT FND allows only 3 routers and 100 mesh endpoints.

## Viewing License Summary

To view IoT FND license summary:

- 1. Choose ADMIN > System Management > License Center.
- 2. Click License Summary.

| A | DMIN > SYSTEM MANAGEME      | NT > LICENSE                | CENTER                     |                             |                                  |                             |                   |
|---|-----------------------------|-----------------------------|----------------------------|-----------------------------|----------------------------------|-----------------------------|-------------------|
| l | icense Summary License File | S                           |                            |                             |                                  |                             |                   |
|   |                             |                             |                            |                             |                                  |                             |                   |
|   | PackageName 🔺               | CGR1K Count<br>Used / Total | C800 Count<br>Used / Total | IR800 Count<br>Used / Total | LORAWAN<br>Count<br>Used / Total | IR500 Count<br>Used / Total | Days Until Expiry |
| C | DEVICE_LICENSE              | 10/100000                   | 3/1000000                  | 10 / 1000000                | 1/1000001                        | 3/1000000                   | Permanent         |
| 0 | SOFTWARE_LICENSE            | NA                          | NA                         | NA                          | NA                               | NA                          | Permanent         |

For every license, IoT FND displays the information described in Table 4.

Note: IR500s use mesh endpoint licenses, and require no special license.

| Field                    | Description                                                                                                    |
|--------------------------|----------------------------------------------------------------------------------------------------|
| Package Name             | Name of license package.                                                                                                    |
| CGR1K Count Used/Total   | Lists the number of CGR1000 devices currently active in the network and the maximum number of CGR1000s supported by the license.                                                                               |
| C800 Count Used/Total    | Lists the number of C800 devices currently active in the network and the maximum number of C800 devices supported by the license.                                                                              |
| IR800 Count Used/Total   | Lists the number of IR800 (IR809 and IR829) devices currently active in the network and the maximum number of IR800 devices supported by the license.                                                          |
| LORAWAN Count Used/Total | Lists the number of Cisco interface modules for LoRaWAN devices<br>currently active in the network and the maximum number of Cisco interface<br>modules for LoRaWAN devices that are supported by the license. |
| IR500 Count Used/Total   | Lists the number of IR509 devices currently active in the network and the maximum number of IR509 devices supported by the license.                                                                            |
| Days Until Expiry        | Number of days remaining until the license expires.                                                                                                    |

#### Table 4 Device License Summary Information

## Viewing License Files

To view IoT FND license files:

- 1. Choose ADMIN > System Management > License Center.
- 2. Click License Files to display details on all active licenses.

## ADMIN > SYSTEM MANAGEMENT > LICENSE CENTER

| License Summ | nary Lic | ense Files |
|--------------|----------|------------|
|--------------|----------|------------|

| Add Del | ete        |     |                     |                                 |
|---------|------------|-----|---------------------|---------------------------------|
|         | ID         | PAK | Added At 🔺          | License Filename                |
| 0       | 2016051915 | N/A | 2016-08-11<br>10:06 | CGNMSFEAT201605191543320070.lic |
| •       | 2016062819 | N/A | 2016-08-11<br>10:06 | CGNMSFEAT201606281927430090.lic |

<

For every file, IoT FND displays the fields described in Table 5.

| Field            | Description                                              |
|------------------|----------------------------------------------------------|
| ID               | License ID.                                              |
| РАК              | Number for issuing license fulfillment. Displays as N/A. |
| Added At         | Date and time the license was added to IoT FND.          |
| License Filename | Filename of the license.                                 |

#### Table 5 License File Fields

## Adding License Files

To add a license file:

- 1. Choose ADMIN > System Management > License Center.
- 2. Click License Files.
- 3. Click Add to open a search window.
- 4. Click Browse to locate the desired license file and then click Open.
- 5. Click Upload. To cancel the upload, click Reset.
- 6. Click Reset to cancel the selected file and search for another file.

**Note:** If you import more devices than your Classic License allows, the import process **will not** fail. Any devices imported beyond the license limit will be marked as 'unmanaged' and listed under Status in the Browse Devices panel. No other license types other than Classic Licenses support this capability.

| Browse Devices  | Quick Views |      |            |                |                      |          |                 | Q Show Filters  |         |
|-----------------|-------------|------|------------|----------------|----------------------|----------|-----------------|-----------------|---------|
| All FAN Devices |             | Inve | ntory      |                |                      |          |                 |                 |         |
| 8 ROUTER (10)   |             | Ping | Traceroute | Add Devices La | oel 🗕 Bulk Operation | ✓ More A | ctions - Export | CSV Location Tr | acking  |
|                 |             |      | Name       |                | Meter ID             | Stat     | Last Heard      | Category        | Туре    |
| CGR1000 (10)    |             |      | CGR1240/   | (9+FTX2310G00  | в                    |          | never           | ROUTER          | CGR1000 |
| Status          |             |      | CGR1240/   | (9+FTX2310G00  | G                    |          | never           | ROUTER          | CGR1000 |
| ? Unheard (3)   |             |      | CGR1240/   | (9+FTX2310G00  | к                    | ?        | never           | ROUTER          | CGR1000 |
|                 | )           |      | CGR1240/   | (9+FTX2310G00  | A                    |          | never           | ROUTER          | CGR1000 |
| Labels          |             |      | CGR1240/   | (9+FTX2310G00  | E                    | -        | never           | ROUTER          | CGR1000 |
|                 |             |      | CGR1240/   | (9+FTX2310G00  | IJ                   | ?        | never           | ROUTER          | CGR1000 |
|                 |             |      | CGR1240/   | (9+FTX2310G00  | D                    | -        | never           | ROUTER          | CGR1000 |
|                 |             |      | CGR1240/   | (9+FTX2310G00  | 1                    | -        | never           | ROUTER          | CGR1000 |
|                 |             |      | CGR1240/   | (9+FTX2310G00  | c                    |          | never           | ROUTER          | CGR1000 |
|                 |             |      | CGR1240/   | (9+FTX2310G00  | н                    | ?        | never           | ROUTER          | CGR1000 |

## **Deleting License Files**

**Note:** Ensure that you have access to license files before deleting existing license files. Without licenses, IoT FND only allows registration of 3 routers and 100 mesh endpoints.

To delete a single license or multiple license files:

- 1. Choose ADMIN > System Management > License Center.
- 2. Click License Files.
- 3. Select the box next to each license file that you want to delete.
- 4. Click Delete. To confirm deletion, click Yes. To cancel the action, click No.

## Managing Logs

- Configuring Log Settings
- Downloading Logs

## **Configuring Log Settings**

IoT FND lets you change the logging level for the various log categories and download the logs. Logs incur a certain amount of disk space. For example, for 5 million meters at an 8-hour reporting interval and 5000 routers at a 60-minute periodic inventory notification, disk consumption is approximately 7MB/sec. Ensure that your server has enough disk space to contain your logs.

To configure the logging level:

#### 1. Choose ADMIN > System Management > Logging.

#### 2. Select Log Level Settings.

3. Check the check boxes of all logging categories to configure.

| <u>А</u> рм | IIN > SYSTEM MANAGEMENT > LOG  | GING          |                     |
|-------------|--------------------------------|---------------|---------------------|
| Dow         | vnload Logs Log Level Settings |               |                     |
| Chang       | ge Log Level toNone Selected   | Go            | Eids for debugging: |
|             | Category 🔺                     | Log Level     |                     |
|             | AAA                            | Informational | ^                   |
|             | CGDM                           | Informational |                     |
|             | CSMP                           | Informational |                     |
|             | CSRF                           | Informational |                     |
| <           |                                |               |                     |

4. From the Change Log Level to drop-down menu, choose the logging level setting (Debug or Informational).

To generate all possible logging messages, use the **Debug** level.

Note: Running the **Debug** logging category can impact performance.

• To generate a subset of these messages, use the **Informational** logging level.

**Note:** The **Informational** logging level is the default for all categories when IoT FND opens. Custom logging level settings are retained between log-in sessions, but not after IoT FND restarts.

5. To apply the configuration, click Go.

Note: The server.log file is rotated based on size.

6. Click the disk icon to save the configuration.

## **Downloading Logs**

To download logs:

- 1. Choose ADMIN > System Management > Logging.
- 2. Click the Download Logs tab.
- 3. Click the Download Logs button.
  - When you click this button in a single-server deployment, IoT FND compresses the log files into a single zip file and adds an entry to the Download Logs pane with a link to the zip file.
  - In IoT FND cluster deployments, when you click this button, the IoT FND server to which you are connected:
    - Compresses the log files on the server into a single zip file and adds an entry to the Download Logs pane with a link to the zip file.
    - Initiates the transfer of the log files in .zip format from the other servers to this server. As files become available, the server adds entries for these files to the Download Logs pane.
- 4. To download a zip file locally, click its file name.

Tip: In a cluster environment, if you need to send log files to Cisco Support, ensure that you send the log files of all cluster servers.

## **Configuring Provisioning Settings**

The Provisioning Settings page (ADMIN > System Management > Provisioning Settings) lets you configure the IoT FND URL, DHCPv4 Proxy Client, and DHCPv6 Proxy Client settings required for IoT FND to create tunnels between routers and ASRs (Figure 3). For an example of tunnels as used in the IoT FND architecture. See "Tunnel Provisioning Configuration Process for information on provisioning tunnels in the "Managing Tunnel Provisioning" chapter in the IoT FND 4.2 Installation Guide.

During Zero Touch Deployment (ZTD), you can add DHCP calls to the device configuration template for leased IP addresses.

**Note:** For Red Hat Linux 7.x server installations, you must configure specific IPv4 and IPv6 addresses from the IoT FND Linux host server to which to bind DHCP IPv4 and IPv6 clients by setting the following values in IoT FND:

- ADMIN > Provisioning Settings > DHCPv6 Proxy Client > Client Listen Address: Set the value to the IPv6 address of the interface to use to obtain IPv6 DHCP leases from the DHCP server. The default value is "::". Change the default setting to an actual IPv6 address on the Linux host machine.
- ADMIN > Provisioning Settings > DHCPv4 Proxy Client > Client Listen Address: Set the value to the IPv4 address of the interface to use to obtain IPv4 DHCP leases from the DHCP server. The default value is "0.0.0.0". Change the default setting to an actual IPv4 address on the Linux host machine.

**Note:** To configure tunnel and proxy settings, you must be logged in either as root or as a user with Administrative Operations permissions.

| cisco FIELD NETWO      | ORK DIRECTOR                                         | DEVICES 🗸              |                      | CONFIG 🗸        | ADMIN 🗸          | Time Zone: US/Pacific |
|------------------------|------------------------------------------------------|------------------------|----------------------|-----------------|------------------|-----------------------|
| ADMIN > SYSTEM MAN     | AGEMENT > PROVISIO                                   | NING SETTINGS          |                      |                 |                  |                       |
| Provisioning Process   |                                                      |                        |                      |                 |                  | ^                     |
| IoT-FND URL:           | https://nms.iot.cisco.com                            | 9121                   |                      |                 |                  |                       |
|                        | Field Area Router uses this                          | URL to register with I | oT-FND after the tun | nel is configur | ed               |                       |
| DHCPv6 Proxy Client    |                                                      |                        |                      |                 |                  | _                     |
| Server Address:        | 2001:420:7bf:5f::703                                 |                        |                      |                 |                  |                       |
|                        | IPv6 address to send (or m<br>commas)                | ulticast) DHCPv6 mes   | sages to (can be mu  | ultiple address | es, separated b  | У                     |
| Server Port:           | 547                                                  |                        |                      |                 |                  |                       |
|                        | Port to send (or multicast) I                        | DHCPv6 messages to     |                      |                 |                  |                       |
| Client Listen Address: | 2001:420:7bf:5f::5525                                |                        |                      |                 |                  |                       |
|                        | IPv6 address to bind to, for<br>separated by commas) | sending and receiving  | DHCPv6 messages      | s (can be multi | ple addresses,   |                       |
| DHCPv4 Proxy Client    |                                                      |                        |                      |                 |                  | _                     |
| Server Address:        | 2.2.55.60                                            |                        |                      |                 |                  |                       |
|                        | IPv4 address to send (or br<br>commas)               | roadcast) DHCPv4 me    | ssages to (can be m  | ultiple addres  | ses, separated l | by                    |
| Server Port:           | 67                                                   |                        |                      |                 |                  |                       |
|                        | Port to send (or broadcast)                          | DHCPv4 messages to     | o l                  |                 |                  |                       |
| Client Listen Address: | 2.2.55.25                                            |                        |                      |                 |                  |                       |
|                        | IPv4 address to bind to, for<br>separated by commas) | sending and receiving  | DHCPv4 messages      | s (can be multi | ple addresses,   |                       |

#### Figure 3 Provisioning Settings Page

This section provides the following topics for configuring tunnel settings:

- Configuring the IoT FND Server URL
- Configuring DHCP Option 43 on Cisco IOS DHCP Server
- Configuring DHCPv6 Proxy Client
- Configuring DHCPv4 Proxy Client

## Configuring the IoT FND Server URL

The IoT FND URL is the URL that routers use to access with IoT FND after the tunnel is established. This URL is also accessed during periodic inventories. During ZTD, routers transition from accessing IoT FND through the TPS proxy to using this URL, which must be appropriate for use through the tunnel.

To configure the IoT FND URL:

- 1. Choose ADMIN > System Management > Provisioning Settings.
- 2. In the IoT FND URL field, enter the URL of the IoT FND server.

The URL must use the HTTPS protocol and include the port number designated to receive registration requests. By default, the port number is 9121. For example:

```
https://nms.sgbu.example.com:9121
```

3. Click Save.

## Configuring DHCP Option 43 on Cisco IOS DHCP Server

#### To configure for IPv4, enter:

```
ip dhcp pool fnd-pool
  network 192.0.2.0 255.255.255.0
  default-router 192.0.2.1
  option 43 ascii "5A;K4;B2;I192.0.2.215;J9125"
```

```
5 - DHCP type code 5
A - Active feature operation code
K4 - HTTP transport protocol
B2 - PnP/FND server IP address type is IPv4
I - 192.0.2.215 - PnP/FND server IP address
J9125 - Port number 9125
```

## Configuring DHCPv6 Proxy Client

To configure DHCPv6 Proxy Client settings:

#### 1. Choose ADMIN > System Management > Provisioning Settings.

- 2. Configure the DHCPv6 Proxy Client settings:
  - a. In the Server Address field, enter the address of the DHCPv6 server that provides tunnel IP addresses.

You can enter multiple addresses separated by commas. However, in most cases, you only need one server. IoT FND tries to get the tunnel IP addresses using DHCP protocols. If it cannot, it goes to the next server in the list and so on.

b. In the Server Port field, enter the port address on the DHCP server to send DHCPv6 requests.

Note: Do not change the default port number (547) unless you have configured your DHCP server to operate on a non-standard port.

c. In the Client Listen Address field, enter the address to bind to for DHCPv6 send and receive messages.

This is the address of the interface that the DHCP server uses to communicate with IoT FND. You can enter multiple backup addresses separated by commas.

**Tip:** For IoT FND installations where the host has multiple interfaces, the client sends requests using each listed source address. The default values, "0.0.0.0" (IPv4) and "::" (IPv6), cause the client to send requests out each interface. Usually, one interface faces the DHCP server(s). In these installations, setting the **Client Listen Address** field to the IP address of the facing interface sends all client requests out that interface.

3. Click Save.

## Configuring DHCPv4 Proxy Client

To configure DHCPv4 Proxy Client settings:

- 1. Choose ADMIN > System Management > Provisioning Settings.
- 2. Configure the DHCPv4 Proxy Client settings:

a. In the Server Address field, enter the address of the DHCPv4 server that provides tunnel IP addresses.

You can enter multiple addresses separated by commas. However, in most cases, you only need one server. IoT FND tries to get the tunnel IP addresses from the first server in the list. If it cannot, it moves to the next server in the list, and so on.

b. In the Server Port field, enter the port address on the DHCP server to send DHCPv4 requests to.

**Note:** Do not change the default port number (67) unless you have configured your DHCP server to operate on a non-standard port.

c. In the Client Listen Address field, enter the address to bind to for send and receive DHCPv4 messages.

This is the address of the interface that the DHCP server uses to communicate with IoT FND. You can enter multiple backup addresses separated by commas.

3. Click Save.

## **Configuring Server Settings**

The Server Settings page (ADMIN > System Management > Server Settings) lets you view and manage server settings.

- Configuring Download Logs Settings
- Configuring Web Sessions
- Configuring Device Down Timeouts
- Configuring Billing Period Settings
- Configuring RPL Tree Polling
- Configuring the Issue Status Bar

## Configuring Download Logs Settings

Note: Configuring download log settings is only required for IoT FND cluster setup.

The Download Logs page lets you configure the Keystore settings.

To configure Download Logs settings:

#### 1. Choose ADMIN > System Management > Server Settings.

- 2. Click the Download Logs tab.
- 3. Configure these settings:

#### Table 6Keystore Settings

| Field                     | Description                                                                                                    |
|---------------------------|----------------------------------------------------------------------------------------------------|
| Keystore Filename         | Click <b>Upload Keystore File</b> to upload a Keystore file with the public key of the X.509 certificate that IoT FND uses. You can reuse the same Keystore file. |
| Keystore Password         | Enter the password that IoT FND uses to access the Keystore file on start up.                                                                                     |
| Confirm Keystore Password |                                                                                                    |
| FTP Password              | Enter the FTP password.                                                                                                    |
| Confirm FTP Password      |                                                                                                    |

4. To save the configuration, click the **disk** icon.

## **Configuring Web Sessions**

The Web Sessions page lets you specify the number of timeout seconds after which IoT FND terminates web sessions and logs users out.

To configure web session timeout:

- 1. Choose ADMIN > System Management > Server Settings.
- 2. Click the Web Session tab.
- 3. Enter the number of timeout seconds. Valid values are 0-86400 (24 hours).

If a web session is idle for the specified amount of time, IoT FND terminates the session and logs the user out.

4. To save the configuration, click the disk icon.

## **Configuring Device Down Timeouts**

The Device Down Timeouts page lets you specify the number of timeout seconds after which the status of Head-end routers (ASR) and Routers (CGR1000, IR800, C800, ESR) and Endpoints changes to *Down* in IoT FND. The device down poll interval is five minutes. The system uses the device down timeouts values and the last heard time to decide whether to change the device status to Down. For example, if the router device down timeout value is set to two hours (7200 seconds), all routers with a last heard time older than 2 hours are marked as status Down.

You can also configure the device timeout setting for router Config groups and Endpoint Config Groups.

Device status changes to Up when IoT FND detects any of the following:

- Periodic inventory notifications
- Events
- Manual metric refreshes
- Device registrations

To configure device down timeout settings:

- 1. Choose ADMIN > System Management > Server Settings.
- 2. Click the Device Down Timeouts tab.

| cisco FIELD NETWORK DIRECTO                   | )R            | DEVICES 🗸              | OPERATIONS 🗸   | CONFIG 🛩 ADMIN 🛩   | rool (rool)<br>Time Zone: US/Pacific |
|-----------------------------------------------|---------------|------------------------|----------------|--------------------|--------------------------------------|
| ADMIN > SYSTEM MANAGEMENT > S                 | ERVER SETTING | S                      |                |                    |                                      |
| Download Logs Web Session Device              | Down Timeouts | Billing Period Setting | RPL Tree Setti | ngs Issue Settings |                                      |
| Mark Head-End Routers Down After<br>(secs):   | 1800          |                        |                |                    |                                      |
| Mark Routers Down After (secs):               | 1800          |                        |                |                    |                                      |
| Mark ACT Endpoints Down After (secs):         | 57600         |                        |                |                    |                                      |
| Mark BACT Endpoints Down After (secs):        | 172800        |                        |                |                    |                                      |
| Mark CAM Endpoints Down After (secs):         | 57600         |                        |                |                    |                                      |
| Mark Cellular Endpoints Down After<br>(secs): | 57600         |                        |                |                    |                                      |
| Mark IR500 Endpoints Down After (secs):       | 57600         |                        |                |                    |                                      |
| Mark Meter Endpoints Down After (secs):       | 57600         |                        |                |                    |                                      |
| Mark Gateway Down After (secs):               | 1800          |                        |                |                    |                                      |

3. For each device type listed, enter the number of seconds after which the device status changes to Down in IoT FND.

The parameter value must be greater than the corresponding polling intervals. For example, the default polling interval for endpoints is 8 hours (28800 seconds), so the value in the Mark {ACT | BACT | CAM | Cellular | IR500> Meter} Endpoints Down After (secs) field must be greater than 28800.

4. To save the configuration, click the **disk** icon.

#### Device Down Timeout Settings for Router Config Groups and Endpoint Config Groups

To configure device down timeout settings for Router Config groups or Endpoint Config Groups:

- 1. Choose CONFIG > Device Configuration.
- 2. Select the Device you want to configure {ROUTER | ENDPOINT} in the left pane.
- 3. Click the Group Properties tab.
- 4. In the Mark Routers Down After (secs) field, enter the number of seconds after which the status of the devices (router or endpoints) in the group changes to Down in IoT FND.

This value must be greater than the corresponding polling interval.

For example, the default polling interval for routers is 30 minutes (1800 seconds), so the value in the Mark Routers Down After (secs) field must be 1801 or greater.

The default polling interval for ENDPOINTS is 960 minutes (57600 seconds), so the value in the Mark Routers Down After (secs) field must be greater than 57600 seconds.

5. To save the configuration, click the disk icon.

## Configuring Billing Period Settings

IoT FND lets you configure the start day of the monthly billing periods for cellular and Ethernet (satellite) services.

To configure the billing period settings:

- 1. Choose ADMIN > System Management > Server Settings.
- 2. Click the Billing Period Settings tab.
- 3. Enter the starting days for the cellular and Ethernet billing periods.
- **4.** From the drop-down menu, choose the time zone for the billing period.
- 5. To save the configuration, click the **disk** icon.

## Configuring RPL Tree Polling

RPL tree polls are derived from router periodic notification events. Since the RPL tree is not pushed from the router with the periodic notification event, IoT FND must explicitly poll for the RPL tree at the configured intervals. IoT FND lets you configure the RPL tree polling cycle (that is, how many periodic notification events occur between RPL tree polls), and set the maximum amount of time between tree polls.

**Caution:** CG-NMS 1.1(5) release does not support router RPL tree updates. Do not enable RPL tree updates from Routers.

To configure RPL tree polling settings:

- 1. Choose ADMIN > System Management > Server Settings.
- 2. Choose the RPL Tree Settings tab.
- Choose the Enable RPL tree update from radio button for Mesh Nodes to receive the RPL tree update from those devices.
- 4. To save the configuration, click the disk icon.

## Configuring the Issue Status Bar

The Issue Status bar displays issues by device type (as set in user preferences) and severity level in the lower-left browser frame.

To enable the Issue Status bar and configure the refresh interval:

- 1. Choose ADMIN > System Management > Sever Settings > Issue Settings.
- 2. To display the Issue status bar in the browser frame, check the Enable/Disable Issue Status Bar check box.
- 3. In the Issue Status Bar Refresh Interval (seconds) field, enter a refresh value in seconds.
  - Valid values are 30 secs (default) to 300 secs (5 minutes).
- In the Certificate Expiry Threshold (days) field for all supported routers or an IoT FND application server, enter a value in days.
  - Valid value is 180 days (default) to 365 days.

**Note:** When the configured Certificate Expiry Threshold default date is met, a Major event, certificateExpiration, is created. When the Certificate has expired (>180 days), a Critical event, certificateExpired, is created.

## Managing the Syslog

When IoT FND receives device events it stores them in its database and sends syslog messages to a syslog server that allows third-party application integration.

To configure Syslog forwarding:

- 1. Choose ADMIN > System Management > Syslog Settings.
- 2. In the Syslog Server IP Address field, enter the IP address of the Syslog server.
- 3. In the Syslog Server Port Number field, enter the port number (default is 514) over which to receive device events.
  - To enable message forwarding to the Syslog server, click **Enable Syslog Sending Events**.
  - To disable message forwarding to the Syslog server, click **Disable Syslog Sending Events**.

For IoT FND cluster solutions, each server in the cluster sends events to the same Syslog server.

# • **1** | **1** | **1** | **1** | **1** | **1** | **1** | **1** | **1** | **1** | **1** | **1** | **1** | **1** | **1** | **1** | **1** | **1** | **1** | **1** | **1** | **1** | **1** | **1** | **1** | **1** | **1** | **1** | **1** | **1** | **1** | **1** | **1** | **1** | **1** | **1** | **1** | **1** | **1** | **1** | **1** | **1** | **1** | **1** | **1** | **1** | **1** | **1** | **1** | **1** | **1** | **1** | **1** | **1** | **1** | **1** | **1** | **1** | **1** | **1** | **1** | **1** | **1** | **1** | **1** | **1** | **1** | **1** | **1** | **1** | **1** | **1** | **1** | **1** | **1** | **1** | **1** | **1** | **1** | **1** | **1** | **1** | **1** | **1** | **1** | **1** | **1** | **1** | **1** | **1** | **1** | **1** | **1** | **1** | **1** | **1** | **1** | **1** | **1** | **1** | **1** | **1** | **1** | **1** | **1** | **1** | **1** | **1** | **1** | **1** | **1** | **1** | **1** | **1** | **1** | **1** | **1** | **1** | **1** | **1** | **1** | **1** | **1** | **1** | **1** | **1** | **1** | **1** | **1** | **1** | **1** | **1** | **1** | **1** | **1** | **1** | **1** | **1** | **1** | **1** | **1** | **1** | **1** | **1** | **1** | **1** | **1** | **1** | **1** | **1** | **1** | **1** | **1** | **1** | **1** | **1** | **1** | **1** | **1** | **1** | **1** | **1** | **1** | **1** | **1** | **1** | **1** | **1** | **1** | **1** | **1** | **1** | **1** | **1** | **1** | **1** | **1** | **1** | **1** | **1** | **1** | **1** | **1** | **1** | **1** | **1** | **1** | **1** | **1** | **1** | **1** | **1** | **1** | **1** | **1** | **1** | **1** | **1** | **1** | **1** | **1** | **1** | **1** | **1** | **1** | **1** | **1** | **1** | **1** | **1** | **1** | **1** | **1** | **1** | **1** | **1** | **1** | **1** | **1** | **1** | **1** | **1** | **1** | **1** | **1** | **1** | **1** | **1** | **1** | **1** | **1** | **1** | **1** | **1** | **1** | **1** | **1** | **1** | **1** | **1** | **1** | **1** | **1** | **1** | **1** | **1** | **1** | **1** | **1** | **1** | **1** | **1** | **1** | **1** | **1** | **1** | **1** | **1** | **1** | **1** | **1** | **1** | **1** | **1** | **1** | **1** | **1** | **1** | **1** | **1** | **1** | **1** | **1** | **1** | **1** | **1** | **1** | **1** | **1** | **1** | **1** | **1** | **1** | **1** | **1** | **1** | **1** | **1** | **1** | **1** | **1** | **1** | **1** | **1** | **1** | **1** | **1** | **1** | **1** | **1** | **1** | **1** | **1** | **1** | **1** | **1** | **1** | **1** | **1** | **1** | **1** | **1** | **1** | **1** | **1** | **1** | **1** | **1** | **1** | **1** | **1** | **1** | **1** | **1** | **1** | **1** | **1** | **1** | **1** | **1** | **1** | **1** | **1** | **1** | **1** | **1** | **1** | **1** | **1** | **1** | **1**

# Managing Devices

This section describes how to manage devices in IoT FND, and includes the following topics:

- Overview
- Guided Tours
- Enabling Google Snap to Roads
- Managing Routers
- Managing Endpoints
- Managing the Cisco Industrial Compute (IC3000) Gateway
- Managing the Cisco Wireless Gateway for LoRaWAN
- Managing Cisco IR510 WPAN Gateways
- Managing Head-End Routers
- Managing External Modules
- Managing Servers
- Tracking Assets
- Common Device Operations
- Configuring Rules
- Configuring Devices
- Monitoring a Guest OS
- Managing Files
- Managing Work Orders
- Demo and Bandwidth Operation Modes
- Device Properties

## Overview

Use the following IoT FND pages to monitor, add and remove devices, and perform other device management tasks that do not include device configuration:

#### Overview

#### Figure 1 Devices menu options

| device | Type:car1000                            |              |        |             |         | O Hide Filters   | Quick View/Ru | ıle 👻 |   |
|--------|-----------------------------------------|--------------|--------|-------------|---------|------------------|---------------|-------|---|
| Label  | .,,,,,,,,,,,,,,,,,,,,,,,,,,,,,,,,,,,,,, |              | •      | ▼ Bandwi    | dth     | - Thue Thiters   |               |       | + |
| Мар    | Cellular-CDMA                           | Cellular-GSM | Config | DHCP Config | Default | Ethernet Traffic | Firmware      | Mesh  |   |

- To work with Field Devices such as Routers (CGR1000, C800, IR800, SBR (C5921)), IR1100 Pluggable and Expansion Modules (IR-1100-SP), Endpoints (meters and IR500 gateways), and IoT Gateways (such as the LoRaWAN gateway and IC3000), use the **DEVICES > Field Devices** page.
  - Note: In some textual displays of the IoT FND, routers may display as "FAR" rather than the router model (cgr1000, etc).
  - Note: You can view PID and descriptive properties for the IR1100 pluggable and expansion modules (See Figure 2 and Figure 3) in the FND UI at the Cellular Link Settings page; however, you must refer to the NB-API for properties and metrics for the pluggable and expansion interfaces, specifically the getMetricHistory () and getDeviceDetails.

Overview

#### Figure 2 Pluggable and Expansion Modules for IR1100 Information Page (top portion of page)

| 00        |                 |                 |        |        |                 |  |
|-----------|-----------------|-----------------|--------|--------|-----------------|--|
| PID       | P-LTEA-LA       |                 |        |        |                 |  |
| Details : |                 |                 |        |        |                 |  |
| Name      |                 | Description     |        | PID    | SN              |  |
| Modem o   | n Cellular0/1/0 | Sierra Wireless | EM7430 | EM7430 | 355813070197162 |  |

#### **Expansion Module Info**

Pluggable Module Info

| PID IRM-1100-SPMI                                 |                                    |   |
|---------------------------------------------------|------------------------------------|---|
| Details :                                         |                                    |   |
| Name Description                                  | PID SN                             |   |
| Expansion module 2 - mSATA Module Snowfinch mSATA | Module IR1100-SSD-100G FOC2330032N |   |
| subslot 0/0 transceiver 5 100BASE FX-GE           | GLC-FE-100FX-RGD FNS232904HG       |   |
| module subslot 0/3 P-LTE-GB Module                | P-LTE-GB FOC23100UG2               |   |
| Modem on Cellular0/3/0 Sierra Wireless WP         | 7607 WP7607 35173209014264         | 0 |

#### Figure 3 Cellular Link Settings for Pluggable and Expansion Modules (bottom portion of page)

#### Cellular Link Settings

|                                      | Modem1               | Modem2               |
|--------------------------------------|----------------------|----------------------|
| Network Type                         | LTE                  | LTE                  |
| Network Name                         | IND airtel           | IND airtel           |
| IMSI                                 | 404450985151422      | 404450985143858      |
| Roaming Status                       | Home                 | Home                 |
| Serial Number                        | LR827779180210       | VN834472230810       |
| Firmware Version                     | SWI9X30C_02.24.05.06 | SWI9X07Y_02.13.02.00 |
| Connection Type                      | LTE                  | LTE                  |
| Cellular Modem<br>Active             | true                 | true                 |
| Cellular Module<br>Temperature       | 43.0 Celsius         | 39.0 Celsius         |
| System<br>Identification<br>Number   | unknown              | unknown              |
| Network<br>Identification<br>Number  | unknown              | unknown              |
| Mobile Directory<br>Number           | unknown              | unknown              |
| Serving Cell<br>Tower Longitude      | unknown              | unknown              |
| Serving Cell<br>Tower Latitude       | unknown              | unknown              |
| Preferred<br>Roaming List<br>Version | unknown              | unknown              |

- To work with Head-end Routers (ASR1000, ISR3900, ISR4000) use the DEVICES > Head-End Routers page.
- To work with FND NMS and database servers, use the DEVICES > Servers page.
- To view Assets associated with the Cisco Wireless Gateway for LoRaWAN (IXM-LPWA-900), use the DEVICES > Assets page.

**Note**: Refer to th "Managing Firmware Upgrades" chapter of this book for details on firmware updates for Routers and Gateways mentioned in this chapter.

## **Guided Tours**

**Note:** The Guided Tour feature **must be** enabled by the first-time FND root user that logs into the FND system before you can use the feature.

- 1. At first login, as a root user, click **Dashboard**. A No Devices or Dashlets panel appears, which displays the following options: ADD LICENSE, ADD DEVICES, ADD DASHLET and GUIDED TOUR.
- 2. Click GUIDED TOUR.

Note: You may need to add a license or create a dummy device to enable the Guided Tour.

- 3. At the root user menu (upper-right corner) that appears, select **Guided Tour.** This opens a Guided Tour Settings window that lists all available Guided Tours:
  - Add Devices
  - Device Configuration
  - Device Configuration Group Management
  - Tunnel Group Management
  - Tunnel Provisioning
  - Provisioning Settings
  - Device Configuration and Device Groups
  - Firmware Update
- **4.** After you select one of the Guided Tours, you will be redirected to that configuration page and windows appear to step you through the configuration steps and let you Add or Update Values as necessary.

**Note:** When you select the Zero Touch Provisioning option list in step 3 above, a Zero Touch Provisioning setup guided tour window appears that lists all the prerequisites for the device on-boarding: (Provisioning Settings, Group Management, Manage Configuration: Bootstrap Template, Tunnel Provisioning, Device Configuration, Add Devices).

## Enabling Google Snap to Roads

When navigating with GPS, sometimes the trace or coordinates do not always match up to the road or path traveled by a vehicle.

When you enable the Snap to Roads feature in IoT FND, it eliminates the wrong latitude and longitude coordinates collected along a route and replaces it with a set of corresponding data with points that snap to the most likely roads and similar road names that the vehicle has traveled along.

The Google Snap to Roads feature is a premium service, and to work with the feature you **must enable** the Google Map API Key within IoT FND user interface.

Figure 4

Enabling Google Snap to Roads

## Adding a Google Map Key

**Map Setting** 

- 1. Choose the ADMIN > Server Settings > Map Settings page.
- 2. Click Map Settings. Verify that the values for Link Cost Range and Line Width match those in Figure 4.
- 3. Add the Google Map Key value in the designated field at the bottom of the screen.
- 4. To save your entries, click the disk icon at the bottom of the page.

| Enable name for devices:         | 0        |              |   |  |
|----------------------------------|----------|--------------|---|--|
| Zoom level to show device names: | Streets. | w.           |   |  |
| Link Cost Range:                 |          |              |   |  |
|                                  | Good     | 0 to         | 1 |  |
|                                  |          |              |   |  |
|                                  | Fair     | 1 to         | 2 |  |
|                                  | Poor     | Greater than | 2 |  |
| Line Width (pixels):             | 2        | 1            |   |  |
| Google Map API Key:              |          |              |   |  |

After you enable Google Snap to Roads within FND, the navigation line turns to orange as shown in Figure 5.

#### 67

**Managing Routers** 

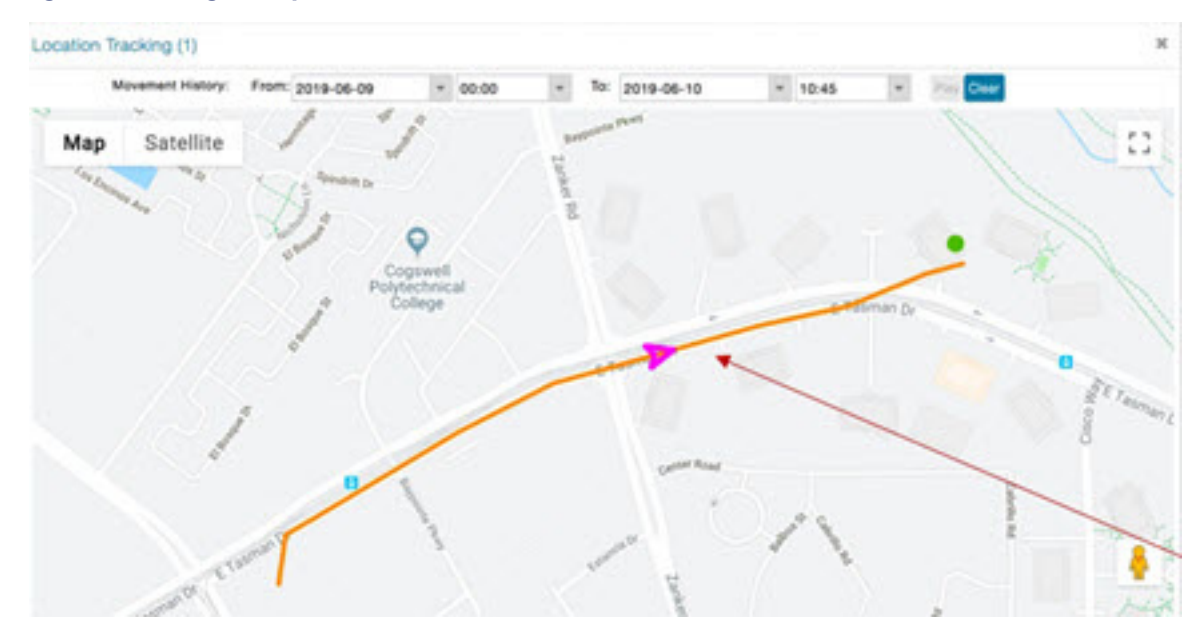

#### Figure 5 Google Snap to Roads Enabled

## **Managing Routers**

You manage routers on the Field Devices page (**DEVICES > Field Devices**). Initially, the page displays devices in the Default view. This section includes the following topics:

- Working with Router Views
- Managing Embedded Access Points on Cisco C800 and Cisco IR829 ISRs
- Using Router Filters
- Refreshing the Router Mesh Key
- Managing Embedded Access Points on Cisco C800 and Cisco IR829 ISRs
- Displaying Router Configuration Groups
- Displaying Router Firmware Groups
- Displaying Router Tunnel Groups

## Working with Router Views

Unless you select the **Default to map view** option in user preferences (see Figure 6 Setting User Preferences for User Interface Display) the Field Devices page defaults to the List view, which contains basic device properties. Select a router or group of routers in the **Browse Devices** pane (left pane) to display tabs in the main pane.

The router or routers you select determine which tabs display.

Note: Listed below are all the possible tabs. You can select to view the Map option from the List view.

- Map
- Cellular-CDMA
- Cellular-GSM

#### **Managing Routers**

- Config
- DHCP Config
- Default
- Ethernet Traffic
- Firmware
- Group
- LoRaWAN
- Mesh
- Mesh Config
- Physical
- PLC Mesh
- RF Mesh
- Tunnel
- WiMAX

Each of the tab views above displays different sets of device properties. For example, the Default view displays basic device properties, and the Cellular-GSM view displays device properties particular to the cellular network.

For information on how to customize router views, see Customizing Device Views.

For information about the device properties that display in each view, see Device Properties.

For information about common actions performed in these views (for example, adding labels and changing device properties), see Common Device Operations.

#### Viewing Routers in Map View

To view routers in Map view, check the **Enable map** check box in *<user> >* **Preferences** (see Figure 6), and then click the **Map** tab (see Figure 7) in the main pane.

**Managing Routers** 

#### Figure 6 Setting User Preferences for User Interface Display

| ✓ CONFIG ✓ ADMIN ✓<br>Time Zon                    | root (root)<br>e: US/Pacific | <b>)</b> ~ |
|---------------------------------------------------|------------------------------|------------|
| User Preferences                                  |                              | x          |
|                                                   | _                            | ^          |
| Show chart on events page.                        | $\leq$                       |            |
| Show summary counts on events/issues              | page: 🔽                      |            |
| Enable map: 🔗                                     |                              |            |
| Default to map view:                              |                              |            |
| Show device type and function on device<br>pages: |                              |            |
| Display Device Categories on Issues Sta<br>bar:   | tus                          |            |
| Routers:                                          |                              |            |
| Endpoints:                                        |                              |            |
| Head End Routers:                                 | $\checkmark$                 | ~          |
|                                                   | Арр                          | ly         |

#### Figure 7 Map View

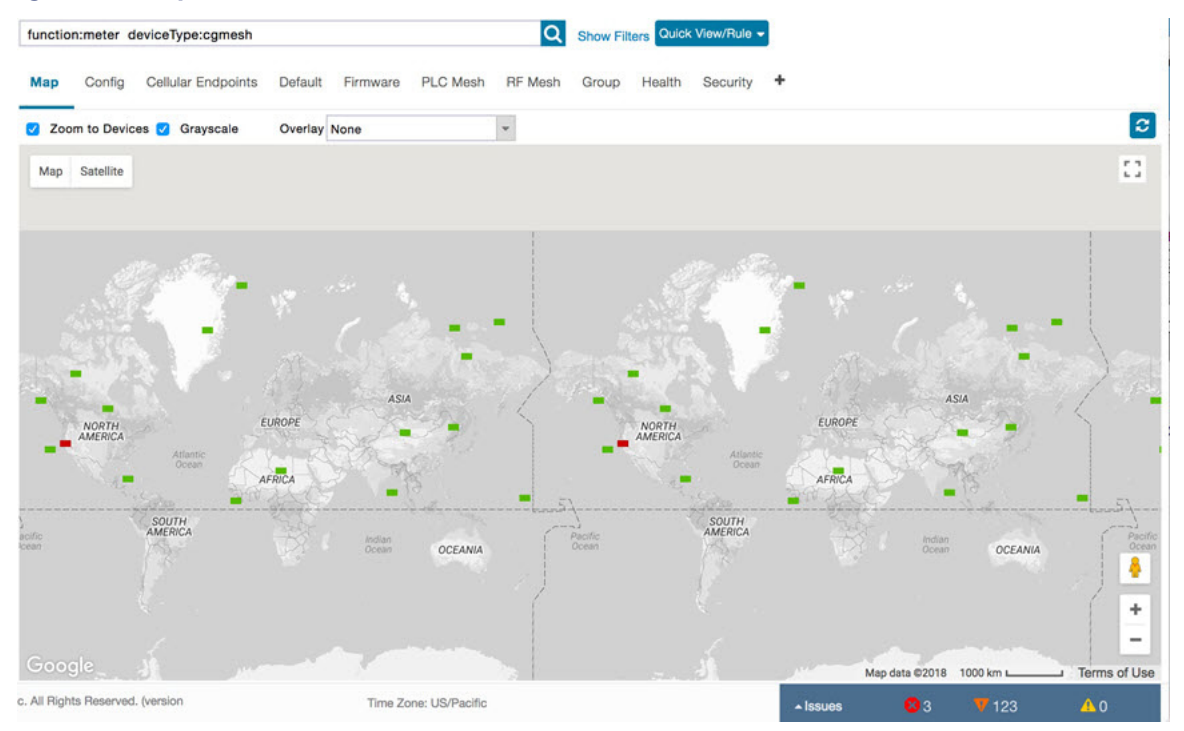

Note: You can view any RPL tree by clicking the device in Map view, and closing the information popup window.

The RPL tree connection displays data traffic flow as blue or orange lines, as follows:

- Orange lines indicate that the link is an uplink: data traffic flows in the up direction on the map.
- Blue lines indicate that the link is a downlink: data traffic flows in the down direction on the map.
# Refreshing the Router Mesh Key

If you suspect unauthorized access attempts to a router, refresh its mesh key.

**Caution:** Refreshing the router mesh key can result in mesh endpoints being unable to communicate with the router for a period of time until the mesh endpoints re-register with the router, which happens automatically.

To refresh the router mesh key, select a router or group of routers in the Browse Devices pane, and then in Default view:

- **1.** Check the check boxes of the routers to refresh.
- 2. Choose More Actions > Refresh Router Mesh Key from the drop-down menu.
- 3. Click Yes to continue.

# Managing Embedded Access Points on Cisco C800 and Cisco IR829 ISRs

IoT Field Network Director allows you to manage the following embedded access point (AP) attributes on C800 (IR819) and IR829 ISRs. The embedded Access Points on the C800 and IR829 routers are identified as AP800 in the FND user interface.

Note: IoT Field Network Director can only manage APs when operating in Autonomous mode.

You can perform and manage the following aspects for AP800s in FND:

- Discovery
- AP configuration
- Periodic inventory collection
- Firmware update of APs when operating in Autonomous Mode
- Event Management over SNMP

**Note:** Not all C800 Series and IR800 routers have embedded APs. A C800 ISR features matrix is here. The IR829 ISR features matrix is here.

### Setting AP800 Firmware Upgrade Support During Zero Touch Deployment (ZTD)

You must define a specific firmware image to use during ZTD.

You can only define a unified image (k9w8 - factory shipped) for update via ZTD

### Defining the Unified Mode Option

**Note:** Setting the AP to the unified mode, requires that the following configuration be pushed by IoT FND to the router (IR800), from the router config template, after that management of the AP is done from the Cisco Wireless LAN Controller (WLC) and not from IoT FND:

1. At the CONFIG > DEVICE CONFIGURATION page select the Edit AP Configuration Template tab.

**Managing Routers** 

### Figure 8 Edit AP Configuration Template: Defining Unified Image

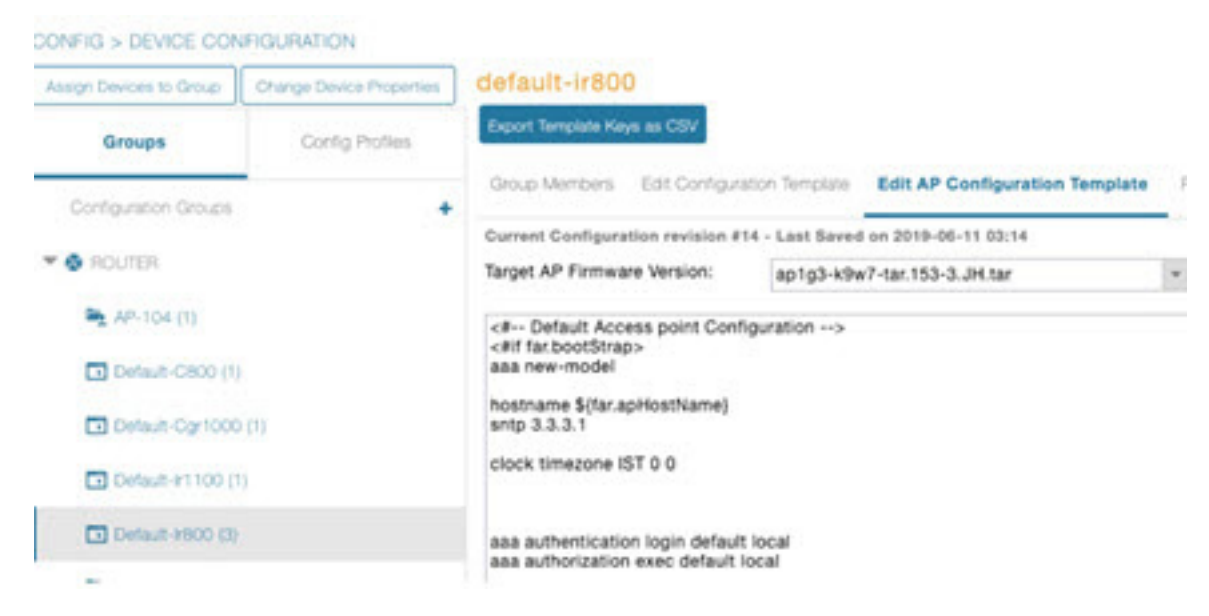

2. To perform an Unified Upgrade, enter the following configuration in the Edit AP Configuration Template window (right-pane):

```
ip dhcp pool embedded-ap-pool
network <router_ip> 255.255.0
dns-server <dns_ip>
default-router <router_ip>
option 43 hex f104.0a0a.0a0f (single WLC IP address(10.10.10.15) in hex format)
ip address <router_ip> 255.255.255.0
!
service-module wlan-ap 0 bootimage unified
```

- 3. Click the Disk icon at the bottom of the panel to save the configuration.
- 4. At the Router Device Details page, when you select the Embedded AP tab, the pane displays "Unified access points are not managed." because they are being managed by the Cisco Wireless LAN Controller and not IoT FND.

## **Using Router Filters**

To refine the list of displayed routers, use the built-in router filters under ROUTERS in the Browse Devices pane or saved custom searches in the Quick View pane (left pane). For example, to display all operational routers, click the **Up** group under ROUTERS in the Browse Devices pane. Click a filter to insert the corresponding search string in the Search Devices field. For example, clicking the **Up** group under ROUTERS inserts the search string **status:up** in the Search Devices field.

### Displaying Router Configuration Groups

At the **DEVICES > Field Devices** page, use the Browse Devices pane to display routers that belong to one of the groups (such as CGR1000) listed under ROUTER.

### Displaying Router Firmware Groups

 At the CONFIG > Firmware Update page, select the Groups tab (left pane) and then choose one of the ROUTER Groups (such as Default-c800, Default-cgr1000, Default-lorawan, Default-ir800 or Default-sbr). 2. The firmware image available for the router displays under the Name field in the right-pane. In the case of the Default-ir800, it includes both the IR809 and IR829, so there are two different firmware images listed.

| cisco FIELD NETWO      | RK DIRECTOR |       | DEVICES 🗸 OPERAT                   | IONS 🗸       | CONFIG - ADM                     | IIN 🗸         |                            | root<br>root             | <b>@</b> ~           |
|------------------------|-------------|-------|------------------------------------|--------------|----------------------------------|---------------|----------------------------|--------------------------|----------------------|
| DEVICES > FIELD DEVIC  | ES          |       |                                    |              |                                  |               | ~                          |                          |                      |
| Browse Devices         | Quick Views | devic | eType:sbr                          |              |                                  | Q Show I      | Filters Quick View         | /Rule 👻                  |                      |
| All FAN Devices        |             | Cont  | Traceroute Label - Bulk Import - N | Ethernet Tra | ffic Tunnel +<br>Export CSV Loca | tion Tracking | Dis                        | playing 1 - 2            | 4 4   P              |
| CGR1000 (11)           |             |       | Name                               | Status       | Last Heard                       | Config Group  | Config Last<br>Status Date | Config<br>Push<br>Status | SD (<br>Pass<br>Lock |
| C800 (3)<br>IR800 (19) |             | 0     | CISCO5921-K9+94W9433K9WG           | ?            | never                            | default-sbr   | 2017-12-04<br>12:07        | ERROR                    |                      |
| SBR (2)                |             | 0     | CISCO5921-K9+9IA8497ANDY           | 0            | 11 days ago                      | default-sbr   | 2017-12-04<br>12:09        | SUCCESS                  | 5                    |
| Status                 |             |       |                                    |              |                                  |               |                            |                          |                      |

# **Displaying Router Tunnel Groups**

Use the Browse Devices pane to display the router devices that belong to one of the groups listed under ROUTER TUNNEL GROUPS.

| deviceType:ir800                                              |           | Q Show Filters       | Quick View/Rule +            |             |               |                             |                           |                              |
|---------------------------------------------------------------|-----------|----------------------|------------------------------|-------------|---------------|-----------------------------|---------------------------|------------------------------|
| Map Cellular-CDMA Cellular-GSM Config DHCP Con                | ifig Defa | ult Ethernet Traffic | Firmware Tunn                | el 🖸 LoRaW  | AN +          |                             |                           |                              |
| Ping Traceroute Label • Bulk Import • More Actions • Export C | V Locatio | n Tracking           |                              | _           |               |                             | Displayi                  | ng 1 - 9  4 4   Pag          |
| Name                                                          | Status    | Last Heard           | Tunnel Source<br>Interface 1 | OSPF Area 1 | OSPFv3 Area 1 | IPsec Tunnel<br>Dest Addr 1 | GRE Tunnel<br>Dest Addr 1 | Tunnel Source<br>Interface 2 |
| R809G-LTE-NA-K9+JMX2033X003                                   |           | 1 minute ago         | GigabitEther                 |             |               | 2.2.56.190                  |                           |                              |
| IR809G-LTE-VZ-K9+FCW2105001Q                                  |           | 1 minute ago         | GigabitEther                 |             |               | 2.2.56.190                  |                           |                              |

# Managing Endpoints

To manage endpoints, view the **DEVICES > Field Devices** page. By default, the page displays the endpoints in List view. This section includes the following topics:

- Viewing Endpoints in Default View
- Viewing Mesh Endpoints in Map View
- Blocking Mesh Devices to Prevent Unauthorized Access
- Displaying Mesh Endpoint Configuration Groups
- Displaying Mesh Endpoint Firmware Groups

# Viewing Endpoints in Default View

When you open the **DEVICES > Field Devices** page in Default view, IoT FND lists All FAN Devices such as Routers, Endpoints (meters, gateways), and IoT Gateway and their basic device properties.

When you select an ENDPOINT device or group in the Browse Devices pane, IoT FND provides tabs to display additional endpoint property views:

Note: Listed below are all the possible tabs (left to right as they appear on the screen).

- Map
- Config
- Cellular Endpoints
- Default
- Firmware
- PLC Mesh
- RF Mesh
- Group
- Health
- Security
- + (Allows you to define a new View (tab))

Each one of these views displays a different set of device properties.

For information on how to customize endpoint views, see Customizing Device Views.

For information about the device properties displayed in each view, see Device Properties.

For information about the common actions in these views (for example, adding labels and changing device properties) that also apply to other devices, see Common Device Operations.

## Viewing Mesh Endpoints in Map View

To view mesh endpoints in Map view, select Enable map in <user> > Preferences, and click the Map tab.

# Blocking Mesh Devices to Prevent Unauthorized Access

If you suspect unauthorized access attempts to a mesh device (cg-mesh, IR500), you can block it from accessing IoT FND.

**Caution:** If you block a mesh endpoint, you cannot unblock it using IoT FND. To re-register the mesh endpoints with IoT FND, you must escalate and get your mesh endpoints administrator involved.

To block a mesh endpoint device, in Default view (DEVICES > Field Devices > ENDPOINTS

- 1. Check the check boxes of the mesh devices to refresh.
- 2. Choose More Actions > Block Mesh Device from the drop-down menu.

Managing the Cisco Industrial Compute (IC3000) Gateway

**Note:** If your mesh endpoints are running Cisco Resilient Mesh Release 6.1 software or greater, FND will automatically invoke the Blacklist for endpoints (cg-mesh, IR509, IR510, IR529, IR530) that you suspect are not valid endpoints with the WPAN. You **do not** need to select **More Actions > Block Mesh Device**. Additionally, the mesh endpoint will show a 'blocked' status.

| Мар    | Cellular Endpoints 🖸 Config       | Default      | Firmware      | PLC Mesh     | RF Mesh     |
|--------|-----------------------------------|--------------|---------------|--------------|-------------|
| Ping   | Traceroute Label 🗕 Bulk Import 🚽  | More Actions | - Export CS   | V Location T | racking     |
| 1 Iter | ms selected (Max 1000) Clear Sele | Create W     | /ork Order    |              |             |
|        |                                   | Refresh I    | Router Mesh   | Key          |             |
| Name 🔺 |                                   | Block Me     | sh Device     |              |             |
|        |                                   | Remove       | Devices       |              |             |
|        |                                   | Reset Bo     | otstrap State | 9            |             |
|        | 00078108003D1A00                  |              |               | 2001:cccc    | 1111:2222:  |
|        | 00078108003D1A01                  |              |               | 2001:cccc    | :1111:2222: |
|        | 00078108003D1A02                  |              |               | 2001:cccc    | :1111:2222: |

- 3. Click Yes in the Confirm dialog box.
- 4. Delete the mesh endpoint from the NPS server to prevent the device from rejoining the mesh network.

# **Displaying Mesh Endpoint Configuration Groups**

You can view available defined configuration groups for mesh endpoints at the CONFIG > Device Configuration page.

# Displaying Mesh Endpoint Firmware Groups

You can use the Browse Devices pane to display the mesh endpoint devices that belong to one of the groups listed under ENDPOINTS.

# Managing the Cisco Industrial Compute (IC3000) Gateway

Before you can manage the IC3000 with the IoT FND you must review the details in "Unboxing, Installing and Connecting to the IC3000" section of the Cisco IC3000 Industrial Compute Gateway Deployment Guide chapter of this guide.

**IMPORTANT:** Before you can manage the IC3000 Gateway using IoT FND 4.3 and greater, you must first Deploy Pre-built IOx Applications via the App tab within FND.

For details, refer to the Phase 2 section (summarized below) within the Cisco IC3000 Industrial Compute Gateway Deployment Guide chapter of this guide.

Phase 2: Deploy Pre-Built IOx Applications via FND

The Phase 2 section within the Cisco IC3000 Industrial Compute Gateway Deployment Guide addresses the following actions, specific to IC3000:

Step 1: Installing FND (This action will most likely already be complete)

Step 2: Adding Devices List to FND

Managing the Cisco Industrial Compute (IC3000) Gateway

Step 3: Device Registration and DHCP Server Settings

Step 4: Understanding the Device Configuration Template

Step 5: Uploading the Firmware to FND

Step 6: Upgrading Firmware with FND

Step 7: Deploying the IOx Applications via the APP Tab

## Overview

IC3000 supports edge computing and communicates with IoT FND through the IOx application, Cisco Fog Director (FD) which accessible via IoT FND.

When the IC3000 starts up, it registers with IoT FND. FND then pushes the configuration to the device. Information pushed includes: metric periodic profile interface settings, user management settings and the heartbeat time interval of the device.

Initial communication occurs by establishing a secure HTTPs session. This connection is then upgraded to a WebSocket connection after initial setup.

Using the WebSocket protocol allows the client and server to talk to each other as well as operate independently of each other (see Figure 9). The client does not need to make a request to connect to the server (see left side of network diagram).

Once established, the client and server communicate over the same TCP connection for the lifecycle of the WebSocket connection.

Managing the Cisco Industrial Compute (IC3000) Gateway

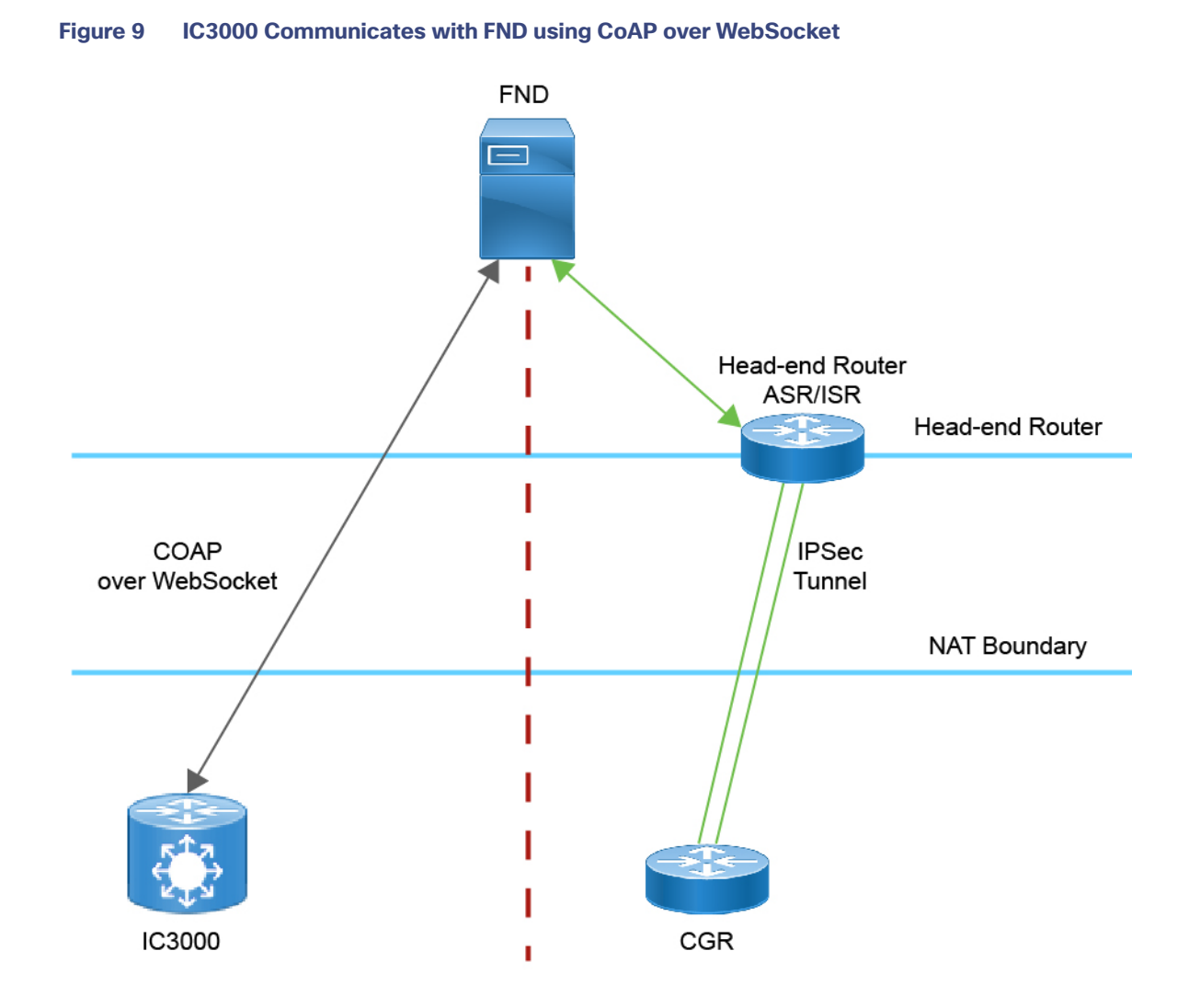

You can perform the following actions for an IC3000 device type on demand:

- Refresh Metrics
- Reboot

Device Category: GATEWAY (in Browse Devices pane)

To view the IC3000 Gateway details:

- 1. Choose DEVICES > Field Devices.
- **2.** Select a IC3000 device under GATEWAY in the left-pane. The device info for the gateway appears (Figure 10). At the Device Info page, you can Refresh Metrics and Reboot the IC3000.

Managing the Cisco Wireless Gateway for LoRaWAN

Figure 10 Device Info Page for an IC3000 Device

| Back IC:                     | 3000-2C2F-K9+FOC2227Y322                    |     |
|------------------------------|---------------------------------------------|-----|
| Ing Tracerout                | Refresh Metrics Reboot                      |     |
| Device Info                  | Events Config Properties Assets             | IOx |
| CPU Inform                   | ation                                       |     |
| CPU<br>Architecture          | x86_64                                      |     |
| CPU Byte<br>Order            | unset                                       |     |
| CPU(s)                       | 4                                           |     |
| CPU<br>Thread(s) per<br>core | 1                                           |     |
| CPU Core(s)<br>per socket    | 4                                           |     |
| CPU<br>Socket(s)             | 1                                           |     |
| CPU Model<br>Name            | Intel(R) Atom(TM)<br>CPU C2508 @<br>1.25GHz |     |
| Hypervisor                   | unset                                       |     |
| Virtualization               | unset                                       |     |

You can view the following information on the Application Management Servers Fog Director.

# Managing the Cisco Wireless Gateway for LoRaWAN

You can use the Browse Devices pane to display the Cisco Wireless Gateway for LoRaWAN devices (IXM-LPWA-800 and IXM-LPWA-900) that belongs to the IoT Gateway group.

The two Cisco Wireless Gateway for LoRaWAN products are:

- A virtual interface (IXM-LPWA-800-16-K9) of the Cisco 809 and 829 Industrial Integrated Service Routers (IR809, IR829) to provide LoRa radio access with the IR809 and IR829 providing an IP backhaul (Gigabit Ethernet, Fiber, 4G/LTE, and Wi-Fi). In this case, LoRaWAN has an Operating Mode of *IOS Interface* and displays the Hosting Device ID for the IR800 system to which it connects. See Managing External Modules
- A standalone unit (IXM-LPWA-900-16-K9) using its own built-in Fast Ethernet backhaul to access LAN switches, routers, Wi-Fi AP or other IP interfaces. When functioning as a standalone gateway, LoRaWAN has an Operating Mode of *Standalone*.

Device Category: GATEWAY (in Browse Devices pane)

To view the LoRaWAN Gateway:

1. Choose **DEVICES > Field Devices**.

- 2. Select a device under GATEWAY > default-lorawan or Cisco LoRa in the left-pane.
- 3. Click on the desired IXM-LPWA-900 or IXM-LPWA-800 system listed in the Name column to display Device Info, Events, Config Properties, Running Config, and Assets for the gateway.

**Note:** You can view Device details for the IXM-LPWA-800 system at both the ROUTER > IR800 page and the GATEWAY page.

To perform supported actions for the GATEWAY, at the Device Info page use the following buttons:

Map, Default, + (Plus icon allows you to add a new view)

### Figure 11 IoT Gateway Device Info Page, 1 of 2

### << Back IXM-LPWA-900-16-K9+FOC21028RJ4

| Constant and a second | and an exception for the second second second                    |                                                                                                    |
|-----------------------|------------------------------------------------------------------|----------------------------------------------------------------------------------------------------|
| Show on Map Ping Tri  | aceroute Refresh Metrics Restert Radio                           |                                                                                                    |
| Device Info Events    | Config Properties Running Config Assets                          |                                                                                                    |
| Inventory             |                                                                  | 6h 1d <b>1w</b> 4w Custom                                                                                                    |
| Name<br>EID           | IXM-LPWA-900-16-K9+FOC21028RJ4<br>IXM-LPWA-900-16-K9+FOC21028RJ4 | Load Average                                                                                                    |
| Domain                | root                                                             | 5.                                                                                                    |
| Device Category       | IOTGATEWAY                                                       | i izali                                                                                                    |
| Device Type           | LORAWAN                                                          | 3.                                                                                                    |
| Status                | up                                                               | 8° manun manun manun manun                                                                                                    |
| IP Address            | 20.20.4.127                                                      | 14-Jan 10.37 16-Jan 00:37 19-Jan 00:37                                                                                                    |
| Operating Mode        | Standalone                                                       | Load Average                                                                                                    |
| IPv6 Address          | unknown                                                          |                                                                                                    |
| First Heard           | 2017-10-16 19:14                                                 |                                                                                                    |
| Last Heard            | 2018-01-21 10:35                                                 | Modern Temperature                                                                                                    |
| Last Property Heard   | 2017-10-16 19:16                                                 | 8 m                                                                                                    |
| Last Metric Heard     | 2018-01-21 10:35                                                 | nisti a                                                                                                    |
| Last Reboot Time      | unknown                                                          | Ŭ m                                                                                                    |
| Model Number          | IXM-LPWA-900-16-K9                                               | 0.0                                                                                                    |
| Serial Number         | FOC21028RJ4                                                      | 6 0 1<br>14 Jan 1977 15 Jan 2017                                                                                                    |
| Firmware Version      | 2.0.20                                                           | The second second s |
| Agent Version         | N-A                                                              | Modern Temperature                                                                                                    |
| Boot Loader Version   | 20160830_clsco                                                   |                                                                                                    |

### Figure 12 IoT Gateway Device Info Page, 2 of 2

#### Gateway Health

| 3 15min 0.17 |
|--------------|
|              |
|              |

#### **FPGA** Information

| FPGA Version           | 61                   |
|------------------------|----------------------|
| HAL Version            | 5.1.0                |
| SPI Speed              | speed set to 2000000 |
| LoRaWAN Chip 1 Type    | SX1301               |
| LoRaWAN Chip 1 Version | 103                  |
| LoRaWAN Chip 1 ID      | 1                    |
| LoRaWAN Chip 2 Type    | SX1301               |
| LoRaWAN Chip 2 Version | 103                  |
| LoRaWAN Chip 2 ID      | 1                    |
| FPGA Version Check     | OK                   |
|                        |                      |

#### Packet Forwarder Information

| Packet Forwarder Status     | Running   |
|-----------------------------|-----------|
| Packet Forwarder Firmware   | Installed |
| Packet Forwarder Version    | 1.6.11    |
| Packet Forwarder Public Key | Installed |
| Packet Forwarder Id         | 6596c3e0  |

### Gateway Properties

| Location                   | 10.6, 10.0                                                                                                    |
|----------------------------|----------------------------------------------------------------------------------------------------|
| GPS Info Time              | unknown                                                                                                    |
| RF Chip ID                 | LSB = 0x2876f90f MSB = 0x00f14212                                                                                                    |
| Tx Power Calibration       | <na,na,na,54,35,108,99,91,82,74,66,56,47,38,29,20-na,na,na,51,32,106,97,89,80,72,64,55,46,37,28,19></na,na,na,54,35,108,99,91,82,74,66,56,47,38,29,20-na,na,na,51,32,106,97,89,80,72,64,55,46,37,28,19> |
| Antenna 1 RSSI Offset(dBm) | -205.00                                                                                                    |
| Antenna 1 RSSI Offset(dBm) | -205.00                                                                                                    |

Antonno 2 DEEL Offentidam) 205 00

# Managing Cisco IR510 WPAN Gateways

Cisco IR500 Industrial Router (formerly known as Cisco 500 Series wireless personal area network (WPAN) industrial routers) provides unlicensed 902-928MHz, ISM-band IEEE 802.15.4g/e/v WPAN communications to diverse Internet of Things (IoT) applications such as smart grid, distribution automation (DA), and supervisory control and data acquisition (SCADA). As the next generation of the DA gateway, IR510 provides higher throughput, distributed intelligence, GPS, and enhanced security. unlicensed 915-MHz industrial, scientific, and medical band WPAN communications.

**Note**: IR510 is identified and managed as an ENDPOINT in IoT FND (DEVICES > FIELD DEVICES > ENDPOINT > GATEWAY).

**Note:** When updating an existing installed software base for IR510 and IR530 devices, IoT FND uploads only the new software updates rather than the full image using bsdiff and bspatch files.

# Profile Instances

IoT FND employs Profile-based configuration for IR510s. This allows you to define a specific Profile instance (configuration) that you can assign to multiple IR500 configuration groups.

"Table 1Pre-defined Profiles for IR510" task on page -83 lists the supported Profile types.

Note the following about the Profiles:

- Each Profile type has a default profile instance. The default Profile instance cannot be deleted.
- You can create a Profile instance and associate that profile with multiple configuration groups on the IR510.
- A 'None' option is available for all the Profile types that indicates that the configuration does not have any settings for that Profile type.
- When a configuration push is in progress for a configuration group, all the associated Profiles will be locked (lock icon displays) and Profiles cannot be updated or deleted during that time.
- A lock icon displays for a locked Profile.

# Create, Delete, Rename or Clone any Profile at the Config Profiles Page

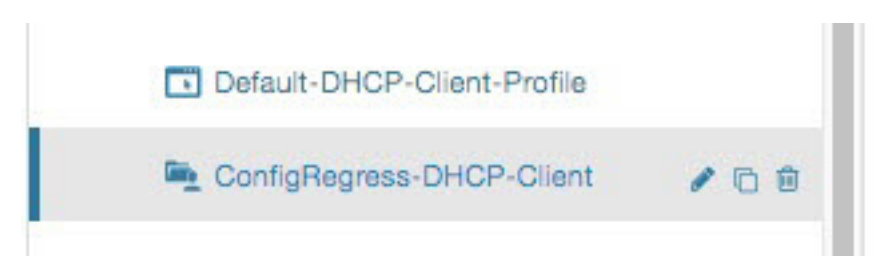

To create a new profile:

- 1. Choose CONFIG > DEVICE CONFIGURATION > Config Profiles tab
- 2. Click the + (plus icon) at the top of the configuration panel to open the Add Profile entry panel.
- 3. Enter a Name for the new profile and select the Profile Type from the drop-down menu.
- 4. Click Add button. A new entry for the Profile entry appears in the left pane under the Profile Type sub-heading.

To delete a profile:

- 1. Choose CONFIG > DEVICE CONFIGURATION > Config Profiles tab.
- 2. Select the Profile name (excluding Default-Profile) that you want to delete. Click on the trash icon to remove the Profile.
- 3. In the pop up window that appears, click Yes to confirm deletion.

To rename a profile:

- 1. Choose CONFIG > DEVICE CONFIGURATION > Config Profiles tab.
- 2. Select the Profile name (excluding Default-Profile) that you would to rename. Click on the pencil icon to open the Rename Profile pop up window.

3. Make your edit and click OK. New name appears in the left pane.

To clone a profile:

- 1. Choose CONFIG > DEVICE CONFIGURATION > Config Profiles tab.
- 2. Select the Profile name that you want to clone. Click on the overlapping squares icon to open the Clone Profile pop up window.
- 3. Enter a Name for the new profile (unique from the existing profile name).
- 4. Click **OK** button. A new Profile entry appears in the left pane under the same Profile Type sub-heading.

### Table 1 Pre-defined Profiles for IR510

| Profile Name                                                                                                    | Description                                                                                                    | Properties Configurable in CSV File                                                   |
|----------------------------------------------------------------------------------------------------|----------------------------------------------------------------------------------------------------|---------------------------------------------------------------------------------------|
| Forward Mapping Rule<br>(FMR) Profile                                                                                                    | Processes IPv4 traffic between MAP nodes that are in two different MAP domains.                                                                                                    | Forward Mapping Rule IPv6 Prefix:<br>fmrIPv6Prefix0 to fmrIPv6Prefix9                 |
| CONFIG > DEVICE<br>CONFIGURATION > Config<br>Profiles tab > FMR PROFILE<br>Interface configuration<br>CONFIG > DEVICE<br>CONFIGURATION ><br>GROUPS tab > Default-ir500<br>> Edit Configuration<br>Template<br>Select the FMR profile from<br>the drop-down menu  | Each FMR rule has IPv4 Prefix, IPv4 Prefix Length<br>and EA Bits Length.<br>You can define up to 10 FMR Profiles.<br>FMR settings are pushed to the device as a part of<br>MAP-T Settings during configuration push.                                                                                                    | Forward Mapping Rule IPv6 Prefix<br>Length:<br>fmrIPv6PrefixLen0 to fmrIPv6PrefixLen9 |
| DSCP profile                                                                                                    | Sets the DSCP marking for the Ethernet QoS                                                                                                    |                                                                                       |
| CONFIG > DEVICE<br>CONFIGURATION > Config<br>Profiles tab> DSCP PROFILE<br>Interface configuration<br>CONFIG > DEVICE<br>CONFIGURATION ><br>GROUPS tab > Default-ir500<br>> Edit Configuration<br>Template<br>Select the DSCP profile from<br>the drop-down menu | <ul> <li>configuration.</li> <li>DSCP marking has eight (8) marking options to choose.</li> <li>User Controlled</li> <li>Default Queue (Best Effort)</li> <li>Normal Queue: Low drop probability (AF11)</li> <li>Normal Queue: Medium drop probability (AF12)</li> <li>Normal Queue: Ligh drop probability (AF13)</li> <li>Medium Queue: Low drop probability (AF21)</li> <li>Medium Queue: Medium drop probability (AF22)</li> <li>Medium Queue: High drop probability (AF23)</li> <li>You can specify a maximum of 10 IPv4 addresses</li> </ul> |                                                                                       |
| MAP-T Profile                                                                                                    | and associated DSCP markings.                                                                                                    | endl IserIPv6Prefix                                                                   |
| CONFIG > DEVICE<br>CONFIGURATION > Config<br>Profiles tab > MAP-T<br>PROFILE<br>Interface configuration<br>CONFIG > DEVICE<br>CONFIGURATION ><br>GROUPS tab > Default-ir500<br>> Edit Configuration                                                              |                                                                                                    | bmrlPv6PrefixLen                                                                      |
| Template                                                                                                    |                                                                                                    |                                                                                       |
| Configures Basic Mapping<br>Rule (BMR) and Default<br>Mapping Rule (DMR)<br>settings for IR509/IR510                                                                                                    |                                                                                                    |                                                                                       |

### Table 1 Pre-defined Profiles for IR510

| Profile Name                                                                                           | Description                                                                                                    | Properties Configurable in CSV File |
|----------------------------------------------------------------------------------------------------|----------------------------------------------------------------------------------------------------|-------------------------------------|
| Serial Port Profile (DCE and DTE)                                                                      | You can use different serial port profiles for DCE and DTE serial port settings).                                            |                                     |
| CONFIG > DEVICE<br>CONFIGURATION > Config<br>Profiles tab > SERIAL                                     | You can configure the following settings on the serial interface:                                                            |                                     |
| Interface configuration                                                                                | Media Type<br>Data Bits                                                                                                    |                                     |
| CONFIG > DEVICE<br>CONFIGURATION ><br>GROUPS tab > Default-ir500<br>> Edit Configuration<br>Template   | Parity<br>Flow Control<br>DSCP Marking<br>Baud rate<br>Stop Bit                                                              |                                     |
| Select the Serial Port profile<br>(DTE) and/or Serial Port<br>profile (DCE) from the<br>drop-down menu | <b>Note:</b> You can also configure Raw Socket Sessions settings at the this page.                                           |                                     |
| DHCP Client Profile<br>CONFIG > DEVICE<br>CONFIGURATION > Config                                       | The DHCPv4 server allocates an address to each client according to a static binding between a client-id and an IPv4 address. |                                     |
| Profiles tab > DHCP CLIENT<br>PROFILE                                                                  | FND configures this static binding supports up to 10 client mappings.                                                        |                                     |
| Interface configuration<br>CONFIG > DEVICE                                                             | The DHCP Client ID binding profile configuration associates a client ID to an IPv4 Host address.                             |                                     |
| CONFIGURATION ><br>GROUPS tab > Default-ir500<br>> Edit Configuration                                  | The Client-id of each Client is expected to be unique within a single IR510.                                                 |                                     |
| Template<br>Select the DSCP Client<br>profile from the drop-down<br>menu                               | Any string can be used as client-id (for example, client-id="iox") can be mapped to a binding address in the pool.           |                                     |

### Table 1 Pre-defined Profiles for IR510

| Profile Name                                                                                                    | Description                                                                                                    | Properties Configurable in CSV File |
|----------------------------------------------------------------------------------------------------|----------------------------------------------------------------------------------------------------|-------------------------------------|
| DHCP Server Profile<br>CONFIG > DEVICE<br>CONFIGURATION > Config<br>Profiles tab> DHCP SERVER<br>PROFILE<br>Interface configuration<br>CONFIG > DEVICE<br>CONFIGURATION ><br>GROUPS tab > Default-ir500<br>> Edit Configuration<br>Template | <ul> <li>Information that the DHCPV4 Server returns as part of DHCP Options in the response, can be configured in the</li> <li>DHCP server profile configuration includes:</li> <li>1. Lease Time</li> <li>2. DNS server list</li> </ul>                                                                                                    |                                     |
| Select the DSCP Server<br>profile from the drop-down<br>menu                                                                                                    |                                                                                                    |                                     |
| NAT44 Profile<br>CONFIG > DEVICE<br>CONFIGURATION > Config<br>Profiles tab > NAT 44<br>PROFILE<br>Interface configuration<br>CONFIG > DEVICE<br>CONFIGURATION ><br>GROUPS tab > Default-ir500<br>> Edit Configuration                       | You can use one of the following methods to<br>configure the NAT44 properties for the IR500<br>device:<br>- CSV import method<br>- NAT44 profile instance within FND user interface<br>You configure three fields for NAT44: Internal<br>Address, Internal Port and External Port<br>You can configure up to fifteen NAT 44 Static Map<br>entries |                                     |
| Template<br>Select the NAT44 profile<br>from the drop-down menu                                                                                                    | <ul> <li>Note: Before you push the configuration, be sure to:</li> <li>1. Enable Ethernet on the configuration group to which the device belongs (select check box)</li> <li>2. Save Configuration Group</li> </ul>                                                                                                    |                                     |
| Access Control List (ACL)<br>Profile<br>CONFIG > DEVICE                                                                                                    | Perform packet filtering to control which packets<br>move through the network for increased security.<br>You can define up to 20 ACL Profiles. Each defined                                                                                                    |                                     |
| CONFIGURATION > Config<br>Profiles tab > ACL PROFILE                                                                                                    | ACL has one associated Access Control Entry<br>(ACE) for a maximum of 20 ACEs.                                                                                                    |                                     |
| Interface configuration                                                                                                    | The check process goes through ACL from 1 to 20.                                                                                                    |                                     |
| CONFIGURATION ><br>GROUPS tab > Default-ir500<br>> Edit Configuration<br>Template                                                                                                    | 20 ACL unless configured differently.<br>To configure the interface for the Default-IR500, with Groups tab selected:                                                                                                    |                                     |
| Select the ACL Profile from the drop-down menu.                                                                                                    | In right-pane, choose Edit Configuration Template tab and select the Enable Interface ACL check box.                                                                                                    |                                     |

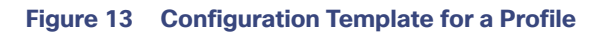

| Assign Devices to Group | Change Device Properties | ConfigTemplateReg   | ress-DSCP-1  |
|-------------------------|--------------------------|---------------------|--------------|
| Groups                  | Config Profiles          | DSCP Marking Rules  |              |
| Configuration Profiles  | +                        | + 💼 Max 10 e        | entries      |
| ENDPOINT                |                          | Source IPv4 Address | DSCP Marking |
| FMR PROFILE             |                          | 10.21.32.42         | Medium       |
| Default-FMR-            | Profile                  | 0 10.21.32.43       | Low          |
| 🖳 Prasam-FMR            | -Profile                 | 0.21.32.44          | Normal       |
| ConfigTempla            | ateRegress-FMR           |                     |              |
| DSCP PROFILE            |                          |                     |              |
| Default-DSCF            | P-Profile                |                     |              |
| ConfigTemple            | ateRegress-DSCP          |                     |              |
| ConfigTempla            | ateRegress-DSCP-1 🕜 🖻 🗊  |                     |              |
| MAP-T PROFILE           |                          |                     | Ē            |
| Default-MAP             | T-Profile                |                     |              |
| ConfigTempla            | ateRegress-MAPT          |                     |              |

### **Configuration Notes:**

- Set DSCP (QoS) markings for all interfaces Ethernet, DTE and DCE. Options: Low Priority (0), Normal Priority (10), Medium Priority (18).
- DSCP is applied on interfaces. Default values for DCE and DTE are Low Priority (0). There are no default values for Ethernet. Traffic will flow unmarked if you do not configure any value on the Configuration Template.
- Only one Raw Socket session can flow through DCE and DTE interfaces at a time. The DSCP value will be the same throughout.

## Configuration Profile for a Group

- You can view Profile details in the Configuration Group Template page (Figure 14).
- You can save configuration templates and push the configuration to all devices in the Configuration Group.
- Any of the Profile associations within a Configuration Group are optional. For example, a Configuration Group may not require Serial DCE settings, so you may select 'None' for Serial DCE settings.

| Figure 14 Co | onfiguration | <b>Template</b> | for a | Group |
|--------------|--------------|-----------------|-------|-------|
|--------------|--------------|-----------------|-------|-------|

| Group Members Edit C                                                                                                    | configuration Template P                                                                                                    | Push Cor         | nfiguration                                                                                 | Group Properties | Transmi |
|----------------------------------------------------------------------------------------------------|----------------------------------------------------------------------------------------------------|------------------|---------------------------------------------------------------------------------------------|------------------|---------|
| Current Configuration revi                                                                                                    | sion #87 - Last Saved on 2017                                                                                                    | 7-12-06          | 00:54                                                                                       |                  |         |
| Active Columns<br>OFDM-800Kbps                                                                                                    | Available Colu<br>OFDM-50kbps                                                                                                    | umns —           |                                                                                             |                  |         |
|                                                                                                    | GFDM-200kbp                                                                                                    | OFDM-200kbps     |                                                                                             |                  |         |
|                                                                                                    | OFDM-1200kb                                                                                                    | ps               |                                                                                             |                  |         |
|                                                                                                    |                                                                                                    |                  |                                                                                             |                  |         |
|                                                                                                    |                                                                                                    |                  |                                                                                             |                  |         |
|                                                                                                    |                                                                                                    |                  |                                                                                             |                  |         |
|                                                                                                    |                                                                                                    |                  |                                                                                             |                  |         |
|                                                                                                    |                                                                                                    |                  |                                                                                             |                  |         |
|                                                                                                    |                                                                                                    |                  |                                                                                             |                  |         |
| Note: This settings is app                                                                                                    | licable for <b>IR510</b> devices only.                                                                                                    |                  |                                                                                             |                  |         |
| Note: This settings is app                                                                                                    | licable for <b>IR510</b> devices only.                                                                                                    | •                |                                                                                             |                  |         |
| Note: This settings is app<br>MR Profile:<br>DSCP Profile:                                                                                                    | licable for <b>IR510</b> devices only.<br>ConfigTemplate_FMR<br>ConfigTemplate_DSCP                                                                                   | •                | 2<br>2<br>2<br>2<br>2<br>2<br>2<br>2<br>2<br>2<br>2<br>2<br>2<br>2<br>2<br>2<br>2<br>2<br>2 |                  |         |
| Note: This settings is app<br>MR Profile:<br>DSCP Profile:<br>Map-T Domain Profile:                                                                                                 | licable for <b>IR510</b> devices only.<br>ConfigTemplate_FMR<br>ConfigTemplate_DSCP<br>Default-MAPT-Profile                                                           | *                |                                                                                             |                  |         |
| Note: This settings is app<br>MR Profile:<br>DSCP Profile:<br>Map-T Domain Profile:<br>DHCP Client Profile:                                                                         | licable for <b>IR510</b> devices only.<br>ConfigTemplate_FMR<br>ConfigTemplate_DSCP<br>Default-MAPT-Profile<br>sce_DHCPClient                                         | *                |                                                                                             |                  |         |
| Note: This settings is app<br>MR Profile:<br>DSCP Profile:<br>Map-T Domain Profile:<br>DHCP Client Profile:<br>NAT44 Profile:                                                       | licable for <b>IR510</b> devices only.<br>ConfigTemplate_FMR<br>ConfigTemplate_DSCP<br>Default-MAPT-Profile<br>sce_DHCPClient<br>sce_2                                | *<br>*<br>*      |                                                                                             |                  |         |
| Note: This settings is app<br>MR Profile:<br>DSCP Profile:<br>Map-T Domain Profile:<br>DHCP Client Profile:<br>MAT44 Profile:<br>DHCP Server Profile:                               | licable for <b>IR510</b> devices only.<br>ConfigTemplate_FMR<br>ConfigTemplate_DSCP<br>Default-MAPT-Profile<br>sce_DHCPClient<br>sce_2<br>sce_DHCPServerProfile       | *<br>*<br>*<br>* |                                                                                             |                  |         |
| Note: This settings is app<br>MR Profile:<br>DSCP Profile:<br>Map-T Domain Profile:<br>DHCP Client Profile:<br>NAT44 Profile:<br>DHCP Server Profile:<br>Serial Port Profile (DCE): | licable for IR510 devices only.<br>ConfigTemplate_FMR<br>ConfigTemplate_DSCP<br>Default-MAPT-Profile<br>sce_DHCPClient<br>sce_2<br>sce_DHCPServerProfile<br>sce_1_Dce | *<br>*<br>*<br>* |                                                                                             |                  |         |

# Wi-SUN 1.x Support

At the CONFIG > DEVICE CONFIGURATION and DEVICES > FIELD DEVICES > ENDPOINTS page, you can now define and review the following actions for Wi-SUN 1.0 on the IR509 and IR510 WPAN Gateways and the IR529 and IR530 Resilient Mesh Range Extenders as wells as an WPAN OFDM module installed within a CGR 1000 platform.

Summary of features and actions supported:

- A search parameter, Mesh Protocol, allows you to filter based on Wi-SUN or Pre-Wi-SUN mode. (DEVICES > FIELD DEVICES >Browse Devices tab: function: gateway deviceType:ir500)
- Registration and Configuration Push Validation Notifications (Success or Failure) sent for IR500 devices and other resilient mesh endpoints.
- Registration and Configuration Push Validation Notifications (Success or Failure) sent for IR500 devices and other resilient mesh endpoints.

- A Block Mesh Device option under the More Actions menu, allows you to block and blacklist resilient mesh endpoints (IR509, IR510, IR529 and IR530) that you suspect are not valid endpoints within the WPAN.
- DSCP Markings Rule: Allows configuration of low, medium, and high precedence with a combination of 4 classes to provide 8 assignable options for DSCP Marking Profiles including default user controlled options. (Previously, only three markings were supported). This feature is applicable to IR510 only.

**Note:** When using Mesh Software 6.2, for an IR510 running WiSUN mode 1.x, the Power Outage (PON) and Restore (PRN) messages will be sent as regular CSMP (Layer 2 to CSMP messages) /CoAP18 messages to port 61628. There is no change to the events generated by the new PON and PRN messages. Your router must be running 15.9(3)M1or greater for this capability.

For Mesh Software 6.1, mesh endpoints send the PON and PRN messages to FND port 61625 as UDP messages. There are no changes in the events generated by the new PON and PRN CSMP messages.

### Figure 15 CONFIG > DEVICE CONFIGURATION Page for Wi-SUN

| cisco RELD NETW                                                                                                    | ORK DIRECTOR             |                                                                                                    | DASHBOARD                                                                                                    | DEVICES -                                                           |                                                                                        |                | ADMIN ¥                                        |
|----------------------------------------------------------------------------------------------------|--------------------------|----------------------------------------------------------------------------------------------------|----------------------------------------------------------------------------------------------------|---------------------------------------------------------------------|----------------------------------------------------------------------------------------|----------------|------------------------------------------------|
| CONFIG > DEVICE CON                                                                                                    | FIGURATION               |                                                                                                    |                                                                                                    |                                                                     |                                                                                        |                |                                                |
| Assign Devices to Group                                                                                                    | Change Device Properties | default-ir500                                                                                                    | 0                                                                                                    |                                                                     |                                                                                        |                |                                                |
| Groups                                                                                                    | Config Profiles          | Sync Membership                                                                                                    |                                                                                                    |                                                                     |                                                                                        |                |                                                |
| Configuration Groups<br>Configuration Groups<br>Configuration<br>Default-Configuration<br>Configuration<br>Configuration Groups<br>Configuration Groups<br>Configuration | •                        | Group Members<br>Current Configure<br>Report Interval<br>(seconds):<br>BBU Settings:<br>GPS Settings:                    | Edit Configuration Ten<br>tion revision #13 - Last Es<br>300<br>(For metrics:<br>InterfaceMetrics, JPRoute<br>ckForwardertMetrics, MAP<br>Disable<br>Disable | Plate Puth C<br>weld on 2018-08-0<br>PRouteRPLMet<br>TMetrics,MAPTS | ionfguration Group P<br>e 68:03<br>rice, GroupInfo, Firmwa<br>itatus, Serial DevMetric | reimageinfo.Up | emission Seti<br>Sime,Lowpani<br>IX,ReportSubr |
| Default 4600 (2)<br>1 1610_gpt (0)<br>1 1630-Grp (1)                                                                                                    |                          | Wi-SUN Bettings<br>Channel<br>Function:<br>Enable EDFE<br>Mode:<br>Broadcast<br>Interval:<br>Broadcast Dwel<br>Interval: |                                                                                                    | ×                                                                   | Fixed Channel:<br>MTU:<br>Unicast Dwell<br>Interval:                                   |                |                                                |

# Managing Head-End Routers

To manage Head-end routers (HERs), open the Head-End Routers page by choosing Devices > Head-End Routers (Figure 16). Unless Enable Map is selected in user preferences, by default, the page displays the HERs in List view. When you open the Head-End Routers page in List view, IoT FND displays the Default list view. This view displays basic HER device properties. In addition, IoT FND provides these tabs to display additional HER property views:

- Tunnel 1
- Tunnel 2

Each one of these views displays different sets of device properties. These views display information about the HER tunnels.

#### Managing External Modules

### Figure 16 Head-End Routers Page

| cisco FIELD NET   | WORK DIRECTO | DR       | DEVICES 🗸  | OPERATIONS                       | ✓ CONFIG ✓        | ADMIN 🗸          | root (root)<br>Time Zone: US/Pacific | <u></u> ~   |
|-------------------|--------------|----------|------------|----------------------------------|-------------------|------------------|--------------------------------------|-------------|
| DEVICES > HEAD-EN | ID ROUTERS   |          |            |                                  |                   |                  |                                      |             |
| Browse Devices    | Quick Views  | deviceTy | pe:asr1000 |                                  |                   |                  | Q Show Filters                       | ⊇uick Viev  |
| All HER Devices   |              | Ping Tra | Tunnel 1   | Tunnel 2 🔸<br>Bulk Import 🗸 More | Actions - Export  | CSV Displaying 1 | -2  4 4   Page 1   )                 | ► ►     200 |
|                   |              | . N      | lame       | Stat                             | tus Last Heard    | Firmware         | IP                                   |             |
| - ISB3000 (2)     |              | 0 0      | g-asr-2    |                                  | 17 minutes<br>ago | 03.04.02.S       | 2.2.55.58                            | \$          |
| + ISR3900(2)      |              | v <      |            |                                  | 1000 B            |                  |                                      | >           |

For information on how to customize HER views, see Customizing Device Views.

For information about the device properties displayed in each view, see Device Properties.

For information about the common actions in these views (for example, adding labels and changing device properties) that also apply to other devices, see Common Device Operations.

# Managing External Modules

To manage devices that connect to Field Devices such as routers, choose **Devices > Field Devices**. By default, the page displays all known FAN Devices in List view.

You can manage the following external modules using IoT FND:

### Itron CAM Module

You can install an Itron CAM Module within a CGR, after you meet the following requirements:

Guest OS (GOS) **must** be running on a CGR before you install the Itron CAM module.

 ACTD driver must be installed and running within the CGR Guest OS before you can use IoT FND to deploy, upgrade or monitor ACTD. This ensures that FND can reach the CGR Guest OS to manage the ACTD driver. This can be done by configuring NAT on the CGR or setup a static route on CGR and HER as follows:

A) In the cgms.properties file, you **must** set the "manage-actd" property to true as follows:

manage-actd=true

B) Two new device properties are added for the user to specify the Guest OS external reachable IP address and the IOx access port in case port mapping is used.

gosIpAddress <external IP address of Guest OS> ioxAccessPort <default=8443>

- 2. From within IoT FND, do the following to upload the ACTD driver:
  - A) Choose CONFIG > FIRMWARE UPDATE > Images tab.
  - B) Select CGR-Default profile from under the Groups panel and click the Upload Image button.

C) Click + to open the Upload Image panel and Select Type ACTD-CGR and select the appropriate Image from the drop-down menu such app-actd-ver-x.y.z.tar.

#### D) Click Upload Image.

E) Click Yes to confirm upload.

# LoRaWAN Gateway Module

LoRaWAN (IXM-LPWA-800) interface to IR800 router.

There are two ways to upload the LRR image for a LoRaWAN module to the IR800 router: during Zero Touch Deployment (ZTD) and by on-demand configuration push.

**Note:** IoT FND does not support discovery for the LoRaWAN module. Rather, IoT FND recognizes it as an IR800 module and will communicate with it via Cisco IOS.

To view LoRaWAN modules in a Device List, choose an IR800 router in the Browse Devices list and select the LoRaWAN tab.

| cisco FIELD NETWO    | ORK DIRECTOR |   |       |                    |                 |              | DEVICES      | OPER     | RATIONS - CON       | IFIG 🛩 ADN        | IIN 🛩               | rool<br>Time Zone: US | (roof) (D)~            |
|----------------------|--------------|---|-------|--------------------|-----------------|--------------|--------------|----------|---------------------|-------------------|---------------------|-----------------------|------------------------|
| DEVICES > FIELD DEVI | CES          |   |       |                    |                 |              |              |          |                     |                   |                     |                       |                        |
| Browse Devices       | Quick Views  |   | devic | eType:ir800        |                 |              |              |          | Q Show Filte        | g Quick View/     | iule 🕶              |                       |                        |
| All FAN Devices      |              | ^ | Мар   | Cellular-CDMA      | Cellular-GSM    | Config       | DHCP Config  | Defau    | It Ethernet Traffic | Firmware          | Tunnel              | LoRaWAN               | +                      |
| - 😨 ROUTER (25)      |              | 1 | Ping  | Traceroute Label - | Bulk Import - N | fore Actions | - Export CSV | Location | Tracking            | Displaying 1 -    | 1 (4 4   P          | age 1   P Pi          | 50 - 😂                 |
| CGR1000 (10)         |              |   |       | Name               |                 |              |              | Status   | Last Heard          | Hosting           | Device Id           |                       | Boot Loader<br>Version |
| C800 (3)             |              |   |       | IXM-LPWA-800-1     | 6-K9+F0C20427   | '98M         |              |          | 11 minutes ago      | IR809G-<br>K9+JMX | LTE-NA-<br>2033X003 |                       | 20160830_              |
| 1110000000000        |              | ~ | ۲.    |                    |                 |              |              |          |                     |                   |                     |                       | >                      |

- To reboot the modem on the LoRaWAN module:
  - a. Click on the relevant IXM-LORA link under the Name column to display the information seen below:

| cisco FIELD NETWO    | ORK DIRECTOR |    |                                                                                                    | DEVICES -                     | OPERATIONS ~ | CONFIG 🗸 | ADMIN 🗸 | root (root)<br>Time Zone: US/Pacific | @~ |
|----------------------|--------------|----|----------------------------------------------------------------------------------------------------|-------------------------------|--------------|----------|---------|--------------------------------------|----|
| DEVICES > FIELD DEVI | ICES         |    |                                                                                                    |                               |              |          |         |                                      |    |
| Browse Devices       | Quick Views  |    | <back ixm-lpwa-800-16-<="" td=""><td>K9+FOC204</td><td>279BM</td><td></td><td></td><td></td><td></td></back> | K9+FOC204                     | 279BM        |          |         |                                      |    |
| * 🚯 ROUTER (25)      |              | ^  | Prog Tracerouse Retress Metrics                                                                              | Reboot Modem                  |              |          |         |                                      |    |
| CGR1000 (10)         |              | ٦, | Device Info Events                                                                                           |                               |              |          |         |                                      |    |
| C800 (3)             |              |    | Inventory                                                                                                    |                               | 6h           | 1d       | 1 w     | 4w                                   | î  |
| IR800 (10)           |              |    | Name IX Ki                                                                                                   | M-LPWA-800-16<br>+FOC204279B  | Load Avera   | ige      |         |                                      |    |
| ESR (2)              |              |    | EID IX                                                                                                    | M-LPWA-800-16<br>9+FOC204279B | M e 0.1      |          |         |                                      |    |
|                      |              | ~  | <                                                                                                    |                               |              |          |         |                                      | >  |

**b.** Click **Reboot Modem**. When the reboot completes, the date and time display in the **Last Reboot Time** field in the Device Info pane for the LoRaWAN module. You can only process one modem reboot at a time.

The Reboot Modem action generates two events: LoRa Modem Reboot Initiated and LoRa Modem Reboot Success.

To remove a LoRaWAN module from the IR800 router inventory:

- a. In the **Browse Devices** pane, select the IR800, which has the LoRAWAN module that needs to be disabled and removed from inventory.
- b. Select the LoRaWAN tab and check the box next to the LoRaWAN module to be removed.

| deviceType:ir800                                          | Q Show Filters                  | Quick View/Rule 👻                |                      |
|-----------------------------------------------------------|---------------------------------|----------------------------------|----------------------|
| Map Cellular-CDMA Cellular-GSM Config DHCP Conf           | ig Default Ethernet Traffic     | Firmware Tunnel L                | oRaWAN +             |
| Traceroute Label - Bulk Import - More Actions - Export CS | Location Tracking Displa        | ying 1 - 1 🛛 🗐 Page 1 🗍          | ▶ ≥    50 💌   😂      |
| 1 Items selected (Max 1000) Clear Selection Select All    |                                 |                                  |                      |
| 🗌 Name 🔺                                                  | Status Last Heard               | Hosting Device Id                | Boot Load<br>Version |
| IXM-LPWA-800-16-K9+FOC204279BM                            | 💟 27 minut <mark>es a</mark> go | IR809G-LTE-NA-<br>K9+JMX2033X003 | 2016083              |

- c. At the More Actions drop-down menu, select Remove Devices.
- To create a user-defined LoRaWAN (IXM) Tunnel, choose CONFIG > Tunnel Provisioning.
  - a. In the left-pane, under GATEWAY, select the LoRaWAN system for which you want to configure a tunnel.
  - b. Select the Gateway Tunnel Addition tab.
  - c. In the Add Group window that appears, enter a Name for the LoRaWAN (IXM) Tunnel and select Gateway as the Device Category. Click Add. The new tunnel appears under the GATEWAY heading in the left-pane.

# Managing Servers

To manage servers, open the Servers page by choosing **Devices > Servers**. By default, the page displays the servers in List view. When you open the Servers page in List view, IoT FND displays the Default list view. This view displays basic server device properties. To obtain information about a server, click its name.

To add additional views, see Customizing Device Views.

For more information about the device properties displayed in each view, see Device Properties.

For information about the common actions in this view, see Common Device Operations.

## Managing NMS and Database Servers

In the Browse Devices pane, both NMS and Database servers appear under the All Server Devices heading.

In single NMS or Database server deployments, only one server appears under the NMS and/or Database Servers heading. In cluster deployments, multiple NMS servers appear under the NMS Servers heading. To filter the list pane:

To display all NMS servers, click **Devices > Servers** in the top-level menu and then select NMS Servers within the Browse Devices pane. In single NMS server deployments, only one server appears under the NMS Servers heading. In cluster deployments, multiple NMS servers appear under the NMS Servers heading. To display all Database servers, click **Devices > Servers** in the top-level menu and then select Database Servers within the Browse Devices pane. In single-server deployments, only one database server appears under Database Servers. If a secondary database is configured, it also appears under the same entry.

Note: By default, only those NMS and Database Servers in an Up state display.

# Managing Application Management Servers

To display details on the Fog Director, click **Devices > Services** in the top-level menu and then select Application Management Servers. Details include: Host System Information, Host Disk Information and Service Information. Graphs displays details on CPU Usage and Memory Usages

# **Tracking Assets**

Assets represent non-Cisco equipment that is associated with an FND-managed Cisco device.

You can view Assets associated with specific routers (**DEVICES > Field Devices**) at the Device Detail pages of CGR1000, IR800, C800, and SBR (Cisco 5921).

You can view a summary of all assets being tracked for all devices at the **DEVICES > Assets** page.

You can perform the following actions on Assets at the DEVICES > Assets page, using Bulk Operation:

Add Assets: Use to upload a CSV file of assets to FND. A history of past file uploads displays at the bottom of the page.

Example of Asset content in CSV file:

**assetName,assetType**,deviceEid,assetDescription,vin, hvacNumber,housePlate,attachToWO asset1,RDU,00173bab01300000,Sample description,value1, value2, value3,no

Note: Asset Name and Asset Type are the mandatory fields in the CSV file. All other fields are optional.

- Change Asset Property (CSV file): Use to make changes to existing assets.
- Remove Assets (CSV file): Use to remove specific assets.
- Add Files to Assets (zip/tar file): Use to append additional information to Asset content.

### Guidelines for Adding or Associating an Asset with a Device:

- One or more assets can be mapped to a particular device.
- A limit of five assets can be associated to a single device, and there is also a limit of five files per asset.
- An asset can be mapped to only one device at any point in time.
- The mapped assets can also be useful when creating Work orders for the device.

# **Common Device Operations**

This section describes how to use IoT FND to manage and view information about devices, and includes the following topics:

- Selecting Devices
- Customizing Device Views
- Viewing Devices in Map View

- Configuring Map Settings
- Changing the Sorting Order of Devices
- Exporting Device Information
- Pinging Devices
- Tracing Routes to Devices
- Managing Device Labels
- Removing Devices
- Displaying Detailed Device Information
- Using Filters to Control the Display of Devices
- Performing Bulk Import Actions

# **Selecting Devices**

In List view, IoT FND lets you select devices on a single page and across pages. When you select devices, a yellow bar displays that maintains a count of selected devices and has the **Clear Selection** and **Select All** commands. The maximum number of devices you can select is 1000. Perform the following to select devices:

- To select all devices listed on a page, check the check box next to Name.
- To select devices across all pages, click Select All.
- To select a group of devices, check the check boxes of individual devices listed on a page and across pages. The count increments with every device selected, and selections on all pages are retained.

# **Customizing Device Views**

IoT FND lets you customize device views. For List views you can:

- Add and delete tabs
- Specify the properties to display in the columns for each view (see Device Properties by Category for available properties)
- Change the order of columns

### Adding Device Views

To add a custom device view tab to a device page in list view:

1. Click the + tab.

| cisco FIELD NETW    | ORK DIRECTOR | DE                      | VICES 🗸 OPERAT  | IONS 🛩 CONFIG 🗸    | ADMI | N ❤ root (root)<br>Time Zone: US/Paolfic |
|---------------------|--------------|-------------------------|-----------------|--------------------|------|------------------------------------------|
| DEVICES > FIELD DEV | ICES         |                         |                 |                    |      |                                          |
| Browse Devices      | Quick Views  | deviceCategory:router   |                 |                    | Q    | Show Filters Quick View/Rule +           |
| * 🔮 ROUTER (25)     | ^            | Map Cellular-CDMA Cellu | ular-GSM Config | DHCP Config Defaul |      | Ethernet Traffic Firmware                |
| CGR1000 (10)        |              | Tunnel LoRaWAN TestG    | roups +         |                    |      |                                          |

2. In the Add New View dialog box, enter the name of the new tab.

| Add new View                                                                                                |                                                                                                    |                        |
|----------------------------------------------------------------------------------------------------|----------------------------------------------------------------------------------------------------|------------------------|
| New Tab Name:                                                                                               |                                                                                                    |                        |
| The labels of columns displaying in the<br>To organize the view, select the colum<br>desired display order. | e selected tab are in the <b>Active Columns</b> pane.<br>In label and drag it or click the arrows until the Active ( | Columns pane lists the |
| Active Columns                                                                                              | Available Columns                                                                                                    |                        |
| Name                                                                                                    | # of Batteries                                                                                                    | ^                      |
|                                                                                                    |                                                                                                    |                        |
| Status                                                                                                    | Agent Version                                                                                                    |                        |
| Status<br>Last Heard                                                                                        | Agent Version<br>App Name                                                                                            |                        |
| Status<br>Last Heard<br>Mesh Count                                                                          | Agent Version<br>App Name<br>App Package Name                                                                        |                        |

- **3.** Add properties to the Active Columns list by selecting them from the Available Columns list, and then clicking the left arrow button, or dragging them into the Active Columns list.
  - To change column order, use the up and down arrow buttons or drag them to the desired position.
  - To remove properties from the Active Columns list, select those properties and click the right arrow button, or drag them out of the list.

Tip: Hold the Shift key to select multiple column labels and move them to either list.

4. Click Save View.

### **Editing Device Views**

To edit a device view:

- Select a device type under the Browse Devices pane, and click the **Default** drop-down arrow to open the Edit/Delete View.
- 2. In the Edit/Delete View dialog box:
  - a. To remove properties from the Active Columns list, select those properties and click the right-arrow button or drag them out of the Active Columns list.
  - **b.** To add properties to the Active Columns list, select those properties from the Available Columns list and click the left-arrow button, or drag them into position in the Active Columns list.

c. To change the sort order of the active columns, use the up- and down-arrow buttons, or drag them to the desired position.

To close the View without making any changes, select X icon.

| Edit/Delete View                                                                                          |                                                             |                       |                                                | ×             | Defe   |       |
|----------------------------------------------------------------------------------------------------|-------------------------------------------------------------|-----------------------|------------------------------------------------|---------------|--------|-------|
| New Tab Name:                                                                                             | Default                                                     |                       |                                                |               | Detau  |       |
| The labels of columns display<br>To organize the view, select<br>desired display order.<br>Active Columns | ving in the selected tab are<br>the column label and drag i | or click the arrows u | <b>ns</b> pane.<br>Intil the Active Columns pa | ane lists the |        |       |
| Name                                                                                                    | (                                                           | # of Batteries        |                                                | ^             | Otabua | Cont. |
| Status                                                                                                    |                                                             | Agent Version         |                                                |               | Status | Lastr |
| Last Heard                                                                                                | ĺ                                                           | App Name              |                                                |               | ?      | never |
| Mesh Count                                                                                                |                                                             | App Package Nam       | ıe                                             |               | ?      | never |
| Firmware                                                                                                  |                                                             | App Status            |                                                |               | ?      | never |
| IP                                                                                                    |                                                             | App Version           |                                                |               |        | 1 min |
| Open Issues                                                                                               |                                                             | Bandwidth (kHz)       |                                                |               |        |       |
| Labels                                                                                                    |                                                             | Batt 0 Charge         |                                                |               |        | 1 min |
| Latitude                                                                                                  |                                                             | Batt 0 Level (%)      |                                                |               |        | 1 min |
| Longitude                                                                                                 |                                                             | Batt 0 Remaining 1    | Time (min)                                     |               |        | 1 min |

3. Click disk image to Save View.

### Deleting a Device View

To remove a View entirely:

- 1. Select a device type under the Browse Devices pane, and click the **Default** drop-down arrow to open the Edit/Delete View.
- 2. In the Edit/Delete View dialog box, select the desired label in the Active Columns pane.
- 3. To delete the view, click the trash icon.

### Viewing Devices in Map View

IoT FND provides a map view for visualizing device information based on geographic location. In Map view, IoT FND displays a Geographic Information System (GIS) map and uses GIS Map services to show device icons on the map based on the latitude and longitude information of the device. When this information is not defined for a device, IoT FND does not display the device on the map.

To view devices in Map view:

1. Choose *<user> >* **Preferences** (upper-right hand corner).

2. Select the Enable map check box, and click Apply.

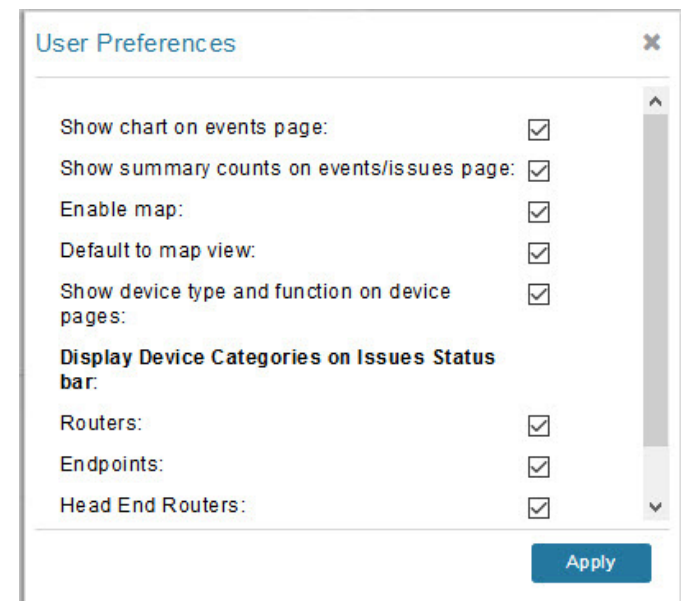

### 3. Choose DEVICES > Field Devices.

### 4. Click the Map tab.

By default, IoT FND displays all devices registered in its database on the map. Depending on the zoom level of the map and the device count, individual device icons might not display. Instead, IoT FND displays device group icons.

| deviceType:cgr1000         |                       |                                            | Q Show                                               | Filters Quick View          | w/Rule 👻                        |                                          |
|----------------------------|-----------------------|--------------------------------------------|------------------------------------------------------|-----------------------------|---------------------------------|------------------------------------------|
| Map Cellular-CDMA Cellu    | lar-GSM Config DHCP C | onfig Defaul                               | t Ethernet Tr                                        | affic Firmware              | e Mesh Mesh C                   | onfig Physical Tunnel                    |
| Zoom to Devices 🗌 Grayscal | e Overlay None        | -                                          |                                                      |                             |                                 |                                          |
| Map Satellite              | CONTRACT /            |                                            | and the                                              |                             | Sai                             |                                          |
|                            | 100                   | CGR1240/K9<br>Cisco Connec<br>2001:420:7bf | +JAF1723AHHP<br>ted Grid Router 1<br>8e8:2168:a3ae:a | 000-Series<br>a06:89e0      |                                 | ▲ ★ Passages                             |
|                            | 6 9 1                 | Details P                                  | ing Tracerout                                        | e Create Work               | k Order                         | 1.000                                    |
|                            |                       | Status do<br>Model CG<br>Number            | wn<br>R1240/K9                                       | Last Heard<br>Serial Number | 2017-03-16 22:52<br>JAF1723AHHP | Bay                                      |
|                            | Bering Sea            | Config de<br>Group                         | fault-cgr1000                                        | Firmware Group              | test2                           | 1. 1. 1. 1. 1. 1. 1. 1. 1. 1. 1. 1. 1. 1 |
| Sea of<br>Okhotsk          | 4                     | Tunnel de                                  | fault-cgr1000                                        | Hostname                    | NXT-ANDERSON2                   | 2 2                                      |
| 2-1                        |                       | Firmware 15<br>Version                     | .6(2.10.31)GB                                        |                             |                                 | ~ QC                                     |
| Sea of Japan               |                       |                                            |                                                      | © OR                        | ID WY SD<br>NV UT United Sta    | IA IL IN OH PA                           |
| orea Japan                 | North                 |                                            |                                                      | - CA                        | AZ NM                           | OK AR TN NC<br>MS AL SC                  |
| Sea                        | Pacific<br>Ocean      |                                            |                                                      |                             |                                 | GA<br>FL                                 |
|                            |                       |                                            |                                                      |                             | Mexico                          | Mexico                                   |
|                            | 1                     |                                            |                                                      |                             |                                 | Cuba                                     |

To view individual devices, zoom in until the device icons appear. You can also click on a device to display a popup window that includes the **Zoom In** link to move the map display to the device level.

IoT FND displays the device count next to each device group or category in the Browse Devices pane (left pane).

To display a subset of all devices, click one of the filters listed in the Browse Devices pane.

IoT FND changes the map region based on your selection and displays the devices found by the filter. For example, you can use the **Routers > Up** filter to display all routers that are up and running. You can also use saved custom filters in the Quick View pane (left pane) to filter the device view. For information about creating custom filters, see Creating a Quick View Filter.

To display information about a device or group, click its icon on the map.

A popup window displays listing basic device or group information.

To view device specifics, click **Details** or the device EID link in the Device popup window.

You can also ping the device, perform a trace route, and create a work order from this window.

5. Close the Device popup window to view the RPL tree associated with the device. See Configuring RPL Tree Polling in the "Managing System Settings" chapter of this book.

The RPL tree connection displays as blue or orange lines; where blue indicates that the link is down, and orange indicates that the link is up.

6. Click the refresh button to update the Map view.

# Configuring Map Settings

In Map view, IoT FND lets you configure these settings for maps:

- Automatically zoom to devices
- Display the map in grayscale
- Default map location (set to North America by default)

To configure map settings:

- 1. Choose **DEVICES > Field Devices**.
- 2. Click the Map tab.
  - To automatically zoom to devices, check the **Zoom to Devices** check box.
  - To display the map in grayscale, check the **Grayscale** check box.

Using the Overlay drop-down menu:

- For Routers you can overlay: None, All, or Associated Endpoints on the map.
- For Endpoints you can overlay: None, All, All Associated Routers, All Modulations, Active Link Type.
- To set the map location to open to a certain area, display the area of the map to display by default, and then click Quick View/Rule (top of page).
- 3. Click OK.

# Changing the Sorting Order of Devices

To change the sorting order of devices, click the arrowhead icon in the column heading to list the entries in an ascending (upward pointing) or descending manner (downward pointing).

# **Exporting Device Information**

IoT FND lets you export the device properties of the selected devices in List view. IoT FND exports only properties in the current view.

To export device information displayed in the current view, in List view:

- 1. Select the devices to export by checking their corresponding check boxes.
- 2. Click Export CSV.
- 3. Click Yes in the confirmation dialog box.

IoT FND creates a CSV file, export.csv, containing the information that displays in the List view pane. By default, IoT FND saves this file to your default download directory. When a file with the same name exists, IoT FND adds a number to the default filename (for example, export-1.csv and export-2.csv).

The export.csv file consists of one header line defining the exported fields followed by one or more lines, each representing a device. Here is an example of an export of selected devices from the Field Devices page:

```
name,lastHeard,meshEndpointCount,uptime,runningFirmwareVersion,openIssues,labels,lat,lng
CGR1240/K9+JSJLABTES32,2012-09-19 00:58:22.0,,,Door Open|Port Down,,50.4,-130.5
sgbuA1_cgr0,,,,,42.19716359,-87.93733641
sgbuA1_cgr1,,,,,44.3558597,-114.8060403
```

# **Pinging Devices**

When troubleshooting device issues, ping registered devices to rule out network connectivity issues. If you can ping a device, it is accessible over the network.

To ping selected devices, in List view:

1. Check the check boxes of the devices to ping.

Note: If the status of a device is Unheard, a ping gets no response.

2. Click Ping button in heading above List view entries.

A window displays the ping results. If you check the check box for **Auto Refresh**, IoT FND pings the device at predefined intervals until you close the window. Click the **Refresh** button (far right) to ping the device at any time.

3. To close ping display, click X icon.

# **Tracing Routes to Devices**

The Traceroute command lets you determine the route used to reach a device IP address.

**Note:** You cannot use the Traceroute command with the Itron OpenWay RIVA CAM module or the Itron OpenWay RIVA Electric devices and Itron OpenWay RIVA G-W (Gas-Water) devices.

To trace routes to selected devices, in List view:

1. Check the check boxes of the devices to trace.

**Note:** You can only trace routes to devices registered with IoT FND. If the status of a device is Unheard, you cannot trace the route to it.

### 2. Click Traceroute.

A window displays with the route-tracing results.

| Map Cellular-CDMA           | Cellular-GSM Config D        | HCP Config Default 🖬 I       | Ethernet Traffic Firmware Mesh Mesh Config Physical                                                                                                    |
|-----------------------------|------------------------------|------------------------------|----------------------------------------------------------------------------------------------------|
| Ping Traceroute Label - I   | Bulk Import 👻 More Actions 👻 | Export CSV Location Traching |                                                                                                    |
| 2 Items selected (Max 1000) | Clear Selection Select       | All                          |                                                                                                    |
|                             |                              |                              | ×                                                                                                    |
| Auto Refresh                |                              |                              |                                                                                                    |
| Started At 👻                | Device                       | Status                       | Result                                                                                                    |
| 2017-06-14 09:20            | 2.2.56.228                   | Completed successfully       | traceroute to 2.2.56.228 (2.2.56.228), 30 hops max, 60<br>byte packets<br>1 2.2.56.228 (2.2.56.228) 1.726 ms * *                                                |
| 2017-06-14 09:20            | 2.2.55.196                   | Completed successfully       | traceroute to 2.2.55.196 (2.2.55.196), 30 hops max, 60<br>byte packets<br>1 ARennes-659-1-96-196.w2-2.abo.wanadoo.fr<br>(2.2.55.196) 3.691 ms 4.245 ms 4.936 ms |
| 4 4   Page 1 of 1   ▶ ▶     | 10 - 2                       |                              | Displaying 1 - 2 of 2                                                                                                    |
|                             |                              | ×                            |                                                                                                    |

Expand the Result column to view complete route information.

Click the **Refresh** button to resend the Traceroute command. Check the **Auto Refresh** check box to resend the Traceroute command at predefined intervals until you close the window.

**3.** Click **X** to close the window.

# Managing Device Labels

You use labels to create logical groups of devices to facilitate locating devices and device management.

### Managing Labels

You use the Label Management window to display all custom labels, label properties, and search for custom labels.

To manage labels, in the Browse Device pane on any devices page:

1. Hover your mouse over LABELS and click the edit (pencil) icon.

|                                     | Mar              | Default                                    |             |
|-------------------------------------|------------------|--------------------------------------------|-------------|
| V 🥏 LABELS                          | Label Management |                                            | ×           |
| GENERATED (2)                       | Search:          | ▼ 🤞   Page 1 of 1   🕨                      | ▶  50 -   🕶 |
| 😣 Down (1)                          | Label            | Show Label<br>Status(s) on<br>Field Device |             |
| <ul> <li>LABEL CHECK TES</li> </ul> | @LabelTe\$t      | Page<br>Yes                                | ^           |
| 😣 Down (1)                          | Bandwidth        | No                                         |             |
| ▼ @LABELTE\$T (1)                   | BW               | No                                         |             |
| 🚫 Down (1)                          | BW SJC           | No                                         |             |
| <ul> <li>EAGLE_UP (1)</li> </ul>    | BW SJC #@!       | Yes                                        |             |
| 💟 Up (1)                            | Cell Meter       | Yes                                        | ~           |
| Bandwidth (1)                       |                  | Close                                      |             |

To find a specific label, enter the label name in the **Search** field.

Tip: Click the arrowhead icon next to the Search field to reverse label name sort order.

- To change label properties, double-click a label row and edit the label name and device status display preference.
- 2. Click Update to accept label property changes or Cancel to retain label properties.
- 3. Click Close.

### Adding Labels

To add labels to selected devices, in List view:

1. Check the check boxes of the devices to label.

Choose Label > Add Label.

| Add Label |                                     | × |
|-----------|-------------------------------------|---|
| Label:    | Type new label or choose from below | • |
|           | Add Label                           |   |

- 2. Enter the name of the label or choose an existing label from the drop-down menu.
- 3. Click Add Label.

Tip: You can add multiple labels to one device.

4. Click OK.

To add labels in bulk, see Adding Labels in Bulk.

### **Removing Labels**

To remove labels from selected devices, in List view:

- 1. Check the check boxes of the devices from which to remove the label.
- 2. Choose Label > Remove Label.
- 3. Click OK.

To remove labels in bulk, see Removing Labels in Bulk.

# **Removing Devices**

**Caution:** When you remove routers, IoT FND returns all the leased IP addresses associated with these devices to the Cisco Network Registrar (CNR) server and removes the corresponding tunnels from the head-end routers.

To remove devices, in List view:

1. Check the check boxes of the devices to remove

| Мар    | Cellular Endpoints 🖸 Confi        | g Default Fi   | rmware     | PLC Mesh     | RF Mesh    |
|--------|-----------------------------------|----------------|------------|--------------|------------|
| Ping   | Traceroute Label - Bulk Import -  | More Actions - | Export CSV | Location Tra | acking     |
| 1 Iter | ms selected (May 1000) Clear Sele | Create Work    | Order      |              |            |
| Tite   | is selected (Max 1000) Oldar Och  | Refresh Rout   | ter Mesh K | ey           |            |
|        | N                                 | Block Mesh [   | Device     |              |            |
| Name 🔺 |                                   | Remove Dev     | ices       |              |            |
|        |                                   | Reset Bootst   | rap State  |              |            |
|        | 00078108003D1A00                  |                |            | 2001:cccc:   | 1111:2222: |
|        | 00078108003D1A01                  |                |            | 2001:cccc:   | 1111:2222: |

2. Choose More Actions > Remove Devices.

3. Click Yes.

# **Displaying Detailed Device Information**

IoT FND keeps detailed information about every device in the system. To access detailed information about a device, click its name or EID.

- Detailed Device Information Displayed
- Actions You Can Perform from the Detailed Device Information Page

### Detailed Device Information Displayed

- Server Information
- Head-end Router, Router, and Endpoint Information

Note: IoT FND automatically refreshes the detailed device information without the need to reload the page.

### Server Information

Select **DEVICES > Servers** and click the Name of the server to open a page to display the following information about the NMS servers.

| Area and Field Name             | Description                                                                     |
|---------------------------------|---------------------------------------------------------------------------------|
| Host System Information         |                                                                                 |
| Hostname                        | Hostname of the IoT FND server.                                                 |
| Host Operating System           | Operating system.                                                               |
| CPU                             | CPU specifications and CPU Usage graph.                                         |
| Total Memory                    | Total amount of RAM memory (GB) available on the system and Memory Usage graph. |
| Current System Time             | Current system time.                                                            |
| Host Disk Information           |                                                                                 |
| File System                     | File system.                                                                    |
| Size                            | Size of file system disk space (GB).                                            |
| Used                            | Amount of file system disk space used (GB).                                     |
| Available                       | Available file system disk space (GB).                                          |
| Use %                           | Percentage of file system disk space used.                                      |
| Mounted On                      | The directory in which the file system is mounted.                              |
| IoT FND Application Information |                                                                                 |
| EID                             | EID of the server.                                                              |
| Start Time                      | Time when the IoT FND server started.                                           |
| Number of Restarts              | The number of times the IoT FND application has restarted.                      |
| Memory Allocation               | Memory space allocation in GB for the IoT FND application.                      |
| Graphs                          |                                                                                 |
| CPU usage                       | Displays usage information during set and custom-defined intervals.             |
| Memory Usage                    | Memory usage plotted in MB.                                                     |
| CSMP                            | CoAP Simple Management Protocol (CSMP) message statistics.                      |

### Table 2 NMS Server Pane Areas

### Head-end Router, Router, and Endpoint Information

Select **DEVICES > Field Devices** and then select a device type (router, head-end router or endpoint) from the Browse Devices pane. Then, click on the Name of a specific system from the device list to see the available information (such as Device Info, Events, Config Properties, etc.) for that system type as shown in the screen shot below.

A detailed summary for each device is summarized in the table below.

| < Back CC     | GR1120/H   | K9+JAF1619      | ARPM                   |                       |                   |              |            |
|---------------|------------|-----------------|------------------------|-----------------------|-------------------|--------------|------------|
| Ping Tracerou | ute Refres | sh Metrics Rebo | ot Refresh Router Mesh | Key Create Work Order |                   |              |            |
| Device Info   | Events     | Config Proper   | ties Running Config    | Mesh Routing Tree     | Mesh Link Traffic | Router Files | Raw Socket |

| Information Category                                                                | Description                                                                                                    |
|-------------------------------------------------------------------------------------|----------------------------------------------------------------------------------------------------|
| Device Info (all)                                                                   | Displays detailed device information (see Device Properties).                                                                                                    |
|                                                                                     | For routers and endpoints, IoT FND also displays charts (see Viewing Device Charts in the Monitoring chapter of this guide.                                                                            |
| Events (all)                                                                        | Displays information about events associated with the device.                                                                                                    |
| Config Properties (routers,                                                         | Displays the configurable properties of a device (see Device Properties).                                                                                                    |
| gateway-IR500, meter-cellular)                                                      | You can configure these properties by importing a CSV file specifying the properties to configure and their new values, as described in Changing Device Configuration Properties.                      |
| Running Config (routers)                                                            | Displays the running configuration on the device.                                                                                                    |
| Routing Tree (CGR1000, endpoints:<br>gateway-IR500, meter-cgmesh,<br>meter-OW Riva) | Displays the routing tree.<br>For routers, the pane displays all the possible routers from the endpoints to the router.<br>For endpoints, the Routing Tree pane displays the mesh route to the router. |
| Link Traffic (routers)                                                              | Displays the type of link traffic over time in bits per second.                                                                                                    |
| Router Files (routers)                                                              | Lists files uploaded to the/managed/files/ directory.                                                                                                    |
| Raw Sockets (routers)                                                               | Lists metrics and session data for the TCP Raw Sockets (see Table 29 on page 161).                                                                                                    |
| Embedded AP (IR829 only)                                                            | Lists inventory (configuration) details and metrics for the attached access point.                                                                                                    |
| AP Running Config (C800 and IR8829 only)                                            | Lists the running configuration file for the attached access point.                                                                                                    |

# Actions You Can Perform from the Detailed Device Information Page

<< Back 00173bab00100000

Show on Map Ping Traceroute Refresh Metrics Reboot Sync Config Membership Sync Firmware Membership Block Mesh Device Erase Node Certificates Create Work Order

Depending on device type, the Detailed Device Information page lets you perform the actions summarized in the table below:

### Managing Devices

### **Common Device Operations**

| Action                              | Description                                                                                                    |
|-------------------------------------|----------------------------------------------------------------------------------------------------|
| Show on Map                         | Displays a popup window with a map location of the device. This is the equivalent of entering                                                                                   |
| (C800, endpoints)                   | eid:Device_EID in the search field in Map View.                                                                                                    |
| Ping                                | Sends a ping to the device to determine its network connectivity. See Pinging Devices.                                                                                          |
| Traceroute                          | Traces the route to the device. See Tracing Routes to Devices.                                                                                                    |
| Refresh Metrics                     | Instructs the device to send metrics to IoT FND.                                                                                                    |
| (Head-end routers and routers only) | <b>Note:</b> IoT FND assigns historical values for metrics for each device. To access historical metric values, use the GetMetricHistory North Bound API call.                  |
| Reboot                              | Enables a reboot of the modem on LoRaWAN.                                                                                                    |
| Sync Config Membership              | Synchronizes the configuration membership for this device. See Synchronizing Endpoint                                                                                           |
| (Mesh endpoints only)               | Membership.                                                                                                    |
| Sync Firmware Membership            | Click <b>Sync Firmware Membership</b> to synchronize the firmware membership for this device,                                                                                   |
| (Mesh endpoints only)               | and then click <b>res</b> to complete the process.                                                                                                    |
| Block Mesh Device                   | Blocks the mesh endpoint device.                                                                                                    |
| (Mesh endpoints only)               | Caution: This is a disruptive operation.                                                                                                    |
|                                     | <b>Note:</b> You cannot use Block Mesh Device with the Itron OpenWay RIVA CAM module or the Itron OpenWay RIVA Electric devices and Itron OpenWay RIVA G-W (Gas-Water) devices. |
| Erase Node Certificates             | Removes Node certificates.                                                                                                    |
| Create Work Order                   | Creates a work order. See Creating Work Orders.                                                                                                    |

(Routers and DA Gateway only)

# Using Filters to Control the Display of Devices

Depending on your deployment, the number of devices managed by IoT FND can be very large (IoT FND supports up to 10 million devices). To facilitate locating and displaying devices in Map View and List view, IoT FND provides filters and lets you add customized filters. Filters are listed in the Browse Devices and Quick View tabs.

### **Browse Devices Filters**

Built-in device filters display in the Browse Devices pane. These filters control the display of devices in List and Map views. For every filter entry, IoT FND provides a device count in parenthesis. IoT FND automatically updates the device count without having to reload the page. In the example in Figure 17, the top-level Endpoints label is selected, which inserts the following built-in filter in the Search Devices field: *deviceType:cgmesh firmwareGroup:default-cgmesh*.

### Figure 17 Built-in Filter to Search for Mesh Endpoints

| ENDPOINT (1,936)              | ^ | Мар  | Coofie Default C        |               |               |            |                |              |               |       |
|-------------------------------|---|------|-------------------------|---------------|---------------|------------|----------------|--------------|---------------|-------|
|                               |   |      | Coning Default          | Firmware      | PLC Mesh      | RF Mesh    | Security +     |              |               |       |
| METER-CGMESH (16)             |   | Ping | Traceroute Label - Bulk | Import - More | Actions - Exp | ort CSV Lo | ation Tracking | Displaying 1 | - 16  4 4   P | age 1 |
| GATEWAY-IR500 (2)             |   |      | Name                    |               | Statu         | s Function | Last Hear      | d            | Meter ID      | Pł    |
| METER-OW Riva CENTRON (1.907) |   |      | 00193bab0010002c        |               | <b>2</b>      | METER      | never          |              |               |       |
|                               |   |      | 00193bab0010002d        |               | <b>Z</b>      | METER      | never          |              |               |       |

### Creating and Editing Quick View Filters

The Quick View pane displays custom filters. Click a filter in this pane to view the devices that fulfill the search criteria defined in the filter.

### Creating a Quick View Filter

To create a Quick View filter:

1. On any device page, click Show Filters and add filters to the Search field.

For more information about adding filters, see Adding a Filter.

- 2. From the Quick View/Rule drop-down menu, choose Create Quick View.
- 3. In the Create Quick View dialog box that opens, enter a Name for the view.
- 4. Click the disk icon to save the view. To close without saving, click the X.

### Editing a Quick View Filter

To edit or delete a Quick View filter:

- 1. Click the Quick View tab and select the filter to edit.
- 2. From the Quick View/Rule drop-down menu, choose Edit Quick View.
- 3. In the Update Quick View dialog box, make the necessary modifications, and then click Save.
- 4. To delete the Quick View, click the Delete button.

### Adding a Filter

To add a filter to the Search field:

- 1. If the Add Filter fields are not present under the Search field, click Show Filters.
- 2. From the Label drop-down menu, choose a filter.

The drop-down menu defines filters for all device information categories. For more information about these categories, see Working with Router Views.

3. From the **Operator** (:) drop-down menu, choose an operator.

For more information about operators, see Table 3. If you choose a numeric metric from the Label menu (for example, **Transmit Speed**), you can specify a range of values in the filter you are adding. For date/time filters, "between" is the operator. Use the calendar buttons to specify the date range for the filter.

- 4. In the Value field, enter a value to match or a range of values in the case of numeric metrics or select an available value from the drop-down menu.
- 5. Click the Add (+) button to add the filter to the existing filter syntax in the Search field.
- 6. (Optional) Repeat the process to continue adding filters.

### **Filter Operators**

Table 3 describes the operators you can use to create filters.

| Table 3Filter Operators |                          |
|-------------------------|--------------------------|
| Operator                | Description              |
| :                       | Equal to                 |
| >                       | Greater than             |
| >=                      | Greater than or equal to |
| <                       | Less than                |
| <=                      | Less than or equal to    |
| <>                      | Not equal to             |

### Search Syntax

IoT FND supports this simple query language syntax:

Search := filter [filter ...]

Filter := fieldname operator value

operator := < | <= | > | >= | <> | = | :

Note the following when creating filters to search fields:

- Each field has a data type (String, Number, Boolean, and Date).
- String fields can contain a string, and you can search them using string equality (":").
- Numeric fields can contain a decimal number (stored as a double-precision float), and you can search them using the numeric comparison operators (">", ">=", "<", "<=", "<>").
- Boolean fields can contain the strings "true" or "false".
- Date fields can contain a date in this format: yyyy-MM-dd HH:mm:ss:SSS. You can search dates using numeric comparison operators.

Table 4 describes filter examples.

#### Table 4Filter Examples

| Filter                                                 | Description                                                                                                    |
|--------------------------------------------------------|----------------------------------------------------------------------------------------------------|
| configGroup:"default-cgr1000"                          | Finds all devices that belong to the default-cgr1000 group.                                                    |
| configGroup:"default-c800"<br>name:00173*              | Finds all devices that belong to the default-c800 group.<br>Finds all routers with a name starting with 00173. |
| <pre>deviceType:cgr1000 status:up label:"Nevada"</pre> | Finds all CGR 1000s in the Nevada group that are up and running.                                               |
# Performing Bulk Import Actions

In IoT FND, you can perform these bulk import device actions:

- Adding Routers, Head-End Routers, IC3000 Gateway, Endpoint and Extenders and IR500 in Bulk
- Adding HERs to IoT FND
- Changing Device Properties in Bulk
- Adding Labels in Bulk
- Removing Labels in Bulk

# Adding Routers, Head-End Routers, IC3000 Gateway, Endpoint and Extenders and IR500 in Bulk

The **Add Devices** option in the Bulk Operation drop-down menu lets you add devices to IoT Field Network Director in bulk using a CSV file.

To add devices in bulk:

- 1. On any Device page (such as DEVICES > FIELD DEVICES), choose Add Devices.
- 2. In the Add Devices window, click **Browse** to locate the CSV file containing the device information to import, and then click **Add**.

For more information about adding gateways, see Adding an IC3000 Gateway

For more information about adding HERs, see Adding HERs to IoT FND.

For more information about adding routers, see Adding Routers to IoT FND.

**Note:** For routers, you can also use the Notice-of-Shipment XML file provided by your Cisco partner to import routers.

- 3. Click Add.
- 4. Click Close.

#### Adding an IC3000 Gateway

To add a gateway to IoT FND, create a CSV file like the following example that consists of a header line followed by one or more lines, each representing a separate gateway:

eid,deviceType,lat,lng,IOxUserName,IOxUserPassword IC3000+FOC2219Y47Z,ic3000,10,10,system,

r6Bx/jSWuFi2vs9U1Zh21NSILakPJNwS1CY/jQBYYRcxSH8qLpgUtOn7nqywr/vOkVPYbNPAFXj4Pbag6m1spjZLR6oc1 PkT9eF6108frFXy+eI2FFaUZ1SCKTdjSqfur5EwEu1E5u54ckMi1e07X8INZuNdFNFU7ZgElt3es8yrpR3i/EgDOdSb5dqw 0u3l0eVrEtPY0xBHraYgPv+dBh3XtW4i2Kv/sveiTBPx2FiNRvuLWi17Qm+D7b11Fh4ZJCivapy7EYZirwHHAVJ1Qh6bWYr GAccNPkY+KqIZDCyX/Ck5psmgzyAHKmj8Dq7K0nBsnq2+b2VKReEhsj9+Fw==

### Adding HERs to IoT FND

#### **Configuring HERs Before Adding them to IoT FND**

Before you can add an HER to IoT FND, configure the HER to allow management by IoT FND using Netconf over SSH as follows:

```
hostname <her_hostname>
ip domain-name <domain.com>
aaa new-model
no ip domain-lookup
ip ssh time-out 120
ip ssh version 2
crypto key gen rsa
netconf ssh
netconf max-sessions 16
```

Where *<her\_hostname>* is the hostname or IP address of the IoT FND server, and *<domain.com>* is the name of the domain name where the HER and IoT FND reside. The time-out value of 120 is required for large networks.

After configuring the HER to allow management by IoT FND, ensure that you can:

- Ping the management interface of the HER.
- Access the management interface of the HER over SSH and vice versa.

#### **Adding HERs**

To add HERs, create a CSV file like the following example that consists of a header line followed by one or more lines, each representing an HER:

eid, deviceType,lat,lng,ip,netconfUsername,netconfPassword ASR1001+JAE15460070,asr1000,40.0,-132.0,172.27.166.57,admin,cisco ASR1001+JAE15460071,asr1000,40.0,-132.0,172.27.166.58,admin,cisco

Table 5 describes the fields to include in the CSV file.

Note: For device configuration field descriptions, see Device Properties.

#### Table 5 HER Import Fields

| Field           | Description                                                                                                    |
|-----------------|----------------------------------------------------------------------------------------------------|
| eid             | The element identifier (EID) of the device, which consists of the product ID (PID), a plus sign, and the serial number (SN) of the HER (for example, <i>HER_PID+HER_SN</i> ). |
| deviceType      | The device type must be asr1000 or isr3900.                                                                                                    |
| lat             | (Optional) The location (latitude and longitude) of the HER.                                                                                                    |
| Ing             |                                                                                                    |
| ір              | The IP address of the HER. The address must be reachable from the IoT FND server.                                                                                             |
| netconfAddress  |                                                                                                    |
| netconfUsername | The SSH username and password that IoT FND uses to connect to the HER.                                                                                                    |
| netconfPassword |                                                                                                    |

When you add an HER, IoT FND displays its status as Unheard. IoT FND changes the status to Up after it polls the HER. IoT FND polls HERs in the background every 15 minutes to collect device metrics, so it should take no more than 15 minutes for the status of HERs to change to Up after you add them to IoT FND. However, you can trigger the polling of HERs by clicking **Refresh Metrics** (Refresh Metrics).

#### Adding Routers to IoT FND

Typically, when adding routers to IoT FND, you use the Notice-of-Shipment XML file sent to you by your Cisco partner. This file contains an <R> record for every router shipped to you. This is an example of an <R> record for a CGR:

```
<AMI>
<Relays>
<DCG deviceClass=?10.84.82.56?>
<PID>CGR1240/K9</PID>
```

```
<R>
<ESN>2.16.840.1.114416.3.2286.333498</ESN>
<SN>FIXT:SG-SALTA-10</SN>
<wifiSsid>wifi ssid 1</wifiSsid>
<wifiPsk>wifi psk 1</wifiPsk>
<adminPassword>ppswd 1</adminPassword>
<type6PasswordMasterKey>secret 1</type6PasswordMasterKey>
<tunnelSrcInterface1>Ethernet2/3</tunnelSrcInterface1>
</R>
</PCG>
</Relays>
```

**Note:** For a list of all Device Properties that you can configure using the XML configuration template go to Device Properties, page 147.

Table 6 describes the router properties defined in the <R> record used in this example:

| Field                  | Description                                                                                                    |
|------------------------|----------------------------------------------------------------------------------------------------|
| PID                    | The product ID, as supplied by Cisco. This is not printed on the product.                                                  |
| SN                     | The router serial number.                                                                                                  |
|                        | Note: IoT FND forms the router EID by combining the PID and SN.                                                            |
| ESN                    | A serial number assigned by your Cisco partner to the WPAN mesh card inside the router. This field is not used by IoT FND. |
| wifiSsid               | This information is configured on the router by your Cisco partner during the                                              |
| wifiPsk                | manufacturing configuration process. IoT FND stores this information in its database for<br>future use                     |
| adminPassword          |                                                                                                    |
| adminUsername          | <b>Note:</b> For CG-OS CGRs, a maximum of two SSIDs is allowed.                                                            |
| type6PasswordMasterKey |                                                                                                    |
| tunnelSrcInterface1    |                                                                                                    |

Table 6 Router Import Fields

### Mapping Routers to HERs

After you determine the Router-to-HER mapping, which is essential for tunnel provisioning, you can configure the mapping in IoT FND in one of two ways:

- Adding the mapping information to every router record in the Notice-of-Shipment XML file.
- Creating a CSV file specifying the mapping of routers to HERs.

#### Adding Router-to-HER Mappings to the Notice-of-Shipment XML File

To map a router to an HER, add the tunnelHerEid and ipsecTunnelDestAddr1 HER properties to the router record in the Notice-of-Shipment XML file.

- The tunnelHerEid property specifies the EID of the HER
- The ipsecTunnelDestAddr1 property specifies the tunnel IP address of the HER.

For example:

#### </DCG>

#### Adding Router-to-HER Mappings to a CSV File

To map routers to HERs using a CSV file, add a line for every router-to-HER mapping. The line must specify the EID of the router, the EID of the corresponding HER, and the tunnel IP address of the HER, as in this example for a CGR:

```
eid,tunnelHerEid,ipsecTunnelDestAddr1
CGR1240/K9+FIXT:SG-SALTA-10,ASR1001+JAE15460070,172.27.166.187
```

### Removing Devices in Bulk

You can remove devices in bulk using a CSV file listing the EIDs of the devices to remove.

Caution: When you remove routers, IoT FND returns all the leased IP addresses associated with these devices to CNR and removes the corresponding tunnels from the HERs.

To remove devices in bulk:

- 1. Choose Devices > Device Type.
- 2. Choose Bulk Operation > Remove Devices.

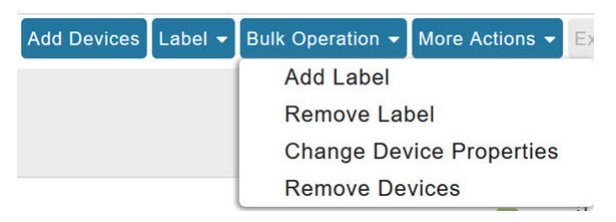

3. Click Browse to locate the CSV file containing the devices to delete, and then click Choose.

| load File |                       |        |
|-----------|-----------------------|--------|
| CSV/XML   | Devices to be removed | Browse |

Status

This is an example of the CSV format expected. In this case, the CSV file specifies three CGRs and one HER:

eid cgr1000-CA-107 cgr1000-CA-108 cgr1000-CA-109 asr1000-CA-118

#### 4. Click Remove.

The Status section of the Remove Devices window displays the status of the operation. The History section describes additional information about the operation. If there was any failure, click the corresponding link in the Failure# column to get more information about the error.

5. Click Close when done.

### Changing Device Properties in Bulk

IoT FND lets you configure device properties in bulk using a CSV file. For example, this CSV file changes the latitude and longitude for the specified HER:

```
eid,lat,lng,ip,
ASR1001+JAE15460070,42.0,-120.0
```

To configure device properties in bulk:

- 1. On any device page, choose Bulk Operation> Change Device Properties.
- 2. Click **Browse** to locate the CSV containing the list of devices and corresponding properties to configure, and then click **Open**.
- 3. Click Change.
- 4. Click Close when done.

### Adding Labels in Bulk

You can group devices logically by assigning them labels. Labels are independent of device type, and devices of any type can belong to any label. A device can also have multiple labels. Unlike configuration groups and firmware groups, there are no policies or metadata associated with labels.

IoT FND lets you add labels in bulk using a CSV file. In the CSV file, specify the list of devices to be labeled.

To add device labels:

- 1. On any device page, choose Bulk Operation > Add Label.
- 2. Click Browse to locate the CSV file that contains the list of devices to label, and then click Open.

This is an example of the expected CSV format:

```
eid
cgr1000-CA-107
cgr1000-CA-108
cgr1000-CA-109
asr1000-CA-118
```

- 3. In the **Label** field, enter the label or choose one from the drop-down menu.
- 4. Click Add Label.

The label appears in the Browse Devices tab (left pane) under LABELS.

5. Click Close when done.

### Removing Labels in Bulk

IoT FND lets you delete labels in bulk using a CSV file.

To delete device labels:

- 1. On any device page, choose Bulk Operation > Remove Label.
- 2. Click Browse to locate the CSV containing the list of devices to remove the label from, and then click Open.
- 3. From the drop-down menu, choose the label to remove.

- 4. Click Remove Label.
- 5. Click Close.

# **Configuring Rules**

A IoT FND rule defines a filter and actions that IoT FND performs after an event or after it receives metrics that match the search criteria defined in the filter. Rules can check for event conditions and metric thresholds.

For example, whenever the status of a router in a configuration group changes to Up, you can add a custom message to the server log (server.log) and add the appropriate labels to the device. This helps you automate the process of adding labels to devices.

When working with rules, you can do the following:

- Add rules with conditions and actions.
- Define a rule with a condition using a device search query, which matches devices according to properties and metrics.
- Define a rule with an action that adds labels to matching devices or to the devices that sent a matching event.
- Define a rule with an action that removes a label from a matching device or the device that sent a matching event.
- Define a rule with an action that places a user alert event into the log, which includes a user-defined message.

# Viewing and Editing Rules

To view rules:

#### 1. Choose CONFIG > Rules.

IoT FND displays the list of rules stored in its database. Table 7 describes the fields displayed in the list.

| Table 7 Rule | Fie | lds |
|--------------|-----|-----|
|--------------|-----|-----|

| Field           | Description                                                                              |
|-----------------|------------------------------------------------------------------------------------------|
| Name            | The name of the rule.                                                                    |
| Active?         | Whether the rule is active. Rules are not applied until you activate them.               |
| Rule definition | The syntax of the rule.                                                                  |
|                 | For example, IoT FND executes this rule when a device battery 0 level drops below 50%:   |
|                 | battery0Level<50                                                                         |
| Rule Actions    | The actions performed by the rule. For example:                                          |
|                 | Log Event With: CA-Registered , Add Label: CA-Registered                                 |
|                 | In this example, the actions:                                                            |
|                 | Set the eventMessage property of the Rule Event generated by this rule to CA-Registered. |
|                 | Add the label CA-Registered to the matching device.                                      |
| Updated By      | The username of user who last updated the rule.                                          |
| Updated At      | The date and time when the rule was last updated.                                        |

#### **Configuring Rules**

2. To edit a rule, click its name.

For information on how to edit rules, see Creating a Rule.

# Creating a Rule

To add a rule:

- 1. Choose CONFIG > Rules.
- 2. Click Add.
- 3. Enter a name for the rule.

**Note:** If you enter invalid characters (for example, "=", "+", and "~"), IoT FND displays a red alert icon, highlights the field in red, and disables the **OK** button.

- 4. To activate the rule, check the Active check box.
- 5. In the Construct Rule panel, enter the syntax of the rule.

Use the same syntax used for creating filters. See Search Syntax.

#### Managing Devices

#### **Configuring Rules**

| ate Rule                                                                             |                                       |   |
|--------------------------------------------------------------------------------------|---------------------------------------|---|
| ame:                                                                                 |                                       |   |
|                                                                                      |                                       |   |
| Construct Rule                                                                       |                                       |   |
|                                                                                      |                                       |   |
|                                                                                      |                                       |   |
|                                                                                      |                                       |   |
|                                                                                      |                                       |   |
|                                                                                      |                                       |   |
|                                                                                      |                                       |   |
|                                                                                      |                                       |   |
|                                                                                      |                                       |   |
|                                                                                      |                                       |   |
|                                                                                      |                                       |   |
|                                                                                      |                                       |   |
|                                                                                      | example: deviceType:cgr1000 status:up |   |
| Actions                                                                              | example: deviceType:cgr1000 status:up |   |
| Actions —                                                                            | example: deviceType:cgr1000 status:up |   |
| Actions<br>Log event with:<br>Severity:                                              | example: deviceType:cgr1000 status:up |   |
| Actions<br>Log event with:<br>Severity:<br>User-defined Event                        | example: deviceType:cgr1000 status:up |   |
| Actions<br>Log event with:<br>Severity:<br>User-defined Event<br>Name:               | example: deviceType:cgr1000 status:up |   |
| Actions<br>Log event with:<br>Severity:<br>User-defined Event<br>Name:<br>Add Label: | example: deviceType:cgr1000 status:up |   |
| Actions<br>Log event with:<br>Severity:<br>User-defined Event<br>Name:<br>Add Label: | example: deviceType:cgr1000 status:up | ✓ |

- 6. In the Create Rule panel, check the check box of at least one action:
  - Log event with-Specify the message to add to the log entry of the event in the server log, the severity, and event name.
    - Severity-Select the severity level to assign to the event.
    - User-defined Event-Assign a name to the event (see Searching By Event Name, page 205).

For example, if you enter Red Alert in this field, set the Severity to CRITICAL and enter CHECK ROUTER in the Event Name field, the eventMessage field in the logged entry for the event that matches the rule is set to Red Alert, as shown in this sample entry from the server log (server.log):

```
16494287: NMS-200-5: May 02 2017 22:32:41.964 +0000: %CGMS-7-UNSPECIFIED:
%[ch=EventProducer][sev=DEBUG][tid=com.espertech.esper.Outbound-CgmsEventProvider-1]: Event
Object which is send = EventObject [netElementId=50071, eventTime=1335997961962,
eventSeverity=0, eventSource=cgr1000, eventType=UserEventType, eventMessage=Red Alert,
eventName=CHECK ROUTER, lat=36.319324, lng=-129.920815, geoHash=9n7weedx3sdydvlb6ycjw,
eventTypeId=1045, eid=CGR1240/K9+JAF1603BBFF]
```

In IoT FND, the message you define in the **Log event with** field appears in the Message field of the matching event entries listed on the Events page (**Operations > Events**), and the new Event Name is a new search filter.

Add Label–Enter the name of a new label or choose one from the Add Label drop-down menu.

- Show label status on Field Devices page-Shows the status of the device that triggered this rule in the LABELS section of the Browse Devices pane.
- Remove Label–Choose the label to remove from the Remove Label drop-down menu.
- 7. Click the disk icon to save changes.

# **Activating Rules**

IoT FND only applies rules that you activate.

To activate a rule:

- 1. Choose CONFIG > Rules.
- 2. Check the check boxes of the rules to activate.
- 3. Click Activate.
- 4. Click Yes to activate the rule.
- 5. Click OK.

### **Deactivating Rules**

If you deactivate a rule, IoT FND does not apply it.

To deactivate rules:

- 1. Choose CONFIG > Rules.
- 2. Check the check boxes of the rules to deactivate.
- 3. Click Yes to deactivate the rule.
- 4. Click OK.

# **Deleting Rules**

To delete rules:

- 1. Choose CONFIG > Rules.
- 2. Check the check boxes of the rules to delete.
- 3. Click Delete.
- 4. Click Yes to delete the rule.
- 5. Click OK.

# **Configuring Devices**

This section describes how to configure devices in IoT FND, including:

- Configuring Device Group Settings
- Editing the ROUTER Configuration Template
- Editing the ENDPOINT Configuration Template
- Pushing Configurations to Routers
- Pushing Configurations to Endpoints

# Configuring Device Group Settings

IoT FND uses groups to manage devices in bulk. When you add routers to IoT Field Network Director, IoT FND automatically adds them to the appropriate default ROUTER configuration groups, for example, **default-cgr1000** or **default-c800**. When you add MEs (meters and range extenders), IoT FND adds them to the default ENDPOINT configuration group, **default-cgmesh**. When you add IR500s, CG-NMS adds them to the default ENDPOINT configuration group, **default-ir500**.

- Creating Device Groups
- Changing Device Configuration Properties
- Moving Devices to Another Group
- Listing Devices in a Configuration Group
- Configuring Periodic Inventory Notification and Mark-Down Time
- Renaming a Device Configuration Group
- Deleting Device Groups

### **Creating Device Groups**

By default, IoT FND defines the following device groups listed on the **CONFIG > Device Configuration** page left tree as follows:

| Group Name                    | Description                                                                                              |
|-------------------------------|----------------------------------------------------------------------------------------------------|
| Default-act                   | By default, all Itron OpenWay RIVA Electric devices (ENDPOINT) are members of this group.                |
|                               | Individual RIVA electric devices listed under the Group heading display as<br>OW Riva CENTRON.           |
| Default-bact                  | By default, all Itron OpenWay RIVA G-W (Gas-Water) devices (ENDPOINT) are members of this group.         |
|                               | Individual RIVA water meters listed under the Group heading display as<br>OW Riva G-W.                   |
|                               | Individual RIVA gas meters listed under the Group heading display as<br>OW Riva G-W.                     |
| Default-cam                   | By default, all Itron OpenWay RIVA CAM modules (ENDPOINT) are members of this group.                     |
|                               | Individual RIVA CAM modules listed under the CAM heading display as OW<br>Riva CAM.                      |
| Default-c800                  | By default, all C800s and ISRs (ROUTER) are members of this group.                                       |
| Default-ir800                 | By default, all IR807s, IR809s, and IR829s (ROUTER) are members of this group.                           |
| Default-cgmesh                | By default, all cgmesh endpoints (ENDPOINT) are members of this group.                                   |
| Default-cgr1000               | By default, all CGRs (ROUTER) are members of this group.                                                 |
| Default-sbr                   | By default, all ESRs (ROUTER) are members of this group. This product is also identified as C5921.       |
| Default-ir500                 | By default, all IR500s (ENDPOINT) are members of this group.                                             |
| Default-Iorawan               | By default all LoRaWAN Gateways (IOT GATEWAY) are members of this group.                                 |
| default-c800<br>default-ir500 | By default, all ISR 800s are members of this group.<br>By default, all IR500s are members of this group. |

Each default group defines a default configuration template that you can push to all devices in that group. However, if you need to apply a different template to a group of devices, create a new group and modify its default configuration template as needed.

**Note:** You cannot delete the default groups, but you can change their names, although we do not recommend it. Also, the default ROUTER and ENDPOINT groups use the same icon, while custom groups use a different icon.

- Creating ROUTER Groups
- Creating Endpoint Groups

### Creating ROUTER Groups

Note: CGRs, IR800s, C800s, and C5921s (SBR) can coexist on a network; however, you must create custom templates that include all router types.

To create a ROUTER configuration group:

- 1. Choose CONFIG > Device Configuration.
- 2. Select the default Configuration Group: Default-cgr1000, Default-ir800 or **default-c800**., Default-c800 or Default-sbr.
- 3. With the Groups tab selected (top, left pane of page), click the + icon (under the heading) to open the Add Group entry panel.

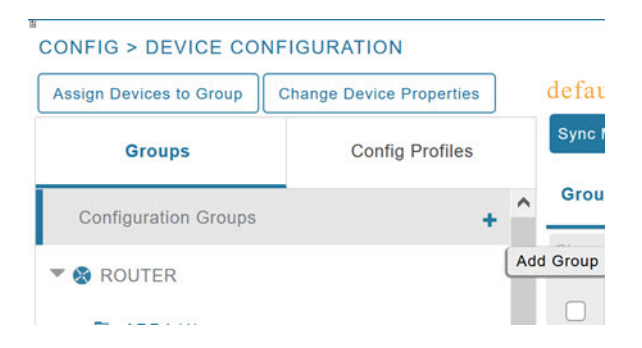

4. Enter the name of the group. The Device Category auto-fills router by default.

Note: If you enter invalid characters (for example, "=", "+", and "~"), IoT FND displays a red alert icon, highlights the field in red, and disables the **Add** button.

5. Click Add.

The new group entry appears in the ROUTER list (left pane).

- To change the name of a group, see Renaming a Device Configuration Group.
- To remove a group, see Deleting Device Groups.

#### Creating Endpoint Groups

To create an Endpoint configuration group:

- 1. Choose CONFIG > Device Configuration.
- 2. Select the default group (Default-act, Default-bact, Default-cam, Default-cgmesh, Default-ir500)
- 3. With the Groups tab selected (top, left panel of page), click the + icon (under the heading) to open the Add Group entry panel. Note: The device category (such as endpoint or router) auto-populates.
- 4. Enter a name for the group. The device category (endpoint, gateway, or router) auto-populates.

| Name:            |          |   |  |
|------------------|----------|---|--|
| Device Category: | endpoint | • |  |

**Note:** If you enter invalid characters (for example, "=", "+", and "~"), IoT FND displays a red alert icon, highlights the field in red, and disables the **OK** button.

5. Click Add.

The new group entry appears in the appropriate device category list (left pane).

- To change the name of a group, see Renaming a Device Configuration Group.
- To remove a group, see Deleting Device Groups.

### **Changing Device Configuration Properties**

You can change the configurable properties of devices by uploading a Device Properties CSV file with modified values for the devices.

To change device configuration properties:

- 1. Choose CONFIG > Device Configuration.
- 2. Click Change Device Properties.

| cisco    | IOT<br>FIELD NETW | ORK DIRECTOR             |
|----------|-------------------|--------------------------|
| CONFIG   | > DEVICE CO       | NFIGURATION              |
| Assign D | evices to Group   | Change Device Properties |

- 3. Click Browse and select the Device Properties CSV or XML file to upload.
- 4. Click Change.
- 5. Click Close when done.
- For a list of configurable device properties in IoT FND, see Device Properties.

### Moving Devices to Another Group

There are two ways to move devices from one configuration group to another:

- Moving Devices to Another Configuration Group Manually
- Moving Devices to Another Configuration Group in Bulk

#### Moving Devices to Another Configuration Group Manually

To move devices to another configuration group:

- 1. Choose CONFIG > Device Configuration.
- 2. Select a group from the list of configuration groups (left pane).
- 3. Select the check box of the devices to move.
- 4. Click Change Configuration Group.

#### CGOS-IOS

| Grou  | ıp Member    | s Edit Configuration Template |
|-------|--------------|-------------------------------|
| Chang | ge Configura | tion Group                    |
| 1 Ite | ms selected  | (Max 1000) Clear Selection    |
|       | Status       | Name                          |
|       |              | CGR1240/K9+JAF1723AHGD        |

- 5. From the drop-down menu in the dialog box, choose the target group for the devices.
- 6. Click Change Config Group.
- 7. Click OK.

#### Moving Devices to Another Configuration Group in Bulk

To move a large number of devices from one group to another, you can import a CSV file containing the list of the devices to move.

For example, this CSV file specifies the EIDs of three CGRs to move:

eid CGR1120/k9+JS1 CGR1120/k9+JS2 CGR1120/k9+JS3

To move devices to another configuration group in bulk:

- 1. Choose CONFIG > Device Configuration.
- 2. Click Assign Devices to Group.

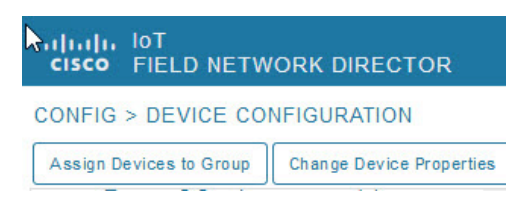

- 3. Click Browse to locate the CSV or XML file containing the list of devices to move, and then click Open.
- 4. From the Group drop-down menu, choose the target group for the devices.
- 5. Click Assign to Group.
- 6. Click OK.

### Listing Devices in a Configuration Group

To list the devices in a configuration group:

- 1. Choose CONFIG > Device Configuration.
- 2. Select a group from the list of configuration groups (left pane).

3. To get more information about a device in the list, click its EID (for example: CGR1240/K9+JAF1723AHGD).

### Configuring Periodic Inventory Notification and Mark-Down Time

You can change the periodic inventory notification interval for a configuration group of routers without affecting the logic that IoT FND uses to mark those routers as **Down**. However, for this to happen, you must enable the periodic configuration notification frequency for the router group so that it is less than the mark-down timer.

You can configure the mark-down timer by clicking the Group Properties tab for the group and modifying the value of the Mark Routers Down After field.

- Configuring Periodic Inventory Notification
- Configuring the Mark-Down Timer

#### Configuring Periodic Inventory Notification

To configure the periodic inventory notification interval for a ROUTER configuration group:

- 1. Click CONFIG > Device Configuration.
- 2. Select a ROUTER configuration group.
- 3. Click Edit Configuration Template.

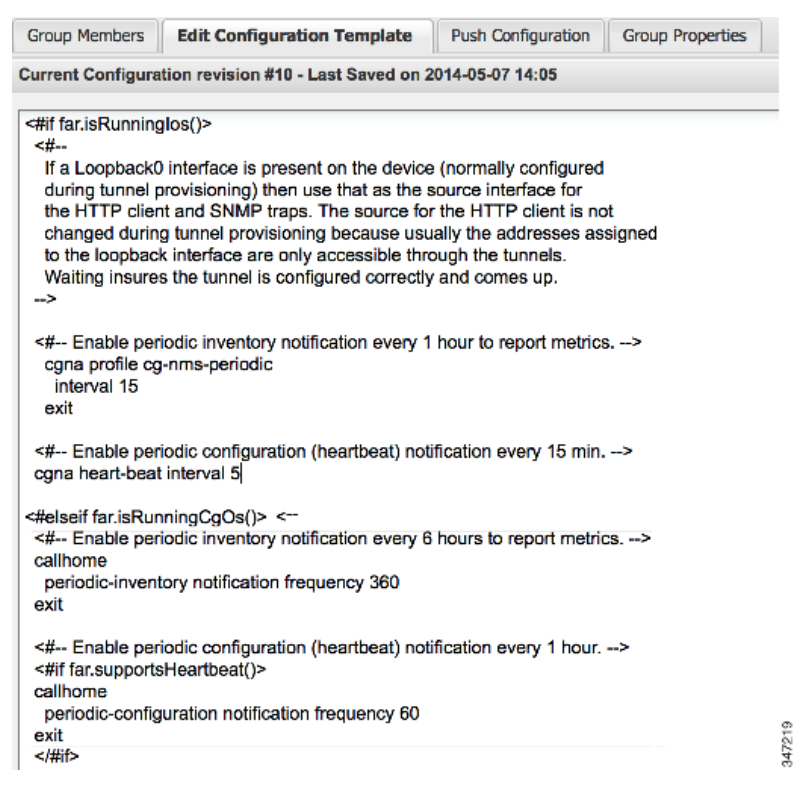

- **4.** This step is OS-specific:
  - For Cisco IOS CGRs, change the value of the **cgna heart-beat interval** parameter. The time is in minutes.

For example, to enable periodic inventory notification to report metrics every 20 minutes for a Cisco IOS CGR, add these lines to the template:

```
<#-- Enable periodic configuration (heartbeat) notification every 20 min. -->
cgna heart-beat interval 20
exit
```

- For CG-OS CGRs, change the value of the periodic-inventory notification frequency parameter to the new value. The time unit is minutes.
- 5. Click disk icon to save changes.

#### Configuring the Mark-Down Timer

To configure the mark-down timer for a ROUTER configuration group:

- 1. Click CONFIG > Device Configuration.
- 2. Select a ROUTER configuration group.
- 3. Click Group Properties.

#### CGOS-IOS

| Group Members     | Edit Configuration Template      | Push Co  | onfiguration | Group Properties |
|-------------------|----------------------------------|----------|--------------|------------------|
|                   | Mark Routers Down After          | (secs):  | 1800         |                  |
| Number of Periodi | c Notifications between RPL Tree | e Polls: | 2            |                  |
| Maximum T         | ime between RPL Tree Polls (mi   | nutes):  | 480          |                  |

4. In the Mark Routers Down After field, enter the number of seconds after which IoT FND marks the routers as down if they do not send periodic configuration notifications (heartbeats) to IoT FND during that time.

Note: We recommend a 1:3 ratio of heartbeat interval to mark-down timer.

- 5. Click the disk icon to save changes.
- 6. Ensure that the periodic-configuration notification frequency in the configuration template is less than the value you entered the Mark Routers Down After field:
  - a. Click Edit Configuration Template.
  - **b.** Ensure that the value of the periodic-configuration notification frequency parameter is less than the **Mark Routers Down After** value.

Use a notification value that is at most one-third of the mark-down value. For example, if you choose a mark-down value of 3600 seconds (60 minutes), set the periodic-configuration notification frequency parameter to 20 minutes:

```
<#-- Enable periodic configuration (heartbeat) notification every 20 minutes. -->
<#if far.supportsHeartbeat()>
callhome
    periodic-configuration notification frequency 20
exit
</#if>
```

**Note:** The ability to control the periodic inventory notification interval and the periodic-configuration notification frequency applies to CGR image version 3.2.

### Renaming a Device Configuration Group

To rename a device configuration group:

```
1. Choose CONFIG > Device Configuration.
```

- 2. Select a group from the list of configuration groups (left pane).
- 3. Hover over the name of the group in the list. A pencil icon appears.
- 4. Click on the pencil icon to open the Edit Group panel.

| Assign Devices to Group | Change Device Properties |
|-------------------------|--------------------------|
| Configuration Groups    | 3                        |
| 🔹 🚷 ROUTER              |                          |
| 🛋 AP-Bootstrap (1       | )                        |
| 🛋 CGOS (1)              |                          |
| 🖷 CGOS-IOS (1)          |                          |

5. Enter the new name in the Rename Group dialog box, and then click OK.

**Note:** If you enter invalid characters (for example, "=", "+", and "~"), IoT FND displays a red alert icon, highlights the field in red, and disables the **OK** button.

### **Deleting Device Groups**

Note: Before deleting a group, move all devices in that group to another group. You cannot delete a non-empty group.

To delete a configuration group:

- 1. Choose CONFIG > Device Configuration.
- 2. Select a group from the list of configuration groups (left pane).
- 3. Ensure that the group is empty.
- 4. Click Delete Group (-).

The Delete icon displays as a red minus sign when you hover over the name of the group in the list.

5. Click Yes to confirm, and then click OK.

# Synchronizing Endpoint Membership

Endpoints maintain information about the IoT FND group to which they belong. If the group information changes, the endpoint becomes out of sync. For example, if you rename an endpoint group, the members of the group might not be modified immediately (for example, due to a packet loss). If a device is out of sync, any operation you perform on the group through IoT FND does not reach the device. To ensure that the endpoints remain in sync, use the Sync Membership button to push the group information to group members.

Note: Devices sync for the first time after they register with IoT FND.

To send group information to endpoints:

- 1. Choose CONFIG > Device Configuration.
- 2. Select an ENDPOINT group (left pane).

- 3. In the Group Members pane, click on the name of an endpoint.
- 4. Click Sync Config Membership button on the page that appears.
- 5. When prompted, click Yes to confirm synchronization.
- 6. Click OK.

## Editing the ROUTER Configuration Template

IoT FND lets you configure routers in bulk using a configuration template. When a router registers with IoT FND, IoT Field Network Director pushes the configuration defined in the default template to the device and commits the changes to the router startup configuration. IoT FND then retrieves the running configuration from the router before changing the device status to **Up**.

To edit a ROUTER group configuration template:

- 1. Choose CONFIG > Device Configuration.
- 2. Under CONFIGURATION GROUPS (left pane), select the group with the template to edit.
- 3. Click Edit Configuration Template.

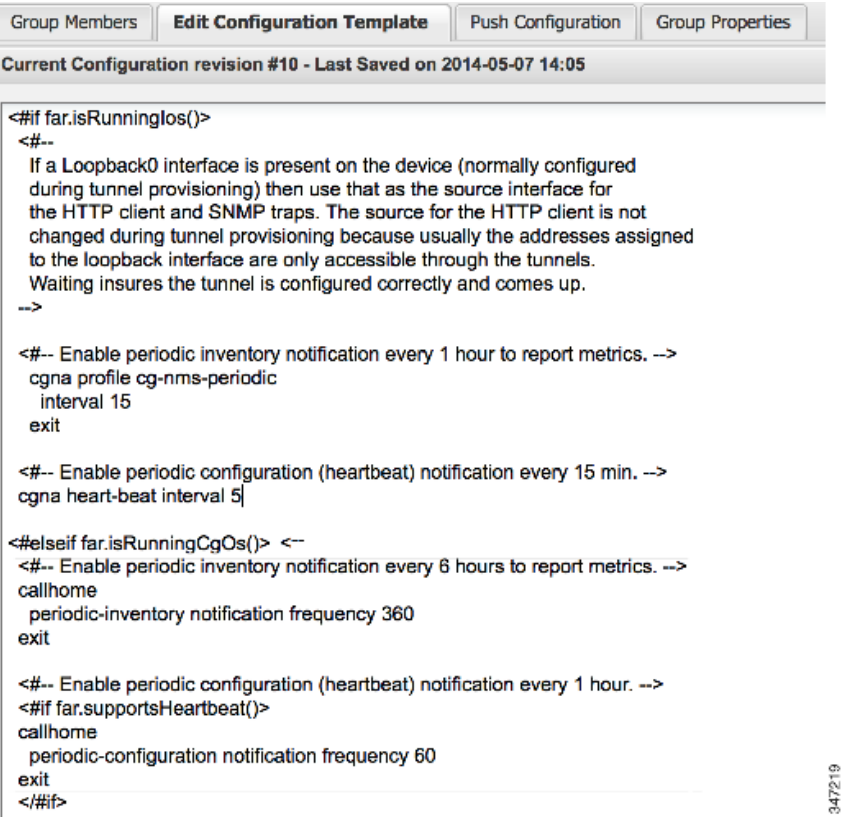

**4.** Edit the template.

The template is expressed in FreeMarker syntax.

**Note:** The router configuration template does not validate the configuration data entered. Verify the configuration before saving.

5. Click Save Changes.

IoT FND commits the changes to the database and increases the template version number.

### Editing the AP Configuration Template

IoT FND lets you configure APs in bulk using a configuration template. When the AP registers with IoT FND, it pushes the configuration defined in the default template to devices and commits the changes to the startup configuration. IoT FND then retrieves the running configuration from the AP before changing the device status to **Up**.

To edit a AP group configuration template:

- 1. Choose CONFIG > Device Configuration.
- Under CONFIGURATION GROUPS (left pane), select the C800 device group with embedded AP devices with the template to edit.
- 3. Click Edit AP Configuration Template.

<< Back CGR1240/K9+JAF1623BNLD Traceroute Refresh Metrics Reboot Refresh Router Mesh Key Create Work Order Device Info Events Config Properties Running Config Mesh Routing Tree Mesh Link Traffic Router Files Raw Sockets Guest OS Restart GOS Name: CGR1000\_JAF1623BNLD-GOS-1 Status: up 192.168.168.2 IP Address: OS Version: 1.6.1.1 OS Family: Linux External IP Address: unset IOx Access Port: 8443

#### 4. Edit the template.

The template is expressed in FreeMarker syntax. For more information about FreeMarker go to http://freemarker.org/.

#### **AP TEMPLATE EXAMPLE**

```
ip dhcp pool TEST POOL
network 10.10.10.0 255.255.255.0
default-router 10.10.10.1
lease infinite
!
dot11 ssid GUEST SSID
authentication open
authentication key-management wpa
wpa-psk ascii 0 12345678
guest-mode
1
interface Dot11Radio0
no ip address
encryption mode ciphers aes-ccm
ssid GUEST SSID
I
interface Dot11Radio0
no ip address
encryption mode ciphers aes-ccm
ssid GUEST_SSID
```

**Note:** The AP configuration template does not validate the configuration data entered. Verify the configuration before saving.

#### 5. Click Save Changes.

IoT FND commits the changes to the database and increases the template revision number.

### Enabling Dual PHY Support on IoT FND

You can configure CGR master and slave interfaces. For more information about configuring a dual-PHY WPAN interface, refer to Cisco Connected Grid WPAN Module for CGR 1000 Series Installation and CG-Mesh Configuration Guide (Cisco IOS).

### Configuring IoT FND for Dual-PHY

For Dual-PHY CGRs, you must configure all Dual-PHY WPAN modules-master and slaves-by setting the Dual-PHY WPAN Properties (see Table 22). The parameters to set in the appropriate device addition file are **masterWpanInterface** and **slaveWpanInterface**. For slave Dual-PHY WPAN devices, you must also set the **slave-mode** parameter.

#### **EXAMPLE**

The following instructs IoT FND which WPAN devices to allocate as the master interface and slave interface during the configuration push:

```
deviceType,eid,ip,meshPrefixConfig,meshPrefixLengthConfig,meshPanidConfig,meshAddressConfig,
dhcpV4LoopbackLink,dhcpV4TunnelLink,dhcpV6LoopbackLink,dhcpV6TunnelLink,tunnelSrcInterface1,
tunnelHerEid,adminUsername,adminPassword,certIssuerCommonName,ipsecTunnelDestAddr1,
masterWpanInterface,slaveWpanInterface,lat,lng
cgr1000,CGR1240/K9+JAF1741BFQS,2.2.56.253,2319:EXTRA:BEEF:CAFE::,64,1233,
2319:EXTRA:BEEF:CAFE::,20.211.0.1,20.211.0.1,2001:420:7bf:7e8::1,
2001:420:7bf:7e8::1,GigabitEthernet2/1,cg-isr900,cg-nms-administrator,
0ERIF+cKsLwyT0YTFd0k+NpVAAPxcIvFfoX1sogAXVkSOAczUFT8TG0U58ccJuhds52KXL4dtu5iljZsQNH+
pEQ1aIQvIGuIas9wp9MKUARYpNErXRiHEnpeH044Rfa4uSgsWXEyrVNxHyuvSefB5j6H0uA7tIQwEHDXOiq
/d0yxvfd4IYos7NzPXIJNiR+Cp6bwx7dG+d9Jo+JuNxLXpi8Fo5n88usjMoXPNbyrqvgn7SS4f+VYgXx1iyDNP0k
+70EE8uSTVeUJXe7UXkndz5CaU17yk94UxOxamv2i1KEQxTFgw/UvrkCwPQoDMijPstDBXpFv8dqtA0xDGKuaRg
==,cenbursaca-cenbu-sub-ca,2.2.55.198,Wpan3/1,Wpan5/1,41.413324,-120.920315
```

The following is a typical template for configuring the master/slave interface on CGR WPAN modules:

```
interface ${device.masterWpanInterface}
  no shut
  ipv6 address ${device.meshAddressConfig}/${device.meshPrefixLengthConfig}
  ieee154 panid ${device.meshPanidConfig}
  outage-server ${device.relayDest}
exit
interface ${device.slaveWpanInterface}
 no ip address
ip broadcast-address 0.0.0.0
no ip route-cache
ieee154 beacon-async min-interval 10 max-interval 10 suppression-coefficient 0
ieee154 ssid cisco muruga dual
ieee154 txpower 21
slave-mode 3
rpl dag-lifetime 240
rpl dio-min 21
rpl version-incr-time 240
authentication host-mode multi-auth
authentication port-control auto
ipv6 dhcp relay destination global 2001:420:7BF:5F::705
dot1x pae authenticator
  ieee154 panid ${device.meshPanidConfig}
```

exit end

### Mesh Security Keys for Dual-PHY Devices

Note: Do not configure mesh security keys on slave WPAN devices.

With master/slave mode configured correctly in IoT FND, IoT FND automatically detects the master WPAN and sets its the mesh security keys. When configuring an existing CGR and adding another WPAN interface, remove all mesh security keys from both interfaces, and then configure master/slave mode through IoT FND. If CGRs are connected, all meters go through re-authentication.

You can remove mesh keys using the command:

mesh-security expire mesh-key interface wpan <slot>/<slot number>

# Configuration Details for WPAN Devices

The following examples retrieve the current Dual-PHY WPAN device RPL slot tree, RPL slot table, RPL IP route info table, and configuration information for slots 4/1 and 3/1.

```
cisco-FAR5#show run int wpan 4/1
Building configuration.
Current configuration : 320 bytes
interface Wpan4/1
no ip address
 ip broadcast-address 0.0.0.0
no ip route-cache
 ieee154 beacon-async min-interval 100 max-interval 600 suppression-coefficient 1
 ieee154 panid 5552
 ieee154 ssid ios far5 plc
 ipv6 address 2001:RTE:RTE:64::4/64
 ipv6 enable
 ipv6 dhcp relay destination 2001:420:7BF:5F::500
end
cisco-FAR5#show run int wpan 3/1
Building configuration ...
Current configuration : 333 bytes
interface Wpan3/1
no ip address
 ip broadcast-address 0.0.0.0
no ip route-cache
 ieee154 beacon-async min-interval 120 max-interval 600 suppression-coefficient 1
 ieee154 panid 5551
 ieee154 ssid ios_far5_rf
 slave-mode 4
 ipv6 address 2001:RTE:RTE:65::5/64
 ipv6 enable
 ipv6 dhcp relay destination 2001:420:7BF:5F::500
end
cisco-FAR5#show wpan 4/1 rpl stree
----- WPAN RPL SLOT TREE [4] -----
```

```
[2001:RTE:RTE:64::4]
           \--(RF)-- 2001:RTE:RTE:64:207:8108:3C:1800
                                                         // SY RF nodes
          \--(RF)-- 2001:RTE:RTE:64:207:8108:3C:1801
                  \--(RF )-- 2001:RTE:RTE:64:207:8108:3C:1A00
           \--(RF)-- 2001:RTE:RTE:64:207:8108:3C:1802
          \--(RF)-- 2001:RTE:RTE:64:207:8108:3C:1803
          \--(RF)-- 2001:RTE:RTE:64:207:8108:3C:1804
\--(RF)-- 2001:RTE:RTE:64:207:8108:3C:1805
                  \--(RF)-- 2001:RTE:RTE:64:207:8108:3C:1A03
                  \--(RF)-- 2001:RTE:RTE:64:207:8108:3C:1A07
           \--(RF)-- 2001:RTE:RTE:64:207:8108:3C:1806
           \--(RF)-- 2001:RTE:RTE:64:207:8108:3C:1807
          \--(RF)-- 2001:RTE:RTE:64:207:8108:3C:1808
          \--(RF)-- 2001:RTE:RTE:64:207:8108:3C:1809
           \--(RF)-- 2001:RTE:RTE:64:207:8108:3C:180A
          \--(RF )-- 2001:RTE:RTE:64:207:8108:3C:180B
                  \--(RF)-- 2001:RTE:RTE:64:207:8108:3C:1A01
                          \--(RF )-- 2001:RTE:RTE:64:207:8108:3C:1C05
                          \--(RF)-- 2001:RTE:RTE:64:207:8108:3C:1C06
                          \--(RF )-- 2001:RTE:RTE:64:207:8108:3C:1C07
                  \--(RF)-- 2001:RTE:RTE:64:207:8108:3C:1A02
                  \--(RF)-- 2001:RTE:RTE:64:207:8108:3C:1A04
                  \--(RF)-- 2001:RTE:RTE:64:207:8108:3C:1A05
                           \--(RF)-- 2001:RTE:RTE:64:207:8108:3C:1C03
                          \--(RF)-- 2001:RTE:RTE:64:207:8108:3C:1C08
                          \--(RF)-- 2001:RTE:RTE:64:207:8108:3C:1C09
                          \--(RF )-- 2001:RTE:RTE:64:207:8108:3C:1C0A
                  \--(RF )-- 2001:RTE:RTE:64:207:8108:3C:1A06
                          \--(RF)-- 2001:RTE:RTE:64:207:8108:3C:1C02
                          \--(RF)-- 2001:RTE:RTE:64:207:8108:3C:1C04
                  \--(RF)-- 2001:RTE:RTE:64:207:8108:3C:1A08
                  \--(RF )-- 2001:RTE:RTE:64:207:8108:3C:1A09
                  \--(RF )-- 2001:RTE:RTE:64:207:8108:3C:1A0A
                           \--(RF)-- 2001:RTE:RTE:64:207:8108:3C:1C00
                          \--(RF)-- 2001:RTE:RTE:64:207:8108:3C:1C01
                          \--(RF )-- 2001:RTE:RTE:64:207:8108:3C:1C0B
                  \--(RF)-- 2001:RTE:RTE:64:207:8108:3C:1A0B
          \--(PLC)-- 2001:RTE:RTE:64:217:3BCD:26:4E00
                                                         // CY PLC nodes
          \--(PLC)-- 2001:RTE:RTE:64:217:3BCD:26:4E01
          \--(PLC)-- 2001:RTE:RTE:64:217:3BCD:26:4E02
          \--(PLC)-- 2001:RTE:RTE:64:217:3BCD:26:4E03
          \--(PLC)-- 2001:RTE:RTE:64:217:3BCD:26:4E04
          \--(PLC)-- 2001:RTE:RTE:64:217:3BCD:26:4E05
          \--(PLC)-- 2001:RTE:RTE:64:217:3BCD:26:4E06
          \--(PLC)-- 2001:RTE:RTE:64:217:3BCD:26:4E07
```

RPL SLOT TREE: Num.DataEntries 44, Num.GraphNodes 45 (external 0) (RF 36) (PLC 8)

#### cisco-FAR5#ping 2001:RTE:RTE:64:217:3BCD:26:4E01 Type escape sequence to abort. Sending 5, 100-byte ICMP Echos to 2001:RTE:RTE:64:217:3BCD:26:4E01, timeout is 2 seconds: !!!!! Success rate is 100 percent (5/5), round-trip min/avg/max = 254/266/294 ms cisco-FAR5#ping 2001:RTE:RTE:64:207:8108:3C:1C00 Type escape sequence to abort. Sending 5, 100-byte ICMP Echos to 2001:RTE:RTE:64:207:8108:3C:1C00, timeout is 2 seconds: !!!!! Success rate is 100 percent (5/5), round-trip min/avg/max = 272/441/636 ms cisco-FAR5#

cisco-FAR5#show wpan 4/1 rpl stable

| WPAN RI                          | PL ROUTE SLOT TABLE [4]          |   |          |
|----------------------------------|----------------------------------|---|----------|
| NODE IPADDR NEXTHOP              | IP SSLOT LAST HEARD              | ) |          |
|                                  |                                  | 3 | 17:49:12 |
| // SY RF nodes                   |                                  |   |          |
| 2001:RTE:RTE:64:207:8108:3C:1801 | 2001:RTE:RTE:64::4               | 3 | 18:14:05 |
| 2001:RTE:RTE:64:207:8108:3C:1802 | 2001:RTE:RTE:64::4               | 3 | 18:14:37 |
| 2001:RTE:RTE:64:207:8108:3C:1803 | 2001:RTE:RTE:64::4               | 3 | 17:56:56 |
| 2001:RTE:RTE:64:207:8108:3C:1804 | 2001:RTE:RTE:64::4               | 3 | 17:48:53 |
| 2001:RTE:RTE:64:207:8108:3C:1805 | 2001:RTE:RTE:64::4               | 3 | 17:47:52 |
| 2001:RTE:RTE:64:207:8108:3C:1806 | 2001:RTE:RTE:64::4               | 3 | 17:49:54 |
| 2001:RTE:RTE:64:207:8108:3C:1807 | 2001:RTE:RTE:64::4               | 3 | 17:46:38 |
| 2001:RTE:RTE:64:207:8108:3C:1808 | 2001:RTE:RTE:64::4               | 3 | 18:22:01 |
| 2001:RTE:RTE:64:207:8108:3C:1809 | 2001:RTE:RTE:64::4               | 3 | 17:50:02 |
| 2001:RTE:RTE:64:207:8108:3C:180A | 2001:RTE:RTE:64::4               | 3 | 17:50:02 |
| 2001:RTE:RTE:64:207:8108:3C:180B | 2001:RTE:RTE:64::4               | 3 | 18:24:00 |
| 2001:RTE:RTE:64:207:8108:3C:1A00 | 2001:RTE:RTE:64:207:8108:3C:1801 | 3 | 17:56:34 |
| 2001:RTE:RTE:64:207:8108:3C:1A01 | 2001:RTE:RTE:64:207:8108:3C:180B | 3 | 18:27:34 |
| 2001:RTE:RTE:64:207:8108:3C:1A02 | 2001:RTE:RTE:64:207:8108:3C:180B | 3 | 18:03:06 |
| 2001:RTE:RTE:64:207:8108:3C:1A03 | 2001:RTE:RTE:64:207:8108:3C:1805 | 3 | 18:25:18 |
| 2001:RTE:RTE:64:207:8108:3C:1A04 | 2001:RTE:RTE:64:207:8108:3C:180B | 3 | 17:57:15 |
| 2001:RTE:RTE:64:207:8108:3C:1A05 | 2001:RTE:RTE:64:207:8108:3C:180B | 3 | 18:23:39 |
| 2001:RTE:RTE:64:207:8108:3C:1A06 | 2001:RTE:RTE:64:207:8108:3C:180B | 3 | 18:04:16 |
| 2001:RTE:RTE:64:207:8108:3C:1A07 | 2001:RTE:RTE:64:207:8108:3C:1805 | 3 | 17:55:00 |
| 2001:RTE:RTE:64:207:8108:3C:1A08 | 2001:RTE:RTE:64:207:8108:3C:180B | 3 | 18:19:35 |
| 2001:RTE:RTE:64:207:8108:3C:1A09 | 2001:RTE:RTE:64:207:8108:3C:180B | 3 | 18:02:02 |
| 2001:RTE:RTE:64:207:8108:3C:1A0A | 2001:RTE:RTE:64:207:8108:3C:180B | 3 | 18:18:00 |
| 2001:RTE:RTE:64:207:8108:3C:1A0B | 2001:RTE:RTE:64:207:8108:3C:180B | 3 | 18:02:46 |
| 2001:RTE:RTE:64:207:8108:3C:1C00 | 2001:RTE:RTE:64:207:8108:3C:1A0A | 3 | 18:22:03 |
| 2001:RTE:RTE:64:207:8108:3C:1C01 | 2001:RTE:RTE:64:207:8108:3C:1A0A | 3 | 18:24:03 |
| 2001:RTE:RTE:64:207:8108:3C:1C02 | 2001:RTE:RTE:64:207:8108:3C:1A06 | 3 | 18:25:03 |
| 2001:RTE:RTE:64:207:8108:3C:1C03 | 2001:RTE:RTE:64:207:8108:3C:1A05 | 3 | 18:15:05 |
| 2001:RTE:RTE:64:207:8108:3C:1C04 | 2001:RTE:RTE:64:207:8108:3C:1A06 | 3 | 18:24:05 |
| 2001:RTE:RTE:64:207:8108:3C:1C05 | 2001:RTE:RTE:64:207:8108:3C:1A01 | 3 | 18:10:02 |
| 2001:RTE:RTE:64:207:8108:3C:1C06 | 2001:RTE:RTE:64:207:8108:3C:1A01 | 3 | 18:05:03 |
| 2001:RTE:RTE:64:207:8108:3C:1C07 | 2001:RTE:RTE:64:207:8108:3C:1A01 | 3 | 18:11:03 |
| 2001:RTE:RTE:64:207:8108:3C:1C08 | 2001:RTE:RTE:64:207:8108:3C:1A05 | 3 | 18:15:05 |
| 2001:RTE:RTE:64:207:8108:3C:1C09 | 2001:RTE:RTE:64:207:8108:3C:1A05 | 3 | 18:15:04 |
| 2001:RTE:RTE:64:207:8108:3C:1C0A | 2001:RTE:RTE:64:207:8108:3C:1A05 | 3 | 18:15:04 |
| 2001:RTE:RTE:64:207:8108:3C:1C0B | 2001:RTE:RTE:64:207:8108:3C:1A0A | 3 | 18:24:03 |
| 2001:RTE:RTE:64:217:3BCD:26:4E00 | 2001:RTE:RTE:64::4               | 4 | 18:21:40 |
|                                  |                                  |   |          |
| // CY PLC nodes                  |                                  |   |          |
| 2001:RTE:RTE:64:217:3BCD:26:4E01 | 2001:RTE:RTE:64::4               | 4 | 17:47:23 |
| 2001:RTE:RTE:64:217:3BCD:26:4E02 | 2001:RTE:RTE:64::4               | 4 | 18:20:16 |
| 2001:RTE:RTE:64:217:3BCD:26:4E03 | 2001:RTE:RTE:64::4               | 4 | 17:49:07 |
| 2001:RTE:RTE:64:217:3BCD:26:4E04 | 2001:RTE:RTE:64::4               | 4 | 18:21:49 |
| 2001:RTE:RTE:64:217:3BCD:26:4E05 | 2001:RTE:RTE:64::4               | 4 | 18:22:06 |
| 2001:RTE:RTE:64:217:3BCD:26:4E06 | 2001:RTE:RTE:64::4               | 4 | 18:22:51 |
| 2001:RTE:RTE:64:217:3BCD:26:4E07 | 2001:RTE:RTE:64::4               | 4 | 18:24:04 |
|                                  |                                  |   |          |

Number of Entries in WPAN RPL ROUTE SLOT TABLE: 44 (external 0) cisco-FAR5**#show wpan 4/1 rpl itable** 

|                                  |         | WPAI  | N RPL   | IPROUTE      | INFO | TABLE | [4] |            |     |        |     |         |   |       |
|----------------------------------|---------|-------|---------|--------------|------|-------|-----|------------|-----|--------|-----|---------|---|-------|
| NODE IPADDR RANH                 | VERSION | NEXTH | HOP IP  |              |      | ETX P |     | ETX LRSSIF | RSS | SIF HO | PS  | PARENTS |   | SSLOT |
| 2001:RTE:RTE:64:207:8108:3C:1800 | 835 3   | . 2   | 2001:RT | 'E:RTE:64::4 |      |       |     | 0 7        | 62  | -67    | -71 | 1       | 1 | 3     |
| // SY RF nodes                   |         |       |         |              |      |       |     |            |     |        |     |         |   |       |
| 2001:RTE:RTE:64:207:8108:3C:1801 | 692 2   | : 1   | 2001:RT | 'E:RTE:64::4 |      |       |     | 0 5        | 47  | -68    | -67 | 1       | 1 | 3     |
| 2001:RTE:RTE:64:207:8108:3C:1802 | 776 2   | : 1   | 2001:RT | 'E:RTE:64::4 |      |       |     | 0 7        | 11  | -82    | -83 | 1       | 1 | 3     |
| 2001:RTE:RTE:64:207:8108:3C:1803 | 968 2   | : 1   | 2001:RT | 'E:RTE:64::4 |      |       |     | 0 9        | 68  | -72    | -63 | 1       | 1 | 3     |
| 2001:RTE:RTE:64:207:8108:3C:1804 | 699     | . 2   | 2001:RT | 'E:RTE:64::4 |      |       |     | 0 6        | 43  | -71    | -66 | 1       | 1 | 3     |
| 2001:RTE:RTE:64:207:8108:3C:1805 | 681 3   | . 1   | 2001:RT | 'E:RTE:64::4 |      |       |     | 0 6        | 27  | -70    | -64 | 1       | 1 | 3     |
| 2001:RTE:RTE:64:207:8108:3C:1806 | 744     | . 2   | 2001:RT | 'E:RTE:64::4 |      |       |     | 0 6        | 83  | -69    | -68 | 1       | 1 | 3     |
| 2001:RTE:RTE:64:207:8108:3C:1807 | 705     | . 2   | 2001:RT | 'E:RTE:64::4 |      |       |     | 0 6        | 48  | -76    | -63 | 1       | 1 | 3     |
| 2001:RTE:RTE:64:207:8108:3C:1808 | 811 2   | : 1   | 2001:RT | 'E:RTE:64::4 |      |       |     | 0 8        | 11  | -68    | -69 | 1       | 2 | 3     |
| 2001:RTE:RTE:64:207:8108:3C:1809 | 730     | . 2   | 2001:RT | 'E:RTE:64::4 |      |       |     | 0 6        | 92  | -68    | -70 | 1       | 1 | 3     |
| 2001:RTE:RTE:64:207:8108:3C:180A | 926     | . 2   | 2001:RT | 'E:RTE:64::4 |      |       |     | 0 9        | 26  | -66    | -68 | 1       | 1 | 3     |

| 2001:RTE:RTE:64:207:8108:3C:180B | 602  | 2 | 2001:RTE:RTE:64::4               | 0   | 314 | -74 | -69 | 1 | 1 | 3 |           |
|----------------------------------|------|---|----------------------------------|-----|-----|-----|-----|---|---|---|-----------|
| 2001:RTE:RTE:64:207:8108:3C:1A00 | 948  | 1 | 2001:RTE:RTE:64:207:8108:3C:1801 | 692 | 256 | -73 | -75 | 2 | 1 | 3 |           |
| 2001:RTE:RTE:64:207:8108:3C:1A01 | 646  | 2 | 2001:RTE:RTE:64:207:8108:3C:180B | 323 | 256 | -73 | -75 | 2 | 3 | 3 |           |
| 2001:RTE:RTE:64:207:8108:3C:1A02 | 948  | 1 | 2001:RTE:RTE:64:207:8108:3C:180B | 602 | 256 | -73 | -75 | 2 | 2 | 3 |           |
| 2001:RTE:RTE:64:207:8108:3C:1A03 | 803  | 2 | 2001:RTE:RTE:64:207:8108:3C:1805 | 503 | 256 | -68 | -78 | 2 | 3 | 3 |           |
| 2001:RTE:RTE:64:207:8108:3C:1A04 | 858  | 1 | 2001:RTE:RTE:64:207:8108:3C:180B | 602 | 256 | -65 | -69 | 2 | 1 | 3 |           |
| 2001:RTE:RTE:64:207:8108:3C:1A05 | 646  | 2 | 2001:RTE:RTE:64:207:8108:3C:180B | 323 | 256 | -71 | -69 | 2 | 2 | 3 |           |
| 2001:RTE:RTE:64:207:8108:3C:1A06 | 858  | 1 | 2001:RTE:RTE:64:207:8108:3C:180B | 602 | 256 | -73 | -75 | 2 | 2 | 3 |           |
| 2001:RTE:RTE:64:207:8108:3C:1A07 | 979  | 1 | 2001:RTE:RTE:64:207:8108:3C:1805 | 627 | 352 | -71 | -73 | 2 | 1 | 3 |           |
| 2001:RTE:RTE:64:207:8108:3C:1A08 | 646  | 2 | 2001:RTE:RTE:64:207:8108:3C:180B | 390 | 256 | -75 | -70 | 2 | 3 | 3 |           |
| 2001:RTE:RTE:64:207:8108:3C:1A09 | 948  | 1 | 2001:RTE:RTE:64:207:8108:3C:180B | 602 | 256 | -70 | -69 | 2 | 3 | 3 |           |
| 2001:RTE:RTE:64:207:8108:3C:1A0A | 646  | 2 | 2001:RTE:RTE:64:207:8108:3C:180B | 390 | 256 | -75 | -71 | 2 | 2 | 3 |           |
| 2001:RTE:RTE:64:207:8108:3C:1A0B | 858  | 1 | 2001:RTE:RTE:64:207:8108:3C:180B | 602 | 256 | -68 | -68 | 2 | 2 | 3 |           |
| 2001:RTE:RTE:64:207:8108:3C:1C00 | 902  | 2 | 2001:RTE:RTE:64:207:8108:3C:1A0A | 646 | 256 | -70 | -74 | 3 | 1 | 3 |           |
| 2001:RTE:RTE:64:207:8108:3C:1C01 | 902  | 2 | 2001:RTE:RTE:64:207:8108:3C:1A0A | 646 | 256 | -71 | -72 | 3 | 1 | 3 |           |
| 2001:RTE:RTE:64:207:8108:3C:1C02 | 1114 | 1 | 2001:RTE:RTE:64:207:8108:3C:1A06 | 858 | 256 | -74 | -73 | 3 | 1 | 3 |           |
| 2001:RTE:RTE:64:207:8108:3C:1C03 | 1114 | 1 | 2001:RTE:RTE:64:207:8108:3C:1A05 | 858 | 256 | -76 | -77 | 3 | 1 | 3 |           |
| 2001:RTE:RTE:64:207:8108:3C:1C04 | 902  | 2 | 2001:RTE:RTE:64:207:8108:3C:1A06 | 646 | 256 | -75 | -68 | 3 | 2 | 3 |           |
| 2001:RTE:RTE:64:207:8108:3C:1C05 | 1114 | 1 | 2001:RTE:RTE:64:207:8108:3C:1A01 | 858 | 256 | -66 | -74 | 3 | 1 | 3 |           |
| 2001:RTE:RTE:64:207:8108:3C:1C06 | 1114 | 1 | 2001:RTE:RTE:64:207:8108:3C:1A01 | 858 | 256 | -74 | -72 | 3 | 1 | 3 |           |
| 2001:RTE:RTE:64:207:8108:3C:1C07 | 1114 | 1 | 2001:RTE:RTE:64:207:8108:3C:1A01 | 858 | 256 | -70 | -75 | 3 | 1 | 3 |           |
| 2001:RTE:RTE:64:207:8108:3C:1C08 | 1114 | 1 | 2001:RTE:RTE:64:207:8108:3C:1A05 | 858 | 256 | -74 | -70 | 3 | 1 | 3 |           |
| 2001:RTE:RTE:64:207:8108:3C:1C09 | 1114 | 1 | 2001:RTE:RTE:64:207:8108:3C:1A05 | 858 | 256 | -70 | -74 | 3 | 1 | 3 |           |
| 2001:RTE:RTE:64:207:8108:3C:1C0A | 1114 | 1 | 2001:RTE:RTE:64:207:8108:3C:1A05 | 858 | 256 | -70 | -69 | 3 | 1 | 3 |           |
| 2001:RTE:RTE:64:207:8108:3C:1C0B | 902  | 2 | 2001:RTE:RTE:64:207:8108:3C:1A0A | 646 | 256 | -76 | -74 | 3 | 1 | 3 |           |
| 2001:RTE:RTE:64:217:3BCD:26:4E00 | 616  | 2 | 2001:RTE:RTE:64::4               | 0   | 616 | 118 | 118 | 1 | 1 | 4 | // CY PLC |
| nodes                            |      |   |                                  |     |     |     |     |   |   |   |           |
| 2001:RTE:RTE:64:217:3BCD:26:4E01 | 702  | 1 | 2001:RTE:RTE:64::4               | 0   | 646 | 118 | 118 | 1 | 1 | 4 |           |
| 2001:RTE:RTE:64:217:3BCD:26:4E02 | 557  | 2 | 2001:RTE:RTE:64::4               | 0   | 557 | 118 | 118 | 1 | 1 | 4 |           |
| 2001:RTE:RTE:64:217:3BCD:26:4E03 | 626  | 1 | 2001:RTE:RTE:64::4               | 0   | 579 | 118 | 118 | 1 | 1 | 4 |           |
| 2001:RTE:RTE:64:217:3BCD:26:4E04 | 609  | 2 | 2001:RTE:RTE:64::4               | 0   | 609 | 118 | 118 | 1 | 1 | 4 |           |
| 2001:RTE:RTE:64:217:3BCD:26:4E05 | 602  | 2 | 2001:RTE:RTE:64::4               | 0   | 602 | 118 | 118 | 1 | 1 | 4 |           |
| 2001:RTE:RTE:64:217:3BCD:26:4E06 | 594  | 2 | 2001:RTE:RTE:64::4               | 0   | 594 | 118 | 118 | 1 | 1 | 4 |           |
| 2001:RTE:RTE:64:217:3BCD:26:4E07 | 584  | 2 | 2001:RTE:RTE:64::4               | 0   | 584 | 118 | 118 | 1 | 1 | 4 |           |
|                                  |      |   |                                  |     |     |     |     |   |   |   |           |

Number of Entries in WPAN RPL IPROUTE INFO TABLE: 44

### Enabling Router GPS Tracking

You can enable GPS traps to trigger an event if the router moves a distance threshold, after a time threshold, or both. For example, you can configure stationary, pole-top CGR monitoring for a distance threshold, to detect movement from theft or pole incident; for mobile routers, set both thresholds to determine distance over time. The recommended distance threshold is 100 feet (30 m).

To enable GPS traps, uncomment these lines in the default configuration template.

```
<#--
Enable the following configurations to generate events that track if the router
moves by a certain distance (unit configurable) or within a certain time (in minutes)
-->
<#-- cgna geo-fence interval 10 -->
<#-- cgna geo-fence distance-threshold 100 -->
<#-- cgna geo-fence threshold-unit foot -->
<#-- cgna geo-fence active -->
```

**Tip:** Because GPS traps only generate Informational logs, we recommend that you create a rule-based event with high severity (such as CRITICAL) to inform the administrator of router movement. An example of this type of rule definition is: configGroup:name eventName:deviceLocChanged (see Creating a Rule).

### Configuring SNMP v3 Informational Events

For Cisco IOS routers you configure SNMP v3 Informational Events to replace the default SNMP v3 traps. In CG-OS by default, SNMP v3 traps are configured for any IoT FND event-related changes that generate a trap on the router. IoT FND maps these traps to the corresponding event. For Cisco IOS routers, converting these SNMP v3 traps to SNMP v3 Informational Events sends an acknowledgment to the router for every event received from the router. The router then verifies that the trap was received by IoT FND. To enable SNMP v3 Informational Events, uncomment the following lines in the default configuration file and push the new configuration file to all router(s) in the group:

```
<#-- Enable the following configurations for the nms host to receive informs instead of traps -->
<#-- no snmp-server host ${nms.host} traps version 3 priv ${far.adminUsername} -->
<#-- snmp-server engineID remote ${nms.host} ${nms.localEngineID} -->
```

```
<#-- snmp-server user ${far.adminUsername} cgnms remote ${nms.host} v3 auth sha ${far.adminPassword}
priv aes 256 ${far.adminPassword} -->
<#-- snmp-server host ${nms.host} informs version 3 priv ${far.adminUsername} -->
```

# Editing the ENDPOINT Configuration Template

To edit an ENDPOINT configuration template:

- 1. Choose CONFIG > Device Configuration.
- 2. Under CONFIGURATION GROUPS (left pane), select the ENDPOINT group with the template to edit.
- 3. Click Edit Configuration Template.
- 4. Edit the template.

For example, in the **Report Interval** field, you can enter the number of seconds between data updates. By default, mesh endpoints send a new set of metrics every 28,800 seconds (8 hours).

You can change the following values on the Edit Configuration Template tab:

- **Report Interval**: The number of seconds between data updates.
- BBU Settings: Enable this option to configure BBU Settings for range extenders with a battery backup unit.
- Enable Ethernet: Check this check box to enable Ethernet for selected devices or configure NAT 44 settings on selected DA Gateway devices.

**Note:** For NAT 44 configuration, you must specify values for all three fields in a CSV file. The default values are 127.0.0.1, 0, 0, respectively. You do not need to configure any other settings for a particular map index. If these settings are invalid for that map index, they are ignored during a configuration push.

MAP-T Settings: The IPv6 and IPv4 settings for the device.

**Note:** For Cisco IOS CGRs, MAP-T rules are set by indicating the MAP-T IPv6 basic mapping rule (BMR), IPv4 BMR, and IPv6 default mapping rule (DMR). On Cisco IR509 devices, the MAP-T IPv6 is an IPv6 prefix that integrates the MAP-T BMR IPv6 rules, IPv4 suffix value, and length being based on the BMR EA length value.

Serial Interface 0 (DCE) Settings: The data communications equipment (DCE) communication settings for the selected device.

**Note:** There can be only one session per serial interface. You must configure the following parameters for all TCP Raw Socket sessions (for each virtual line and serial port) for the selected DA Gateway device(s):

- Initiator Designates the device as the client/server.
- TCP idle timeout (min) Sets the time to maintain an idle connection.
- Local port Sets the port number of the device.
- Peer port Sets the port number of the client/server connected to the device.
- Peer IP address Sets the IP address of the host connected to the device.
- Connect timeout Sets the TCP client connect timeout for Initiator DA Gateway devices.
- Packet length Sets the maximum length of serial data to convert into the TCP packet.
- Packet timer (ms) Sets the time interval between each TCP packet creation.
- Special Character Sets the delimiter for TCP packet creation.
- Serial Interface 1 (DTE) Settings: The data terminal equipment (DTE) communication settings for the selected device.

Note: The IPv6 prefix must valid. Maximum prefix lengths are:

- IPv6: 0–128
- IPv4: 0-32

#### 5. Click Save Changes.

IoT FND commits the changes to the database and increases the version number.

### Pushing Configurations to Routers

**Note:** CGRs, C800s, IR800s, and ISR 800s can coexist on a network; however, you must create custom configuration templates that include both router types.

To push the configuration to routers:

- 1. Choose CONFIG > Device Configuration.
- 2. Select the group or subset of a group to push the configuration to in the CONFIGURATION GROUPS pane.
- 3. Click the Push Configuration tab to display that window.
- 4. In the Select Operation drop-down menu, choose Push Router Configuration.

For C800 and IR800 groups with embedded AP devices, choose **Push AP Configuration** to push the AP configuration template.

- 5. In the Select Operation drop-down menu, choose Push Endpoint Configuration. Click Start.
- 6. Click Start.

The Push Configuration page displays the status of the push operation for every device in the group. If an error occurs while pushing configuration to a device, the error and its details display in the relevant columns.

In the Status column, one of these values appears:

- NOT\_STARTED—The configuration push has not started.
- RUNNING—The configuration push is in progress.
- PAUSED—The configuration push is paused. Active configuration operations complete, but those in the queue are not initiated.
- STOPPED-The configuration push was stopped. Active configuration operations complete, but those in the queue are not initiated.
- FINISHED—The configuration push to all devices is complete.
- STOPPING-The configuration push is in the process of being stopped. Active configuration operations complete, but those in the queue are not initiated.
- PAUSING—The configuration push is in the process of being paused. Active configuration operations complete, but those in the queue are not initiated.

Tip: To refresh the status information, click the **Refresh** button.

### Enabling CGR SD Card Password Protection

Password protection for the SD card in the CGR helps prevent unauthorized access and prevents transference of the CGR SD card to another system with a different password.

Note: This does not apply to C800s or IR800s.

The Device Info pane displays CGR SD card password protection status in the Inventory section. The Config Properties tab displays the SD card password in the Router Credentials section.

To enable CGR SD card password protection:

- 1. Choose CONFIG > Device Configuration.
- 2. Select the CGR group or CGRs to push the configuration to in the Configuration Groups pane.
- 3. Select the Push Configuration tab.

### default-cgr1000

| Group Members Edit Config | uration Template | Push Configuration G      |
|---------------------------|------------------|---------------------------|
| Select Operation 👻        | Start            | 5 S                       |
| Select Operation 16       | Status:          | Finished                  |
| Push Router Configuration |                  |                           |
| Push SD Card Password     |                  |                           |
|                           |                  |                           |
| Name                      | Push Status      | IP Address                |
| CGR1240/K9+JAF1715BJDP    | ERROR            | 2001:420:7bf:6e8:0:0:0:25 |

4. In the Select Operation drop-down menu, choose Push SD Card Password.

- 5. Click Start. Click Yes to confirm action or No to stop action.
- 6. Select SD Card protection > Enable.

| ble             |
|-----------------|
| ble             |
|                 |
| erty            |
| domly Generated |
| ord             |
| c Password      |
| i               |

7. Select the desired protection method:

- Property: This password is set using a CSV or XML file, or using the Notification Of Shipment file.
- Randomly Generated Password: Enter the password length.
- Static Password: Enter a password.
- 8. Click Push SD Card Password.

Monitoring a Guest OS

# Pushing Configurations to Endpoints

To push configuration to mesh endpoints:

- 1. Choose CONFIG > Device Configuration.
- 2. Select the group or subset of a group to push the configuration to in the ENDPOINT list.
- 3. Click the Push Configuration tab.

Note: The Push Configuration tab supports a subnet view for cgmesh Endpoints that summarizes:

| Pan ID                           | Identifies the Personal Area Network Identifier for a group of endpoints (nodes).                                                    |
|----------------------------------|----------------------------------------------------------------------------------------------------|
| Subnet Prefix                    | Identifies the IPv6 subnet prefix for the endpoint.                                                                                  |
| Nodes in Group (Total in Subnet) | Number of nodes within the group and the number of nodes in the subset                                                               |
| Config Synced                    | Shows how many nodes within a Pan ID are in the process of or have finished a configuration push out of the total nodes in that Pan. |

- 4. In the Select Operation drop-down menu, choose Push Endpoint Configuration.
- 5. Click Start. Confirm action by clicking the Yes button or stop the action by clicking the No button.

The Push Configuration page displays the status of the push operation for every device in the group. If an error occurs while pushing configuration to a device, the error and its details display in the relevant columns.

In the Status column, one of these values appears:

- NOT\_STARTED—The configuration push has not started.
- RUNNING—The configuration push is in progress.
- PAUSED—The configuration push is paused. Active configuration operations complete, but those in the queue are not started.
- STOPPED-The configuration push was stopped. Active configuration operations complete, but those in the queue are not started.
- FINISHED-The configuration push to all devices is complete.
- STOPPING-The configuration push is in the process of being stopped. Active configuration operations complete, but those in the queue are not started.
- PAUSING-The configuration push is in the process of being paused. Active configuration operations complete, but those in the queue are not started.

To refresh the status information, click the **Refresh** button.

# Monitoring a Guest OS

Cisco IOS CGR1000s and IR800s support a virtual machine to run applications on a Guest OS (GOS) instance running beside the Cisco IOS virtual machine. The GOS is Linux. Applications running on the GOS typically collect statistics from the field for monitoring and accounting purposes. The Cisco IOS firmware bundle installs a reference GOS on the VM instance on the CGR or IR800s. IoT FND supports the following role-based features on the GOS:

- Monitoring GOS status
- Upgrading the reference GOS in the Cisco IOS firmware bundle

Monitoring a Guest OS

Note: IoT FND only supports the reference GOS provided by Cisco.

You monitor a GOS on the DEVICES > Field Devices on the CGR1000 or IR829 configuration page.

# Installing a GOS

Depending on CGR factory configuration, a GOS may be present in the VM instance. The GOS installs with the Cisco IOS firmware bundle (see Router Firmware Updates). The GOS, Hypervisor, and Cisco IOS all upgrade when you perform a Cisco IOS image bundle installation or update.

After any Cisco IOS install or upgrade, when IoT FND discovers a GOS, it checks if the initial communications setup is complete before it performs the required setup. The CGR must have a DHCP pool and Gigabit Ethernet 0/1 interface configured to provide an IP address and act as the gateway for the Guest OS. See the *Cisco 1000 Series Connected Grid Routers Configuration Guides* web portal for information on configuring the CGR.

**Note:** if the router is configured with Guest-OS CLI during the router's registration with FND, FND detects that Guest-OS is running and will populate a new **Guest OS** tab on the Device Info page for that particular router. From that page, we could also trigger a Guest-OS restart. Once the Guest-OS is restarted a pop-up with the status of the operation would be seen on the UI and messages would be logged in the server.log file.

# Restarting a GOS

You can trigger a Guest-OS restart from the Guest OS tab. Select the **Restart GOS** button and select **Yes** to confirm restart. Once the Guest-OS restarts, a pop-up with the status of the operation appears in the UI and messages are logged in the server.log file.

#### Figure 18 DEVICES > Field Devices Information Page Showing Guest OS tab and Restart GOS Button

| << Back CG       | R1240/  | K9+JAF1623BNI     | LD                |                      |                   |              |             |          |
|------------------|---------|-------------------|-------------------|----------------------|-------------------|--------------|-------------|----------|
| Ping Tracerout   | e Refre | sh Metrics Reboot | Refresh Router Me | sh Key Create Work O | rder              |              |             |          |
| Device Info      | Events  | Config Properties | Running Config    | Mesh Routing Tree    | Mesh Link Traffic | Router Files | Raw Sockets | Guest OS |
| Restart GOS      |         |                   |                   |                      |                   |              |             |          |
| Name:            |         | CGR1000_          | JAF1623BNLD-GC    | S-1                  |                   |              |             |          |
| Status:          |         | up                |                   |                      |                   |              |             |          |
| IP Address:      |         | 192.168.16        | 68.2              |                      |                   |              |             |          |
| OS Version:      |         | 1.6.1.1           |                   |                      |                   |              |             |          |
| OS Family:       |         | Linux             |                   |                      |                   |              |             |          |
| External IP Addr | ess:    | unset             |                   |                      |                   |              |             |          |
| IOx Access Port  | 1       | 8443              |                   |                      |                   |              |             |          |

This section includes the following topics:

Pushing GOS Configurations

# **Pushing GOS Configurations**

You can push the GOS configuration to the CGR using the IoT FND config template. This is the only way to configure the DHCP pool.

# Managing Files

Use the **CONFIG > Device File Management** page to transfer and execute dual backhaul and Embedded Event Manager (EEM) scripts on the router. The Template module performs file validation. This section includes the following topics:

- File Types and Attributes
- Adding a File to IoT FND
- Transferring Files
- Viewing Files
- Monitoring Files
- Monitoring Actions
- Deleting Files

**Note:** File management is role-dependent and may not be available to all users. See Managing Roles and Permissions in the

"Managing User Access" chapter of this guide.

### File Types and Attributes

Two types of EEM scripts are used on the router: an embedded applet, and Tool Command Language (TCL) scripts that execute on the router individually. You can upload and run new EEM TCL scripts on the router without doing a firmware upgrade. EEM files upload to the *eem* directory in router flash memory. These scripts display in the **Import File** page File Type column as *eem script*. You must edit the configuration template file to activate the EEM TCL scripts (see Editing the ROUTER Configuration Template). This feature works with all router OS versions currently supported by IoT FND.

You can also transfer other file types to the router for better file management capability. You must first import the files to IoT FND to upload files to the router. IoT FND processes the file and stores it in the IoT FND database with the following attributes:

- Filename
- Description
- Import Date/Time
- Size
- Sha1 Checksum
- MD5 Checksum
- File Content

# Adding a File to IoT FND

To add a file to IoT FND:

- 1. On the **CONFIG > Device File Management** page, click **Import Files** (far-left pane) or **Upload** (Actions tab) to open a Select File from List dialog box.
- 2. Click on the file you want to add (import) to FND.

#### Managing Files

| dd File              |              |                |           | Display | ying 1 - 2 of 2 🕅 🔍 🗍 | Page 1 of 1   ▶ ▶   10 |
|----------------------|--------------|----------------|-----------|---------|-----------------------|------------------------|
| Vame                 |              |                | File Type | Size    | Description           | Active File Transfer?  |
| am.csv<br>am2_up.csv | Add File     |                |           |         |                       |                        |
|                      | File:        | C:\fakepath\me | sh.csv    |         |                       | Browse                 |
|                      | Description: | optional       |           |         |                       |                        |

3. Click Add File and browse to the file location.

Note: The maximum import file size is 200 MB.

- 4. (Optional) Type a description for the file.
- 5. Click Add File.

When the upload completes, the file name displays in the Select File From List dialog box.

6. Repeat steps 2 through 5 to add another file, or see Transferring Files to upload the file to the selected device or group, or close the Select File From List dialog box.

# Deleting a File from IoT FND

You can also delete imported files from the IoT FND database if the file is **not** in an active file transfer. This action only removes the file from the IoT FND database, not from any routers that contain the file. Click the Name hyperlink to view uploaded text files (file size must be less than 100KB).

To delete a file from IoT FND:

- 1. On the CONFIG > Device File Management page, select a file from the List dialog box (far-left panel).
- 2. At the Actions tab, click Delete button.
- 3. At the Delete from List panel, select a file and click Delete File.

# **Transferring Files**

You can transfer files from the NMS database to any firmware, configuration or tunnel provisioning group, or to individual routers. The maximum import file size is 200 MB.

To perform a file transfer:

- 1. On the **CONFIG > Device File Management** page, select the group to transfer the file to from the **Browse Devices** left pane.
- 2. Click Import Files or Upload on the Actions tab. The Select File from List dialog box displays.

- 3. Select the file to transfer to the routers in the selected group.
- 4. Click Upload File.

The Upload File to Routers dialog box displays.

- 5. Check the check boxes of the routers to which you want to transfer the file.
- 6. Click Upload.

If there is no file transfer or deletion, configuration push, firmware upload, or install or reprovision operations in progress for the group, the upload starts.

You can choose to transfer files to all routers in the selected group or select only a subset of the routers in the group. You can also select another group and file to perform a separate file transfer or deletion simultaneously.

All files transferred from IoT FND reside on the router in flash:/managed/files/ for Cisco IOS CGRs, and bootflash:/managed/files/ for CG-OS CGRs.

The status of the last file transfer is saved with the group, as well as the operation (firmware update, configuration push, and so on) and status of the group.

The following file transfer status attributes are added to all group types:

- File Operation: upload
- Start Date/Time of the last transfer
- End Date/Time
- File name
- Allow overwrite: Select True to allow overwrite of file on the CGR
- Success Count
- Failure Count
- Total Count: The number of CGRs selected for the operation
- Status: NOTSTARTED, RUNNING, FINISHED, STOPPING, STOPPED

### Viewing Files

To view imported text file content:

- 1. Select CONFIG > Device File Management.
- Click the EID link (such as CGR1240/K9+JAF1626BLDK) listed under the Name column to display the Device Info pane.
- 3. Click the Router Files tab.
- 4. Click the file name link to view the content in a new window.

**Note:** IoT FND only displays files saved as plain text that are under 100 KB. You cannot view larger text files or binary files of any size. Those file types do not have a hyperlink.

# **Monitoring Files**

On the **CONFIG > Device File Management** page, click the **Managed Files** tab to view a list of routers and the files uploaded to their .../managed/files/ directories. Devices listed in the main pane are members of the selected group.

The following information is included in this list:

- EID link (Name) to the Device Info page
- Number of files (#Files) stored on the device
- File Names uploaded

You can use the **Filter By File Name** drop-down menu to only view devices that contain a particular file. Select **All** from the menu to include all devices in the group. Click the refresh button to update the list during file transfer or deletion processes.

# **Monitoring Actions**

On the **CONFIG > Device File Management** page, click the **Actions** tab to view the status of the last file transfer or last file deleted for routers in the selected group. You can click the Cancel button to terminate any active file operation.

The Actions tab lists the following attributes:

- Start Time and Finish time of the last transfer
- File name
- Status of the process: UNKNOWN, AWAITING\_DELETE, DELETE\_IN\_PROGRESS, DELETE\_COMPLETE, CANCELLED, FINISHED, NONE, NOTSTARTED, UPLOAD\_IN\_PROGRESS, UPLOAD\_COMPLETE, STOPPING, STOPPED
- Completed Devices: Displays the following total number of (upload complete/total number of target devices)
- Error/Devices: Number of errors and errored device count
- File Path
- Status: Icon displays: ?, X or check mark
- Name: EID link to Device Info page
- Last Status Time
- Activity: UPLOAD, DELETE, NONE
- File: Name of file
- Status: Text description of status
- Progress: Percentage number
- Message: Describes any issues discovered during the process
- Error: Description of the error type

# **Deleting Files**

To delete files from routers:

- On the CONFIG > Device File Management page, within the Browse Devices pane, select the file that you want to delete.
- 2. On the Actions tab, click Delete.
- 3. In the Delete file from List dialog, select a file to delete.

You can delete the file from all routers in the selected group or any subset of routers in the group.

4. Click Delete File.

The Delete File from Routers dialog box displays.

- 5. Check the check boxes of the routers from which you want to delete the file.
  - You can click Change File to select a different file to delete from the selected routers.
  - You can select multiple routers.
  - Only one file can be deleted at a time.
  - You can click Clear Selection and (x) close the windows to stop deletion.

#### 6. Click Delete.

If there are no file transfer or deletion, configuration push, firmware upload, or install or reprovision operations in progress for the group, the delete operation begins. IoT FND searches the .../managed/files/ directory on the devices for the specified file name.

**Note:** On deletion, all file content is purged from the selected devices, but not from the IoT FND database. File clean-up status displays for the selected group.

You can select another group and file to perform a separate file deletion while file transfer or deletion processes are in progress for this group. When you cancel file deletion process before it completes, the currently running file deletion processes are cancelled.

The following file deletion status attributes are added to all group types:

- File Operation: delete
- Start Date/Time of the last transfer
- End Date/Time
- File name
- Success Count
- Failure Count
- Total Count: The number of CGRs selected for the operation.
- Status: UNKNOWN, AWAITING\_DELETE, DELETE\_IN\_PROGRESS, DELETED, CANCELLED
- Percentage Completed
- Error Message

Error Details

# Managing Work Orders

CGR1000, IR800, and IR500 routers support work orders. The IoT FND Work Order feature works with IoT-DM Release 3.0 or later.

For integration instructions, see "Accessing Work Authorizations" in the Cisco Connected Grid Device Manager Installation and User Guide, Release 3.1, or "Managing Work Orders" in the Cisco Connected Grid Device Manager Installation and User Guide (Cisco IOS), Release 4.0 and 4.1 or Cisco IoT Device Manager Installation and User Guide (Cisco IOS), Release 5.0.

**Note:** For more details on actions supported by platform and minimum software releases required and configuration details, refer to following documents, respectively:

- Release Notes for Cisco IoT Device Manager 5.6
- Cisco IoT Device Manager Installation and User Guide, Release 5.x

Note: If you are using CGDM Release 3.1 and later, you must enable SSLv3 for IoT-DM-IoT FND connection authentication as follows:

1. Stop IoT FND:

service cgms stop

- 2. For IoT-DM Release 3.x and later, in the following files, replace protocol="TLSv1" attribute:
  - /opt/cgms/standalone/configuration/standalone.xml
  - /opt/cgms/standalone/configuration/standalone-cluster.xml

#### For CGDM 3.x

Replace the attribute with: protocol="TLSv1,SSLv3"

#### For CGDM 4.x and IoT-DM 5.x

Replace the attribute with: protocol="TLSv1.x,SSLv3"

#### 3. Start IoT FND:

service cgms start

- Creating User Accounts for Device Manager (IoT-DM) Users
- Creating Work Orders
- Downloading Work Orders
- Editing Work Orders
- Deleting Work Orders

# Creating User Accounts for Device Manager (IoT-DM) Users

Before creating work orders, you must create user accounts in IoT FND for the field technicians who use IoT-DM to download work orders from IoT FND.

To create a Device Manager user account:

- 1. If not defined, create a Device Manager User role:
  - a. Choose ADMIN > Access Management > Roles.
  - b. Click Add.
  - c. (CG-OS only) In the Role Name field, enter a name for the role.
  - d. Check the check box for Device Manager User, and click the disk icon to save the changes.
- 2. Create the user account:
  - a. Choose ADMIN > Access Management > Users, and then click + to add a user.
  - b. Enter the user name, new password, confirm password and time zone information.
  - c. Select Time Zone.
  - d. Click Assign Domain. In the panel that appears, check the check boxes for Monitor Only and the Device Manager User role you created in Step 1.
  - e. Click Assign.

# **Creating Work Orders**

Create work orders in IoT FND to deploy field technicians for device inspections. Field technicians use the IoT-DM client to connect to IoT FND and download the work order.

CGR1000, IR800, and IR500 support work orders.

Before you can create a work order:

- Your user account must have the Work Order Management permissions enabled. See Managing Roles and Permissions.
- To provide a signed work order to IoT-DM on request, you must import IoT-DM certificates to cgms\_keystore using the alias cgms.
- Create the user account for the field technician.

To create a work order for an IR500:

- 1. in the Browse Devices panel under ENDPOINT, select GATEWAY-IR500.
- 2. In the **Inventory** view (right-pane):
  - a. Select the check box of the faulty GATEWAY-IR500.
  - b. From the drop-down menu options, select More Actions > Create Work Order.

The Operations > Work Orders page appears. IoT Field Network Director adds the names of the selected field device to the Field Device Names/EIDs field as a comma-separated list.

For more information about work orders, see Managing Work Orders.
Managing Work Orders

# Viewing Work Orders

To view work orders in IoT FND, choose **OPERATIONS > Work Orders**.

Table 8 lists the fields that display on the Work Orders page.

#### Table 8 Work Orders Page Fields

| Field                | Description                                                                                                    |
|----------------------|----------------------------------------------------------------------------------------------------|
| Work Order Number    | Unique identifier of the work order.                                                                                                    |
| Work Order Name      | Name of the work order.                                                                                                    |
| Role                 | (CG-OS only) Role of the user assigned to the work order: tech, admin, or viewer.                                                                   |
| Device Type          | EID of the system associated with the work order.                                                                                                   |
| FAR Name/EID         | Product name such as CGR1240 followed by EID.                                                                                                    |
| Technician User Name | User name of the assigned technician.                                                                                                    |
| Time Zone            | The time zone where the router is located- <i>not</i> the user's time zone. This value is deployment dependent, and can match the user's time zone. |
| Start Date           | Project start date allotted to the field technician.                                                                                                |
| End Date             | Project start date allotted to the field technician.                                                                                                |
| Last Update          | Time of last work order status update.                                                                                                    |
| Status               | Work order status. Valid status values are: New, Assigned, InService, Completed, Incomplete, or Expired.                                            |

# Creating Work Orders

#### **DETAILED STEPS**

To create a work order for an existing Router (CGR1000) or Endpoint (GATEWAY-IR500) in the network:

- 1. At the DEVICES > FIELD DEVICES page, select the ROUTER or ENDPOINT heading within the Browse Devices panel.
- 2. Locate the device on the Inventory page (right panel) and select the box next to the Name of that device.
- 3. Select More Actions > Create Work Order.
- 4. At the OPERATIONS > WORK ORDERS page that appears, click Add Work Order.
- 5. In the Work Order Name field, enter the name of the work order.
- 6. In the Field Device Names/EIDs field, enter a comma-separated list of router or endpoint names or EIDs.

For every router or endpoint in the list, IoT FND creates a separate work order.

**Note:** For endpoints, check the FTT Type option for the work order to be able to define the TLV 342 Authorization messages you want sent. You will be able to define the TLV 342 messages you want sent within the Create Authorization Message panel.

- 7. Device Type (Router or Endpoint) and CGR OS version (CG-OS or IOS) auto-populate.
- 8. Enter the IoT-DM system name in the **Device Username** field.

Select the **Technician User Name** for the IoT-DM from the drop-down menu. This menu only lists users with IoT-DM User permissions enabled.

9. From the Status drop-down menu, choose the status of the work order (New, Assigned, In Service, Completed, or InComplete). The New option auto-populates.

**Note:** For a IoT-DM user to retrieve a work order, the work order must be in the **Assigned** state in IoT FND for that user. If the work order is in any other state, IoT-DM cannot retrieve the signed work order.

**Note:** After the work order has been successfully requested by the IoT-DM user, the state of work order changes to **In Service**.

10. In the Start Date and End Date fields, specify the starting and ending dates for which the work order is valid.

If the work order is not valid, the technician cannot access the router.

- 11. In the Device Time Zone field, choose the time zone of the device from the drop-down menu.
- 12. To save your entries, click the disk icon. (To cancel your entries, click x.)
- 13. Click OK.

You can also create work orders on the Field Devices page (**DEVICES > Field Devices > More Actions** menu), as described in Creating Work Orders, and on the Device Info page.

# **Downloading Work Orders**

To download the work orders created by IoT FND, a field technician uses Cisco IoT-DM, which is a Windows-based application used to manage a single Cisco CGR 1000 router. The technician can download all work orders in the *Assigned* state.

Field technicians use IoT-DM to update work order status, which is sent to IoT FND.

**Note:** Certificates are not included in the work order and are preinstalled on the IoT-DM field laptop prior to downloading work orders from IoT FND.

For more information about IoT-DM, see the Cisco IoT Device Manager User Guide for Release 5.2.

# **Editing Work Orders**

To edit work order details:

- 1. Choose OPERATIONS > Work Orders.
- 2. Click the box next to the work order you want to edit. Click Edit Work Order.

Alternatively, click the work order number to open the page displaying the work order details.

3. After editing the work order, click Save.

# **Deleting Work Orders**

To delete work orders:

- 1. Choose OPERATIONS > Work Orders.
- 2. Check the check box of the work order(s) to delete.
- 3. Click Delete Work Order.
- 4. Click Yes to confirm or to cancel action click No.

# Demo and Bandwidth Operation Modes

The Demo and Bandwidth Operation Modes allow you define the application protocol (HTTP or HTTPS) to use for communication between FND and the router to minimize setup and bandwidth requirements, respectively. The two modes do not affect or change the way that FND communicates with meters or other endpoints. Secure communication between FND and endpoints devices will continue to be secured by using a hardware secure module (HSM) or software secure module (SSM).

- Demo Mode: Allows users to quickly set up a small network with FND for demos by minimizing the setup requirements. It eliminates the need for router certificates or the need to set up SSL.
- Bandwidth optimization mode: Reduces network bandwidth requirements for a network by using HTTP to send periodic metrics between routers and FND while preserving security for other operations. All other router communications will employ HTTPS.

| Process                 | Demo Mode          | Bandwidth<br>Optimization Mode | Default Mode       |
|-------------------------|--------------------|--------------------------------|--------------------|
| IOS Registration        | All communications | HTTPS                          | All communications |
| AP Registration         | over HTTP          | HTTPS                          | over HTTPS         |
| LoRA Registration       |                    | HTTPS                          |                    |
| AP Bootstrap            |                    | HTTPS                          |                    |
| IOS Tunnel Provisioning |                    | HTTPS                          |                    |
| Configuration Push      |                    | HTTPS                          |                    |
| File Transfer           |                    | HTTPS                          |                    |
| Metrics                 |                    | HTTP and HTTPS                 |                    |

#### Table 9 Communication Method Given FND Operation Mode

# Demo Mode Configuration

## **FND** Configuration Changes

In order to change FND router Management mode to Demo mode, you must:

- 1. Add the following to the cgms.properties file:
  - fnd-router-mgmt-mode=1 <---where 1 represents Demo Mode</pre>
- 2. Add the following to the tpsproxy.properties file:

inbound-proxy-destination=http://<FND-IP/Hostname>:9120 <---where 9120 represents Inbound proxy
tps-proxy-enable-demo-mode=true <---Enables the TPS proxy to accept HTTP connections</pre>

3. For the AP registration process, you must add the following two properties to the cgms.properties file:

rtr-ap-com-protocol=http rtr-ap-com-port=80

## **Router Configuration Changes**

In order to manage routers in Demo mode:

1. Manually change the URL for all the profiles to use HTTP protocol:

Demo and Bandwidth Operation Modes

```
url http://nms.iot.cisco.com:9121/cgna/ios/registration
url http://nms.iot.cisco.com:9121/cgna/ios/metrics
```

Update WSMA profile URL to use HTTP protocol (Only Required in Demo Mode

```
wsma profile listener config
transport http path /wsma/config
wsma profile listener exec
transport http path /wsma/exec
```

 Update URL of iot-fnd-register, iot-fnd-metric and iot-fnd-tunnel profiles to use HTTP protocol on Cisco Wireless Gateway for LoRaWAN (IXM-LPWA)

```
configure terminal
igma profile iot-fnd-register
url http://fnd.iok.cisco.com:9121/igma/register
exit
exit
configure terminal
igma profile iot-fnd-metric
url http://fnd.iok.cisco.com:9121/igma/metric
exit
exit
configure terminal
igma profile iot-fnd-tunnel
url http://fnd.iok.cisco.com:9121/igma/tunnel
exit
exit
```

# Bandwidth Optimization Mode Configuration

Only periodic metrics will go over HTTP protocol in the Bandwidth Optimization Mode. So, you have to manually change the metric profile URL as follows:

```
url http://nms.iot.cisco.com:9124/cgna/ios/metrics
```

Manually change the URL of metrics profiles to use HTTP protocol, by entering:

```
configure terminal
igma profile iot-fnd-metric
url http://fnd.iok.cisco.com:9124/igma/metrics
exit
exit
```

**Note:** When operating In Bandwidth Optimization Mode, all WSMA requests **must** go over HTTPS. Therefore, you must ensure that the WSMA profile listener is set to HTTPS at the config and exec command modes.

# Configuring Demo Mode in User Interface

Note: By default, all communications between FND and the router will be over HTTPS.

To setup Demo Mode for FND and router communications:

- 1. Choose ADMIN > SYSTEM MANAGEMENT > Provisioning Settings.
- In the Provisioning Process panel, enter the IoT FND URL in the following format: http:// <ip address:9121> in both the IoT FND URL and Periodic Metrics URL fields.

**Note:** The FAR uses the IoT FND URL to communicate with IoT FND after the tunnel is configured and uses the Periodic Metrics URL to report periodic metrics and notifications with IoT FND.

# Configuring Bandwidth Optimization Mode in User Interface

Note: By default, all communications between FND and the router will be over HTTPS.

To setup Bandwidth Optimization Mode for FND and router communications:

#### 1. Choose ADMIN > SYSTEM MANAGEMENT > Provisioning Settings.

- 2. In the Provisioning Process panel:
  - Enter your IoT FND URL in the following format: "https:// FND IP/HostName:9121" in the IoT FND URL field. FAR
    uses this URL to communicate with IoT FND after the tunnel is configured.
  - Enter the following URL in the Periodic Metrics URL field: http:// <ip address:9124>
     FAR uses this URL to report periodic metrics and notifications with IoT FND.

| cisco FIELD NETW                            |                                                                                 | RATIONS 🗸        | CONFIG 🗸        | ADMIN 🗸          | Time Zone: US/Pacific |
|---------------------------------------------|---------------------------------------------------------------------------------|------------------|-----------------|------------------|-----------------------|
| ADMIN > SYSTEM MAN<br>-Provisioning Process | AGEMENT > PROVISIONING SETTINGS                                                 |                  |                 |                  |                       |
| IoT-FND URL:                                | https://nms.iot.cisco.com:9121                                                  |                  |                 |                  |                       |
|                                             | Field Area Router uses this URL to register with IoT-FND                        | O after the tunn | el is configure | d                |                       |
| DHCPv6 Proxy Client                         |                                                                                 |                  |                 |                  | _                     |
| Server Address:                             | 2001:420:7bf:5f::703                                                            |                  |                 |                  |                       |
|                                             | IPv6 address to send (or multicast) DHCPv6 messages<br>commas)                  | to (can be mul   | tiple address   | es, separated by |                       |
| Server Port: 547                            |                                                                                 |                  |                 |                  |                       |
|                                             | Port to send (or multicast) DHCPv6 messages to                                  |                  |                 |                  |                       |
| Client Listen Address:                      | 2001:420:761:51::5525                                                           |                  |                 |                  |                       |
|                                             | IPv6 address to bind to, for sending and receiving DHCP<br>separated by commas) | v6 messages      | (can be multip  | le addresses,    |                       |
| DHCPv4 Proxy Client                         |                                                                                 |                  |                 |                  | _                     |
| Server Address:                             | 2.2.55.60                                                                       |                  |                 |                  |                       |
|                                             | IPv4 address to send (or broadcast) DHCPv4 messages<br>commas)                  | s to (can be mu  | ltiple address  | es, separated by | r                     |
| Server Port:                                | 67                                                                              |                  |                 |                  |                       |
|                                             | Port to send (or broadcast) DHCPv4 messages to                                  |                  |                 |                  |                       |
| Client Listen Address: 2.2.55.25            |                                                                                 |                  |                 |                  |                       |
|                                             | IPv4 address to bind to, for sending and receiving DHCP<br>separated by commas) | v4 messages      | (can be multip  | le addresses,    |                       |

# **Device Properties**

This section describes the device properties that you can view in IoT FND. Some of these properties are configurable; others are not.

- Types of Device Properties
- Device Properties by Category

# Types of Device Properties

IoT FND stores two types of device properties in its database:

- Actual device properties—These are the properties defined by the device, such as IP Address, Transmit Speed, and SSID.
- IoT FND device properties—These are properties defined by IoT FND for devices, such Latitude and Longitude properties, which IoT FND uses to display device locations on its GIS map.

**Note:** The Key column provides the version of the property name in the IoT FND database that you can use in filters. For example, to search for the device with an IP address of 10.33.0.30, enter **ip:10.33.0.30** in the Search Devices field.

# **Device Properties by Category**

This section presents IoT FND device properties by category:

- Cellular Link Settings
- Cellular Link Metrics for CGRs
- DA Gateway Properties
- Dual PHY WPAN Properties
- Embedded Access Point (AP) Credentials
- Embedded AP Properties
- Ethernet Link Metrics
- Guest OS Properties
- Head-End Routers > Netconf Config
- Head-End Routers > Tunnel 1 Config
- Head-End Routers > Tunnel 2 Config
- Inventory
- Mesh Link Config
- Device Health
- Mesh Link Keys
- Link Settings
- Link Metrics
- NAT44 Metrics
- PLC Mesh Info
- Raw Sockets Metrics and Sessions

- Router Battery
- Router Config
- Router Credentials
- Router DHCP Proxy Config
- Router Health
- Router Tunnel Config
- Router Tunnel 1 Config
- Router Tunnel 2 Config
- SCADA Metrics
- User-defined Properties
- WiFi Interface Config
- WiMAX Config
- WiMAX Link Metrics
- WiMAX Link Settings

Every device in IoT FND presents a list of fields, which are used for device searches. The available fields for a device are defined in the **Device Type** field. Fields are either configurable or discovered. Configurable fields are set using XML and CSV files; the device EID is the lookup key. Discovered fields are presented from the device. Fields are also accessible in the device configuration templates for routers.

## Cellular Link Settings

Table 10 lists the fields in the Cellular Link area of the Device Detail page for all Cellular interfaces.

**Note:** Beginning with IoT FND 3.2, Cisco routers IR829, CGR1240, CGR1120, and Cisco 819 4G LTE ISRs (C819) support a new dual-active radio module that supports dual modems and 2 physical interfaces (interfaces 0 and 1, interfaces 2 and 3) per modem. See SKUs below:

- IR829GW-2LTE-K9
- CGM-LTE-LA for CGR 1000 routers
- C819HG-LTE-MNA-K9

Cellular properties supported on the dual modems and their two physical interfaces (and four logical interfaces 0, 1, 2 and 3), display as follows:

| Cellular Link Settings | Interface 0 and Interface 1 | Interface 2 and Interface 3 |
|------------------------|-----------------------------|-----------------------------|
|                        |                             |                             |

Additionally, the 4G LTE dual-active radio module does not support or display all fields summarized in Table 10.

#### Table 10 Cellular Link Settings Fields

| Field                           | Кеу                          | Configurable? | Description                                                                                                    |
|---------------------------------|------------------------------|---------------|----------------------------------------------------------------------------------------------------|
| Cellular Network Type           | N/A                          | Yes           | Defines the type of cellular network for example, GSM or CDMA.                                                                   |
| Module Status                   | cellularStatus               | No            | Displays whether the cellular<br>interface module is active in the<br>network. There is also an unknown<br>state for the module. |
| Network Name                    | _                            | Yes           | Defines the service provider name, for example, AT&T or Verizon.                                                                 |
| APN                             | cellularAPN                  | No            | Displays the Access Point Name<br>(APN) of the AP to which the cellular<br>interface connects.                                   |
| Cell ID                         | cellularID                   | No            | Displays the cell ID for the cellular<br>interface. This value must exist to<br>activate the interface.                          |
| Cellular SID                    | cellularSID                  | No            | Displays the System Identification<br>Number for the CDMA cellular area.                                                         |
| Cellular NID                    | cellularNID                  | No            | Displays the Network Identification<br>Number for the CDMA cellular area.                                                        |
| Cellular Roaming Status         | cellularRoamingStatus        | No            | Indicates whether the modem is in the Home network or Roaming.                                                                   |
| Cellular Modem Serial Number    | N/A                          | No            | Displays the serial number of the connected modem.                                                                               |
| Cellular Modem Firmware Version | cellularModemFirmwareVersion | No            | Displays the version of the modem firmware on the module installed within the CGR.                                               |
| Connection Type                 | connectionType               | No            | Displays the connection type as: <ul> <li>Packet switched</li> <li>Circuit switched</li> <li>LTE</li> </ul>                      |
| Location Area Code              | locationAreaCode             | No            | Displays the Location Area Code (LAC) given by the base station.                                                                 |
| Routing Area Code               | routingAreaCode              | No            | Displays the routing area code given<br>by the base station.                                                                     |
| APN                             | cellularAPN                  | No            | Displays the Access Point Name<br>(APN) of the AP to which the cellular<br>interface connects.                                   |
| Cellular Modem Firmware Version | cellularModemFirmwareVersion | No            | Displays the version of the modem firmware on the Cellular module installed within the CGR.                                      |

| Field           | Кеу            | Configurable? | Description                                                                                                    |
|-----------------|----------------|---------------|----------------------------------------------------------------------------------------------------|
| Connection Type | connectionType | No            | Displays the connection type as: <ul> <li>Packet switched</li> <li>Circuit switched</li> </ul>                                                                                                    |
| IMSI            | cellularIMSI   | No            | The International Mobile Subscriber<br>Identity (IMSI) identifies an individual<br>network user as a 10-digit decimal<br>value within a GSM and CDMA<br>network.<br>Possible values are:<br>10-digit decimal value<br>Unknown |
| IMEI            | cellularIMEI   | No            | Displays the International Mobile<br>Equipment Identity (IMEI) for the<br>cellular interface within a GSM<br>network only. The IMEI value is a<br>unique number for the cellular<br>interface.                                |

#### Table 10 Cellular Link Settings Fields (continued)

# Cellular Link Metrics for CGRs

Table 11 describes the fields in the Cellular Link Metrics area of the Device Info view.

#### Table 11 Cellular Link Metrics Area Fields

| Field                                      | Кеу                    | Description                                                                                                    |
|--------------------------------------------|------------------------|----------------------------------------------------------------------------------------------------|
| Transmit Speed                             | cellularTxSpeed        | Displays the current speed (bits/sec) of data transmitted by the cellular interface over the cellular uplink for a defined period (such as an hour). |
| Receive Speed                              | cellularRxSpeed        | Displays the average speed (bits/sec) of data received by the cellular uplink network interface for a defined period (such as an hour).              |
| RSSI                                       | cellularRssi           | Indicates the radio frequency (RF) signal strength of the cellular uplink. Valid values are 0 to -100.                                               |
|                                            |                        | The LED states on the cellular interface and corresponding RSSI values are:                                                                          |
|                                            |                        | ■ Off: RSSI < = -110                                                                                                    |
|                                            |                        | Solid amber: -100 < RSSI <= -90                                                                                                    |
|                                            |                        | ■ Fast green blink: -90 < RSSI <= -75                                                                                                    |
|                                            |                        | Slow green blink: -75 < RSSI <= -60                                                                                                    |
|                                            |                        | Solid green: RSSI > -60                                                                                                    |
| Bandwidth Usage<br>(Current Billing Cycle) | CellBwPerCycle (bytes) | Displays current bandwidth usage (in bytes) of a particular route for the current billing cycle.                                                     |

| Field                      | Кеу             | Description                                                                        |
|----------------------------|-----------------|------------------------------------------------------------------------------------|
| Cell Module<br>Temperature | cellModuleTemp  | Internal temperature of 3G module.                                                 |
| Cell ECIO                  | cellularEcio    | Signal strength of CDMA at the individual sector level.                            |
| Cell Connect Time          | cellConnectTime | Length of time that the current call lasted. This field only applies only to CDMA. |

#### Table 11 Cellular Link Metrics Area Fields (continued)

# **DA Gateway Properties**

DA Gateway Metrics Area Fields describe the fields in the DA Gateway area of the Device Info view.

#### Table 12 DA Gateway Metrics Area Fields

| Field                                             | Кеу                      | Description                                                                                  |
|---------------------------------------------------|--------------------------|----------------------------------------------------------------------------------------------|
| SSID                                              | -                        | The mesh SSID.                                                                               |
| PANID                                             | -                        | The subnet PAN ID.                                                                           |
| Transmit Power                                    | -                        | The mesh transmit power.                                                                     |
| Security Mode                                     | -                        | Mesh Security mode:                                                                          |
|                                                   |                          | 0 indicates no security mode set                                                             |
|                                                   |                          | 1 indicates 802.1x with 802.11i key management                                               |
| Meter Certificate                                 | meterCert                | The subject name of the meter certificate.                                                   |
| Mesh Tone Map Forward                             | toneMapForwardModulation | Mesh tone map forward modulation:                                                            |
| Modulation                                        |                          | • 0 = Robo                                                                                   |
|                                                   |                          | ■ 1 = DBPSK                                                                                  |
|                                                   |                          | 2 = DQPSK                                                                                    |
|                                                   |                          | 3 = D8PSK                                                                                    |
| Mesh Tone Map Reverse                             | -                        | Mesh tone map reverse modulation:                                                            |
| Modulation                                        |                          | 0 = Robo                                                                                     |
|                                                   |                          | ■ 1 = DBPSK                                                                                  |
|                                                   |                          | 2 = DQPSK                                                                                    |
|                                                   |                          | 3 = D8PSK                                                                                    |
| Mesh Device Type                                  | -                        | The primary function of the mesh device (for example, meter, range extender, or DA gateway). |
| Manufacturer of the Mesh<br>Devices               | -                        | Manufacturer of the mesh device as reported by the device.                                   |
| Basic Mapping Rule End<br>User IPv6 Prefix        | -                        | End-user IPv6 address for basic rule mapping for the device.                                 |
| Basic Mapping Rule End<br>User IPv6 Prefix Length | -                        | Specified prefix length for the end-user IPv6 address.                                       |
| Map-T IPv6 Address                                | -                        | IPv6 address for MAP-T settings.                                                             |

| Field              | Кеу | Description                                                                                         |
|--------------------|-----|----------------------------------------------------------------------------------------------------|
| Map-T IPv4 Address | -   | IPv4 address for MAP-T settings.                                                                    |
| Map-T PSID         | -   | MAP-T PSID.                                                                                         |
| Active Link Type   | -   | Link type of the physical link over which device communicates with other devices including IoT FND. |

#### Table 12 DA Gateway Metrics Area Fields (continued)

# **Dual PHY WPAN Properties**

Table 13 describes the fields in the Dual PHY area of the Device Info view.

#### Table 13 Dual PHY Metrics Area Fields

| Field                                             | Кеу                      | Description                                                                                  |
|---------------------------------------------------|--------------------------|----------------------------------------------------------------------------------------------|
| SSID                                              | ssid                     | The mesh SSID.                                                                               |
| PANID                                             | panid                    | The subnet PAN ID.                                                                           |
| Transmit Power                                    | txpower                  | The mesh transmit power.                                                                     |
| Security Mode                                     | -                        | Mesh Security mode:                                                                          |
|                                                   |                          | 0 = No security mode set                                                                     |
|                                                   |                          | = 1 - 802 1x with 802 11i key menogement                                                     |
| Motor Cortificato                                 | motorCort                | T = 802.1X with 802.111 key management                                                       |
| Meter Certificate                                 | metercert                | The subject name of the meter certificate.                                                   |
| Mesh Tone Map Forward                             | toneMapForwardModulation | Mesh tone map forward modulation:                                                            |
| Modulation                                        |                          | ■ 0 = Robo                                                                                   |
|                                                   |                          | ■ 1 = DBPSK                                                                                  |
|                                                   |                          | 2 = DQPSK                                                                                    |
|                                                   |                          | 3 = D8PSK                                                                                    |
| Mesh Tone Map Reverse                             | -                        | Mesh tone map reverse modulation:                                                            |
| Modulation                                        |                          | 0 = Robo                                                                                     |
|                                                   |                          | ■ 1 = DBPSK                                                                                  |
|                                                   |                          | 2 = DQPSK                                                                                    |
|                                                   |                          | 3 = D8PSK                                                                                    |
| Mesh Device Type                                  | -                        | The primary function of the mesh device (for example, meter, range extender, or DA gateway). |
| Manufacturer of the Mesh<br>Devices               | -                        | Manufacturer of the mesh device as reported by the device.                                   |
| Basic Mapping Rule End<br>User IPv6 Prefix        | -                        | End-user IPv6 address for basic rule mapping for the device.                                 |
| Basic Mapping Rule End<br>User IPv6 Prefix Length | -                        | Specified prefix length for the end-user IPv6 address.                                       |
| Map-T IPv6 Address                                | -                        | IPv6 address for Map-T settings.                                                             |

| Field              | Кеу | Description                                                                                         |
|--------------------|-----|----------------------------------------------------------------------------------------------------|
| Map-T IPv4 Address | -   | IPv4 address for Map-T settings.                                                                    |
| Map-T PSID         | -   | MAP-T PSID.                                                                                         |
| Active Link Type   | -   | Link type of the physical link over which device communicates with other devices including IoT FND. |

#### Table 13 Dual PHY Metrics Area Fields (continued)

# Embedded Access Point (AP) Credentials

Table 14 describes the fields in the Embedded Access Point Credentials area of the Device Info view.

#### Table 14 Embedded Access Point Credentials Fields

| Field             | Key | Configurable? | Description                                         |  |
|-------------------|-----|---------------|-----------------------------------------------------|--|
| AP Admin Username | -   | Yes           | The user name used for access point authentication. |  |
| AP Admin Password | -   | Yes           | The password used for access point authentication.  |  |

# Embedded AP Properties

Table 15 describes the fields on the Embedded AP tab of the C800 or IR800 Device Info view.

| Field                | Key | Description                                                                                                    |  |
|----------------------|-----|----------------------------------------------------------------------------------------------------|--|
| Inventory            | -   | Summary of name, EID, domain, status, IP address, hostname, domain name, first heard, last heard, last property heard, last metric heard, model number, serial number, firmware version, and uptime details. |  |
| Wi-Fi Clients        | -   | Provides client MAC address, SSID, IPv4 address, IPv6 address, device type, state, name, and parent.                                                                                                    |  |
| Dot11Radio 0 Traffic | -   | Provides admin status (up/down), operational status (up/down), physical address, Tx speed (bps), Tx drops (bps), and Rx speed (bps).                                                                         |  |
| Dot11Radio 1 Traffic | -   | Provides admin status (up/down), operational status (up/down), physical address, Tx speed (bps), Tx drops (bps,) and Rx speed (bps).                                                                         |  |
| Tunnel3              | -   | Provides admin status (up/down), operational status (up/down), Tx speed (bps), Tx drops (bps), and Rx speed (bps).                                                                                           |  |
| BVI1                 | -   | Provides admin status (up/down), operational status (up/down), IP address, physical address, Tx speed (bps), Tx drops (bps) and Rx speed (bps).                                                              |  |
| GigabitEthernet0     | -   | Provides admin status (up/down), operational status (up/down), physical address, Tx speed (bps), Tx drops (bps), and Rx speed (bps).                                                                         |  |

## Table 15 Embedded AP Properties

## **Ethernet Link Metrics**

Table 16 describes the fields in the Ethernet link traffic area of the Device Info view.

| Table 16 | Ethernet Link Metrics Area Fields |     |             |
|----------|-----------------------------------|-----|-------------|
| Field    |                                   | Key | Description |

| Field                 | Key             | Description                                                                                                    |
|-----------------------|-----------------|----------------------------------------------------------------------------------------------------|
| Transmit Speed        | ethernetTxSpeed | Indicates the average speed (bits/sec) of traffic transmitted on the Ethernet interface for a defined period of time. |
| Receive Speed         | ethernetRxSpeed | Indicates the average speed (bits/sec) of traffic received on the Ethernet interface for a defined period of time.    |
| Transmit Packet Drops | ethernetTxDrops | Indicates the number of packets dropped (drops/sec) when the transmit queue is full.                                  |

## **Guest OS Properties**

Table 17 describes the fields in the Guest OS Properties area of the Config Properties page.

#### Table 17 Guest OS Properties Fields

| Field                              | Кеу | Description                    |
|------------------------------------|-----|--------------------------------|
| GOS Password                       | -   | Password to access the GOS.    |
| DHCPv4 Link for Guest OS Gateway   | -   | The DHCPc4 gateway address.    |
| Guest OS IPv4 Subnet mask          | -   | The IPv4 subnet mask address.  |
| Guest OS Gateway IPv6 Address      | -   | The IPv6 gateway address.      |
| Guest OS IPv6 Subnet Prefix Length | -   | The IPv6 subnet prefix length. |

# Head-End Routers > Netconf Config

Table 18 describes the fields in the Netconf Client area of the Head-End Routers > Config Properties page.

#### Table 18 Head-End Routers > Netconf Config Client Fields

| Field            | Кеу             | Configurable? | Description                                                                          |
|------------------|-----------------|---------------|--------------------------------------------------------------------------------------|
| Netconf Username | netconfUsername | Yes           | Identifies the username to enter when establishing a Netconf SSH session on the HER. |
| Netconf Password | netconfPassword | Yes           | Identifies the password to enter when establishing a Netconf SSH session on the HER. |

# Head-End Routers > Tunnel 1 Config

Table 19 describes the fields in the Tunnel 1 Config area of the **Head-End Routers > Config Properties** page.

#### Table 19 Head-End Routers > Tunnel 1 Config Fields

| Field                 | Кеу             | Configurable? | Description                                                      |
|-----------------------|-----------------|---------------|------------------------------------------------------------------|
| IPsec Tunnel Source 1 | ipsecTunnelSrc1 | Yes           | Identifies the source interface or IP address of IPsec tunnel 1. |

| Field                    | Кеу                  | Configurable? | Description                                                           |
|--------------------------|----------------------|---------------|-----------------------------------------------------------------------|
| IPsec Tunnel Dest Addr 1 | ipsecTunnelDestAddr1 | Yes           | Identifies the destination interface or IP address of IPsec tunnel 1. |
| GRE Tunnel Source 1      | greTunnelSrc1        | Yes           | Identifies the source interface or IP address of GRE tunnel 1.        |
| GRE Tunnel Dest Addr 1   | greTunnelDestAddr1   | Yes           | Identifies the destination interface or IP address of GRE tunnel 1.   |

#### Table 19 Head-End Routers > Tunnel 1 Config Fields (continued)

# Head-End Routers > Tunnel 2 Config

Table 20 describes the fields in the Tunnel 2 Config area of the Head-End Routers > Config Properties page.

#### Table 20 Head-End Routers > Tunnel 2 Config Device Fields

| Field                    | Кеу                  | Configurable? | Description                                                           |
|--------------------------|----------------------|---------------|-----------------------------------------------------------------------|
| IPsec Tunnel Source 2    | ipsecTunnelSrc2      | Yes           | Identifies the source interface or IP address of IPsec tunnel 2.      |
| IPsec Tunnel Dest Addr 2 | ipsecTunnelDestAddr2 | Yes           | Identifies the destination interface or IP address of IPsec tunnel 2. |
| GRE Tunnel Source 2      | greTunnelSrc2        | Yes           | Identifies the source interface or IP address of GRE tunnel 2.        |
| GRE Tunnel Dest Addr 2   | greTunnelDestAddr2   | Yes           | Identifies the destination interface or IP address of GRE tunnel 2.   |

## Inventory

Table 21 describes the fields in the Inventory area of the Device Info page.

EXAMPLE PATH to Device Info page which summarizes the Inventory details: DEVICES> Field Devices > ROUTERS > CGR1000 > EID Name

#### Table 21Inventory Fields

| Field              | Кеу                    | Configurable? | Description                                                                                                    |
|--------------------|------------------------|---------------|----------------------------------------------------------------------------------------------------|
| Config Group       | configGroup            | Yes           | The name of the configuration group to which the device belongs.                                                |
| Device Category    | deviceCategory         | No            | This field lists the type of device.                                                                            |
| Device Type        | deviceType             | No            | This field determines all other fields, as well as how the device communicates, and how it displays in IoT FND. |
| Domain Name        | domainName             | Yes           | The domain name configured for this device.                                                                     |
| EID                | eid                    | No            | The primary element ID of the device, which is used as the primary unique key for device queries.               |
| Firmware Group     | firmwareGroup          | Yes           | The name of the firmware group to which the device belongs.                                                     |
| Firmware Version   | runningFirmwareVersion | No            | The firmware version running on the device.                                                                     |
| Hardware Version   | vid                    | No            | The hardware version of the device.                                                                             |
| Hypervisor Version | hypervisor             | No            | (Cisco IOS CGRs running Guest OS only) The version of the Hypervisor.                                           |

## Table 21 Inventory Fields (continued)

| Field                 | Кеу         | Configurable? | Description                                                                                                    |
|-----------------------|-------------|---------------|----------------------------------------------------------------------------------------------------|
| Hostname              | hostname    | No            | The hostname of the device                                                                                                    |
| IP Address            | ip          | Yes           | The IP address of the device. Use this address for the IoT FND connection through a tunnel.                                                                 |
| Labels                | label       | Yes           | Custom label assigned to the device. A device can<br>have multiple labels. Labels are assigned through the<br>UI or API, but not through a XML or CSV file. |
| Last Heard            | lastHeard   | No            | The last date and time the device contacted IoT FND.                                                                                                    |
| Last Metric Heard     | N/A         | No            | The time of last polling (periodic notification).                                                                                                    |
| Last Property Heard   | N/A         | No            | The time of last property update for the router.                                                                                                    |
| Last RPL Tree Update  | N/A         | No            | The time of last RPL tree poll update (periodic notification).                                                                                              |
| Location              | N/A         | No            | The latitude and longitude of the device.                                                                                                    |
| Manufacturer          | -           | No            | The manufacturer of the endpoint device.                                                                                                    |
| Function              | cgmesh      | No            | Function of the mesh device. Valid values are Range Extender and Meter.                                                                                     |
| Meter Certificate     | meterCert   | No            | The global or unique certificate reported by the meter.                                                                                                    |
| Meter ID              | meterld     | No            | ME meter ID.                                                                                                    |
| Model Number          | pid         | No            | The product ID of the device.                                                                                                    |
| Name                  | name        | Yes           | The unique name assigned to the device.                                                                                                    |
| SD Card Password Lock | -           | Yes           | (CGRs only) The state of the SD card password lock (on/off).                                                                                                |
| Serial Number         | sn          | No            | The serial number of the device.                                                                                                    |
| Status                | status      | No            | The device status.                                                                                                    |
| Tunnel Group          | tunnelGroup | Yes           | The name of the tunnel group to which the device belongs.                                                                                                   |

# Mesh Link Config

Table 22 describes the fields in the Mesh Link Config area of the Routers > Config Properties page.

#### Table 22 Mesh Link Config Fields

| Field                     | Кеу                    | Configurable? | Description                                                       |
|---------------------------|------------------------|---------------|-------------------------------------------------------------------|
| Mesh Prefix Config        | meshPrefixConfig       | Yes           | The subnet prefix address.                                        |
| Mesh Prefix Length Config | meshPrefixLengthConfig | Yes           | The subnet prefix address length.                                 |
| Mesh PAN ID Config        | meshPanidConfig        | Yes           | The subnet PAN ID.                                                |
| Mesh Address Config       | meshAddressConfig      | Yes           | The IP address of the mesh link.                                  |
| Master WPAN Interface     | masterWpanInterface    | Yes           | (Dual-PHY CGRs only) The interface on which the device is master. |
| Slave WPAN Interface      | slaveWpanInterface     | Yes           | (Dual-PHY CGRs only) The interface on which the device is slave.  |

## **Device Health**

Table 23 describes the fields in the Device Health area of the Device Info view.

#### Table 23Device Health Fields

| Field  | Key    | Description                                                                                                    |
|--------|--------|----------------------------------------------------------------------------------------------------|
| Uptime | uptime | The amount of time in days, hours, minutes and seconds that the device has been running since the last boot. <i>Unknown</i> appears when the system is not connected to the network. |

# Mesh Link Keys

Table 24 describes the fields in the Mesh Link Keys area of the Device Info view.

#### Table 24 Mesh Link Keys Fields

| Field               | Кеу            | Configurable? | Description                                     |
|---------------------|----------------|---------------|-------------------------------------------------|
| Key Refresh Time    | meshKeyRefresh | No            | The last date the mesh link keys were uploaded. |
| Key Expiration Time | meshKeyExpire  | Yes           | The date the mesh link keys expire.             |

## Link Settings

Table 25 describes the fields in the Link Settings area of the Device Info view.

#### Table 25 Link Settings Fields

| Field                 | Кеу                 | Description                                                                                                    |
|-----------------------|---------------------|----------------------------------------------------------------------------------------------------|
| Firmware Version      | meshFirmwareVersion | The Cisco Resilient Mesh Endpoint (RME) firmware version.                                                                |
| Mesh Interface Active | meshActive          | The status of the RME.                                                                                                   |
| Mesh SSID             | meshSsid            | The RME network ID.                                                                                                    |
| PANID                 | meshPanid           | The subnet PAN ID.                                                                                                    |
| Transmit RF Power     | meshTxPower         | The RME transmission power (dBm).                                                                                        |
| Security Mode         | meshSecMode         | The RME security mode.                                                                                                   |
| Transmit PLC TX Level | tx_level dBuV       | The PLC level for Itron OpenWay RIVA CAM module and Itron<br>OpenWay RIVA Electric devices (dBuV) <i>where</i> u = micro |

#### Table 25 Link Settings Fields (continued)

| Field                  | Кеу                         | Description                                                                                                    |
|------------------------|-----------------------------|----------------------------------------------------------------------------------------------------|
| RPL DIO Min            | meshRpIDioMin               | An unsigned integer used to configure the Imin of the DODAG Information Object (DIO) Trickle timer.                                             |
| RPL DIO Double         | meshRplDioDbl               | An unsigned integer used to configure the Imax of the DIO Trickle timer.                                                                        |
| RPL DODAG Lifetime     | meshRplDodagLifetime        | An unsigned integer used to configure the default lifetime (in minutes) for all downward routes that display as Directed Acyclic Graphs (DAGs). |
| RPL Version Incr. Time | meshRpIVersionIncrementTime | An unsigned integer used to specify the duration (in minutes) between incrementing the RPL version.                                             |

# Link Metrics

Table 26 describes the fields in the Link Metrics area of the Device Info page.

#### Table 26Link Metrics Fields

| Field                           | Кеу               | Description                                                                                                    |
|---------------------------------|-------------------|----------------------------------------------------------------------------------------------------|
| Active Link Type                | activeLinkType    | Determines the most recent active RF or PLC link of a meter.                                                                                                   |
| Meter ID                        | meterld           | The meter ID.                                                                                                    |
| PANID                           | meshPanid         | The endpoint PANID.                                                                                                    |
| Mesh Endpoints                  | meshEndpointCount | Number of RMEs.                                                                                                    |
| Mesh Link Transmit Speed        | meshTxSpeed       | The current speed of data transmission over the uplink network interface (bits/sec) averaged over a short element-specific time period (for example, an hour). |
| Mesh Link Receive Speed         | meshRxSpeed       | The rate of data received by the uplink network interface (bits/sec) averaged over a short element-specific time period (for example, an hour).                |
| Mesh Link Transmit Packet Drops | -                 | The number of data packets dropped in the uplink.                                                                                                    |
| Route RPL Hops                  | meshHops          | The number of hops that the element is from the root of its RPL routing tree.                                                                                  |
| Route RPL Link Cost             | linkCost          | The RPL cost value for the link between the element and its uplink neighbor.                                                                                   |
| Route RPL Path Cost             | pathCost          | The RPL path cost value between the element and the root of the routing tree.                                                                                  |
| Transmit PLC Level              | tx_level dBuV     | Supported on the PLC and the Itron OpenWay RIVA Electric devices and the Itron OpenWay RIVA G-W (Gas-Water) devices only (u within dBuV = micro)               |

# NAT44 Metrics

Table 27 describes the fields in the NAT44 area of the Device Info page.

#### Table 27 NAT44 Metrics Fields

| Field                  | Кеу                   | Description                                               |
|------------------------|-----------------------|-----------------------------------------------------------|
| NAT44 Internal Address | nat44InternalAddress0 | The internal address of the NAT 44 configured device.     |
| NAT 44 Internal Port   | nat44InternalPort0    | The internal port number of the NAT 44 configured device. |
| NAT 44 External Port   | nat44ExternalPort0    | The external port number of the NAT 44 configured device. |

# PLC Mesh Info

Table 28 describes the fields in the PLC Mesh Info area of the Device Info view.

#### Table 28PLC Mesh Info Fields

| Field                            | Кеу                      | Description                                                                                                    |
|----------------------------------|--------------------------|----------------------------------------------------------------------------------------------------|
| Mesh Tone Map Forward Modulation | toneMapForwardModulation | Mesh tone map forward modulation:                                                                                                    |
|                                  |                          | 0 = Robo                                                                                                    |
|                                  |                          | ■ 1 = DBPSK                                                                                                    |
|                                  |                          | 2 = DQPSK                                                                                                    |
|                                  |                          | ■ 3 = D8PSK                                                                                                    |
| Mesh Tone Map Forward Map        | toneMapForward           | Indicates the number of usable subcarriers in the channel, shown as a binary octet (for example, 0011 1111). Ones indicate viable channels. The more ones on the map, the higher the channel capacity.                                                                                           |
| Mesh Tone Map Reverse Modulation | toneMapRevModulation     | Mesh tone map reverse modulation:                                                                                                    |
|                                  |                          | • 0 = Robo                                                                                                    |
|                                  |                          | ■ 1 = DBPSK                                                                                                    |
|                                  |                          | 2 = DQPSK                                                                                                    |
|                                  |                          | ■ 3 = D8PSK                                                                                                    |
| Mesh Tone Map Reverse Map        | toneMapReverse           | Indicates the number of usable subcarriers in the<br>channel, shown as a binary octet (for example, 0011<br>1111). Ones indicate viable channels. The more ones<br>in the map, the higher the channel capacity. The<br>reverse map information and RSSI combine to<br>determine viable channels. |
| Mesh Absolute Phase of Power     | -                        | Mesh absolute phase of power is the relative position<br>of current and voltage waveforms for a PLC node.                                                                                                    |
| LMAC Version                     | -                        | Version of LMAC firmware in use by the PLC module<br>DSP processor, which provides lower media access<br>functionality for PLC communications compliant with<br>the IEEE P1901.2 PHY standard.                                                                                                   |

# Raw Sockets Metrics and Sessions

#### Table 29 describes the fields in the TCP Raw Sockets area of the Field Devices > Config Properties page.

#### Table 29 Raw Sockets Metrics and Sessions View

| Field            | Кеу                        | Description                                                                                                    |  |
|------------------|----------------------------|----------------------------------------------------------------------------------------------------|--|
| Metrics          | 1                          |                                                                                                    |  |
| Tx Speed (bps)   | rawSocketTxSpeedS[portNo]  | The transmit speed of packetized streams of serial data in bits per second.                                                                                                    |  |
| Rx Speed (bps)   | rawSocketRxSpeedS[portNo]  | The receive speed of packetized streams of serial data in bits per second.                                                                                                    |  |
| Tx Speed (fps)   | rawSocketTxFramesS[portNo] | The transmit speed of packetized streams of serial data in frames per second.                                                                                                    |  |
| Rx Speed (fps)   | rawSocketRxFramesS[portNo] | The receive speed of packetized streams of serial data in frames per second.                                                                                                    |  |
| Sessions         | ·                          |                                                                                                    |  |
| Interface Name   | -                          | The name of the serial interface configured for Raw Socket encapsulation.                                                                                                    |  |
| TTY              | -                          | The asynchronous serial line on the router associated with the serial interface.                                                                                                    |  |
| VRF Name         | -                          | Virtual Routing and Forwarding instance name.                                                                                                    |  |
| Socket           | -                          | The number identifying one of 32 connections.                                                                                                    |  |
| Socket Mode      | -                          | Client or server. The mode in which the asynchronous line interface is set up.                                                                                                    |  |
| Local IP Address | -                          | The IP address that either the server listens for connections on (in Server Socket Mode), or to which the client binds to initiate connections to the server (in Client Socket Mode). |  |
| Local Port       | -                          | The port that either the server listens to for connections (in Server Socket Mode), or to which the client binds to initiate connections to the server (in Client Socket Mode).       |  |
| Dest. IP Address | -                          | The destination IP address of the remote TCP Raw Socket server.                                                                                                    |  |
| Dest. Port       | -                          | Destination port number to use for the connection to the remote server.                                                                                                    |  |
| Up Time          | -                          | The length of time that the connection has been up.                                                                                                    |  |
| Idle Time        | -                          | The length of time that no packets were sent.                                                                                                    |  |
| Time Out         | -                          | The currently configured session idle timeout, in minutes.                                                                                                    |  |

# **Router Battery**

Table 30 describes the fields in the Router Battery (Battery Backup Unit (BBU) area of the Device Info page.

| Table 30 R | <b>Router Battery</b> | Device View |
|------------|-----------------------|-------------|
|------------|-----------------------|-------------|

| Field                    | Key             | Configurable? | Description                                                                  |
|--------------------------|-----------------|---------------|------------------------------------------------------------------------------|
| Battery 0 Charge         | battery0Charge  | No            | Shows the battery voltage of BBU 0.                                          |
| Battery 0 Level (%)      | battery0Level   | No            | Displays the percentage of charge remaining in BBU 0 as a percentage of 100. |
| Battery 0 Remaining Time | battery0Runtime | No            | How many hours remain before the BBU 0 needs to be recharged.                |

| Field                        | Кеу             | Configurable? | Description                                                                                                    |
|------------------------------|-----------------|---------------|----------------------------------------------------------------------------------------------------|
| Battery 0 State              | battery0State   | No            | How long BBU 0 has been up and running since its installation or its last reset.                                                                   |
| Battery 1 Level (%)          | battery1Level   | No            | Displays the percentage of charge remaining in BBU 1 as a percentage of 100.                                                                       |
| Battery 1 Remaining Time     | battery1Runtime | No            | How many hours remain before BBU 1 needs to be recharged.                                                                                          |
| Battery 1 State              | battery1State   | No            | How long BBU 1 has been up and running since its installation or its last reset.                                                                   |
| Battery 2 Level (%)          | battery2Level   | No            | Displays the percentage of charge remaining in BBU 2 as a percentage of 100.                                                                       |
| Battery 2 Remaining Time     | battery2Runtime | No            | How many hours remain before BBU 2 needs to be recharged.                                                                                          |
| Battery 2 State              | battery2State   | No            | How long BBU 2 has been up and running since its installation or its last reset.                                                                   |
| Battery Total Remaining Time | batteryRuntime  | No            | The total aggregate charge time remaining for all batteries.                                                                                       |
| Number of BBU                | numBBU          | No            | The number of battery backup units (BBUs) installed in<br>the router. The router can accept up to three BBUs<br>(battery 0, battery 1, battery 2). |
| Power Source                 | powerSource     | No            | The router power source: AC or BBU.                                                                                                    |

#### Table 30 Router Battery Device View (continued)

# Router Config

Table 31 describes the fields in the Router Config area of the Field Devices > Config Properties page.

#### Table 31 Router Config Device View

| Field            | Кеу                  | Configurable? | Description                                                                    |
|------------------|----------------------|---------------|--------------------------------------------------------------------------------|
| Use GPS Location | useGPSLocationConfig | Yes           | The internal GPS module provides the router location (longitude and latitude). |

# **Router Credentials**

Table 32 describes the fields in the Router Credentials area of the Field Devices > Config Properties page.

#### Table 32Router Credentials Fields

| Field                  | Key | Configurable? | Description                                              |
|------------------------|-----|---------------|----------------------------------------------------------|
| Administrator Username | -   | Yes           | The user name used for root authentication.              |
| Administrator Password | -   | Yes           | The password used for root authentication.               |
| Master key             | -   | Yes           | The master key used for device authentication.           |
| SD Card Password       | -   | No            | SD card password protection status.                      |
| Token Encryption Key   | -   | Yes           | The token encryption key.                                |
| CGR Username           | -   | Yes           | The username set for the CGR.                            |
| CGR Password           | -   | Yes           | The password set on the CGR for the associated username. |

## Router DHCP Info

Table 33 describes the fields in the DHCP Info area of the Device Info page.

#### Table 33 Router DHCP Fields

| Field                 | Key | Description                                             |
|-----------------------|-----|---------------------------------------------------------|
| DHCP Unique ID (DUID) | -   | A DHCP DUID in hex string format (for example, 0xHHHH). |

# Router DHCP Proxy Config

Table 34 describes the fields in the DHCP Proxy Config area of the Field Devices > Config Properties page.

| Field                               | Кеу                | Configurable? | Description                                                                                                    |
|-------------------------------------|--------------------|---------------|----------------------------------------------------------------------------------------------------|
| DHCPv4 Link for Loopback Interfaces | dhcpV4LoopbackLink | Yes           | Refers to the IPv4 link address to use within<br>DHCP DISCOVER messages when<br>requesting a lease for loopback interfaces. |
| DHCPv4 Link for Tunnel Interfaces   | dhcpV4TunnelLink   | Yes           | Refers to the IPv4 link address to use within<br>DHCP DISCOVER messages when<br>requesting a lease for tunnel interfaces.   |
| DHCPv6 Link for Loopback Interfaces | dhcpV6LoopbackLink | Yes           | The IPv6 link address to use in DHCPv6<br>Relay-forward messages when requesting<br>a lease for loopback interfaces.        |
| DHCPv6 Link for Tunnel Interfaces   | dhcpV6TunnelLink   | Yes           | The IPv6 link address to use in DHCPv6<br>Relay-forward messages when requesting<br>a lease for tunnel interfaces.          |

## **Router Health**

Table 35 describes the Router Health fields in the Device Info view.

 Table 35
 Router Health Device View

| Field               | Кеу         | Configurable? | Description                                                                                                    |  |
|---------------------|-------------|---------------|----------------------------------------------------------------------------------------------------|--|
| Uptime              | uptime      | No            | Indicates the length of time (in seconds) that the router has been up<br>and operating since its last reset.                                                                         |  |
| Door Status         | doorStatus  | No            | <ul> <li>Options for this field are:</li> <li>"Open" when the door of the router is open</li> <li>"Closed" after the door is closed</li> </ul>                                       |  |
| Chassis Temperature | chassisTemp | No            | Displays the operating temperature of the router. You can configure<br>alerts to indicate when the operating temperature falls outside of the<br>customer-defined temperature range. |  |

# Router Tunnel Config

Table 36 describes the fields in the Router Tunnel Config area of the Field Devices > Config Properties page.

#### Table 36 Router Tunnel Config Device View

| Field                                | Кеу          | Configurable? | Description                                                                              |
|--------------------------------------|--------------|---------------|------------------------------------------------------------------------------------------|
| Tunnel Config                        | tunnelHerEid | Yes           | Displays the EID number of the HER that the router connects with through secure tunnels. |
| Common Name of Certificate<br>Issuer |              | No            | Displays the name of the certificate issuer.                                             |
| NMBA NHS IPv4 Address                |              | Yes           | Displays the Non-Broadcast Multiple Access (NBMA) IPv4 address.                          |
| NMBA NHS IPv6 Address                |              | Yes           | Displays the NBMA IPv6 address.                                                          |
| Use FlexVPN Tunnels                  |              | Yes           | Displays the FlexVPN tunnel setting.                                                     |

# Router Tunnel 1 Config

Table 37 describes the fields in the Router Tunnel 1 Config area of the Field Devices > Config Properties page.

#### Table 37 Router Tunnel 1 Config Device View

| Field                     | Кеу                  | Configurable? | Description                                                                           |
|---------------------------|----------------------|---------------|---------------------------------------------------------------------------------------|
| Tunnel Source Interface 1 | tunnelSrcInterface1  | Yes           | Defines the interface over which the first tunnel is built to provide WAN redundancy. |
| OSPF Area 1               | ospfArea1            | Yes           | Defines the OSPFv2 Area 1 in which the router (running IPv4) is a member.             |
| OSPFv3 Area 1             | ospfV3Area1          | Yes           | Defines OSPFv3 Area 1 in which the router (running IPv6) is a member.                 |
| OSPF Area 2               | ospfArea1            | Yes           | Defines the OSPFv2 Area 2 in which the router (running IPv4) is a member.             |
| OSPFv3 Area 2             | ospfV3Area1          | Yes           | Defines OSPFv3 Area 2 in which the router (running IPv6) is a member.                 |
| IPsec Dest Addr 1         | ipsecTunnelDestAddr1 | Yes           | Defines the destination IP address for IPsec tunnel 1.                                |
| GRE Dest Addr 1           | greTunnelDestAddr1   | Yes           | Defines the destination IP address for GRE tunnel 1.                                  |

# Router Tunnel 2 Config

Table 38 describes the fields in the Router Tunnel 2 Config area of the Field Devices > Config Properties page.

#### Table 38Router Tunnel 2 Config Device View

| Field                     | Кеу                  | Configurable? | Description                                                                            |
|---------------------------|----------------------|---------------|----------------------------------------------------------------------------------------|
| Tunnel Source Interface 2 | tunne2SrcInterface1  | Yes           | Defines the interface over which the second tunnel is built to provide WAN redundancy. |
| OSPF Area 2               | ospfArea2            | Yes           | Defines the OSPFv2 Area 2 in which the router (running IPv4) is a member.              |
| OSPFv3 Area 2             | ospfV3Area2          | Yes           | Defines OSPFv3 Area 2 in which the router (running IPv6) is a member.                  |
| IPsec Dest Addr 2         | ipsecTunnelDestAddr2 | Yes           | Defines the destination IP address for IPsec tunnel 2.                                 |
| GRE Dest Addr 2           | greTunnelDestAddr2   | Yes           | Defines the destination IP address for GRE tunnel 2.                                   |

## **SCADA Metrics**

Table 39 describes the fields on the SCADA tab of the Device Info page.

#### Table 39 SCADA Metrics View

| Field             | Кеу             | Configurable? | Description                                                                            |
|-------------------|-----------------|---------------|----------------------------------------------------------------------------------------|
| Channel Name      | channel_name No |               | Identifies the channel on which the serial port of the router communicates to the RTU. |
| Protocol Type     | protocol        | No            | Identifies the Protocol Translation type.                                              |
| Messages Sent     | -               | No            | The number of messages sent by the router.                                             |
| Messages Received | -               | No            | The number of messages received by the router.                                         |
| Timeouts          | -               | No            | Displays the timeout value for connection establishment.                               |
| Aborts            | -               | No            | Displays the number of aborted connection attempts.                                    |
| Rejections        | -               | No            | Displays the number of connection attempts rejected by IoT FND.                        |
| Protocol Errors   | -               | No            | Displays the number of protocol errors generated by the router.                        |
| Link Errors       | -               | No            | Displays the number of link errors generated by the router.                            |
| Address Errors    | -               | No            | Displays the number of address errors generated by the router.                         |
| Local IP          | -               | No            | Displays the local IP address of the router.                                           |
| Local Port        | -               | No            | Displays the local port of the router.                                                 |
| Remote IP         | -               | No            | Displays the remote IP address of the router.                                          |
| Data Socket       | -               | No            | Displays the Raw Socket server configured for the router.                              |

## **User-defined Properties**

The User-defined Properties area of the Routers > Config Properties page displays any customer defined properties.

# WiFi Interface Config

Table 40 describes the fields in the WiFi Interface Config area of the Field Devices > Config Properties page.

| Table 40 | WiFi Interface | <b>Config Fields</b> |
|----------|----------------|----------------------|
|----------|----------------|----------------------|

| Field          | Кеу                    | Configurable? | Description                                                                     |
|----------------|------------------------|---------------|---------------------------------------------------------------------------------|
| SSID           | wifiSsid               | No            | The service set identifier (SSID) assigned to the WiFi interface on the router. |
| Pre-Shared Key | type6PasswordMasterKey | No            | The key used to encrypt other pre-shared keys stored on the router.             |

# WiMAX Config

Table 41 describes the fields in the WiMAX Config area of the Device Info page. Use these properties to set up a username and password for the Pairwise Key Management (PKM) of a CGR 1000.

**Note:** The WiMAX module must be installed and running. CGR1000s that ship with a pre-installed WiMAX module have a pre-installed WiMAX configuration.

.

#### Table 41 WiMAX Config Fields

| Field       | Кеу         | Description                                       |
|-------------|-------------|---------------------------------------------------|
| PkmUsername | PkmUsername | Pairwise Key Management (PKM) Username for WiMAX. |
| PkmPassword | PkmPassword | Pairwise Key Management (PKM) Password for WiMAX  |

#### WiMAX Link Metrics

Table 42 describes the fields in the WiMAX Link Health area of the Device Info page.

#### Table 42 WiMAX Link Health Fields

| Field          | Кеу          | Description                                                                                                    |
|----------------|--------------|----------------------------------------------------------------------------------------------------|
| Transmit Speed | wimaxTxSpeed | The current speed of data transmission over the WiMAX uplink network interface, measured in bits per second, averaged over a short element-specific time period (for example, an hour). |
| Receive Speed  | wimaxRxSpeed | The rate of data that has been received by the WiMAX uplink network interface, measured in bits per second, averaged over a short element-specific time period (for example, an hour).  |
| RSSI           | wimaxRssi    | The measured RSSI value of the WiMAX RF uplink (dBm).                                                                                                    |
| CINR           | wimaxCinr    | The measured CINR value of the WiMAX RF uplink (dB).                                                                                                    |

# WiMAX Link Settings

Table 43 describes the fields in the WiMAX Link Settings area of the Device Info page.

#### Table 43WiMAX Link Settings Fields

| Field             | Кеу                   | Description                                               |
|-------------------|-----------------------|-----------------------------------------------------------|
| BSID              | wimaxBsid             | The ID of the base station connected to the WiMAX device. |
| Hardware Address  | wimaxHardwareAddress  | The hardware address of the WiMAX device.                 |
| Hardware Version  | wimaxHardwareVersion  | The hardware version of the WiMAX device.                 |
| Microcode Version | wimaxMicrocodeVersion | The microcode version of the WiMAX device.                |
| Firmware Version  | wimaxFirmwareVersion  | The firmware version of the WiMAX device.                 |
| Device Name       | wimaxDeviceName       | The name of the WiMAX device.                             |
| Link State        | wimaxLinkState        | The link state of the WiMAX device.                       |
| Frequency         | wimaxFrequency        | The frequency of the WiMAX device.                        |
| Bandwidth         | wimaxBandwidth        | The bandwidth the WiMAX device is using.                  |

# ·I|III|II CISCO

# Managing Firmware Upgrades

This section describes managing firmware upgrade settings in IoT FND, and includes the following sections:

- Router Firmware Updates
- Working with Resilient Mesh Endpoint Firmware Images
- AP800 Firmware Upgrade During Zero Touch Deployment
- Image Diff Files for IR809 and IR829
- Gateway Firmware Updates
- Configuring Firmware Group Settings
- Working with Router Firmware Images
- Performing CG-OS to Cisco IOS Migrations

Use IoT FND to upgrade the firmware running on routers (CGR1000s, C800s, IR800s), AP800s and Cisco Resilient Mesh Endpoints (RMEs) such as meters and range extenders. IoT FND stores the firmware binaries in its database for later transfer to routers in a firmware group through an IoT FND and IoT-DM file transfer, and to RMEs using IoT FND.

Cisco provides the firmware bundles as a zip file. For Cisco IOS, software bundles include hypervisor, system image and IOx images (for example, Guest-OS, Host-OS).

For Cisco CG-OS, IoT FND automatically unzips the kickstart and system images included in the bundle. Firmware system images are large (approximately 130 MB); kickstart images are approximately 30 MB. Every firmware bundle includes a manifest file with metadata about the images in the bundle. You can pause, stop, or resume the upload process.

# Router Firmware Updates

**Note:** In FND Release 4.6.1 and greater, you can initiate up to 400 downloads of router images in parallel with FND, irrespective of group.

**Note:** In FND Release 4.6.1 and greater, you can configure the '**router-files-upload-retries =<value>**' property within cgms.properties to automatically retry a upload of the router firmware, should it fail.

IoT FND updates router firmware in two steps:

1. Uploads the firmware image from IoT FND to the router. Firmware images upload to the flash:/managed/images directory on the router. Note: In some cases the router might be in a Firmware Group. Refer to Configuring Firmware Group Settings

Because of their large size, firmware-image uploads to routers take approximately 30 minutes, depending on interface speeds.

**Note:** If you set the property, *collect-cellular-link-metrics*, to 'true' in cgms.properties, then the following Cellular link quality metrics are collected for CGR1000, IR800 and IR1100, each time you initiate a firmware upload from IoT FND:

- RSRP: Reference Signal Received Power which is the power of the reference signal
- RSRQ: Reference Signal Received Quality or the quality of the reference signal which is the a ratio of RSSI to RSRP

- SINR: Signal-to-Noise Ratio which compares the strength of the signal to the background noise.
- RSSI: Received Signal Strength Indicator or the strength of the reference signal

Additionally, the following cgna profile is created on the CGR1240 and activated when the firmware upload is triggered.

```
cgna profile cg-nms-cellularlinkmetrics
add-command show cellular 3/1 all | format flash:/managed/odm/cg-nms.odm
interval 5
url https://<FND IP address>:9121/cgna/ios/metrics
gzip
active
```

**Note:** On execution of the cgna profile above, the metrics data is persisted in the Metrics\_History table in the database and can be collected by using the getMetricHistory NBAPI.

2. Installs the firmware on the device and reloads it.

During the firmware install the boot parameters on the routers are updated according to the new image file and the router is reloaded after enabling the *cg-nms-register* cgna profile.

Note: You must initiate the firmware installation process. IoT FND does not automatically start the upload after the image upload.

When a router contacts IoT FND for the first time to register and request tunnel provisioning, IoT FND rolls the router back to the default factory configuration (ps-start-config) before uploading and installing the new firmware image.

**Note:** This rollback requires a second reload to update the boot parameters in ps-start-config and apply the latest configuration. This second reload adds an additional 10-15 minutes to the installation and reloading operation.

# Upgrading Guest OS Images

Depending on CGR factory configuration, a Guest OS (GOS) may be present in the VM instance. You can install or upgrade Cisco IOS on the **CONFIG > Firmware Update** page (see Router Firmware Updates). The GOS, hypervisor, and Cisco IOS all upgrade when you perform a Cisco IOS image bundle installation or update.

After after any Cisco IOS install or upgrade, when IoT FND discovers a GOS, it checks if the initial communications setup is complete before it performs the required setup. The CGR must have a DHCP pool and GigabitEthernet 0/1 interface configured to provide an IP address and act as the gateway for the GOS. The new GOS image overwrites existing configurations. IoT FND has an internal backup and restore mechanism that ports existing apps to the upgraded Guest OS (see Monitoring a Guest OS in the "Managing Devices" chapter of this User Guide.

See the *Cisco 1000 Series Connected Grid Routers Configuration Guides* documentation page for information on configuring the CGR.

Note: If IoT FND detects a non-Cisco OS installed on the VM, the firmware bundle will not upload and the Cisco reference GOS will not install.

## Upgrading WPAN Images

At the **CONFIG > Firmware Update** page, you can upload the independent WPAN images (IOS-WPAN-RF, IOS-WPAN-PLC, IOS-WPAN-OFDM, IOS-WPAN-IXM) to IOT FND using the **Images** sub-tab (left-hand side) and **Upload Image** button like other image upgrades. This process is known as a non-integrated WPAN firmware upgrade.

Note: The WPAN firmware image integrated with the IOS CGR image option is still supported.

Also, if only the WPAN firmware upgrade from the image bundled with IOS image is desired (for example, when the WPAN firmware upgrade option was not checked during IOS upgrade), the "Install from Router" option is also provided under respective WPAN image types (IOS-WPAN-RF or IOS-WPAN-PLC).

For detailed steps, go to Working with Router Firmware Images, page 181.

# Changing Action Expiration Timer

You can use the cgnms\_preferences.sh script to set or retrieve the action expiration timer value in the IoT FND database:

/opt/cgms

/bin/cgnms\_preferences setCgrActionExpirationTimeout 50

Valid options are:

set<pkg>actionExpirationTimeoutMins<value>

where,

- <pkg> is the preference package (required for set and get operations).
- actionExpirationTimeoutMins is the preference key (required for set and get operations).
- <value> is the preferred value, in minutes (required for set and setCgrActionExpirationTimeout operations).
- setCgrActionExpirationTimeout <value>
- get<pkg>actionExpirationTimeoutMins
- getCgrActionExpirationTimeout

#### Example

In the following example, the action timer value is retrieved, set, the current value retrieved again, the value removed, and a null value retrieved:

```
[root@userID-lnx2 cgms]# ./dist/cgms-1.x/bin/cgnms preferences.sh getCgrActionExpirationTimeout
2013-08-12 22:38:42,004:INFO:main:CgmsConnectionProvider: registered the database url for CG-NMS:
[jdbc:oracle:thin:@localhost:1522:cqms]
5
[root@userID-lnx2 cgms]# ./dist/cgms-1.x/bin/cgnms_preferences.sh setCgrActionExpirationTimeout 50
2013-08-12 22:38:51,907:INFO:main:CgmsConnectionProvider: registered the database url for CG-NMS:
[jdbc:oracle:thin:@localhost:1522:cgms]
Successfully set the preferences.
[root@userID-lnx2 cqms] # ./dist/cqms-1.x/bin/cqnms preferences.sh getCgrActionExpirationTimeout
2013-08-12 22:38:58,591:INFO:main:CgmsConnectionProvider: registered the database url for CG-NMS:
[jdbc:oracle:thin:@localhost:1522:cgms]
50
[root@userID-lnx2 cqms]# ./dist/cqms-1.x/bin/cqnms preferences.sh get com.cisco.cgms.elements.ciscocgr
actionExpirationTimeoutMins
2013-08-12 22:39:12,921:INFO:main:CqmsConnectionProvider: registered the database url for CG-NMS:
[jdbc:oracle:thin:@localhost:1522:cgms]
50
[root@userID-lnx2 cgms]# ./dist/cgms-1.x/bin/cgnms preferences.sh set com.cisco.cgms.elements.ciscocgr
actionExpirationTimeoutMins 15
2013-08-12 22:39:23,594:INFO:main:CgmsConnectionProvider: registered the database url for CG-NMS:
[jdbc:oracle:thin:@localhost:1522:cqms]
Successfully set the preferences.
[root@userID-lnx2 cgms]# ./dist/cgms-1.x/bin/cgnms_preferences.sh get com.cisco.cgms.elements.ciscocgr
actionExpirationTimeoutMins
2013-08-12 22:39:29,231:INFO:main:CgmsConnectionProvider: registered the database url for CG-NMS:
[jdbc:oracle:thin:@localhost:1522:cgms]
15
```

# Working with Resilient Mesh Endpoint Firmware Images

This section describes how to add Resilient Mesh Endpoint (RME) firmware images to IoT FND, and how to upload and install the images on routers and addresses the following topics:

- Overview
- Uploading a Firmware Image to FND
- Uploading a Firmware Image to a Resilient Mesh Endpoint (RME) Group
- Firmware Update Transmission Settings
- Setting the Installation Schedule
- Set a Firmware Backup Image
- Viewing Mesh Device Firmware Image Upload Logs
- Modify Display of Firmware Management Page
- Viewing Mesh Device Firmware Image Upload Logs

# Overview

When you instruct IoT FND to upload a firmware image to the members of an RME firmware group or subnet, IoT FND pushes the image to the group members in the background and tracks the upload progress to ensure that the devices receive the image.

A Resilient Mesh Endpoint (RME) stores three firmware images:

- Uploaded image: Image most recently uploaded.
- Running image: Image that is currently operational.
- Backup image: It serves as a golden (fallback) image for the RME if there is an issue with the running image.

Note: You can initiate up to 3 firmware downloads simultaneously.

Note: IR500s and other RME devices can coexist on a network; however, for firmware management they cannot belong to the same group.

Note: RME devices can report BL/Boot Loader image types to IoT FND, but IoT FND cannot upload boot loader images to devices.

# Uploading a Firmware Image to FND

To upload a firmware image to mesh endpoint group members:

- 1. Choose CONFIG > FIRMWARE UPDATE.
- 2. Select the Images tab (left-pane).
- 3. Select the Endpoint Image type (such as BBU, IOx-IR500 LMAC) to be uploaded.
- 4. Click on + (plus icon) next to the FIRMWARE IMAGES heading to browse the firmware from your local system.
- 5. Browse and click on Add file.
- IoT FND can upload the following image types to ENDPOINT devices (Table 1.)

| Image Type | Description                                                   |
|------------|---------------------------------------------------------------|
| BBU        | For Battery back up (BBU) units.                              |
| IOx-IR500  | For IR500 devices running Cisco IOx software.                 |
| LMAC       | For Local MAC connected devices.                              |
| PLC        | For endpoints with Power line communication (PLC) radio only. |
| PLC-RF     | For endpoints with Dual PHY support.                          |
| RF         | For endpoints with RF radio only.                             |

#### Table 1 Firmware Images for Endpoints

#### Figure 1 Using IoT FND to Upload Images to an Endpoint

| cisco FIELD NETWORK DI                                         |                                                                                        |               |            |                              |                       |                |            |
|----------------------------------------------------------------|----------------------------------------------------------------------------------------|---------------|------------|------------------------------|-----------------------|----------------|------------|
| CONFIG > FIRMWARE UPDATE Assign devices to Group Groups Images | RF<br>Firmware images                                                                  |               |            |                              |                       |                |            |
| ▼ FIRMWARE IMAGES +                                            | Name +                                                                                 |               | Version    | Hardware ID                  | Vendor<br>Hardware ID | Kernel Version | Size       |
| ROUTER                                                         | cg-mesh-dagw-5.6.10-1                                                                  | R509-1.0-2.0  | 5.6.10     | IR509/1.0/2.0                | IR509/1.0/2.0         |                |            |
|                                                                | cg-mesh-dagw-5.6.21-I                                                                  | R509-1.0-2.0  | 5.6.21     | IR509/1.0/2.0                |                       |                | 378.5 KB   |
| RF                                                             | cg-mesh-dagw-5.6.23-I                                                                  | R509-1.0-2.0  | 5.6.23     | IR509/1.0/2.0                |                       |                | 379.3 KB   |
| PLC<br>BBU<br>LMAC<br>PLC-RF<br>IOx-IR500                      | cg-mesh-dag<br>cg-mesh-dag<br>cg-mesh-dag<br>cg-mesh-dag<br>cg-mesh-dag<br>cg-mesh-dag | C:Ifakepathio | : endpoint | -dod27e3-RELEASE<br>Add File | E-ir530.bin           |                | X<br>Found |
|                                                                | cg-mesh-dagw-6.0.18-I                                                                  | R509-1.0-2.0  | 6.0.18     | IR509/1.0/2.0                |                       | 6.0weekly      | 499.8 KB   |

# Uploading a Firmware Image to a Resilient Mesh Endpoint (RME) Group

To upload a firmware image to mesh endpoint group members:

- **1.** Choose CONFIG > FIRMWARE UPDATE.
- 2. Click the Groups tab (left-pane)
- 3. Select the Endpoint firmware group to update.
- 4. In the right panel, select Firmware Management and then click the **Upload Image** button. In the entry panel that appears, do the following:
  - a. From the Select Type drop-down menu, choose the firmware type for your device.
  - b. From the Select an Image drop-down menu, choose the firmware bundle to upload.
  - c. Click Upload Image.

d. (Optional) Check the Install patch box, if you choose to install only the patch of the new image (Figure 2)

#### Figure 2 Check Install Patch Item to ONLY Install the Patch Rather than the Full Image

| Select Type:     | RF                                              | - |
|------------------|-------------------------------------------------|---|
| Select an Image: | cg-mesh-node-5.2.82-c181854-RELEASE-itron30.bin | - |
| nstall patch     |                                                 |   |
| Cernel Version:  | N/A                                             |   |

#### e. Click OK.

IoT FND adds the image to the list of images in the Firmware Management pane and starts the upload process in the background. A bar chart displays the upload progress (percentage complete). See Figure 3 and Figure 4.

**Note:** Click the **Sync Membership** button (Figure 3) to ensure that FND and the member endpoint firmware group information is the same.

#### Figure 3 Firmware Update - Percentage Complete (top-portion of screen)

| cost mage                                  |                                                                |                 |               |        |   |  |    |  |  |  |
|--------------------------------------------|----------------------------------------------------------------|-----------------|---------------|--------|---|--|----|--|--|--|
| urrent Status:<br>nage:<br>ploaded/Devices | Image Loading<br>og mesh-rode 6 1 21-IR529-1.0-2.0 (RF)<br>0/2 | Stop Upload     | Filter<br>by: | Subnet | 1 |  | 90 |  |  |  |
| ron/Devices                                | 0/2                                                            |                 |               | 2      |   |  |    |  |  |  |
| of Synced/Device                           | s. 0/2                                                         | Sync Membership |               |        |   |  |    |  |  |  |

#### Figure 4 Firmware Update - Upload Summary (bottom-portion of screen)

| ALL(3)   BL(1)                 | RF(2)         |          |                                        |        |        |                                |                           |                                       |                                                                                           |            |  |
|--------------------------------|---------------|----------|----------------------------------------|--------|--------|--------------------------------|---------------------------|---------------------------------------|-------------------------------------------------------------------------------------------|------------|--|
| Image                          |               | Uploaded | Running                                | Backup | Boot   | M LMAC                         | 68U                       | Status                                | Scheduled Relead                                                                          | Actions    |  |
| cg-mesh-itron3<br>REL-5.2.25   | 0-61-         | 0        | 0                                      | 0      | 2      | ۰                              | 0                         |                                       |                                                                                           |            |  |
| cg-mesh-node-<br>RFLAN-3.60-3  | 5.7.27-<br>80 | 0        | ő                                      | i.     | 0      | 0                              | 0                         |                                       |                                                                                           |            |  |
| cg-mesh-node-<br>RFLAN-3.60-3. | 6.1.27-<br>80 | 2        | 2                                      | 0      | •      | 0                              | 0                         |                                       |                                                                                           |            |  |
| Clear Filter                   |               |          |                                        |        |        | Displays                       | ng 1 - 1 of 1             | (4.4.) Page 1 of                      | ta   P Pi   60   +   😂                                                                    |            |  |
| Pan 1d                         | Subnet        | Pietx    | Nodes in<br>Group (Total in<br>Subnet) | Upload | Status | Last Message                   | sent                      |                                       |                                                                                           |            |  |
| 557                            | 2002-6        | ead b 3  | 2 (13)                                 | 0/2    |        | [2019-06-27 1<br>IR529-1.0-2.0 | 6 20 25) St<br>to 2002 de | atus: Attempt 1 5<br>ad beef cafe 9dc | ient transfer request for cg-mesh-node-6.1<br>a:3fcc:1441:affec. Will wait 10 secs (unica | 21.<br>11- |  |

# Actions Supported and Information Displayed at the Firmware Management Pane

At the Firmware Management pane, you can filter the display by Subnet, PanID or Group when you are in the **Devices** tab. For every image in the list, IoT FND displays the information noted in Table 2.

| ltem                | Description                                                                                                    |
|---------------------|----------------------------------------------------------------------------------------------------|
| Image               | Image name.                                                                                                    |
| Uploaded            | Specifies the number of devices that uploaded the image. Click the number to display a list of these devices.                                            |
| Running             | Specifies the number of devices running this image. Click the number to display a list of these devices.                                                 |
| Backup              | Specifies the number of devices using this image as a backup. Click the number to display a list of these devices.                                       |
| Boot Loader         | Specifies the boot loader image version.                                                                                                    |
| LMAC                | Specifies the LMAC image version.                                                                                                    |
| BBU                 | Specifies the BBU image version.                                                                                                    |
| Status              | Specifies the status of the upload process.                                                                                                    |
| Scheduled<br>Reload | Specifies the scheduled reload time.                                                                                                    |
| Actions             | Provides two actions:                                                                                                    |
|                     | Schedule Install and Reload –Schedule the installation date and time of the loaded image and the reboot of the endpoint by selecting the Calendar icon . |
|                     | Set as Backup –Set the firmware backup image by selecting the clock icon with reverse arrow                                                              |
|                     | See Setting the Installation Schedule for complete steps.                                                                                                |

#### Table 2 Image Information Displayed by IoT FND

# Firmware Update Transmission Settings

You can configure the Transmission Speed for pacing mesh firmware downloads at the Transmission Settings tab (CONFIG > FIMRWARE UPDATE page). See Figure 5.

1. Select the Transmission Speed. Options are Slow (default), Medium, Fast or Custom.

**Note:** The Slow setting is recommended as the initial setting. You can increase the Slow setting to Medium (or even Fast) if the following conditions exist:

- The slow setting does not cause any issues in the database and it is able to handle the workload presented without raising any alarms.
- There is a need to improve on the time taken to do the firmware download.
- 2. Configure the minimum number of nodes necessary to enable the Multicast firmware upload.

**Note**: For Custom Transmission Speed, you will have to specify Multicast Threshold, Unicast Delay and Minimum Multicast Delay values. See Table 3 for definitions for terms on the CONFIG > FIRMWARE UPDATE > Transmissions Settings page.

#### Figure 5 CONFIG > FIRMWARE UPDATE

| ssign devices to    | Group            | letault-cgmesh                                                      |
|---------------------|------------------|---------------------------------------------------------------------|
| Groups              | Images           | Firmware Management Devices Logs Transmission Settings              |
| Firmware Gro        | oups 🕂           | Transmission Speed: Slow  Multicast Threshold (nodes):              |
| ROUTER     Default- | -cgr1000 (1)     | RF<br>Unicast Delay (secs): 3<br>Minimum Multicast Delay (secs): 30 |
| Coap In             | nage Upgrade (2) | PLC<br>Unicast Delay (secs): 800                                    |
| 🖪 Default-          | cgmesh (2)       | Minimum Multicast Delay (secs): 600                                 |

|  | Table 3 | Definitions of variables seen on the CO | ) NFIG > FIRMWARE UPDATE > | Transmissions Settings page |
|--|---------|-----------------------------------------|----------------------------|-----------------------------|
|--|---------|-----------------------------------------|----------------------------|-----------------------------|

| Item                              | Description                                                                                                    |
|-----------------------------------|----------------------------------------------------------------------------------------------------|
| Minimum Multicast Delay (seconds) | Time between subsequent blocks when sending multi-cast messages/blocks/packets to a node.                                                                                                    |
| Multicast Threshold (nodes)       | Minimum number of nodes needed to ensure that a multicast transmission can happen in a subnet, if the number of elements requiring a specific image block is greater than or equal to the multicast-threshold value. |
| Transmission Speed                | Options are Slow (default), Medium, Fast or Custom.                                                                                                    |
| Unicast Delay (seconds)           | Time between subsequent blocks when sending unicast messages, blocks or packets to a node.                                                                                                    |

# Setting the Installation Schedule

To set the installation schedule for an image:

- 1. Click the Schedule install and Reload button (Calendar icon), See Actions summary in Table 2.
- 2. In the page that appears (Figure 6), specify the date and time for the installation of the image and rebooting of device.

#### Figure 6 Schedule and Install and Reload Page

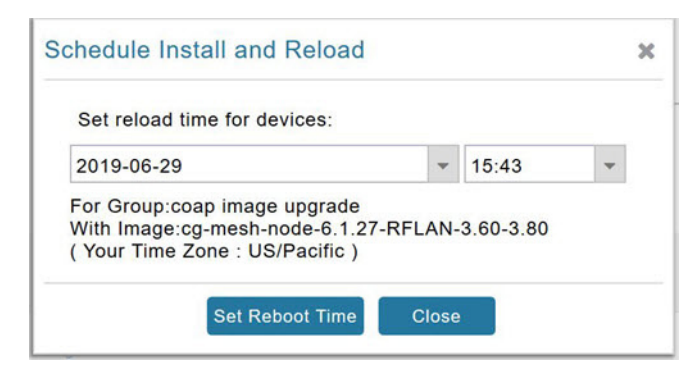

#### 3. Click Set Reboot Time button.

# Set a Firmware Backup Image

To set an image as a firmware image backup:

- 1. Click the Set as Backup button. (See the icon in the Actions summary in Table 2).
- 2. Click Yes to confirm backup.

# Viewing Mesh Device Firmware Image Upload Logs

- To sync the group members in the same firmware group, click Sync Membership button (Figure 3).
- To view members devices, click the Devices tab. (Figure 3)
- To view log files for the group, click the Logs tab. (Figure 3)

# Modify Display of Firmware Management Page

You can filter the Firmware Management page display by Subnet, Panld or Group in the Devices tab.

Click the Sync Membership button to ensure that the information for FND and the member endpoint firmware group is the same.

#### Figure 7 CONFIG > FIRMWARE UPDATE

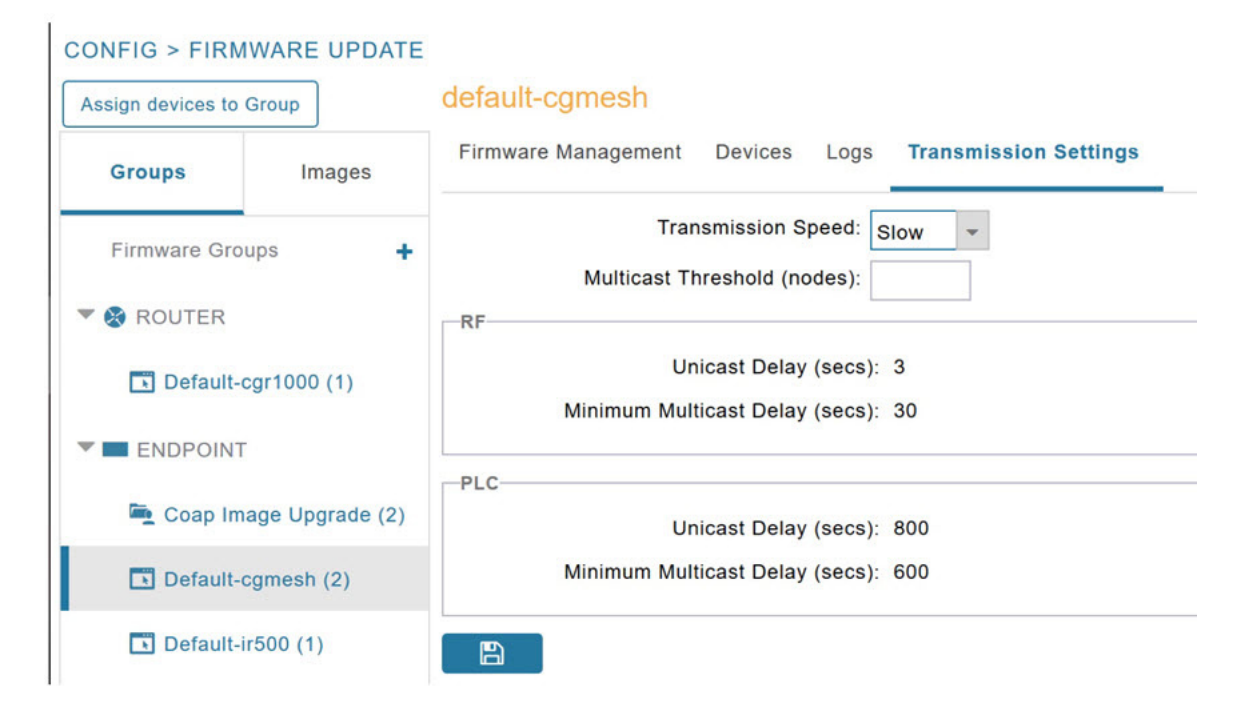

# AP800 Firmware Upgrade During Zero Touch Deployment

During the PnP bootstrapping, whenever an access point (AP) or router sends the firmware request, FND will need to make the choice as to whether Unified Firmware or Autonomous Firmware is updated on the AP to make it accessible to the Cisco Wireless LAN Controller (WLC) after a firmware upgrade.

Note: Once you set up the DHCP server on a Cisco IOS router, WLC generally handles the software updates for the AP.

Allows you to set the desired firmware that will update an IR829 or C800 router during ZTD.

There are two possible firmware options:

- Option 1: Set the 'unified' version (k9w8: the factory-shipped version) as the desired firmware.
- Option 2: Set the autonomous firmware as the desired firmware version.

During the ZTD process, the firmware upgrade of an access point (AP) or embedded AP on an IR829 or C800 router will upgrade using the firmware version you define as the autonomous firmware.

To define the Autonomous Firmware for an IR829 or C800 router:

- 1. Choose CONFIG > DEVICE CONFIGURATION.
- 2. Select the desired router: Default-ir800 or C800 (left-pane).
- 3. Check the installed firmware version, BEFORE upload. if equal to the latest version, skip firmware upgrade.
- 4. Before you upload the software to the router, check the image and version:

a) If the router image version is equal to the latest version, skip upgrade.

- b) If router image, has the latest
- 5. Select Edit AP Configuration Template tab (right-pane).
- 6. Enter the following text in the right-pane:

```
ip dhcp pool embedded-ap-pool
network <router_ip> 255.255.255.0
dns-server <dns_ip>
default-router <router_ip>
option 43 hex f104.0a0a.0a0f (Note: Enter a single WLC IP address(10.10.10.15) in hex format)
ip address <router_ip> 255.255.255.0
! {Note the symbol in this line is an exclamation point}
service-module wlan-ap 0 bootimage unified
```

- 7. Click disk icon (bottom of page) to save the commands in the configuration template.
- 8. Once you set up the DHCP server on a Cisco IOS router,

# Mesh Firmware Migration (CG-OS CG4 platforms only)

Note: Mesh Firmware Migration to Cisco Resilient Mesh is not supported for CGRs running CG-OS version CG4(4).

IoT FND allows you to update earlier versions of CGR firmware to allow Cisco Resilient Mesh networking using the following IoT FND North Bound APIs:

- findEidBylpAddress
- startReprovisionByEidList
- startReprovisionByEidListAbridged
- startReprovisionByGroup
- startReprovisionByGroupAbridged

See the North Bound API User Guide for the Cisco IoT Field Network Director, Releases 3.x and 4.x for usage information.

# Image Diff Files for IR809 and IR829

To reduce file size that transfers across network for IR809 and IR829, you can send a partial image.

At the Upload Image page, select type: IOS-IR800

Check box for option: "install patch for IOS and hypervisor from this bundle."

# Gateway Firmware Updates

IC3000 Firmware Updates

At the CONFIG > FIRMWARE UPDATE page, you can add or delete the IC3000 firmware image.

At the Images tab on that page, expand the Gateway icon and click on IC3000 to see a list of available IC3000 images.

# **Configuring Firmware Group Settings**

This section describes how to add, delete, and configure firmware groups, and includes the following topics:

- Adding Firmware Groups
- Assigning Devices to a Firmware Group
- Renaming a Firmware Group
- Deleting Firmware Groups

Note: Upload operations only begin when you click the Resume button.

When you add routers or RMEs to IoT FND, the application sorts the devices into the corresponding default firmware group: default-*<router>* or default-cgmesh. Use these groups to upload and install firmware images on member devices. Add firmware groups to manage custom sets of devices. You can assign devices to firmware groups manually or in bulk. Before deleting a firmware group, you must move all devices in the group to another group. You cannot delete non-empty groups.

Note: When creating firmware groups note the guidelines:

- CGRs, IR800s, and C800s can coexist on a network; however, for firmware management, they cannot belong to the same firmware group.
- IR500s and other RMEs devices can coexist on a network; however, for firmware management, they cannot belong to the same group.

The Groups tab on the CONFIG > Firmware Update page displays various device metrics.

**Tip:** At the Firmware Update page, click the Error/Devices link (not shown) in Figure 8 to apply a filter. Click the **Clear Filter** to revert to an unfiltered view of the selected device group.

#### Figure 8 Firmware Update Page - Viewing Errored Devices

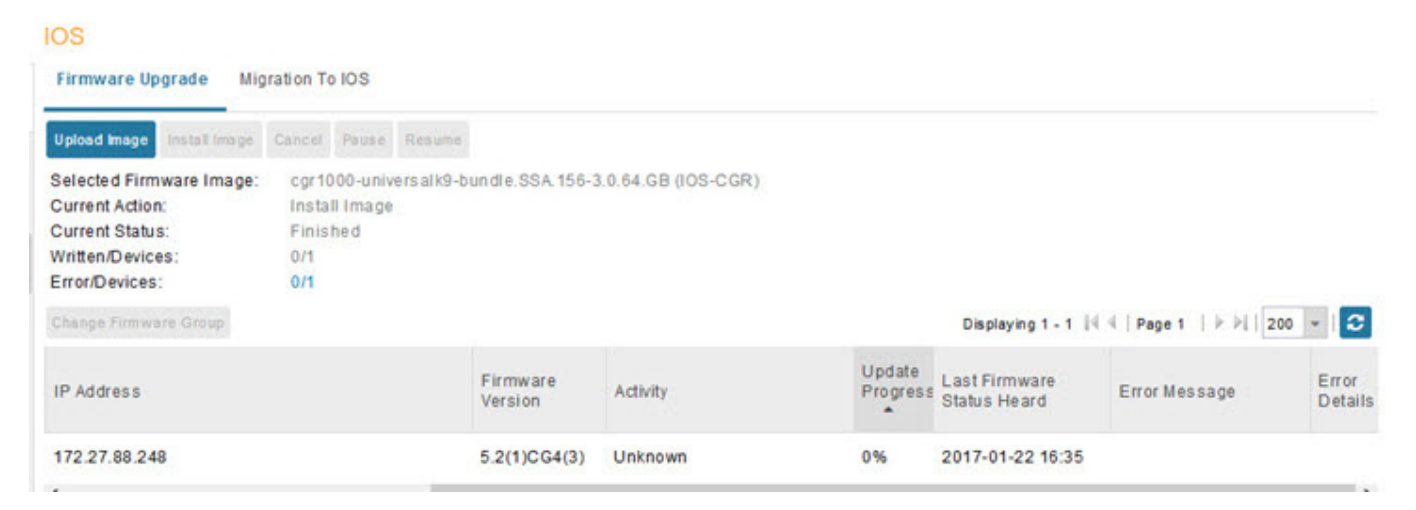

# Adding Firmware Groups

To add a firmware group:

- 1. Choose CONFIG > Firmware Update.
- 2. Click the Groups tab.
| Assign devices to Group | ]                         | default-cgmesh                                         |   |   |
|-------------------------|---------------------------|--------------------------------------------------------|---|---|
| Groups                  | Images                    | Firmware Management Devices Logs Transmission Settings |   |   |
| Firmware Groups         | + Add Group               | Upload Image                                           |   | × |
| 🍋 00 1Q (1)             | Name:<br>Device Category: | endpoint                                               | ¥ |   |

- 3. In the Groups pane, select one of the following: Default-cgr1000, Default-c800, Default-ir500, Default-ir800, Default-cgmesh or Default-sbr.
- 4. Click + next to Firmware Groups heading in the Groups pane to Add Group.
- In the Add Group dialog box, enter the name of the firmware group. Device Category options depend on the device type you select in step 3.
- 6. Click Add.

The new group label appears under the corresponding device type in the Firmware Groups pane.

To assign devices to the new group, see Assigning Devices to a Firmware Group.

## Assigning Devices to a Firmware Group

This section describes moving devices, and includes the following topics:

- Moving Devices to Another Group Manually
- Moving Devices to Another Group In Bulk

#### Moving Devices to Another Group Manually

To manually move devices to a group:

- 1. Choose CONFIG > Firmware Update.
- 2. Click the Groups tab.
- 3. In the Firmware Groups pane, select the desired firmware group based on device type.

Note: If this is an ENDPOINT firmware group, click the **Devices** tab above the main pane.

| CONFIG > FIRMWARE U     | JPDATE |                                                        |            |            |            |                     |          |                    |                               |           |
|-------------------------|--------|--------------------------------------------------------|------------|------------|------------|---------------------|----------|--------------------|-------------------------------|-----------|
| Assign devices to Group |        | default-esr                                            |            |            |            |                     |          |                    |                               |           |
| Groups                  | Images | Upload image Install image<br>Selected Firmware Image: | Cancel Pau | se Resulte |            |                     |          |                    |                               |           |
| 🍋 CGOS4-5 (1)           |        | Current Action:<br>Current Status:                     | None       |            |            |                     |          |                    |                               |           |
| Default-c800 (1)        |        | Written/Devices:<br>Error/Devices:                     | NIA        |            |            |                     |          |                    |                               |           |
| Default-cgr1000 (       | 1)     | Change Firmware Group                                  |            |            |            |                     | Display  | ying 1 - 1 14      | [ Page 1   } ▶ ↓]             | 200 - 🖸   |
| Default-esr (1)         |        | 1 items selected (Max 1000)                            | Clear Sele | ction      |            |                     |          |                    |                               |           |
| Default-ir800 (6)       |        | Status Name                                            |            |            | IP Address | Firmware<br>Version | Activity | Update<br>Progress | Last Firmware<br>Status Heard | Error Mes |
| 🏝 Frmw (1)              |        | CISCO5921                                              | -K9+94W944 | HBWG       |            |                     | Unknown  | 0%                 |                               |           |

- 4. Check the check boxes of the devices that you want to move.
- 5. Click Change Firmware Group. to open a pop up window.
- 6. From the Firmware Group drop-down menu, choose the firmware group to which you want to move the devices or enter a new group name.
- 7. Click Change Firmware Group.
- 8. Click Close.

### Moving Devices to Another Group In Bulk

To move devices from one group to another in bulk:

1. Create a CSV or XML file listing devices that you want to move using the format shown in the following examples:

| DeviceType/EID for CGRs:   | EID only for mesh endpoints: | EID only for IR800s |
|----------------------------|------------------------------|---------------------|
| eid                        | eid                          | eid                 |
| CGR1120/k9+JS1             | 00078108003c1e07             | ir800               |
| CGR1120/k9+JS2             | 00078108003C210b             |                     |
| CGR1120/k9+JS3             |                              |                     |
| EID only for ISR 800s:     | EID only for IR500s:         | EID only for IC3000 |
| eid                        | eid                          | eid                 |
| C819HGW-S-A-K9+FTX174685V0 | dal                          | IC3000+FOC2219Y47Z  |
| C819HGW-S-A-K9+FTX174686V0 | da2                          |                     |
|                            |                              |                     |

Note: Each file can only list one device type.

- 2. Choose CONFIG > Firmware Update.
- 3. Click the Groups tab.
- 4. Click Assign devices to Firmware Group button (found above Groups tab).
- 5. In the window that appears, click Browse and locate the device list CSV or XML file.
- 6. From the **Group** drop-down menu, choose the destination group.
- 7. Click Assign to Group.

IoT FND moves the devices listed in the file from their current group to the destination group.

8. Click Close.

# Renaming a Firmware Group

To rename a firmware group:

- 1. Choose CONFIG > Firmware Update.
- 2. Click the Groups tab.
- 3. In the Firmware Groups pane, select the firmware group to rename.
- 4. Move the cursor over the group and click the Edit Group Name pencil icon.

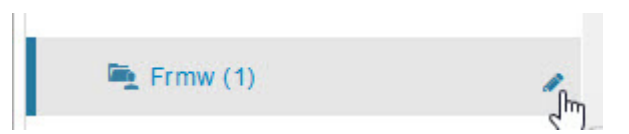

5. In the Rename Group window, enter the new name and then click OK.

**Note:** When you enter an invalid character entry (such as, @, #, !, or +) within the Rename Group field, IoT FND displays a red alert icon, highlights the field in red, and disables the **OK** button.

# **Deleting Firmware Groups**

**Note:** Before deleting a firmware group, you must move all devices in the group to another group. You cannot delete non-empty groups.

To delete a firmware group:

- 1. Choose CONFIG > Firmware Update.
- 2. Click the Groups tab.
- 3. In the Firmware Groups pane, select a firmware group to display a list of all possible firmware images for that group in the right pane.
- 4. Check the box next to the firmware group that you want to delete.
- 5. Click Clear Selection that appears above the entry (yellow bar).
- 6. To confirm deletion, click Yes.
- 7. Click OK.

# Working with Router Firmware Images

This section describes how to add router firmware images to IoT FND and how to upload and install the images on routers, and includes the following topics:

- Viewing Firmware Image Files in IoT FND
- Adding a Firmware Image to IoT FND
- Uploading a Firmware Image to a Router Group
- Canceling Router Firmware Image Upload
- Pausing and Resuming Router Firmware Image Uploads

- Installing a Firmware Image
- Stopping Firmware Image Installation
- Pausing and Resuming Router Firmware Image Installation

# Viewing Firmware Image Files in IoT FND

You can display firmware image information from the **Images** pane in the **CONFIG > Firmware Update** page. Select ROUTER or ENDPOINT to display all firmware images for those devices in the IoT FND database. Select the firmware image type to refine the display (see Figure 9).

Figure 9 CONFIG > Firmware Update Images Pane

| cisco FIELD NETWO                   | RK DIRECTOR |                                              | DEVICE         | s v operati   | ONS - CONF            | IG 🛩 ADMIN      | ( v mol )<br>Time Zone, USA | (CC)   |
|-------------------------------------|-------------|----------------------------------------------|----------------|---------------|-----------------------|-----------------|-----------------------------|--------|
| CONFIG > FIRMWARE UP                | DATE        |                                              |                |               |                       |                 |                             |        |
| Assign devices to Group             |             | IOS-CGR                                      |                |               |                       |                 |                             |        |
| Groups                              | Images      | Firmware Images                              |                |               | Displaying            | 1 - 16 of 16 (4 | [Page 1 of 1] P P] [        | 50 +   |
| <ul> <li>FIRMWARE IMAGES</li> </ul> | +           | Name                                         | Version •      | Hardware ID   | Vendor<br>Hardware ID | Size            | Active Download?            |        |
| - O ROUTER                          |             | cgr1000-universalk9-bundle SPA 156-2 27.T0.1 | 15.6(2.27)T0.1 | Not specified |                       | 176.0 MB        | No                          | Delete |
| CDMA                                |             | cgr1000-universalk9-bundle SPA 156-3 M1b bin | 15.6(3)M1b     | Not specified |                       | 176.3 MB        | No                          | Delete |
| CGOS                                |             | cgr1000-universalk9-bundle.SPA 156-3.M2.fc2  | 15.6(3)M2      | Not specified |                       | 177.6 MB        | No                          | Delete |
| GSM                                 |             | cgr1000-universalk9-bundle.SSA 156-1.20.T    | 15.6(1.20)T    | Not specified |                       | 171.0 MB        | No                          | Delete |
| IOS-CGR                             |             | cgr1000-universalk9-bundle.SSA 156-1.21.T    | 15.6(1.21)T    | Not specified |                       | 171.0 MB        | No                          | Delete |
|                                     |             |                                              |                |               |                       |                 |                             |        |

For every image in the list, IoT FND provides this information:

| Field            | Description                                                                                                    |
|------------------|----------------------------------------------------------------------------------------------------|
| Name             | The filename of the firmware image bundle.                                                                                               |
| Version          | The version of the firmware bundle. Click the arrowhead icon to switch between ascending and descending listing of the firmware version. |
| Hardware ID      | The hardware family to which you can download this image.                                                                                |
| Size             | The size of the firmware bundle.                                                                                                    |
| Active Download? | The active firmware using the firmware image.                                                                                            |

## Adding a Firmware Image to IoT FND

Before you can upload and install a firmware image on a device, add the image file (as a zip archive) to IoT FND. IoT FND stores the image in its database.

Note: Do not unzip the image file. IoT FND unzips the file.

To add a firmware image to IoT FND:

- 1. Choose CONFIG > Firmware Update.
- 2. Click the Images tab (Figure 9).
- 3. In the Images pane, select ROUTER, ENDPOINT or GATEWAY, and the type of device group.
- 4. Click the + icon to select an image found to the right of the Firmware Images heading.
- 5. Click Browse to locate the firmware image. Select the image, then click Add File.
- 6. Click Upload.

The image appears in the Firmware Images panel (Figure 9).

- To delete an image, click **Delete** link shown at far-right of entry. Click **Yes** to confirm.
  - Firmware images with a download in progress (with Yes in the Active Download? column) cannot be deleted.
- To upload the firmware image to devices in a group, select the group (from Groups listing on CONFIG > FIRMWARE UPDATE page) and then click Upload Image. See Uploading a Firmware Image to a Router Group.

# Uploading a Firmware Image to a Router Group

When you upload a firmware image to router firmware group members, IoT FND pushes the image to the group members in the background and tracks the upload progress to ensure that the devices receive the image.

On routers, firmware image upload and installation requires 200 MB of free disk space. IoT FND stores image files in the .../managed/images directory on the router.

**Note:** If there is not enough disk space on the router for the firmware image, the IoT FND initiates disk cleanup process on the router and removes the following files, sequentially, until there is enough disk space to upload the new image:

- Unused files in the .../managed/images directory that are not currently running or referenced in the before-tunnel-config, before-registration-config, express-setup-config, and factory-config files for IOS CGRs; golden-config, ps-start-config, express-setup-config, or factory-config for CG-OS CGRs
- Unused .gbin and .bin files from the bootflash directory in CG-OS CGRs

If there is still not enough space, you must manually delete unused files on the router.

To upload a firmware image to router group members:

- 1. Choose CONFIG > Firmware Update.
- 2. Click the Groups tab.
- 3. In the Groups pane, select the router firmware group that you want to update.

**Note:** CGR groups can include devices running Cisco IOS and CG-OS. Therefore, Cisco IOS software images only upload to devices running Cisco IOS (C5921s, IR800s, ISR800s, CGR1000s); only CGRs accept CG-OS images.

IoT FND displays the firmware image type applicable to the router:

| Image        | Туре    | Applicable Device                                                     |
|--------------|---------|-----------------------------------------------------------------------|
| ACTD-CGR     | cgr1000 | Cisco IOS CGRs running Guest OS                                       |
| CDMA         | all     | Cisco IOS CGRs, IR800s, and ISR800s                                   |
| CGOS         | cgr1000 | Cisco IOS CGRs running Guest OS                                       |
| ENDPOINT     | IR500   | Cisco IR500                                                           |
| GSM          | all     | Cisco IOS CGRs, IR800s, and ISR800s                                   |
| IOS-CGR      | cgr1000 | Cisco IOS CGRs (CGR 1240 and CGR 1120)                                |
| IOS-ESR      | c5921   | Cisco 5921 ESR (C5921)                                                |
| IOS-IOx      | cgr1000 | Cisco IOS CGRs (CGR 1240 and CGR 1120) universal image                |
| IOS-C800     | c800    | Cisco 800 Series ISR connected devices.                               |
| IOS-AP800    | ap800   | Cisco 800 Series Access Points.                                       |
| IOS-IR800    | ir800   | Cisco 800 Series ISRs.                                                |
| IOS-IR807    | ir800   | Image (Cisco IOS only) loads to IR807 within the IR800 firmware group |
| IOS-WPAN-IXM | ir800   | LoRaWAN IXM module when operating as an interface for Cisco IR809.    |
|              |         |                                                                       |

| Image          | Туре          | Applicable Device           |
|----------------|---------------|-----------------------------|
| IOS-WPAN-RF    | cgr1000       | Cisco IOS-CGR               |
| IOS-WPAN-PLC   | cgr1000       | Cisco IOS-CGR               |
| IOT-FND-IC3000 | ic3000        | Cisco IC3000 Gateway        |
| IOx-CGR        | cgr1000-ioxvm | Cisco IOS-CGR               |
| IOx-IR800      | ir800         | Cisco 800 Series ISRs.      |
| LMAC           | Imac          | Local MAC connected devices |
| LORAWAN        | lorawan       | Cisco IR829-GW              |

- 4. Click Upload Image to open the entry panel.
- 5. From the Select Type: drop-down menu, choose the firmware type for your device.
- 6. From the Select an Image: drop-down menu, choose the firmware bundle to upload.

For some software bundles, you also have the option to select one or more of the following options (as noted in parenthesis next to the options listed below):

- Install Guest OS from this bundle (IOS-CGR, IOS-IR800)
- Clean LoRaWAN application data on the install (LORAWAN)
- Install WPAN firmware from this bundle (IOS-CGR)

#### 7. Click Upload Image.

8. Click OK.

IoT FND starts the upload process. After the image uploads, install the image as described in Installing a Firmware Image.

# Canceling Router Firmware Image Upload

You can stop the image upload process to firmware router groups at any time. Stopping the upload can take a few minutes. When you cancel the image upload, the image upload process immediately stops currently running tasks, and blocks all queued tasks.

**Note:** Running tasks do not complete, leaving partial files on the disk and sets the firmware group status to CANCELING until you complete the upload operation.

To stop firmware image uploading to a group:

- 1. Choose CONFIG > Firmware Update.
- 2. Click the Groups tab.
- 3. In the Groups pane, select the firmware group.
- 4. Click Cancel.
- 5. Click Yes.

## Pausing and Resuming Router Firmware Image Uploads

You can pause the image upload process to router firmware groups at any time, and resume it later.

**Note:** The image upload process does not immediately pause; all queued (but not running) operations pause, but currently running tasks complete. The status changes to PAUSING until the active operations complete.

To pause firmware image upload:

- 1. Choose CONFIG > Firmware Update.
- 2. Click the Groups tab.
- 3. In the Groups pane, select the firmware group.
- 4. Click Pause.

The Status column displays PAUSING until the active upload operations complete. No new upload operations start until you click the Resume button.

5. Click Yes.

To resume the upload process, click Resume.

**Note:** If a IoT FND server goes down while the firmware image is being uploaded to devices, the server resumes the upload process for the scheduled devices after the server comes up. For IoT FND server clusters, if one server goes down during the upload process, another server in the cluster resumes the process.

## Installing a Firmware Image

To install an image on devices in a router firmware group:

- 1. Choose CONFIG > Firmware Update.
- 2. Click the Groups tab.
- 3. In the Groups pane, select the firmware group.

Note: IoT FND recognizes devices as firmware-specific, and uploads the proper image to selected devices.

4. In the Images pane, select a device subgroup (such as IOS-CGR, IOS-WPAN-RF, CDMA) to refine the display to those device types.

This step above is necessary because IoT FND recognizes devices as firmware-specific and ensures the system uploads the proper image to selected devices.

5. At the CONFIG > Firmware Update page, click the Groups tab; and, then Install Image on the Firmware Upgrade tab.

IoT FND sends commands to install the uploaded image and make it operational.

6. Click Yes.

IoT FND starts the installation or reloading process.

**Note:** If you restart IoT FND during the image installation process, IoT FND restarts the firmware installation operations that were running prior to IoT FND going offline.

You can pause or stop the installation operation as described in:

- Stopping Firmware Image Installation
- Pausing and Resuming Router Firmware Image Installation

**Note:** The firmware installation operation can time out on some routers. If routers are not heard from for more than an hour, IoT FND logs error messages.

## Stopping Firmware Image Installation

You can stop firmware image installation at any time. When you stop image installation, the running version of the firmware remains in place.

Note: Stopping the installation cancels all queued tasks. Currently running tasks complete.

To stop firmware image installation to devices in a firmware group:

- 1. Choose CONFIG > Firmware Update.
- 2. Click Groups.
- 3. In the Groups pane, select the firmware group.
- 4. In the Firmware Upgrade window, click Cancel button.
- 5. Click Yes to confirm action.

## Pausing and Resuming Router Firmware Image Installation

You can pause the firmware image installation process at any time.

Note: Pausing the installation pauses all queued tasks. Currently running tasks complete.

To pause firmware image installation to devices in a firmware group:

- 1. Choose CONFIG > Firmware Update.
- 2. In the Groups pane, select the firmware group.
- 3. In the Firmware Upgrade window, click Pause button.
- 4. Click Yes to confirm action.

You can resume the installation process by clicking Resume.

# Performing CG-OS to Cisco IOS Migrations

You can upgrade CGRs from CG-OS to IOS in bulk or by device. The migration package is in the IoT Field Network Director installation package, and is available in the **Select IOS Image** menu.

Note: The Migration to IOS button is disabled if all CGRs in the group are IOS.

#### **BEFORE YOU BEGIN**

For CG-OS CGRs that you are migrating, modify the device configuration properties CSV or XML file to include the following IOS properties (see Changing Device Configuration Properties, page 119):

#### **EXAMPLE BOOTSTRAP PROPERTIES**

This example preserves tunnels during migration:

```
enable
!
configure terminal
!
!
!
interface GigabitEthernet2/2
no switchport
ip address 66.66.0.75 255.255.0.0
```

```
duplex auto
    speed auto
   no shut
1
crypto key generate rsa label LDevID modulus 2048
!
hostname IOS-IOT1
!
enable password cisco
1
aaa new-model
1
1
aaa authentication login default local
aaa authorization exec default local
1
!
aaa session-id common
clock timezone PDT -8 0
!
1
no ip domain lookup
ip domain name ios.com
ip host nms.sgbu.cisco.com 55.55.0.5
ip host ps.sgbu.cisco.com 55.55.0.8
ip cef
ipv6 unicast-routing
ipv6 cef
!
1
1
crypto pki profile enrollment NMS
enrollment url http://55.55.0.17/certsrv/mscep/mscep.dll
1
crypto pki trustpoint LDevID
    enrollment mode ra
    enrollment profile NMS
    serial-number none
    ip-address none
    password
    fingerprint 1D33B1A88574F11E50F5B758EF217D1D51A7C83F
    subject-name CN=mig.ios.com/serialNumber=PID:CGR1240/K9 SN:JAF1712BCAP
    revocation-check none
    rsakeypair LDevID 2048
!
!
1
license accept end user agreement
license boot module cgr1000 technology-package securityk9
license boot module cgr1000 technology-package datak9
1
1
!
username admin password 0 cisco
username cg-nms-administrator privilege 15 secret Sgbu123!
1
Т
do mkdir flash:archive
#await Create directory filename
#send_CR
1
!
archive
```

```
path flash:archive/
   maximum 8
!
1
!
no ip http server
ip http authentication local
ip http secure-server
ip http secure-ciphersuite aes-128-cbc-sha aes-256-cbc-sha dhe-aes-128-cbc-sha dhe-aes-256-cbc-sha
ip http secure-client-auth
ip http secure-port 8443
ip http secure-trustpoint LDevID
ip http max-connections 2
ip http timeout-policy idle 600 life 86400 requests 3
ip http client connection timeout 5
ip http client connection retry 5
ip http client source-interface GigabitEthernet2/2
ip http client secure-ciphersuite aes-128-cbc-sha aes-256-cbc-sha dhe-aes-128-cbc-sha dhe-aes-256-cbc-sha
1
ip route 0.0.0.0 0.0.0.0 66.66.0.8
!
!
privilege exec level 2 dir /recursive
privilege exec level 2 dir
privilege exec level 2 show memory statistics
privilege exec level 2 show memory
privilege exec level 2 show inventory
privilege exec level 2 show platform hypervisor
privilege exec level 2 show platform led summary
privilege exec level 2 show platform led
privilege exec level 2 show processes cpu
privilege exec level 2 show processes
privilege exec level 2 show environment temperature
privilege exec level 2 show environment
privilege exec level 2 show module
privilege exec level 2 show version
privilege exec level 2 show logging
privilege exec level 2 show platform
privilege exec level 2 show
1
!
wsma agent exec
   profile exec
!
wsma agent config
   profile config
!
!
wsma profile listener exec
   transport https path /wsma/exec
!
wsma profile listener config
   transport https path /wsma/config
!
cgna profile cg-nms-tunnel
   add-command show hosts | format flash:/managed/odm/cg-nms.odm
   add-command show interfaces | format flash:/managed/odm/cg-nms.odm
   add-command show ipv6 dhcp | format flash:/managed/odm/cg-nms.odm
   add-command show ipv6 interface | format flash:/managed/odm/cg-nms.odm
   add-command show version | format flash:/managed/odm/cg-nms.odm
   interval 10
   url https://ps.sgbu.cisco.com:9120/cgna/ios/tunnel
   active
l
!
```

```
cqna exec-profile CGNA-default-exec-profile
   add-command event manager run no_config_replace.tcl flash:/before-tunnel-config cg-nms-tunnel 1 0
   interval 1
   exec-count 1
1
event manager environment ZTD SCEP CGNA Profile cg-nms-tunnel
event manager environment ZTD SCEP LDevID trustpoint name LDevID
event manager directory user policy "flash:/managed/scripts"
event manager policy tm ztd scep.tcl type system authorization bypass
event manager policy no config replace.tcl type system authorization bypass
event manager environment ZTD_SCEP_Enabled TRUE
1
I.
do write memory
1
do reload in 005
#await Proceed with reload?
#send CR
crypto pki authenticate LDevID
1
end
```

**Note:** You can only migrate from CG4(3) to the minimum IOS image for that device. Refer to Table 4 on page 190 for minimum IOS image requirements.

To add CGR IOS images to IoT Field Network Director and upload and install the migration image on CGRs:

1. Select CONFIG > Firmware Update, and click the Migration to IOS tab.

| Assign devices to Group |            | CGOS4-5                            |                                                                 |             |                                                                       |                        |  |
|-------------------------|------------|------------------------------------|-----------------------------------------------------------------|-------------|-----------------------------------------------------------------------|------------------------|--|
| Groups                  | Images     | Firmware Upgrade Migration To IOS  |                                                                 |             |                                                                       |                        |  |
| Firmware Groups         | <b>.</b> ^ | Upload Image                       | Migrate To IOS                                                  | Cancel Paus | e Resume                                                              |                        |  |
| - 😵 ROUTER              | ROUTER     |                                    | Selected Migration Image:<br>Current Action:<br>Current Status: |             | cgr1000-uk9-final.5.2.1.CG4.5.zip (CGOS)<br>Install Image<br>Finished |                        |  |
| 🗮 001Q (1)              |            | Written/Devices:<br>Error/Devices: |                                                                 | 1/1<br>0/1  |                                                                       |                        |  |
| 🚔 C800-test (2)         |            | Change Firmwa                      | re Group                                                        |             |                                                                       |                        |  |
| 🍋 CGOS4-5 (1)           |            | □ Status                           | Name                                                            |             |                                                                       | IP Address             |  |
| Default-c800 (1)        |            |                                    |                                                                 |             |                                                                       |                        |  |
| Default-cgr1000 (1      | )          | 0 8                                | CGR1240/K94                                                     | JAF1623BNKF | 2                                                                     | 001:420:7bf:6e8:0:0:0: |  |

- 2. In the Groups pane, select a CGR (or a group of CGRs) running CGOS4(5) software.
- 3. Select the Cisco IOS software image to upload to the CGR(s), and click Upload Image (right-pane).
- 4. Click OK to begin the upload.

Upload progress appears in the device list.

5. Upload the following properties files (see Installing Cisco IoT FND in the appropriate Cisco IoT FND 4.3 and greater installation guide):

- Cisco IoT Field Network Director Installation Guide-Oracle Deployment, Releases 4.3.x, 4.4.x, 4.5.x and 4.6.x
- Cisco IoT Field Network Director Post-Installation Guide Release 4.3.x (Tunnel Provisioning and High Availability) and greater
- config tunnel provisioning
- bootstrap

1

- runtime configuration
- 6. Click the Migrate To IOS button.
- 7. Click Yes to confirm and begin the migration process.

The Update Progress displays as a percentage during the software image upload. If an upload fails, error messages and error details also appear for the software image. You can cancel, pause, or resume the migration process.

Tip: If any routers fail to upgrade, restart migration on the group. IoT Field Network Director skips routers that were successfully upgraded.

# Interface Names After Migration

IoT Field Network Director preserves metrics for the various interfaces and associated properties during migration. Table 4 maps CG-OS interfaces to the corresponding IOS interfaces to preserve metrics.

| CG-OS Interface | Corresponding IOS Interface |  |  |
|-----------------|-----------------------------|--|--|
| Wifi2/1         | Dot11Radio2/1               |  |  |
| Ethernet2/1     | GigabitEthernet2/1          |  |  |
| Ethernet2/2     | GigabitEthernet2/2          |  |  |
| Ethernet2/3     | FastEthernet2/3             |  |  |
| Ethernet2/4     | FastEthernet2/4             |  |  |
| Ethernet2/5     | FastEthernet2/5             |  |  |
| Ethernet2/6     | FastEthernet2/6             |  |  |
| Wpan4/1         | Wpan4/1                     |  |  |
| Serial1/1       | Async1/1                    |  |  |
| Serial1/2       | Async1/2                    |  |  |
| Cellular3/1     | Cellular3/1                 |  |  |
| N/A             | GigabitEthernet0/1          |  |  |

#### Table 4 CG-OS-to-IOS Interface Migration Map

# · I | I · I | I · I CISCO ..

# Monitoring System Activity

This section describes how to monitor IoT FND system activity, including the following topics:

- Quick Start for New Installs
- Using the Dashboard
- Monitoring Events
- Monitoring Issues
- Viewing Device Charts

# Quick Start for New Installs

Quick Start for New Installs prompts you for information to determine the appropriate deployment.

No Devices or licenses are added during the Quick Start Process.

When you first open a new install of FND software, the DASHBOARD page appears and you select QUICK SETUP.

- 1. At first login, as a root user, click **Dashboard**. A No Devices or Dashlets panel appears, which displays the following options: ADD LICENSE, ADD DEVICES, ADD DASHLET and GUIDED TOUR.
- 2. Click GUIDED TOUR.

**Note:** You may need to add a license or create a dummy device to enable the Guided Tour. The Guided Tour feature **must be** enabled by the first-time FND root user that logs into the FND system before you can use the feature.

- 3. At the root user menu (upper-right corner) that appears, select **Guided Tour.** This opens a Guided Tour Settings window that lists all available Guided Tours:
  - Add Devices
  - Device Configuration
  - Device Configuration Group Management
  - Tunnel Group Management
  - Tunnel Provisioning
  - Provisioning Settings
  - Device Configuration and Device Groups
  - Firmware Update
- 4. After you select one of the Guided Tours, you will be redirected to that configuration page and windows appear to step you through the configuration steps and let you Add or Update Values as necessary.

**Note:** When you select the Zero Touch Provisioning option list in step 3 above, a Zero Touch Provisioning setup guided tour window appears that lists all the prerequisites for the device on-boarding: (Provisioning Settings, Group Management, Manage Configuration: Bootstrap Template, Tunnel Provisioning, Device Configuration, Add Devices).

# Using the Dashboard

The IoT FND Dashboard (Figure 1) displays *dashlets* to provide a visual overview of important network metrics for a device. Click **Device > Dashboard** to view.

#### Figure 1 IoT FND Dashboard

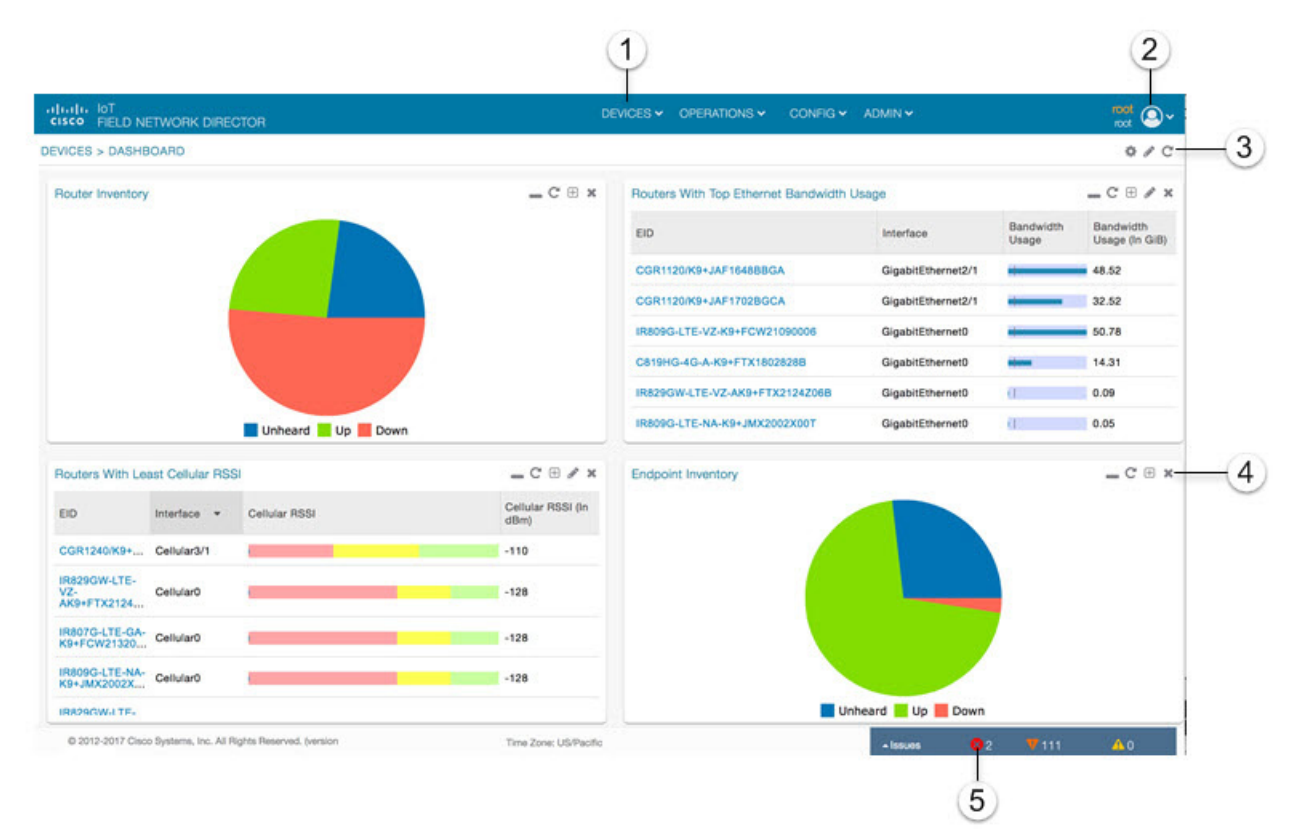

| 1 | Menu and Submenu tabs.                                                                                                    | 5 | Dashlet action buttons (left to right):                                                                                                    |
|---|----------------------------------------------------------------------------------------------------|---|----------------------------------------------------------------------------------------------------|
|   | Roll over the Menus to display Sub-menus, which display as tabs below the main menus.                                                                                                    |   | <ul><li>Minimize (close) dashlet window.</li><li>Refresh dashlet.</li></ul>                                                                                                    |
|   |                                                                                                    |   | <ul><li>Export data.</li><li>Filter (not available on all pages)</li><li>Close dashlet.</li></ul>                                                                                                   |
| 2 | <i><user name=""></user></i> menu                                                                                                    | 6 | Issues Status bar.                                                                                                    |
|   | <ul> <li>Preferences: Sets display settings of the user interface.</li> <li>Switch Domain.</li> </ul>                                                                                                    |   | Summary of issues by devices (routers, head-end<br>routers, servers, endpoints) and their severity (critical,<br>major, minor).                                                                     |
|   | Change Password.                                                                                                    |   | viewing Device Sevency Status on the issues Status bar                                                                                                    |
|   |                                                                                                    |   |                                                                                                    |
|   | Log Out.                                                                                                    |   |                                                                                                    |
| 3 | <ul> <li>Dashboard Settings-Allow you to set the refresh rate for the page and Add Dashlets to the Dashboard.</li> <li>Filter-Allows you to define custom filters. You can also define time periods for the filter.</li> </ul> | 7 | Line Graphs: Zoom In, Zoom Out, View All Options.<br>Right click on a line graph dashlet and select <b>Zoom in</b> or<br><b>Zoom Out</b> to modify the number of days that display on<br>the graph. |
|   | Refresh page.                                                                                                    |   | Right click on View All to show the default display.                                                                                                    |
| 4 | User-Defined Charts.                                                                                                    |   |                                                                                                    |
|   | For some user-defined charts, you can select how the data displays. Options are Bar or Pie.                                                                                                    |   |                                                                                                    |

This section describes the following Dashboard features:

- Types of Dashlets
- Repositioning Dashlets
- Setting the Dashlet Refresh Interval
- Adding Dashlets
- Removing Dashlets
- Exporting Dashlet Data

# Types of Dashlets

The Dashboard displays three types of dashlets for a selected device:

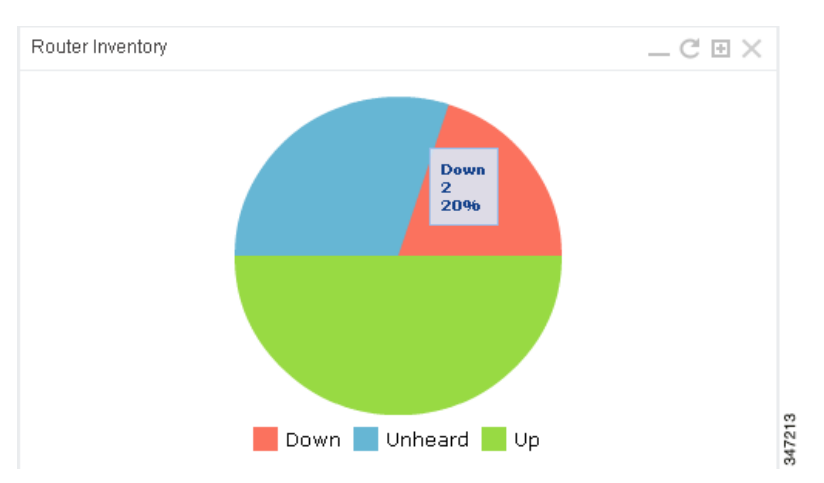

Pie-chart dashlets display a ratio of device properties as a pie chart.

| Endpoint States Ove                                                                 | r Time                      | $= \mathcal{C} \oplus \mathscr{I} \times$ |
|-------------------------------------------------------------------------------------|-----------------------------|-------------------------------------------|
| 2,250,000<br>2,000,000<br>1,750,000<br>1,250,000<br>1,250,000<br>500,000<br>250,000 |                             |                                           |
| 03-Jun 0:00                                                                         | ) 04-Jun 0:00<br>Time       | 05-Jun 0:00                               |
| 🛑 Dow                                                                               | n 🛑 Outage 🔵 Unheard 😑 Up 🧲 | Restored                                  |

Line-graph dashlets display graphs that show device counts over time.

**Tip:** Graphs set to intervals longer than one day may not display the data at the last datapoint exactly as shown in the matching field on the Device Info page. This is because data aggregation is occurring less frequently than polling done to update the fields on the Device Info page. Set these graphs to the 6h or 1d intervals to update the data more frequently. Use intervals longer than one day to view data trends.

| Routers With Lea                    | st Cellular RSSI |               | _ C 🗄 🖋 🗙                                                    |
|-------------------------------------|------------------|---------------|--------------------------------------------------------------|
| EID                                 | Interface 👻      | Cellular RSSI | • Poor (-110 <= RSSI <= -100)<br>• Fair (-100 < RSSI <= -90) |
| CGR1240/K9+J                        | Cellular3/1      |               | • Good (-90 < RSSI <= -60)                                   |
| IR809G-LTE-VZ-<br>K9+FCW210500      | Cellular0        | i i           | -128                                                         |
| IR829GW-LTE-<br>GA-<br>ZK9+FGL19242 | Cellular0        | Ø.            | -128                                                         |
| IR829GW-LTE-<br>NA-<br>AK9+FTX2039Z | Cellular0        |               | -128                                                         |

Bar charts show percentages of a whole

## Customize Dashboard Dashlets

At the upper-right corner of the **Devices > Dashboard** page, you can:

- Click the Dashboard Settings (cog) button to Add Dashlets and Set Refresh Interval for all active dashlets.
- Click the pencil icon to Add or Remove a Filter for a device.
- Click Refresh icon to refresh the dashlet.

At individual dashlets you can:

- Click the dash (-) icon to minimize the dashlet.
- Click the Refresh icon to refresh the dashlet.
- Click the (+) icon to export data (.csv format) from the dashlet.
- Click the filter icon (pencil icon) to: (Options vary by dashlet type):
  - Define reporting intervals by selecting defined periods such as (6h, 1d, 1w, 4w), Last Billing Period and Current Billing Period, or define your own Custom time period.
  - Define a Series Selector, which allows you to define different possible states for a chart. For example, the
    Endpoint Config Group Mismatch Over Time chart has the following Series Selector options: Config Out of Sync
    and Config in Sync. Clicking the Series Selector option names on the chart can cause the data to display or not
    display on the chart. When not selected, a name appears in a faded hue on the chart.
  - Use drop-down menus found in some table headings to display data in an ascending or descending order or display an additional heading option (such as Down Routers Over Time) in the table.
  - Define the number of entries that display on the chart by selecting a value from the Show drop-down menu.
  - Display data as either a bar chart or pie chart.

- Define a custom line-graph chart. Select the number of devices to chart for line-graph chart displays.
- Select a series to refine data in line-graph chart displays.
- Filter line-graph chart displays by group.
- Add a Filter
- Click (X) to close the dashlet.

## **Pre-defined Dashlets**

The IoT FND Dashboard dashlets are described in the table below.

| Dashlet                                               | Description                                                                                                    |
|-------------------------------------------------------|----------------------------------------------------------------------------------------------------|
| Config Group Template Mismatch                        | This pie chart shows the number of devices with matched<br>and mismatched configuration group templates. (Chart<br>applies only to mesh endpoint configuration groups).                                                                                                    |
| Devices with interfaces enabled but down              | This gauge chart displays the count of devices that have<br>interfaces that are enabled but down and the count of<br>interfaces. To display this dashlet, click <b>add</b> (Operation<br>column) at the Dashboard Settings page, and then define<br>the device type and interface (such as Type:cgr1000,<br>Interface:Async 1/1) and save your entries. Once the<br>dashlet is on the Dashboard, click the needle of the<br>gauge chart to launch the Device Details list page that<br>shows all devices that meet the criteria of having enabled,<br>but down interfaces. |
| Distribution of modulations across meters             | This line graph shows the distribution of modulations across meters. Modulations graphed: 8PSK, QPSK, BPSK, ROBO, OFDM600,OFDM200, FSK150, QPSK12.5.                                                                                                    |
| Endpoint Config Group Template Mismatch Over Time     | This line graph shows the number of endpoints across all configuration groups and particular configuration groups that are out of sync for the configured time interval.                                                                                                    |
| Endpoint Firmware Group Membership Mismatch Over Time | This line graph shows the number of endpoints across all firmware groups and particular firmware groups that are out of sync for the configured time interval.                                                                                                    |
| Endpoint Inventory                                    | This endpoint status displays the proportion (and count) of endpoints. For example, the count of devices with an Unheard status relative to the other states: Registering, Up, Down, and Outage.                                                                                                    |
| Endpoint States Over Time                             | This line graph shows a count of endpoints and their<br>states for the configured time interval. States shown:<br>Registering, Down, Outage, Unheard, Up, Restored,<br>Unmanaged.                                                                                                    |
| Firmware Group Membership Mismatch                    | This pie chart shows the number of devices with<br>mismatched firmware groups (applicable only to<br>endpoint firmware groups).                                                                                                    |
| Hop Count Distribution                                | This pie chart shows the hop count distribution for mesh devices.                                                                                                    |
| RF and PLC Media Utilization Over Time                | This pie chart summarizes active PLC and RF mesh devices on CGR 1000 and IR800 routers over a user-defined period of time (6h, 1d, 1w or custom).                                                                                                    |

#### Dashlet

**Router Inventory** 

Router States Over Time

Routers With Top Cellular Bandwidth Usage

Routers With Top Ethernet Bandwidth Usage

Routers With Least Cellular RSSI

#### Description

This pie chart shows a router count and its percentage of the whole by the following states: Unheard, Up, Down.

This line graph shows the state of all routers over a configured time interval. States supported: Up, Down, Unmanaged, Unsupported and Unheard.

Use the **Add Filter** button to track:

- Specific router (Type)
- Router Configuration Groups
- Router Firmware Groups

This bandwidth chart displays the following information for the top *n* routers: EID, Interface, Bandwidth Usage and Bandwidth in Usage (in Bytes) for a router per the defined filter. The filter defines possible time periods (6h, 1d, 1w, 4w, Custom, Last Billing Period) to display. To define the filter, click the pencil icon.

**Note:** You must define the Monthly Cellular Billing Period Start Day for the Last Billing Period option at the following page: Admin > System Management > Server Settings > Billing Period Settings.

This bandwidth chart displays the following information for the top *n* routers: EID, Interface, Bandwidth Usage and Bandwidth in Usage (in Gigabits) for a router per the defined filter. The filter defines possible time periods (6h, 1d, 1w, 4w, Custom, Last Billing Period) to display. To define the filter, click the pencil icon.

**Note:** You must define the Monthly Ethernet Billing Period Start Day for the Last Billing Period option at the following page: Admin > System Management > Server Settings > Billing Period Settings.

This dashlet displays a chart of routers with the lowest RSSI values at the last poll, which indicates the quality of the signal strength and identifies each cellular interface. Use this chart to gauge the cellular channel conditions for routers.

#### Dashlet

Service Providers with Maximum Down Routers for Cellular 1

Service Providers with Maximum Down Routers for Cellular 2

#### Description

This dashlet shows the service provider names, their associated cell IDs (if available), their associated total router count, the count of down routers, and a sparkline showing the down routers over time (when you select the option per Tip noted below).

This dashlet displays the aggregated maximum Down Routers for device types CGR1000, C800, and IR800 for single modem routers.

**Tip:** Move your cursor over any column heading to display the Down Routers Over Time listings in either ascending or descending order.

This dashlet shows the service provider names, their associated cell IDs (if available), their associated total router count, the count of down routers, and a sparkline showing the down routers over time (when you select the option per Tip noted below).

This dashlet displays the aggregated maximum Down Routers for device types CGR1000, C800, and IR800 for dual modem routers.

**Tip:** Move your cursor over any column heading to display listings in either ascending or descending order or to display the Down Routers Over Time column.

## **Repositioning Dashlets**

You can configure the Dashboard to display charts in your preferred arrangement.

- Click and drag the title bar of a chart to the desired position.
- Click (x) within a chart to remove the chart from the page.
- Collapse a dashlet to display only its title bar (such as Endpoint Inventory) by clicking the Minimize button (-).
- To refresh a dashlet, click its **Refresh** button.

## Setting the Dashlet Refresh Interval

To set the refresh interval for dashlets:

- 1. Choose DEVICES > Dashboard.
- 2. Click the Dashboard Settings button (cog icon).
- 3. Click Set Refresh Interval.

| Set Refresh Interv | al           |  | E |
|--------------------|--------------|--|---|
| Refresh Interval:  | 30 seconds 🔹 |  |   |
|                    | 30 seconds   |  |   |
|                    | 1 minute     |  |   |
|                    | 2 minutes    |  |   |
|                    | 5 minutes    |  |   |
|                    |              |  |   |
| Add Dashlets       |              |  | Æ |

- 4. From the drop-down menu, choose a refresh interval.
- 5. Close the Dashboard Settings dialog box when finished.

## **Adding Dashlets**

To add dashlets to the Dashboard:

- 1. Choose DEVICES > Dashboard.
- 2. Click the Settings button (cog icon) in the upper-right hand corner of the page.
- 3. Click Add Dashlets (+).

Note: No dashlets display in this dialog box if all are displaying on the Dashboard.

- 4. To add a listed dashlet to the Dashboard, select the name of dashlet.
- 5. Close the Dashboard Settings dialog box by clicking (x) in upper-right corner of panel when finished.

## **Removing Dashlets**

To remove dashlets from the Dashboard:

- 1. Choose DEVICES > Dashboard.
- 2. Close the dashlet by clicking (X) in the upper-right corner of the panel.

## Using Pie Charts to Get More Information

Roll over any segment of a pie chart to display a callout with information on that segment.

Click the Router Inventory and Mesh Endpoint Inventory pie charts to display the devices in List View.

# Setting Dashlet Time Properties

To specify the time interval for data collection for line-graph dashlets, click the interval icon (a pencil icon), in the title bar to display the **6h**, **1d**, **1w**, **4w**, or **Custom** buttons on the dashlet. The **6h** button sets the data-collection time interval to the last six hours. The **1d** button sets the time interval to the last 24 hours.

- 1. Click Custom.
- 2. In the window that appears, select the time frame using the From and To fields. Click OK.

| Enter Custo | m Time |       |    |        |   |       | ж |
|-------------|--------|-------|----|--------|---|-------|---|
| From:       | *      | 00:00 | *  | To:    | • | 00:00 | * |
|             |        |       | Ok | Cancel |   |       |   |

## **Collapsing Dashlets**

Click the minimize icon (-) at the upper-right of the dashlet window to hide the window.

## Using the Series Selector

You use the Series Selector to refine line-graphs to display by device status. The device options are:

- Routers: Down, Outage, Unsupported, Unheard, and Up
- Mesh Endpoint Config Group: Config Out of Sync and Config In Sync
- Mesh Endpoint Firmware Group: Membership Out of Sync and Membership In Sync
- Mesh Endpoint States: Down, Outage, Unheard, and Up

To use the Series Selector:

- 1. Click Series Selector.
- 2. In the Series Selector dialog box, check the check boxes for the data series to show in the graph.

| ✓ Down         |  |
|----------------|--|
| 🗹 Un supported |  |
| 🗹 Unheard      |  |
| <b>☑</b> Up    |  |
| 🔽 Unmanaged    |  |

3. Click Close.

## **Using Filters**

You use filters to refine the displayed line-graph data by groups. Applied filters display after the dashlet title.

To use the filters:

- 1. Click the interval icon (pencil) in the upper-right corner of the panel to display the 2 filtering parameters on the chart: a time frame (such as 6h) and components (such as Endpoint Configuration Groups, Mesh Endpoints (MEs).
- 2. Click a time frame.

| ndpoint Config Group Te    | emplate Mismatch Over | Time (Endpoint Configuration | Add F                     |
|----------------------------|-----------------------|------------------------------|---------------------------|
| roups=IR530)               |                       | 86 (256) 80                  |                           |
| 6h 1d 1w 4w Cus            | stom                  | Remove Filte                 | Series Selector           |
| ndpoint Configuration Grou | ips 💌 :               | ▼ CGE                        | <ul> <li>Apply</li> </ul> |
| 0.5                        |                       |                              |                           |
| 0<br>24-Aug 0:00           |                       |                              | 25-Aug 0:00               |
| 0<br>24-Aug 0:00           |                       | Time                         | 25-Aug 0:00               |

- 3. From the first drop-down menu, choose a group type.
- 4. From the third drop-down menu, choose a group.
- 5. Click Apply.

The pencil icon is green and the filter displays next to the dashlet name to indicate that a filter is applied.

Note: Click the Remove Filter button to remove the filter and close the filter options.

# **Exporting Dashlet Data**

You can export dashlet data to a CSV file.

To export dashlet data:

- 1. On the desired dashlet, click the export button (+).
  - A browser download session begins.
- 2. Navigate to your default download directory to view the export file.

The filename begins with the word "export-" and includes the dashlet name (for example, export-Node\_State\_Over\_Time\_chart-1392746225010.csv).

# **Monitoring Events**

This section provides an overview of events and how to search and sort events, including the following topics:

- Viewing Events
- Filtering by Severity Level
- Advanced Event Search
- Sorting Events
- Searching By Event Name
- Searching by Labels

# **Viewing Events**

As shown in Figure 2, the Events page (**OPERATIONS > Events**) lists all events for those devices that IoT FND tracks. All events are stored in the IoT FND database server.

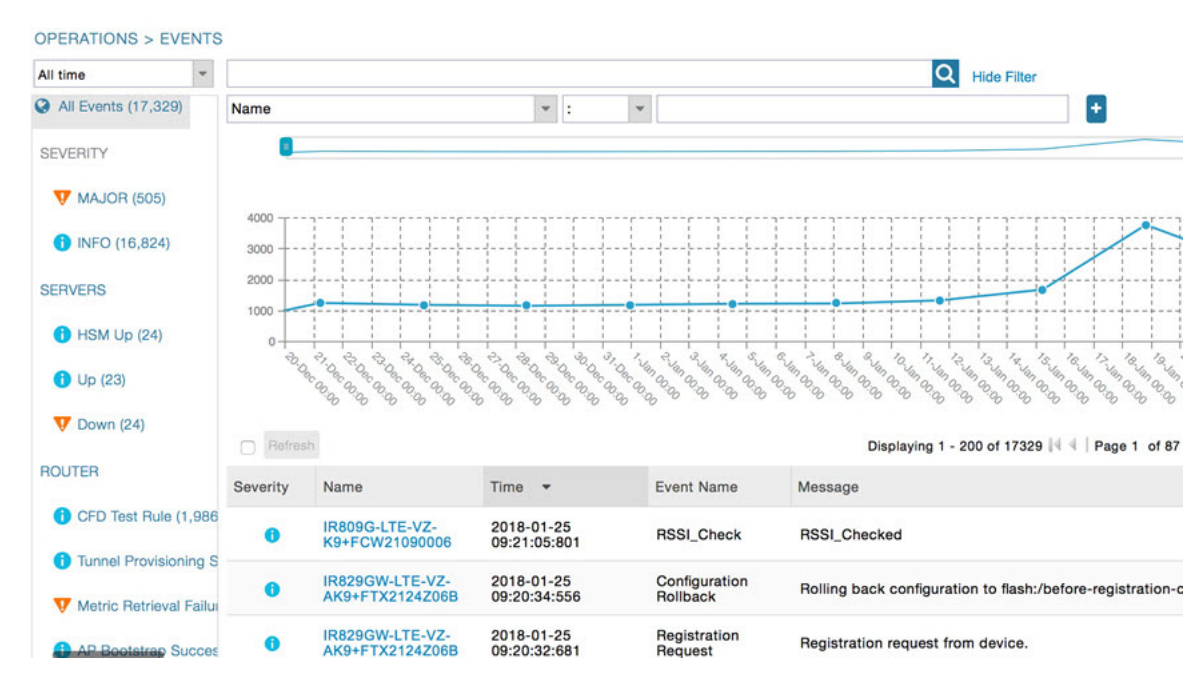

#### Figure 2 Operation > Events Page

By default, the **Operations > Events** page displays the Events chart, which is a visual view of events in a time line. However, depending on the number of devices the IoT FND server manages, this page can sometimes time out, especially when the system is fully loaded. In that case, open the Preferences window by choosing **username > Preferences** (top right), clearing the check boxes for showing chart and summary counts on the Events page, and clicking **Apply**.

- To limit the amount of event data displayed on this page, use the Filter drop-down menu (at the top of the left pane). For example, you can show the events for the last 24 hours relative to the last 30 days, or events for a specific day within the last seven days.
- To enable automatic refresh of event data to refresh every 14 seconds, check the check box next to the Refresh button. To immediately refresh event data click the Refresh button or the refresh icon.

**Note:** The amount of event data displayed on the Events page is limited by the data retention setting for events at **ADMIN > System Management > Data Retention**.

## All Events Pane Filters

Use the preset filters in the All Events pane to only view those event types.

#### **Device Events**

In the left pane, IoT FND tracks events for the following devices:

- Routers
- Endpoints
- Head-end Devices
- CG Mesh Devices
- NMS Servers
- Database Servers

#### **Event Severity Level**

In the left pane, select an event severity level to filter the list view to devices with that severity level:

- Critical
- Major
- Minor
- Info

Each event type has a preset severity level. For example, a Router Down event is a Major severity level event.

#### Preset Events By Device

IoT FND has a preset list of events it reports for each device it tracks. A list of those events is summarized under each device in the left pane on the Events page. For example, in the left pane click the show/hide icon ( ) next to Routers to expand the list of all events for routers.

## Filtering by Severity Level

To filter by severity level, click the pencil icon:

- 1. Choose OPERATIONS > Events.
- 2. Click the SEVERITY show/hide arrow (left-pane).

Note: Only those severity levels (CRITICAL, MAJOR, MINOR, OR INFO) that have occurred display in the left pane under the SEVERITY heading.

3. Click a severity level to display all events of that severity level in the Events pane (right-pane).

# Advanced Event Search

To use the filter to search for events:

- 1. Choose **OPERATIONS > Events**.
- 2. Under All Events (left pane), select an event category to narrow down your search.
- 3. Click the Show Filter link at the top of the main pane.
- 4. Use the filter drop-down menus and fields to specify your search criteria.
- 5. Click the plus button (+) to add the search strings to the Search field.

Repeat the process of adding search strings to the Search field as needed.

6. Click Search Events or press Enter.

The search results display in the Events pane.

You can also add search strings manually, as shown in the following examples:

To filter events by Name (EID), enter the following string in the Search Events field, as shown in Figure 2: name: router eid string.

Search Events by Name Filter

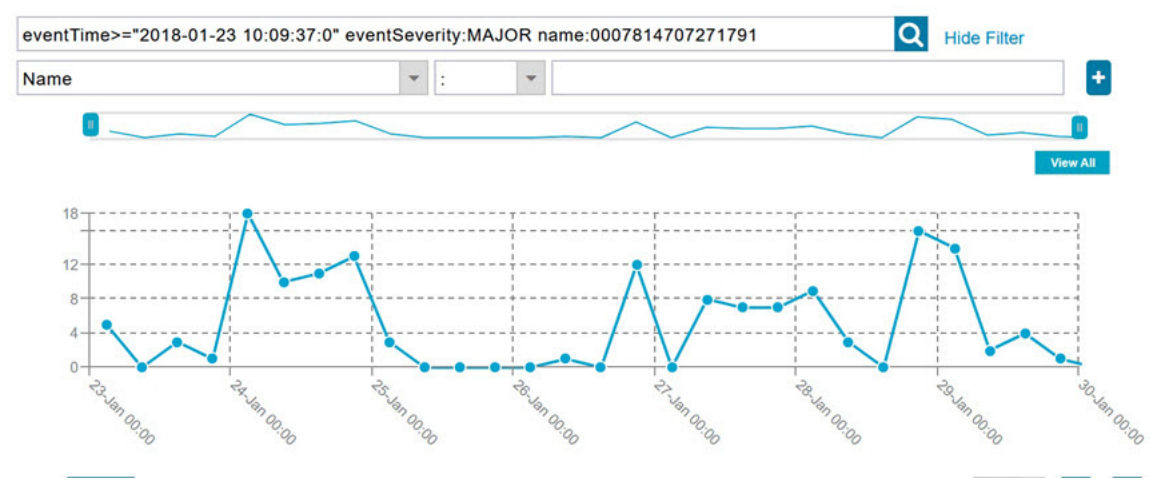

Note: Note the use of the asterisk (\*) wild card with this filter.

To filter by event time period, enter the following string in the Search Events field, as shown in graph below: eventTimeoperator"YYYY-MM-DD HH:MM:SS:SSS"

Supported operators are: <, >, >=, <=, :

Note: Do not enter a space between eventTime and the operator.

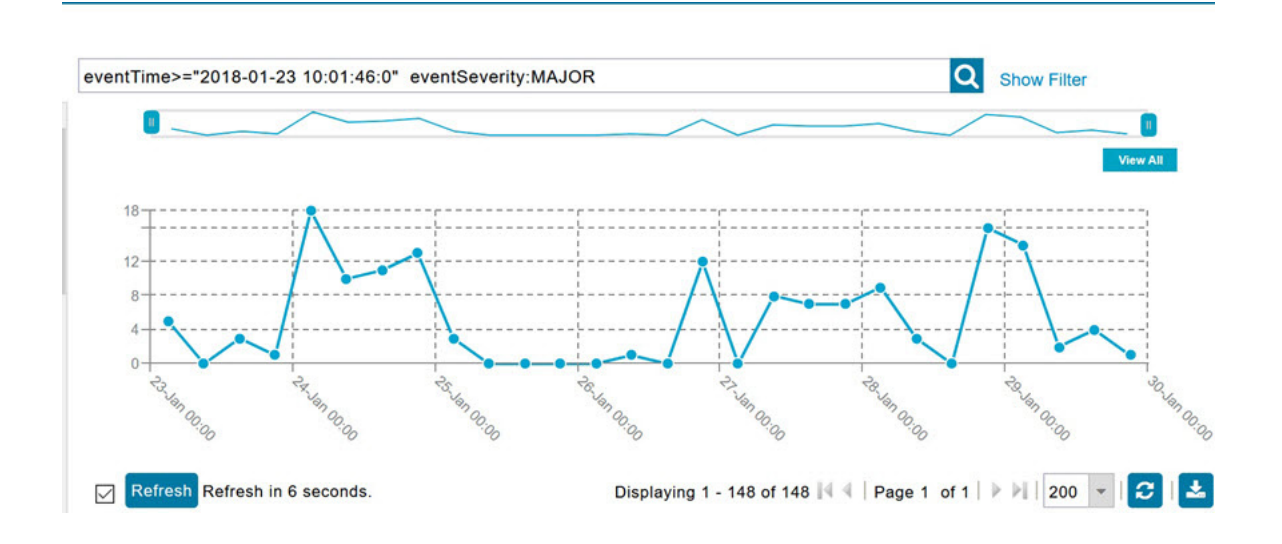

# Sorting Events

To sort events in ascending or descending order, roll over any column and select the appropriate option from the heading drop-down menu.

## Searching By Event Name

To search by event name (for example, Battery Low):

- 1. Choose **OPERATIONS > Events**.
- 2. In the left pane, click the device type.
- 3. Click the Show Filter link at the top of the right pane to display the search fields.
- 4. Choose Event Name from the left drop-down menu.
- 5. Choose the event name from the options in the right drop-down menu.
- 6. Click the plus button (+) at the right to add the filter to the Search Events field.

The filter syntax appears in the Search Events field.

7. Click the Search Events button (magnifying glass icon).

The search results display in the Events pane.

## Searching by Labels

Allows you to search and filter events based on Label names tagged to Field Devices.

- 1. Choose **OPERATIONS > Events**.
- 2. Click All Events in the left pane.

- 3. Click the Show Filter link at the top of the right pane.
- 4. Choose Label from the left drop-down menu.
- 5. Choose the event name from the options in the right drop-down menu or create your own.
- 6. Click the plus button (+) at the right to add the filter to the Search Events field.

The filter syntax appears in the Search Events field.

7. Click the **Search Events** button (magnifying glass icon).

The search results display in the Events pane.

## **Exporting Events**

You can export events to a CSV file to examine as a log of event severity, time, name and event description by device.

To export events:

- 1. Choose OPERATIONS > Events.
- 2. Click the desired severity level or device type in the left pane.
- 3. Click the **Export** button (+).

A browser download session begins.

4. Navigate to your default download directory to access the CSV file.

## **Events Reported**

Table 1 lists the events reported by IoT FND 3.1.x (and later). Details include the event severity (Critical, Major, Minor, Information) and the devices that report those events.

| Table 1 | Events | Reported |
|---------|--------|----------|
|---------|--------|----------|

| Event                         | Devices                          | Severity |
|-------------------------------|----------------------------------|----------|
| CRITICAL EVENTS               |                                  |          |
| Certificate Expired           | AP800, CGR1000, C800, FND, IR800 | Critical |
| DB FRA Space Critically Low   | Database                         | Critical |
| DB Table Space Critically Low | Database                         | Critical |
| Invalid CSMP Signature        | CGMESH, IR500                    | Critical |
| Outage                        | Cellular, CGMESH, IR500          | Critical |
| RPL Tree Size Critical        | CGR1000                          | Critical |
| SD Card Removal Alarm         | CGR1000                          | Critical |
| MAJOR EVENTS                  |                                  |          |
| AAA Failure                   | C800, CGR1000, IR800             | Major    |
| ACT2L Failure                 | C800, CGR1000, IR800             | Major    |
| Archive Log Mode Disabled     | Database                         | Major    |
| Battery Failure               | CGR1000                          | Major    |
| Battery Low                   | CGR1000, IR500                   | Major    |
| BBU Configuration Failed      | IR500                            | Major    |

#### Table 1Events Reported

| Event                                             | Devices                                                                                    | Severity |
|---------------------------------------------------|--------------------------------------------------------------------------------------------|----------|
| BBU Firmware Download Failed                      | IR500                                                                                      | Major    |
| BBU Firmware Mismatch Found                       | CGR1000                                                                                    | Major    |
| BBU Firmware Upgrade Failed                       | IR500                                                                                      | Major    |
| BBU Lock Out                                      | IR500                                                                                      | Major    |
| BBU Power Off                                     | IR500                                                                                      | Major    |
| Block Mesh Device Operation Failed                | CGR1000                                                                                    | Major    |
| Certificate Expiration                            | AP800, C800, CGR1000, FND, IR800                                                           | Major    |
| DB FRA Space Very Low                             | Database                                                                                   | Major    |
| Default Route Lost                                | CGMESH, IR500                                                                              | Major    |
| Device Unknown                                    | FND                                                                                        | Major    |
| Door Open                                         | C800, CGR1000, IR800, LORA                                                                 | Major    |
| Dot1X Authentication Failure                      | CGR1000                                                                                    | Major    |
| Dot1X Authentication Flood                        | C800, CGR1000, IR800                                                                       | Major    |
| Down                                              | AP800, ASR, C800, Cellular, CGMESH, CGR1000,<br>Database, FND, IR500, IR800, ISR3900, LORA | Major    |
| Element Configuration Failed                      | C800, CGR1000, IR800                                                                       | Major    |
| High CPU Usage                                    | LORA                                                                                       | Major    |
| High Flash Usage                                  | LORA                                                                                       | Major    |
| High Temperature                                  | LORA                                                                                       | Major    |
| HSM Down                                          | FND                                                                                        | Major    |
| Interface Down                                    | ASR, ISR3900                                                                               | Major    |
| Linecard Failure                                  | C800, CGR1000, IR800                                                                       | Major    |
| Line Power Failure                                | C800, CGR1000, IR800                                                                       | Major    |
| Link Down                                         | IR500                                                                                      | Major    |
| Low Flash Space                                   | C800, CGR1000, IR800                                                                       | Major    |
| Low Memory/Memory Low                             | C800, CGR1000, FND, IR800,<br>LORA ( Memory Low)                                           | Major    |
| Low Temperature                                   | LORA                                                                                       | Major    |
| Mesh Connectivity Lost/ Node<br>Connectivity Lost | CGMESH, IR500                                                                              | Major    |
| Mesh Link Key Timeout/ Node Link<br>Key Timeout   | CGMESH, IR500                                                                              | Major    |
| Metric Retrieval Failure                          | ASR, C800, CGR1000, IR800, ISR3900                                                         | Major    |
| Modem Temperature Cold Alarm                      | C800, CGR1000, IR800                                                                       | Major    |
| Modem Temperature Warm Alarm                      | C800, CGR1000, IR800                                                                       | Major    |
| Node Connectivity Lost                            | CGMESH, IR500                                                                              | Major    |
| Node Link Key Timeout                             | CGMESH, IR500                                                                              | Major    |
| Packet Forwarder Usage High                       | LORA                                                                                       | Major    |
| Port Down                                         | AP800, C800, CGR1000, IR800                                                                | Major    |

#### Table 1 Events Reported

| Event                           | Devices                                       | Severity    |
|---------------------------------|-----------------------------------------------|-------------|
| Port Failure                    | AP800, C800, CGR1000, IR800                   | Major       |
| Refresh Router Mesh Key Failure | CGR1000                                       | Major       |
| RPL Tree Size Warning           | CGR1000                                       | Major       |
| Software Crash                  | C800, CGR1000, IR800                          | Major       |
| SSM Down                        | FND                                           | Major       |
| System Software Inconsistent    | C800, CGR1000, IR800                          | Major       |
| Temperature Major Alarm         | C800, CGR1000, IR800                          | Major       |
| Time Mismatch                   | CGMESH, IR500                                 | Major       |
| Tunnel Down                     | C800, CGR1000, IR800                          | Major       |
| Tunnel Provisioning Failure     | C800, CGR1000, IR800                          | Major       |
| Unknown WPAN Change             | CGMESH, IR500                                 | Major       |
| MINOR EVENTS                    |                                               |             |
| DB FRA Space Low                | Database                                      | Minor       |
| Dot1X Re-authentication         | CGMESH, IR500                                 | Minor       |
| Temperature Minor Alarm         | C800, CGR1000, IR800                          | Minor       |
| Temperature Low Minor Alarm     | C800, CGR1000, IR800                          | Minor       |
| RPL Tree Reset                  | CGR1000                                       | Minor       |
| INFORMATION EVENTS              |                                               |             |
| Archive Log Mode Enabled        | Database                                      | Information |
| Battery Normal                  | CGR1000                                       | Information |
| Battery Power                   | CGR1000                                       | Information |
| BBU Firmware Download Passed    | CGR1000                                       | Information |
| Certificate Expiration Recovery | AP800, C800, CGR1000, FND, IR800              | Information |
| Cold Boot                       | AP800, C800, CGMESH, CGR1000, IR500, IR800    | Information |
| Configuration is Pushed         | FND                                           | Information |
| Configuration Rollback          | AP800, C800, CGR1000, IR800                   | Information |
| DB FRA Space Normal             | Database                                      | Information |
| DB Table Space Normal           | Database                                      | Information |
| Device Added                    | Cellular, C800, CGMESH, CGR1000, IR500, IR800 | Information |
| Device Location Changed         | C800, CGR1000, IR800                          | Information |
| Device Removed                  | Cellular, C800, CGMESH, CGR1000, IR500, IR800 | Information |
| Door Close                      | C800, CGR1000, IR800, LORA                    | Information |
| Dot11 Deauthenticate Send       | C800, CGR1000, IR800                          | Information |
| Dot11 Disassociate Send         | C800, CGR1000, IR800                          | Information |
| Dot11 Authentication Failed     | C800, CGR1000, IR800                          | Information |
| Hardware Insertion              | C800, CGR1000, IR800                          | Information |
| Hardware Removal                | C800, CGR1000, IR800                          | Information |
| High CPU Usage Recovery         | LORA                                          | Information |
| High Flash Usage Recovery       | LORA                                          | Information |

#### Table 1 Events Reported

| Event                                               | Devices                                                     | Severity    |
|-----------------------------------------------------|-------------------------------------------------------------|-------------|
| High Temperature Recovery                           | LORA                                                        | Information |
| HSM Up                                              | FND                                                         | Information |
| Interface Up                                        | ASR, ISR3900                                                | Information |
| Line Power                                          | C800, CGR1000, IR800                                        | Information |
| Line Power Restored                                 | C800, CGR1000, IR800                                        | Information |
| Link Up                                             | IR500                                                       | Information |
| Low Flash Space OK                                  | C800, CGR1000, IR800                                        | Information |
| Low Memory OK/Low Memory<br>Recovery                | C800, CGR1000, IR800, LORA (Low Memory<br>Recovery)         | Information |
| Manual Close                                        | ASR, Cellular, C800, CGMESH, CGR1000, IR500, IR800, ISR3900 | Information |
| Major RPL Tree Size Warning OK                      | CGR1000                                                     | Information |
| Manual NMS Address Change                           | CGMESH, IR500                                               | Information |
| Manual Re-Registration                              | CGMESH, IR500                                               | Information |
| Mesh Certificate Change/ Node<br>Certificate Change | CGMESH, IR500                                               | Information |
| Mesh Module Firmware Upgrade has been successful    | CGR1000                                                     | Information |
| Migrated To Better PAN                              | CGMESH, IR500                                               | Information |
| Modem Status Changed                                | LORA                                                        | Information |
| Modem Temperature Cold Alarm<br>Recovery            | C800, CGR1000, IR800                                        | Information |
| Modem Temperature Warm Alarm<br>Recovery            | C800, CGR1000, IR800                                        | Information |
| NMS Address Change                                  | CGMESH, IR500                                               | Information |
| NMS Returned Error                                  | CGMESH, IR500                                               | Information |
| Node Certificate Change                             | CGMESH, IR500                                               | Information |
| Packet Forwarded High Usage<br>Recovery             | LORA                                                        | Information |
| Packet Forwarder Status                             | LORA                                                        | Information |
| Packet Forwarded High Usage<br>Recovery             | LORA                                                        | Information |
| Port Up                                             | AP800, C800, CGR1000, IR800                                 | Information |
| Power Source OK                                     | C800, CGR1000, IR800                                        | Information |
| Power Source Warning                                | C800, CGR1000, IR800                                        | Information |
| Registered                                          | ASR, ISR3900                                                | Information |
| Registration Failure                                | AP800, Cellular, C800, CGR1000, IR800, LORA                 | Information |
| Registration Request                                | AP800, C800, CGR1000, IR800, LORA                           | Information |
| Registration Success                                | AP800, Cellular, C800, CGR1000, IR800, LORA                 | Information |
| Rejoined With New IP Address                        | CGMESH, IR500                                               | Information |
| Restoration                                         | Cellular, CGMESH, IR500                                     | Information |

#### Table 1 Events Reported

| Event                                   | Devices                                                                                     | Severity    |
|-----------------------------------------|---------------------------------------------------------------------------------------------|-------------|
| Restoration Registration                | CGMESH, IR500                                                                               | Information |
| RPL Tree Size Critical OK               | CGR1000                                                                                     | Information |
| Rule Event                              | ASR, C800, CGMESH, CGR1000, Database, FND, IR500, IR800, ISR3900                            | Information |
| SSM Up                                  | FND                                                                                         | Information |
| Temperature Low Recovery                | LORA                                                                                        | Information |
| Temperature Low Minor Alarm<br>Recovery | C800, CGR1000, IR800                                                                        | Information |
| Temperature Major Recovery              | C800, CGR1000, IR800                                                                        | Information |
| Temperature Low Major Alarm<br>Recovery | C800, CGR1000, IR800                                                                        | Information |
| Temperature Minor Recovery              | C800, CGR1000, IR800                                                                        | Information |
| Time Mismatch Resolved                  | CGMESH, IR500                                                                               | Information |
| Tunnel Provisioning Request             | C800, CGR1000, IR800                                                                        | Information |
| Tunnel Provisioning Success             | C800, CGR1000, IR800                                                                        | Information |
| Tunnel Up                               | C800, CGR1000, IR800                                                                        | Information |
| Unknown Event                           | AP800, ASR, C800, Cellular, CGMESH, CGR1000,<br>Database, FND, IR500, IR800, ISR3900, LORA  | Information |
| Unknown Registration Reason             | CGMESH, IR500                                                                               | Information |
| Unsupported                             | AP800, C800, CGR1000, IR800, LORA                                                           | Information |
| Up                                      | AP800, ASR, C800, Cellular, CGMESH, CGR1000,<br>Database, FND, IR500, IR800, ISR3900, LORA, | Information |
| Warm Start                              | IR500                                                                                       | Information |
| WPAN Watchdog Reload                    | CGR1000                                                                                     | Information |

# Monitoring Issues

This section provides an overview of issues and how to search for and close issues in IoT FND, including the following topics:

- Viewing Issues
- Viewing Device Severity Status on the Issues Status Bar
- Adding Notes to Issues
- Searching Issues Using Predefined Filters
- Search Issues Using Custom Filters
- Closing an Issue

# Viewing Issues

IoT FND offers different ways to monitor issues:

The OPERATIONS > Issues page (Figure 3) provides a snapshot of the health of the network by highlighting only major and critical events that are active within the network.

The Issues Status bar (Figure 4) displays in the footer of the browser window and shows a count of all issues by severity for selected devices.

| All time                    | * iss | eStatus:OPE | EN .  |          |                                  | Q Show Fil              | ter                     |                    |               |
|-----------------------------|-------|-------------|-------|----------|----------------------------------|-------------------------|-------------------------|--------------------|---------------|
| ALL ISSUES                  | ^ Iss | sues        |       |          |                                  |                         |                         |                    |               |
| All Open Issues             | Clo   | e Issue Add | Note  |          |                                  |                         | Display                 | ing 1 - 116 of 110 | <b>s</b> [4 4 |
| All Closed Issues           | C     | Events      | Notes | Severity | Name                             | Last Update Time        | Occur Time              | Issue              | Is            |
| SEVERITY                    | C     | Events      | Notes | •        | IR807G-LTE-GA-<br>K9+FCW21320020 | 2018-01-24 11:53:15 PST | 2018-01-24 11:53:15 PST | Down               | 0             |
| <b>V</b> MAJOR(114)         | C     | Events      | Notes | •        | IR807G-LTE-GA-<br>K9+FCW21320020 | 2018-01-19 04:17:53 PST | 2018-01-10 22:53:57 PST | Port Down          | 0             |
| CRITICAL(2)                 |       | Events      | Notes | v        | CISCO5921-K9+9IA8497ANDY         | 2018-01-11 05:52:58 PST | 2018-01-11 05:52:58 PST | Down               | 0             |
| ▼ ROUTER                    |       |             |       |          | IR809G-LTE-NA-                   |                         |                         |                    |               |
| S Certificate Expired(1)    | 1     | Events      | Notes | ×        | K9+JMX2002X00T                   | 2017-12-22 13:03:44 PST | 2017-12-20 12:51:41 PST | Port Down          | 0             |
| V Certificate Expiration(2) | C     | Events      | Notes | V        | CISCO5921-K9+9IA8497ANDY         | 2017-12-21 16:34:19 PST | 2017-12-21 16:34:19 PST | Port Down          | 0             |
| V Low Flash Space(2)        |       |             |       |          |                                  |                         |                         |                    |               |
| V Port Down(77)             |       | Events      | Notes | ▼        | CGR1120/K9+JAF1648BBGA           | 2017-12-18 13:15:46 PST | 2017-12-18 13:15:46 PST | Port Down          | 0             |

#### Figure 3 OPERATIONS > Issues Page

The Issues page provides an abbreviated subset of unresolved network events for quick review and resolution by the administrator. Issues remain open until either the associated event is resolved (and IoT FND generates a resolution event) or the administrator manually closes the event.

Only one issue is recorded when multiple entries for the same event are reported. Each issue has a counter associated with it. As an associated event is closed, the counter decrements by one. Every open or closed issue has an associated event.

**Note:** The amount of closed issues data that displays on the Issues page is limited by the **Keep Closed Issues for** data retention setting (**ADMIN > System Management > Data Retention**), which is based on the time the issue was closed. When the issue was closed displays as the Last Update Time for the issue.

## Viewing Device Severity Status on the Issues Status Bar

A tally of issues listed by severity for the selected devices displays in the Issues status bar in the bottom-right of the browser window frame (Figure 4). You can set the device types for issues that display in the Issues status bar in User Preferences.

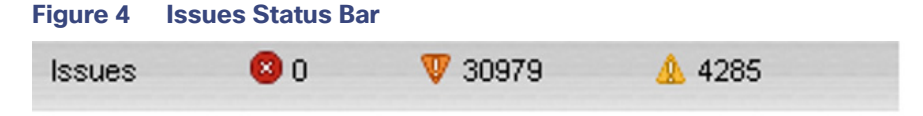

Click the Issues status bar to view the Issues Summary pane (Figure 5), which displays issues listed by the selected device category. Click count links in the Issues Summary pane to view complete issue criteria filtered by severity on the **OPERATIONS > Issues** page.

| Device Category         Citical         Hajor         Hajor           router         0         6526         4285           her         0         0         0           server         0         0         0           endpoint         0         24453         0 | 0 |
|----------------------------------------------------------------------------------------------------|---|
| outer         0         0520         4203           her         0         0         0           server         0         0         0           endpoint         0         24453         0                                                                        |   |
| o         o         o           ierver         0         0         0           endpoint         0         24453         0                                                                                                    |   |
| erver 0 0 0<br>endpoint 0 24453 0                                                                                                    |   |
| ndpoint 0 24453 0                                                                                                    |   |
|                                                                                                    |   |
|                                                                                                    |   |
|                                                                                                    |   |
|                                                                                                    |   |
|                                                                                                    |   |
|                                                                                                    |   |
|                                                                                                    |   |

#### Figure 5 Issues Summary Pane

## Adding Notes to Issues

On the **OPERATIONS > Issues** page, you can add notes about Issues for a device.

Click the Notes link inline to access any notes entered for the Issue or add a note on the Notes for Issues Name page.

You can edit and delete notes from issues on this page. Issues can have multiple notes. Notes on the Issues Name page display the time the note was created, the name of the user who wrote the note, and the text of the note. You can also add a note when closing an Issue. Notes are purged from the database with the issue.

| OPERATIONS > ISSU   | JES |                  |         |       |          |                                  |                         |  |  |
|---------------------|-----|------------------|---------|-------|----------|----------------------------------|-------------------------|--|--|
| All time            |     | issueStatus:OPEN |         |       |          |                                  |                         |  |  |
| ALL ISSUES          | ^   | Issues           | 5       |       |          |                                  |                         |  |  |
| All Open Issues     |     | Close Is         | ssueAdd | Note  |          |                                  |                         |  |  |
| All Closed Issues   | 5   |                  | Events  | Notes | Severity | Name                             | Last Update Time        |  |  |
| SEVERITY            |     |                  | Events  | Notes | •        | IR807G-LTE-GA-<br>K9+FCW21320020 | 2018-01-24 11:53:15 PST |  |  |
| <b>V</b> MAJOR(114) |     |                  | Events  | Notes | V        | IR807G-LTE-GA-<br>K9+FCW21320020 | 2018-01-19 04:17:53 PST |  |  |
| CRITICAL(2)         | ~   |                  | Events  | Notes | V        | CISCO5921-<br>K9+9IA8497ANDY     | 2018-01-11 05:52:58 PST |  |  |

Note: In some cases, existing notes may exist for the system and the Notes for Issues Name pane displays.

#### To add a note to an Issue:

1. Click the Notes link inline or check the check box of the device and click Add Note.

The Notes for Issues Name pane displays.

2. Click Add Note.

The Add Note dialog displays.

3. Insert your cursor in the **Note** field and type your note.

4. Click Add when finished.

To edit an existing note in an issue:

1. Click the **Notes** link inline with the issue.

The Notes for Issues Name pane displays.

- 2. Click the pencil icon ( / ) at the right of the note that you want to edit.
- 3. Edit the note, and click Done when finished.

#### To delete a note from an issue:

1. Click the **Notes** link inline with the issue.

The Notes for Issues Name pane displays.

- 2. Click the red (X) icon at the right of the note.
- 3. Click Yes to confirm the deletion.

#### To add a note when closing an issue:

- 1. At the **Operations > Issues** page, check the box next to the issue you are closing.
- 2. Click Close Issue button that appears above the event listings.
- 3. In the Confirm dialog box, insert your cursor in the Note field and type the note text.

| Confirm          |                                                  | × |
|------------------|--------------------------------------------------|---|
| Are you sure you | want to close selected Issue(s)? (Note optional) |   |
| Note:            |                                                  |   |
|                  |                                                  |   |
|                  |                                                  |   |
|                  | Yes No                                           |   |

4. To confirm that you want to close the issue and save the note, click Yes.

## Searching Issues Using Predefined Filters

To search for open issues for a specific system or severity level:

1. Choose **OPERATIONS > Issues**.

To list only open issues, click All Open Issues (left pane).

**Note:** By default, IoT FND displays all issues that occurred within the specified data retention period (see Configuring Data Retention):

- To see Closed Issues associated with an event type or severity level, change issueStatus:OPEN to issueStatus:CLOSED in the Search Issues field, and then click Search Issues.
- To list all closed issues, in the left pane, click All Closed Issues.
- 2. Click a device category, event type, or severity level to filter the list.

The filter syntax appears in the Search Issues field, and the search results display in the main pane.

## Search Issues Using Custom Filters

To search by creating custom filters:

- 1. Choose OPERATIONS > Issues.
- 2. Click Show Filter.
- 3. From the Filter drop-down menus, choose the appropriate options.

For example, to filter Severity levels by Name (EID):

- In the left pane, select a Severity level (such as Major). The filter name populates the first field (top) of the Filter.
- From the second Filter drop-down menu on the left, choose Name.
- In the third Filter field, enter the EID of the device to discover issues about.
- Click the search icon (magnifying glass) to begin the search.

You can also enter the search string in the Search Issues field. For example:

issueSeverity:MAJOR issueStatus:OPEN name:IR807G-LTE-GA-K9+FCW21320020

#### 4. Click Search Issues.

N

The issues, if any, display in the Search Issues section (right pane).

| All time            | * | issue                                      | Severity:MA | JOR issueSta | tus:OPEN nar | ne:IR807G-LTE-GA-K9+             | 1807G-LTE-GA-K9+FCW21320020 Q Hide Filter |                         |           |            |  |
|---------------------|---|--------------------------------------------|-------------|--------------|--------------|----------------------------------|-------------------------------------------|-------------------------|-----------|------------|--|
| ALL ISSUES          | ^ | Issue Severity                             |             |              |              | * : *                            |                                           | v +                     | - 🛨       |            |  |
| All Open Issues     |   | Issu                                       | es          |              |              |                                  |                                           |                         |           |            |  |
| All Closed Issue    | s | Close Issue Add Note Displaying 1 - 2 of 2 |             |              |              |                                  |                                           |                         |           |            |  |
| ▼ SEVERITY          |   |                                            | Events      | Notes        | Severity     | Name                             | Last Update Time                          | Occur Time              | Issue     | Issue Stat |  |
| <b>W</b> MAJOR(114) |   |                                            | Events      | Notes        | V            | IR807G-LTE-GA-<br>K9+FCW21320020 | 2018-01-24 11:53:15 PST                   | 2018-01-24 11:53:15 PST | Down      | OPEN       |  |
| CRITICAL(2)         |   |                                            | Events      | Notes        | V            | IR807G-LTE-GA-<br>K9+FCW21320020 | 2018-01-19 04:17:53 PST                   | 2018-01-10 22:53:57 PST | Port Down | OPEN       |  |
|                     | ~ | <                                          |             |              |              |                                  |                                           |                         |           |            |  |

5. Click the Events link to display events associated with an issue.

The Events for Issue Name pane displays all events for that device.
| issueSeverity:MAJOR issu                                                               | Q Show Filter                                                         |                                                                                     |                   |                              |
|----------------------------------------------------------------------------------------|-----------------------------------------------------------------------|-------------------------------------------------------------------------------------|-------------------|------------------------------|
| Events for Issue Name: Por                                                             | t Down EID: IR807G-L                                                  | TE-GA-K9+FCW21320020 on: 2018                                                       | -01-19 04:17:53 P | ST                           |
| Last Update Time: 2018-01-<br>Name: Port Down EID: IR80<br>Message: Interface is down. | -19 04:17:53 PST Occ<br>07G-LTE-GA-K9+FCW2<br>Check event list for mo | ur Time: 2018-01-10 22:53:57 PST<br>21320020 Status: OPEN Severity:<br>ore details. | MAJOR             |                              |
|                                                                                        |                                                                       |                                                                                     |                   |                              |
|                                                                                        |                                                                       |                                                                                     |                   |                              |
| Time 🔺                                                                                 | Event Name                                                            | EID                                                                                 | Severity          | Message                      |
| 2018-01-10 22:53:57:188                                                                | Port Down                                                             | IR807G-LTE-GA-<br>K9+FCW21320020                                                    | •                 | Tunnel123 interface is down. |

6. Click **Search Issues** or any link in the left pane to return to the Issues pane.

#### Closing an Issue

In most cases, when an event is resolved, the issue is closed automatically by the software. However, when the administrator has actively worked on resolving the issue, it might make sense to close the issue directly. When the issue is closed, IoT FND generates an event.

To close a resolved issue:

- 1. Choose **OPERATIONS > Issues**.
- 2. Locate the issue by following the steps in either the Searching Issues Using Predefined Filters or Search Issues Using Custom Filters section.
- 3. In the Search Issues section (right pane), check the check boxes of the issues to close.
- 4. Click Close Issue.

Note: You can also add a note to the issue at this time.

5. Click Yes.

# Viewing Device Charts

- Router Charts
- Mesh Endpoint Charts

#### **Router Charts**

IoT FND provides these charts in the Device Info pane on the Device Details page for any router:

#### Table 2Device Detail Charts

| Chart                              | Description                                                                                                    |
|------------------------------------|----------------------------------------------------------------------------------------------------|
| Link Traffic                       | Shows the aggregated WPAN rate for a router over time.                                                                                          |
| Mesh Endpoint Count                | Shows the number of MEs over time.                                                                                                    |
| Cellular Link Metrics              | Shows the metrics (transmit and receive speed), RSSI, Bandwidth Usage (current Billing Cycle) for all logical cellular GSM and CDMA interfaces. |
| Cellular Link Settings             | Shows properties for cellular physical interfaces with dual and single modems.                                                                  |
| Cellular Link Traffic              | Shows the aggregated WPAN rate per protocol over time.                                                                                          |
| Cellular RSSI                      | Cellular RSSI.                                                                                                    |
| WiMAX Link Traffic                 | Shows the receiving and sending rates of the WiMAX link traffic for the router over time.                                                       |
| WIMAX RSSI                         | Shows the receiving and sending rates of the WiMAX RSSI traffic for the router over time.                                                       |
| WPAN Traffic                       | (Master only) Shows Dual PHY WPAN traffic trends.                                                                                               |
| Ethernet Link Traffic              | Shows the receiving and sending rates of the Ethernet traffic for the router over time.                                                         |
| Cellular Bandwidth Usage Over Time | Shows the bandwidth usage over time for the cellular interface.                                                                                 |
| Ethernet Bandwidth Usage Over Time | Shows the bandwidth usage over time for the Ethernet interface.                                                                                 |

Figure 6 shows the Router Device Info page.

#### Figure 6 Router Device Page

| < Back CO                 | GR1120/K9+JAF1648BBGA<br>ute Refresh Metrics Reboot Refresh Router Mesh Key Create Work Order |                     |              |              |                 |                    |        |
|---------------------------|-----------------------------------------------------------------------------------------------|---------------------|--------------|--------------|-----------------|--------------------|--------|
| Device Info               | Events Config Properties Running Config Mesh Routing Tree Mes                                 | h Link Traffic      | Router Files | Raw Sockets  | Work Order      | Assets             |        |
| Inventory                 |                                                                                               | 6h                  | 1d           | 1w           | 4w              |                    | Custom |
| Name                      | CGR1120/K9+JAF1648BBGA                                                                        | Mesh Link 1         | Traffic      |              |                 |                    |        |
| EID                       | CGR1120/K9+JAF1648BBGA                                                                        | incon cint          |              |              |                 |                    |        |
| Domain                    | root                                                                                          | 10                  |              |              |                 |                    |        |
| Device<br>Category        | ROUTER                                                                                        | 295/SPC             |              |              |                 |                    |        |
| Device Type               | CGR1000                                                                                       | 5                   |              |              |                 |                    |        |
| Status                    | up                                                                                            | 0.0<br>25-Jan 05 33 |              | 26-Jan 07:33 |                 | 26-Jan 09:33       |        |
| IP Address                | 2001:420:7bf:8e8:5197:3f53:495c:675a                                                          |                     |              |              |                 |                    |        |
| Hostname                  | CGRJAF1648BBGA                                                                                |                     |              | • Tx         | Speed 😑 R       | k Speed            |        |
| Domain<br>Name            | cisco.com                                                                                     |                     |              |              |                 |                    |        |
| First Heard               | 2017-12-06 16:46                                                                              | Endpoint Co         | ount         |              |                 |                    |        |
| Last Heard                | 2018-01-26 11:31                                                                              | 10.00               |              |              |                 |                    |        |
| Last<br>Property<br>Heard | 2017-12-22 10:25                                                                              | SBOINE 0.4          |              |              |                 |                    |        |
| Last Metric<br>Heard      | 2018-01-26 10:46                                                                              | 00                  |              | 26 Jan 07 23 |                 | 26 140 00 33       |        |
| Last RPL<br>Tree Update   | 2018-01-26 10:46                                                                              | 29-Jilli 00 33      |              | 20-780 07.33 | Endpoint Cou    | at a second bir 33 |        |
| Last Manual               | Never                                                                                         |                     |              | 10           | - Lingpoint Oou |                    |        |

# Mesh Endpoint Charts

IoT FND provides the charts listed in Table 3 in the Device Info pane on the Device Details page for any mesh endpoint.

| Chart              | Description                                                                                                    |
|--------------------|----------------------------------------------------------------------------------------------------|
| Link Traffic       | Shows the aggregated WPAN rate for a router over time.                                                                           |
| Path Cost and Hops | Shows the RPL path cost value between the element and the root of the routing tree over time (see Configuring RPL Tree Polling). |
| Link Cost          | Shows the RPL cost value for the link between the element and its uplink neighbor over time.                                     |
| RSSI               | Shows the measured RSSI value of the primary mesh RF uplink (dBm) over time.                                                     |

#### Table 3Device Detail Charts

| Device Info Even    | ts Config Properties Mesh Routing Tree  | Assets            |                                         |              |              |             |  |
|---------------------|-----------------------------------------|-------------------|-----------------------------------------|--------------|--------------|-------------|--|
| Inventory           |                                         | 6h                | 1d                                      | 1w           | (            | Custom      |  |
| Name                | 00078108003D1A00                        | Mach Link Traff   | fie                                     |              |              |             |  |
| EID                 | 00078108003D1A00                        | WESH LINK THE     | lic                                     |              |              |             |  |
| Domain              | root                                    | 1800              |                                         |              |              |             |  |
| Device Category     | ENDPOINT                                | S 1200            | ~~~~~~~~~~~~~~~~~~~~~~~~~~~~~~~~~~~~~~~ | Sam          |              |             |  |
| Device Type         | CGMESH                                  | tts/s             | ٨                                       |              |              | ٨           |  |
| Mesh Function       | METER                                   | * month month     |                                         |              |              |             |  |
| Manufacturer        | unknown                                 | 30-Jan 07.42      |                                         | 31-Jan 03.42 | 31-Jan 11:42 | 31-Jan 07:4 |  |
| Status              | up                                      |                   |                                         |              |              |             |  |
| IP Address          | 2001:cccc:1111:2222:7016:9b51:7853:bd2b | Tx Speed Rx Speed |                                         |              |              |             |  |
| Meter ID            | unset                                   |                   |                                         |              |              |             |  |
| PHY Type            | RF                                      | Mesh Path Cos     | and Hops                                |              |              |             |  |
| First Heard         | 2017-08-01 07:29                        | incon i dui ooo   | and hope                                |              |              |             |  |
| Last Heard          | 2018-01-31 19:42                        | g 1.0             |                                         |              |              |             |  |
| Last Property Heard | 2017-12-22 00:08                        | dou               |                                         |              |              |             |  |
| Last Metric Heard   | 2018-01-31 19:42                        | Pue 0.4           |                                         | No data a    | ivailable    |             |  |
| Model Number        | OWCM                                    | etx               |                                         |              |              |             |  |
| Serial Number       | 00078108003D1A00                        | 30-Jan 07:42      | 3                                       | 1-Jan 03:42  | 31-Jan 11:42 | 31-Jan 07:4 |  |
| Vendor Hardware ID  | N/A                                     |                   |                                         |              |              |             |  |
|                     | Path Cost Hops                          |                   |                                         |              | Hops         |             |  |

#### Figure 7 Mesh Endpoint Device Info Page (partial view)

# • **1** | **1** | **1** | **1** | **1** | **1** | **1** | **1** | **1** | **1** | **1** | **1** | **1** | **1** | **1** | **1** | **1** | **1** | **1** | **1** | **1** | **1** | **1** | **1** | **1** | **1** | **1** | **1** | **1** | **1** | **1** | **1** | **1** | **1** | **1** | **1** | **1** | **1** | **1** | **1** | **1** | **1** | **1** | **1** | **1** | **1** | **1** | **1** | **1** | **1** | **1** | **1** | **1** | **1** | **1** | **1** | **1** | **1** | **1** | **1** | **1** | **1** | **1** | **1** | **1** | **1** | **1** | **1** | **1** | **1** | **1** | **1** | **1** | **1** | **1** | **1** | **1** | **1** | **1** | **1** | **1** | **1** | **1** | **1** | **1** | **1** | **1** | **1** | **1** | **1** | **1** | **1** | **1** | **1** | **1** | **1** | **1** | **1** | **1** | **1** | **1** | **1** | **1** | **1** | **1** | **1** | **1** | **1** | **1** | **1** | **1** | **1** | **1** | **1** | **1** | **1** | **1** | **1** | **1** | **1** | **1** | **1** | **1** | **1** | **1** | **1** | **1** | **1** | **1** | **1** | **1** | **1** | **1** | **1** | **1** | **1** | **1** | **1** | **1** | **1** | **1** | **1** | **1** | **1** | **1** | **1** | **1** | **1** | **1** | **1** | **1** | **1** | **1** | **1** | **1** | **1** | **1** | **1** | **1** | **1** | **1** | **1** | **1** | **1** | **1** | **1** | **1** | **1** | **1** | **1** | **1** | **1** | **1** | **1** | **1** | **1** | **1** | **1** | **1** | **1** | **1** | **1** | **1** | **1** | **1** | **1** | **1** | **1** | **1** | **1** | **1** | **1** | **1** | **1** | **1** | **1** | **1** | **1** | **1** | **1** | **1** | **1** | **1** | **1** | **1** | **1** | **1** | **1** | **1** | **1** | **1** | **1** | **1** | **1** | **1** | **1** | **1** | **1** | **1** | **1** | **1** | **1** | **1** | **1** | **1** | **1** | **1** | **1** | **1** | **1** | **1** | **1** | **1** | **1** | **1** | **1** | **1** | **1** | **1** | **1** | **1** | **1** | **1** | **1** | **1** | **1** | **1** | **1** | **1** | **1** | **1** | **1** | **1** | **1** | **1** | **1** | **1** | **1** | **1** | **1** | **1** | **1** | **1** | **1** | **1** | **1** | **1** | **1** | **1** | **1** | **1** | **1** | **1** | **1** | **1** | **1** | **1** | **1** | **1** | **1** | **1** | **1** | **1** | **1** | **1** | **1** | **1** | **1** | **1** | **1** | **1** | **1** | **1** | **1** | **1** | **1** | **1** | **1** | **1** | **1** | **1** | **1** | **1** | **1** | **1** | **1** | **1** | **1** | **1** | **1** | **1** | **1** | **1** | **1** | **1** | **1** | **1** | **1** | **1** | **1** | **1** | **1** | **1** | **1** | **1** | **1** | **1** | **1** | **1** | **1** | **1** | **1** | **1** | **1** | **1** | **1** | **1** | **1** | **1** | **1** | **1**

# Troubleshooting IoT FND

This section describes how to troubleshoot common IoT FND issues.

- Tunnel Provisioning DHCP Configuration Issues
- Mesh Endpoint Registration Issues
- Recovering an Expired Database Password
- Unlocking the IoT FND Database Password
- IoT FND Service Will Not Start
- Exception in the server.log File on the IoT FND Server
- Resetting the root Password
- Second IoT FND Server Not Forming a Cluster
- IoT FND Service Restarts Automatically
- FAR Management Issues
- Mesh Endpoint Management Issues

Note: Always reference the release notes for your IoT FND version.

# **Tunnel Provisioning DHCP Configuration Issues**

If there is a problem allocating an address, IoT FND logs a Tunnel Provisioning Failure event. The log entry includes details of the error.

To monitor the address allocation process:

- Check the IoT FND server.log file to determine if IoT FND is sending a DHCP request during tunnel provisioning.
- Check your DHCP server log file to determine if the DHCP request from IoT FND reached the DHCP server.

If requests are not reaching the server:

- Ensure that the DHCP server address is correct on the Provisioning Settings page in IoT FND (Admin > System Management > Provisioning Settings).
- Check for network problems between IoT FND and the DHCP server.

If the DHCP server is receiving the request but not responding:

- View the DHCP server log file, and ensure that the DHCP server is configured to support requests from the link address included in the DHCP requests. The link address is defined in the tunnel provisioning template.
- Ensure that the DHCP server has not exhausted its address pool.

If the DHCP server is responding, but IoT FND is not processing the response:

- Ensure that the lease time is infinite. Otherwise, IoT FND will not process the response.
- View the DHCP server logs and IoT FND server logs for other errors.

# Mesh Endpoint Registration Issues

To determine why MEs register with IoT FND, IoT FND collects the registration reason code from the MEs and logs events and the code with other relevant information as printed key value pairs to help diagnose registration issues.

Here is an example of a logged event:

```
?Event logged: Event(id=0, eventTime=1335304407477, eventSeverity=0, eventSource=cgmesh,
eventMessage=Mesh node registered due to cold boot: [lastReg: 0, lastRegReason: 1],
NetElement.id=10043, EventType.name=null, lat=1000.0, lng=1000.0, geoHash=null
```

Table 1 lists reason codes for ME registration and corresponding event:

#### Table 1 Mesh Endpoint Registration Reason Codes

| Registration Reason Code | Code | Event Type Name      | Severity | Message                                                      | Description                                                                                                    |
|--------------------------|------|----------------------|----------|--------------------------------------------------------------|----------------------------------------------------------------------------------------------------|
| REASON_UNKNOWN           | 0    | unknownRegReason     | INFO     | Mesh node registered for unknown reason.                     |                                                                                                    |
| REASON_COLDSTART         | 1    | coldBoot             | INFO     | Mesh node registered due to cold boot.                       | The message<br>includes the new IP<br>address of the ME.                                                          |
| REASON_ADMIN             | 2    | manualReRegistration | INFO     | Mesh node registered<br>due to manual<br>registration.       | The endpoint<br>received an<br>NMSRedirectReques<br>t without a URL field.                                        |
| REASON_IP_CHANGE         | 3    | rejoinedWithNewIP    | INFO     | Mesh node registered with new IP address.                    | The message<br>includes the new IP<br>address of the ME.                                                          |
| REASON_NMS_CHANGE        | 4    | nmsAddrChange        | INFO     | Mesh node registered<br>due to NMS address<br>change.        | The IoT FND IP<br>address changed<br>OUTSIDE of an<br>NMSRedirect (a new<br>DHCPv6 option value<br>was received). |
| REASON_NMS_REDIRECT      | 5    | manualNMSAddrChange  | INFO     | Mesh node registered<br>due to manual NMS<br>address change. | Endpoint received an<br>NMSRedirect<br>request.                                                                   |
| REASON_NMS_ERROR         | 6    | nmsError             | INFO     | Mesh node registered due to NMS error.                       | Endpoint received an error from IoT FND.                                                                          |

In addition to generating events when MEs register with IoT FND, IoT FND also generates events after receiving a WPAN change TLV WPANStatus.

Event logged: Event(id=0, eventTime=1335304407974, eventSeverity=0, eventSource=cgmesh, eventMessage=WPAN change due to migration to better PAN: [lastChanged: 0, astChangedReason: 4], NetElement.id=10044, EventType.name=null, lat=1000.0, lng=1000.0, geoHash=null)

Table 2 lists reasons for ME WPAN changes and the corresponding event.

Table 2 Reasons for Mesh Endpoint WPAN Changes

| Registration Reason Code       | Code | Event Name           | Severity<br>Type | Description                                  |
|--------------------------------|------|----------------------|------------------|----------------------------------------------|
| IEEE154_PAN_LEAVE_UNKNOWN      | -1   | unknownWPANChange    | MAJOR            | WPAN change for unknown reason.              |
| IEEE154_PAN_LEAVE_INIT         | 0    | meshlnit             | N/A              | No event is generated for this code.         |
| IEEE154_PAN_LEAVE_SYNC_TIMEOUT | 1    | meshConnectivityLost | MAJOR            | WPAN change due to mesh connectivity loss.   |
| IEEE154_PAN_LEAVE_GTK_TIMEOUT  | 2    | meshLinkKeyTimeout   | MAJOR            | WPAN change due to mesh<br>link key timeout. |
| IEEE154_PAN_LEAVE_NO_DEF_ROUTE | 3    | defaultRouteLost     | MAJOR            | WPAN change for no default route.            |
| IEEE154_PAN_LEAVE_OPTIMIZE     | 4    | migratedToBetterPAN  | MAJOR            | WPAN change due to migration to better PAN.  |

For these events, the message includes the time elapsed since the ME left the network to when it rejoined. IoT FND displays the amount of time the ME was offline since the event was logged (for example, 4 hours 23 minutes ago).

# Recovering an Expired Database Password

To recover from an expired password, run these commands:

```
su - oracle
sqlplus sys/cgmsDbaAccount@cgms as sysdba
alter user cgms_dev identified by test;
alter user cgms_dev identified by password;
exit;
```

# Unlocking the IoT FND Database Password

If you enter an incorrect IoT FND Database password multiple times, Oracle locks your user account. Unlock your password using the Oracle software, as shown in this example:

```
# su - oracle
# sqlplus sys/<database_password>@cgms as sysdba
alter user cgms_dev account unlock;
exit;
```

# IoT FND Service Will Not Start

If the IoT FND service does not start:

- 1. Validate connectivity to the database:
  - a. Log in as root on the IoT FND server.
  - **b.** Enter the following at the command prompt:

service cgms status

- c. Verify the database server IP address and that IoT FND can connect to the database.
- If the IP address is incorrect or if IoT FND cannot access the database, run setupCgms.sh and enter the correct values.
- d. Run the service cgms status command and verify connectivity.
- e. Start IoT FND.
- 2. Verify that the JRE version installed on the server is correct (see the System Requirements chapter).
- 3. Verify that database migration was performed successfully.

#### Exception in the server.log File on the IoT FND Server

If the there is an exception in the server.log file indicating that IoT FND could not open the cgms\_keystore file, then the cgms\_keystore password stored in the cgms.properties file on the IoT FND server is incorrect.

The password for the cgms\_keystore file is encrypted and stored in the /opt/cgms/server/cgms/conf/cgms.properties file.

To encrypt or decrypt the password, use the /opt/cgms/bin/encryption\_util.sh script.

Verify or update the password in the cgms.properties file, and if an update is required, restart IoT FND after modifying the password.

### Resetting the root Password

If you forget the password of the IoT FND root user account, reset the password by running the /opt/cgms/bin/**password\_admin.sh** script.

# Second IoT FND Server Not Forming a Cluster

Typically, discovery of nodes in a IoT FND cluster is automatic. As long as the IoT FND servers are on the same subnet, they form a cluster.

If you install a IoT FND server and it does not join the cluster:

- 1. Verify that your servers are on the same subnet, can ping each other, and share the same cluster name.
- 2. Check the status of all members by running the /opt/cgms/bin/print\_cluster\_view.sh script.
- 3. Modify the cluster name, as follows:
  - a. Change the value of the HA\_PARTITION\_NAME parameter on all IoT FND cluster nodes, and then restart them.
  - b. Change the value of the UDP\_MULTICAST\_ADDR parameter (unique multicast address) to match on all nodes in the cluster.
  - c. Change the value of the CLUSTER\_BIND\_ADDR parameter to the interface to which you want the NMS to bind.
- 4. Verify that all the cluster nodes are configured to use NTP (see Configuring NTP Service)
- 5. Check the /etc/hosts file and verify that the IP address is correctly mapped to the hostname of the local server.

# IoT FND Service Restarts Automatically

When the IoT FND services are started, the watchdog script is invoked. The watchdog script checks the health of the IoT FND services. If the watchdog script detects an anomaly, it logs the conditions in the /opt/cgms/server/cgms/log/cgms\_watchdog.log file

The watchdog script tries three times to determine if the anomaly condition improved. If not, it restarts the IoT FND services automatically, unless the database has become unreachable. If the database is not reachable, the watchdog stops the IoT FND services. Check the log files, including server.log, to determine what is causing the restarts.

Manually disable the watchdog process by running the /opt/cgms/bin/deinstall\_cgms\_watchdog.sh script on the IoT FND server as root.

## FAR Management Issues

This section presents common issues with FAR management and possible resolutions.

#### Certificate Exception

If this exception appears in the server.log file stored on the IoT FND server when a FAR attempts to register with IoT FND, the cgms\_keystore file does not contain the CA server certificates or the CA certificates that were imported into the cgms\_keystore file are incorrect:

SSLException: Received fatal alert: unknown\_ca

For information about how to import certificates into the cgms\_keystore file, see "Generating and Installing Certificates in the Cisco IoT FND Installation Guide, 4.0.x and greater.

#### FAR Keeps Reloading and Does Not Switch to the Up State

When a FAR is continuously reloading every time it contacts IoT FND, it could be because the configuration pushed to the FAR by IoT FND is not being applied successfully.

Check the server.log file on the IoT FND server for clues on the cause of the configuration push failure. Sometimes, typos in the in the Field Area Router Tunnel Addition template cause this failure (IoT FND does not provide template validation).

**Note:** When a FAR registers with IoT FND, IoT FND queries the FAR with show commands. IoT FND then configures the FAR based on the configuration commands in the Field Area Router Tunnel Addition template.

Other reasons for continuous reloads may be:

- A bad WAN link that drops packets and does not allow the registration to complete.
- Firewall issues. Ensure that the firewall allows traffic in both directions and that traffic to and from the correct ports is allowed to pass.

#### Incorrect FAR State in IoT FND

In IoT FND, a FAR might appear in a Down state even though you can ping and trace the route to it without a problem.

IoT FND manages the FAR via the IoT-DM service running on the FAR. So even though the FAR is pingable and reachable, it is important to verify that the jetty server and call home features are enabled on the FAR:

'show run callhome' should have 'enable' in the config and 'sh jvm status'

# Mesh Endpoint Management Issues

This section presents common issues with ME management and possible resolutions.

# Mesh Endpoints Not Registering with IoT FND

Verify that the MEs have joined the FAR and are pingable from IoT FND over IPv6. If they are pingable, verify the following:

- The clock is in sync.
- The DHCP server used by the MEs is programmed with the correct IoT FND IP address.
- The MEs are running an image compatible with the current version of IoT FND.
- If HSM is used, HSM must be online and responding correctly.

#### Licensing Issues

This section presents common issues with license management and possible resolutions.

#### **Device Import Failure**

The importing of devices into IoT FND is dependent on the number of allotted IoT FND server licenses.

Verify that your IoT FND server has the adequate license count available for the number and type of devices being imported into the IoT FND database.

Only unique device EIDs are allowed in IoT FND. Check that no one else imported this device EID in to IoT FND or is currently trying to import the same device EID. Verify that no other user is simultaneously importing the same device into IoT FND.

#### License File Upload Failure

An expired license file will cause an error. Check the license file validity and expiration date.